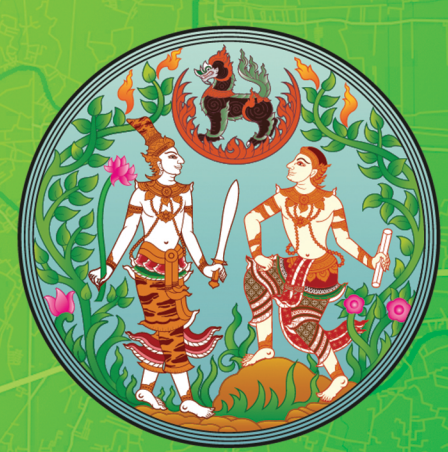

แนวทางการตรวจสอบและแก้ไขข้อผิดพลาด การเชื่อมโยงข้อมูลทะเบียนในสำนักงานที่ดิน กรณีมีข้อมูลทะเบียนแต่ไม่มีรูปแปลงที่ดิน

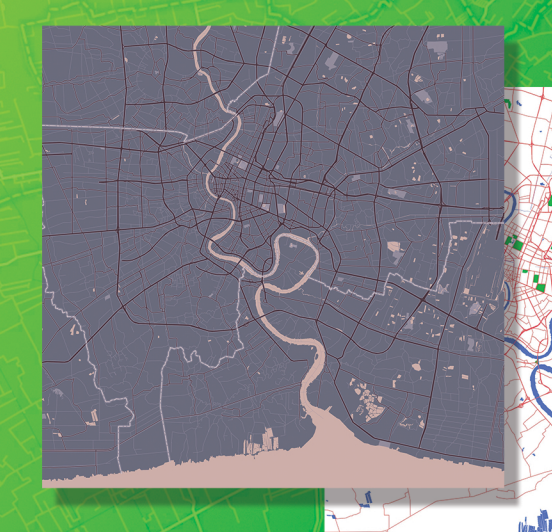

กองเทคโนโลยีทำแผนที่ กองฝึกอบรม กรมที่ดิน กระทรวงมหาดไทย

#### คำนำ

องค์ความรู้ เรื่อง "แนวทางการตรวจสอบและแก้ไขข้อผิดพลาดการเชื่อมโยงข้อมูลทะเบียน ในสำนักงานที่ดิน กรณีมีข้อมูลทะเบียนแต่ไม่มีรูปแปลงที่ดิน" เป็นการรวบรวมสาเหตุข้อผิดพลาด ที่ได้จากการนำเข้าข้อมูลรูปแปลงที่ดินด้วยวิธีการต่าง ๆ ซึ่งอาจไม่ครบถ้วนสมบูรณ์ ทำให้การค้นหา ฐานข้อมูลที่ดินผ่านโปรแกรมโครงการศูนย์ข้อมูลที่ดินและแผนที่แห่งชาติ ไม่พบรูปแปลงที่ดิน ข้อมูลไม่ เชื่อมโยงกันทั้งสามส่วน (ข้อมูลรูปแปลงที่ดิน ข้อมูลทะเบียนที่ดิน และข้อมูลภาพลักษณ์เอกสารสิทธิ) ซึ่งพบจากการปฏิบัติงานจริงในแผนงานโครงการพัฒนาฐานข้อมูลที่ดินและแผนที่รูปแปลงที่ดินให้เป็น ระบบมาตรฐานเดียวกันของกองเทคโนโลยีทำแผนที่ โดยได้แก้ไขปัญหาดังกล่าวด้วยวิธีการต่าง ๆ และได้ รวบรวมแนวทางการแก้ไขปัญหา เพื่อเป็นองค์ความรู้ที่แนะแนวทาง เพิ่มทักษะ เทคนิค ในการแก้ไขข้อมูลที่ดิน ในระวางดิจิทัล ให้ถูกต้อง ครบถ้วน สมบูรณ์ ทั้งนี้ เพื่อให้สำนักงานที่ดิน และผู้ปฏิบัติงานที่เกี่ยวข้อง สามารถนำไปใช้ และแก้ไขปัญหาในการปฏิบัติงานการค้นหารูปแปลงที่ดินในระบบดิจิทัล กรณีมีข้อมูล ทะเบียนที่ดินแต่ไม่พบรูปแปลงที่ดิน ได้สะดวก และมีประสิทธิภาพยิ่งขึ้น

กองเทคโนโลยีทำแผนที่ ได้ดำเนินการจัดทำองค์ความรู้ เรื่อง "แนวทางการตรวจสอบและ แก้ไขข้อผิดพลาดการเชื่อมโยงข้อมูลทะเบียนในสำนักงานที่ดิน กรณีมีข้อมูลทะเบียนแต่ไม่มีรูปแปลงที่ดิน" ตามมติที่ประชุมของคณะกรรมการจัดการความรู้ของกรมที่ดิน ประจำปีงบประมาณ พ.ศ. 2565

> กองเทคโนโลยีทำแผนที่ กองฝึกอบรม กรมที่ดิน กระทรวงมหาดไทย

# สารบัญ

|                  | เรื่อ                                                | 9                                                                                                    | หน้า                                                                       |
|------------------|------------------------------------------------------|----------------------------------------------------------------------------------------------------|----------------------------------------------------------------------------|
| บทที่ 1          | ควา                                                  | มเป็นมา                                                                                                    | 1 - 1                                                                      |
| บทที่ 2          | การ                                                  | ตรวจสอบการเชื่อมโยง กรณีมีข้อมูลทะเบียนแต่ไม่มีข้อมูลรูปแปลง                                                                                                    | 2 - 1                                                                      |
| บทที่ 3          | การ<br>3.1<br>3.2<br>3.3<br>3.4<br>3.5               | ใช้งานโปรแกรมปรับปรุงรูปแผนที่ (Update Digital Map : UDM)<br>การค้นหารูปแปลงที่ดิน<br>การเพิ่มรูปแปลง<br>การนำเข้ารูปแปลงที่ดินด้วย Shape File<br>การตรวจสอบรูประวาง<br>การตรวจสอบการเชื่อมโยงข้อมูล 3 ส่วน                                                                                                    | 3 - 1<br>3 - 1<br>3 - 7<br>3 - 13<br>3 - 19<br>3 - 21                      |
| บทที่ 4          | ປັญ<br>4.1<br>4.2<br>4.3<br>4.4<br>4.5<br>4.6<br>4.7 | หา อุปสรรค และแนวทางแก้ไข<br>ปัญหา "กรุณาตรวจสอบรูปแปลง เนื่องจากมี Gap, Overlap!"<br>ปัญหาบันทึกลงระวางไม่สำเร็จ เนื่องจาก Geometry Error ORA<br>ปัญหาหมุดหายระหว่างจับคู่หมุดหรือระหว่างการแก้ไขรูปแปลง<br>ปัญหารูปแปลงบิดเบี้ยว ที่เกิดจากการคำนวณ Affine<br>ปัญหาการนำเข้ารูปแปลงที่ดินระหว่างโซน 47 และโซน 48<br>การขึ้นรูปแปลงแบบแบ่งหักภายใน<br>วิธีแก้ไขรูปแปลงที่อยู่ระหว่างรออนุมัติและรอจดทะเบียน | 4 - 1<br>4 - 1<br>4 - 20<br>4 - 22<br>4 - 22<br>4 - 22<br>4 - 50<br>4 - 55 |
| ภาคผนว           | ก ก                                                  | การนำเข้า ปรับแต่ง แสดงป้าย สืบค้น และการดิจิไทซ์รูปแปลงที่ดิน<br>ในโปรแกรม OGIS                                                                                                    | ก - 1                                                                      |
| ภาคผนว<br>ภาคผนว | กข<br>กค                                             | การใช้ Plugins เพื่อดึงภาพจาก Google มาซ้อนทับข้อมูลในโปรแกรม QGIS<br>การนำเข้าไฟล์ XML และการส่งออกข้อมูล Shape File<br>ด้วยโปรแกรม DOLCAD                                                                                                    | ข - 1<br>ค - 1                                                             |

## บทที่ 1 ความเป็นมา

กรมที่ดิน เป็นหน่วยงานภายใต้สังกัดกระทรวงมหาดไทย มีภารกิจเกี่ยวกับการคุ้มครอง สิทธิในที่ดินของบุคคล และจัดการที่ดินของรัฐ โดยการรังวัดทำแผนที่ การออกหนังสือแสดงสิทธิในที่ดิน การให้บริการจดทะเบียนสิทธิและนิติกรรมเกี่ยวกับอสังหาริมทรัพย์ การส่งเสริมธุรกิจอสังหาริมทรัพย์ และการบริหารจัดการข้อมูลสารสนเทศที่ดิน เพื่อให้บุคคลมีความมั่นคงในการถือครองที่ดิน และได้รับ การบริการที่มีประสิทธิภาพ ตลอดจนการบริหารจัดการที่ดินของรัฐเป็นไปอย่างมีประสิทธิภาพและเกิด ประโยชน์สูงสุด

กรมที่ดิน ได้จัดทำโครงการศูนย์ข้อมูลที่ดินและแผนที่แห่งชาติ เพื่อจัดให้มีฐานข้อมูล รูปแปลงที่ดินและภาพลักษณ์เอกสารสิทธิให้ครอบคลุมทั่วประเทศ โดยได้นำระบบคอมพิวเตอร์ มาสนับสนุนในการพัฒนาระบบข้อมูลดิจิทัลให้เป็นปัจจุบัน ถูกต้อง และครบถ้วนผ่านเครือข่ายสื่อสาร ของกรมที่ดิน เพื่อใช้เป็นข้อมูลสนับสนุนการดำเนินงานตามนโยบายของรัฐบาล ตลอดจนใช้เป็นข้อมูล ในการบูรณาการแก้ไขปัญหาที่ดิน การให้บริการประชาชน และการพัฒนาต่อยอดงานในอนาคต ตามลำดับดังนี้

ปี พ.ศ. 2547 : ดำเนินโครงการจ้างพัฒนาระบบสารสนเทศพร้อมปรับปรุงสำนักงานที่ดิน (ต้นแบบ) เป็นการพัฒนาระบบงานของสำนักงานที่ดิน และนำเข้าข้อมูลทุกประเภทของสำนักงานที่ดิน โดยนำร่องในสำนักงานที่ดินจังหวัดเชียงใหม่ และสำนักงานที่ดินจังหวัดเชียงใหม่ สาขาพร้าว

ปี พ.ศ. 2547 - 2549 : ดำเนินโครงการพัฒนาระบบคอมพิวเตอร์ในสำนักงานที่ดินเต็มรูปแบบ เป็นโครงการจัดหาระบบคอมพิวเตอร์ พัฒนาระบบโปรแกรมประยุกต์เพื่องานบริการของสำนักงานที่ดิน และจัดทำฐานรูปแปลงที่ดินดิจิทัล ในพื้นที่ 51 สำนักงาน

ปี พ.ศ. 2552 - 2554 : ดำเนินโครงการจ้างพัฒนาระบบสารสนเทศที่ดิน (ระยะที่ 1) ซึ่งเป็น โครงการขยายผลของโครงการจ้างพัฒนาระบบสารสนเทศพร้อมปรับปรุงสำนักงานที่ดิน (ต้นแบบ) มีพื้นที่ดำเนินการ 25 สำนักงาน

ปี พ.ศ. 2554 - 2558 : ดำเนินโครงการศูนย์ข้อมูลที่ดินและแผนที่แห่งชาติ เป็นโครงการที่มี วัตถุประสงค์หลัก คือ การนำเข้าข้อมูลแผนที่รูปแปลงที่ดินทั่วประเทศให้อยู่ในระบบสารสนเทศภูมิศาสตร์

ปี พ.ศ. 2560 - ปัจจุบัน : กรมที่ดิน ได้ดำเนินโครงการพัฒนาระบบสารสนเทศที่ดิน (ระยะที่ 2) เพื่อจัดตั้งศูนย์สารสนเทศที่ดิน 2 แห่ง จัดหาและพัฒนาระบบคอมพิวเตอร์สำหรับงานบริการของสำนักงานที่ดิน ทั่วประเทศ มีการพัฒนาระบบการให้บริการข้อมูลที่ดินและแผนที่ ซึ่งจัดเก็บข้อมูลด้วยระบบสารสนเทศ ภูมิศาสตร์ (GIS) ขึ้นมา เพื่อใช้สำหรับสืบค้นข้อมูลรูปแปลงที่ดินและภาพลักษณ์เอกสารสิทธิ ภายใต้ โครงการศูนย์ข้อมูลที่ดินและแผนที่แห่งชาติ ในส่วนของกองเทคโนโลยีทำแผนที่ กรมที่ดิน ได้รับการจัดสรรงบประมาณตามแผนงาน ยุทธศาสตร์สร้างการเติบโตอย่างยั่งยืน อนุรักษ์ ฟื้นฟู และป้องกันการทำลายทรัพยากรธรรมชาติ จึงจัดทำโครงการพัฒนาฐานข้อมูลที่ดินและแผนที่รูปแปลงที่ดินให้เป็นระบบมาตรฐานเดียวกัน มีวัตถุประสงค์เพื่อรวบรวมและจัดทำข้อมูลแผนที่รูปแปลงที่ดินที่อยู่ในมาตรฐานอื่น มาเป็นมาตรฐานสากล ในระบบพิกัดฉาก ยู ที เอ็ม เพิ่มคุณภาพความถูกต้องของมาตรฐานข้อมูลแผนที่รูปแปลงที่ดิน และเพื่อให้ การเชื่อมโยงฐานข้อมูลรูปแปลงที่ดิน และฐานข้อมูลทะเบียนที่ดินในฐานข้อมูลโครงการพัฒนา ระบบสารสนเทศที่ดิน (ระยะที่ 2) และโครงการศูนย์ข้อมูลที่ดินและแผนที่แห่งชาติ มีความถูกต้อง ครบถ้วน ทำให้การสืบค้นข้อมูลต่าง ๆ มีความน่าเชื่อถือ มีประสิทธิภาพ และเกิดประโยชน์สูงสุด

การสืบค้นข้อมูลต่าง ๆ สามารถช่วยในการพิจารณาสภาพพื้นที่และขอบเขตของแปลงที่ดิน ได้อย่างรวดเร็ว และถูกต้อง การสืบค้นข้อมูลรูปแปลงที่ดินนี้ ประชาชนสามารถใช้บริการได้ผ่านโปรแกรม ให้บริการข้อมูลที่ดินและแผนที่ หรือที่เรียกว่า "ระบบค้นหารูปแปลงที่ดิน (LandsMaps)" ซึ่งเป็นการค้นหา รูปแปลงผ่านเครือข่าย Internet และยังเป็นการนำประโยชน์จากข้อมูลรูปแปลงที่ดินในระวางดิจิทัล และที่ตั้งของแปลงที่ดินจากฐานข้อมูลที่ดิน มาใช้ร่วมกับการให้บริการของ Google Map อีกด้วย ทำให้ ผู้ใช้งานสามารถนำข้อมูลที่ดินไปใช้งานได้ตามความต้องการ

การพัฒนาระบบข้อมูลดิจิทัลของกรมที่ดิน มีวัตถุประสงค์เพื่อจัดให้มีฐานข้อมูลที่ดินที่ครบถ้วน ถูกต้อง เป็นศูนย์กลางการให้บริการทางด้านภูมิสารสนเทศ โดยจะมีการนำเข้าข้อมูลที่ดิน 3 ส่วนด้วยกัน ดังนี้

ส่วนที่ 1 ข้อมูลรูปแปลงที่ดิน เป็นข้อมูลที่ถูกนำเข้าจากระวางแผนที่ภาคพื้นดิน ต้นร่างแผนที่ Shape File หรือไฟล์ XML (ที่ได้จากการขึ้นรูปแปลงที่ดินจากโปรแกรม DOLCAD) ที่บ่งชี้รูปแปลงที่ดิน ตำแหน่งที่ตั้ง และเลขที่ดิน ซึ่งข้อมูลรูปแปลงที่ดินจะเชื่อมโยงกับข้อมูลทะเบียนด้วยหมายเลขระวาง มาตราส่วน และเลขที่ดิน

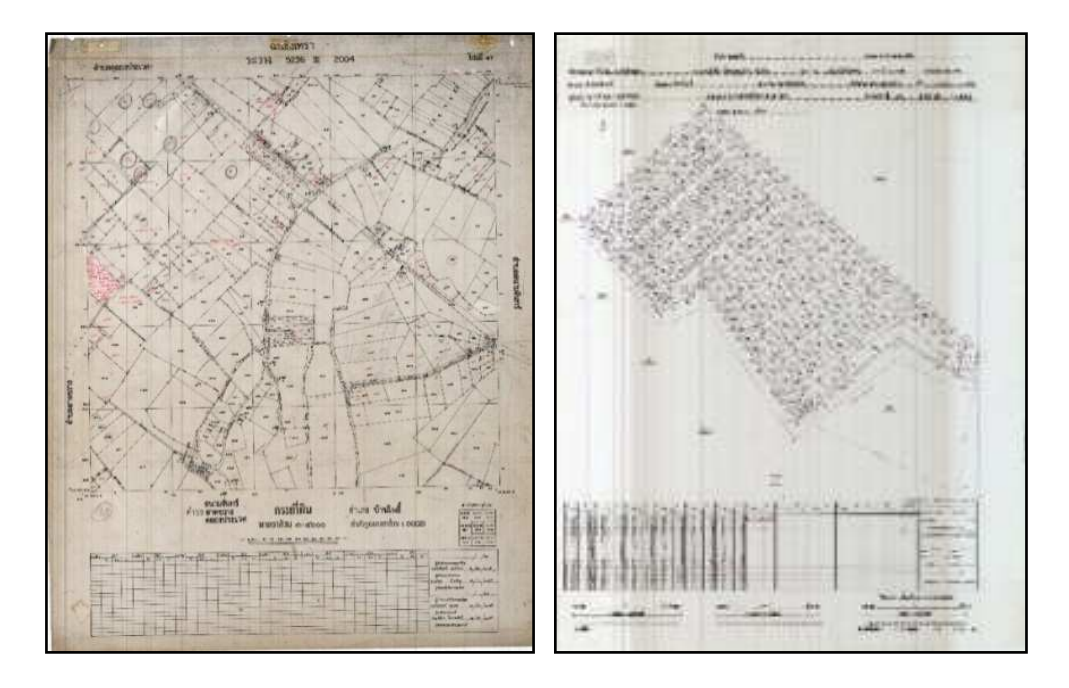

รูปที่ 1.1 แสดงระวางแผนที่ภาคพื้นดิน และต้นร่างแผนที่

ส่วนที่ 2 ข้อมูลเกี่ยวกับทะเบียนที่ดิน เป็นข้อมูลที่ได้ทำการจดทะเบียนสิทธิและนิติกรรม ผ่านระบบเทคโนโลยีสารสนเทศและการสื่อสาร ซึ่งจะประกอบไปด้วย ประเภทเอกสารสิทธิที่ดิน หมายเลขระวาง มาตราส่วน เลขที่ดิน หน้าสำรวจ เป็นต้น โดยข้อมูลทะเบียนนี้ก็จะไปเชื่อมโยงกับข้อมูล รูปแปลงที่ดิน และข้อมูลภาพลักษณ์เอกสารสิทธิ

| the transmission<br>the transmission<br>transmission<br>transmission<br>tran |                        | Frenzen<br>Her<br>Her<br>Her Hannel<br>Her Hannel<br>Her<br>Her<br>Her<br>Her<br>Her<br>Her<br>Her<br>Her<br>Her<br>Her | ninki<br>ina min<br>ina min<br>ina<br>di<br>di<br>di<br>di<br>na<br>nin<br>ina<br>di<br>di<br>na<br>nin<br>ina<br>di<br>di<br>na<br>nin<br>ina<br>di<br>di<br>na<br>di<br>di<br>na<br>di<br>di<br>na<br>di<br>na<br>di<br>di<br>na<br>di<br>na<br>di<br>n<br>di<br>n | A series and a series of the series of the s |
|----------------------------------------------------------------------------------------------------|------------------------|----------------------------------------------------------------------------------------------------|----------------------------------------------------------------------------------------------------|----------------------------------------------------------------------------------------------------|
| derinterphantit familie Arienterieren<br>generen<br>redek<br>terinteriek erdekk sudamligerenen                                                                                                    | d (                    | All saids<br>and features had<br>for the features                                                                       | and the second second s                                                                                                    | riide ile                                                                                                    |
| parer sector antai                                                                                                    | 1 2 <sup>10</sup> - 22 |                                                                                                    | *                                                                                                    | - Schoffer                                                                                                    |
| and the second data and the second second se                                                                                                    | and a second           |                                                                                                    | (Suprime)                                                                                                    | Wines                                                                                                    |

รูปที่ 1.2 แสดงหนังสือสำหรับการจดทะเบียนสิทธิและนิติกรรม

ส่วนที่ 3 ข้อมูลภาพลักษณ์เอกสารสิทธิ เป็นข้อมูลที่ได้จากการ Scan ภาพเอกสารสิทธิที่ดิน ผ่านระบบโครงการศูนย์ข้อมูลที่ดินและแผนที่แห่งชาติ โดยจะจัดเก็บทั้งหน้าเอกสารสิทธิและสารบัญจดทะเบียน ซึ่งข้อมูลภาพลักษณ์เอกสารสิทธินี้ จะทำการเชื่อมโยงกับข้อมูลทะเบียนด้วยเลขที่โฉนดที่ดิน

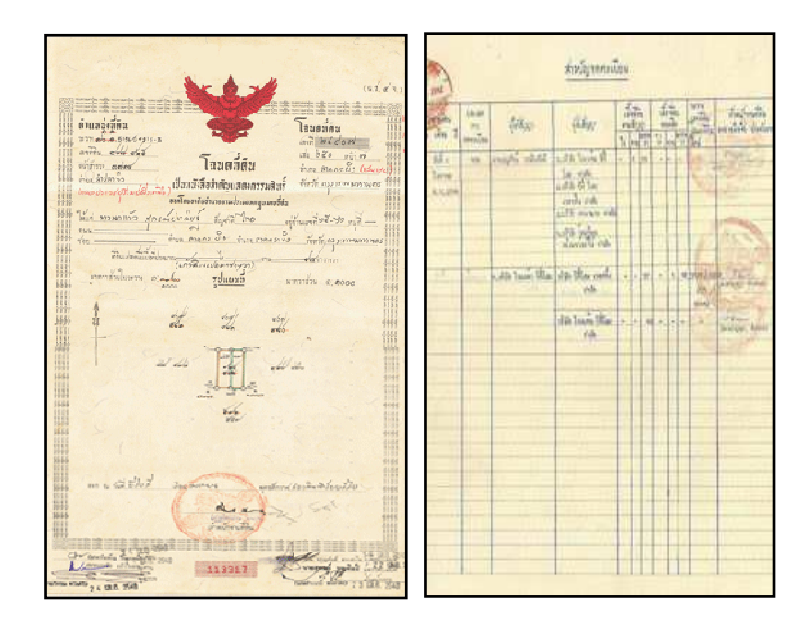

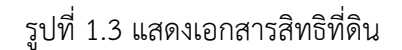

ข้อมูลที่ดินต้องสามารถเชื่อมโยงข้อมูลทั้งสามส่วนให้ถูกต้อง และสามารถใช้งานระบบ ข้อมูลที่ดินและแผนที่รวมกันได้อย่างมีประสิทธิภาพ ซึ่งปัจจุบันมีข้อมูลที่ดินที่ไม่สามารถเชื่อมโยง ได้อย่างถูกต้องเป็นจำนวนมาก จึงต้องมีการปรับปรุงข้อมูลให้เป็นปัจจุบันอย่างสม่ำเสมอ เพื่อสร้าง ความเชื่อมั่นให้แก่ประชาชนที่มารับบริการ โดยก่อนที่จะทำการปรับปรุงรูปแปลงที่ดินนั้น จะต้อง ทำการตรวจสอบข้อมูลการเชื่อมโยงเสียก่อน

เมนูคำสั่ง "สอบถาม GIS" ใช้สำหรับตรวจสอบข้อมูลรูปแปลงที่ดินก่อนและหลังการปรับปรุง รูปแปลงที่ดินด้วยการนำเข้าปรับปรุงรูปแปลงที่ดินผ่านโปรแกรมปรับปรุงรูปแผนที่ (Update Digital Map : UDM) และสามารถใช้แก้ไขรายละเอียดแปลงที่ดิน (Attribute) ซึ่งข้อมูลที่ใช้ประกอบการค้นหา ได้แก่ โซน ประเภทเอกสารสิทธิ ประเภทระวาง มาตราส่วน ระวาง เลขที่ดิน เป็นต้น

การปรับปรุงข้อมูลรูปแปลงที่ดินในระบบคอมพิวเตอร์ จะเป็นการนำเข้ารูปแปลงที่ดิน ผ่านโปรแกรมปรับปรุงรูปแผนที่ (Update Digital Map : UDM) เพื่อปรับปรุงรูปแปลงที่ดินให้ถูกต้อง ตรงตาม ระวางแผนที่ โดยจัดเก็บข้อมูลรูปแปลงที่ดินดิจิทัลในรูปแบบฐานข้อมูลระบบสารสนเทศภูมิศาสตร์ ที่เป็นมาตรฐาน โดยโปรแกรมดังกล่าว จะช่วยแก้ปัญหากรณีรูปแปลงที่ดินทับซ้อน (Overlap) รูปแปลงมีช่องว่าง (Gap) ไม่มีรูปแปลงที่ดิน ประเภทรูปแปลงผิด ซึ่งการนำเข้ารูปแปลงที่ดินมีทั้งสิ้น 7 ประเภท ดังนี้  การนำเข้ารูปแปลงที่ดินประเภทแบ่งแยก ใช้ในกรณีที่ต้องการแบ่งแยกแปลงที่ดิน เป็นอีกหนึ่งแปลงหรือหลายแปลงออกจากแปลงเดิม ในตัวโปรแกรมจะทำการลบแปลงที่ดินออกไป อัตโนมัติ แล้วทำการบันทึกรูปแปลงที่แบ่งแยกใหม่เข้าไปแทนที่

 การนำเข้ารูปแปลงที่ดินประเภทรวมแปลง ใช้ในกรณีที่ต้องการรวมแปลงตั้งแต่
 แปลงขึ้นไป เมื่อทำการรวมแปลงที่ดินแล้ว ระบบจะทำการลบแปลงที่ดินที่ค้นหาแล้วทำการบันทึก แปลงที่ดินที่ขึ้นรูปใหม่ไปแทนที่

 การนำเข้ารูปแปลงที่ดินประเภทแก้ไขรูปแปลง ใช้ในกรณีที่ต้องการเพิ่มหรือย้าย หมุดหลักเขตของรูปแปลงให้มีความถูกต้อง ตรงตามระวาง การแก้ไขรูปแปลงนี้จะต้องทำการเรียก แปลงที่ดินข้างเคียงที่ล้อมรอบแปลงที่ดินขึ้นมาทั้งหมด เพื่อให้สามารถแก้ไขได้ครบถ้วนและถูกต้อง

4. การนำเข้ารูปแปลงที่ดินประเภทดิจิไทซ์ ใช้ในกรณีที่เป็นงานรังวัดออกโฉนดที่ดิน ที่ต้องการเพิ่มแปลงที่ดิน เนื่องจากไม่มีรูปแปลงที่ดินในระวางดิจิทัล เป็นการเพิ่มรูปแปลงที่ดินโดยอาศัย การขึ้นรูปจากแปลงข้างเคียง หรือถ้าไม่สามารถค้นหาแปลงข้างเคียงได้ ก็ต้องทำการค้นหาแปลงข้างเคียง ของข้างเคียงไปเรื่อย ๆ จนกว่าจะพบแปลงที่สามารถนำมาขึ้นรูปได้

5. การนำเข้ารูปแปลงที่ดินประเภทการลงระวางด้วยกริด ใช้ในกรณีที่ต้องการนำเข้า รูปแปลงที่ไม่สามารถค้นหารูปแปลงข้างเคียงได้ เนื่องจากในบริเวณนั้นยังไม่มีการลงระวาง หรือใช้ในกรณี ที่ไม่มีการลงรูปแปลงในระวางดิจิทัลทั้งระวาง

6. การนำเข้ารูปแปลงที่ดินประเภทการลงระวางจาก Shape File ใช้ในกรณีที่ต้องการ เพิ่มแปลงที่ดินจำนวนหลายแปลง หรือนำเข้ารูปแปลงทั้งระวาง

7. การนำเข้ารูปแปลงที่ดินประเภทการลงระวางด้วย XML ใช้ในกรณีที่ต้องการเพิ่มแปลงที่ดิน ที่มีข้อมูลเป็นไฟล์ XML ที่ได้จากโปรแกรม DOLCAD ถ้าเป็นการนำเข้ารูปแปลงที่ดินประเภทการลงระวาง ด้วย XML ไม่ต้องทำการลบรูปแปลง ระบบจะทำการลบอัตโนมัติแล้วนำรูปแปลงใหม่เข้าไปแทนที่

ดังนั้น เพื่อให้ฐานข้อมูลรูปแปลงที่ดินในระวางดิจิทัลถูกต้องและเป็นปัจจุบัน จึงได้จัดทำ องค์ความรู้นี้ เพื่อเป็นแนวทางในการปรับปรุงข้อมูลรูปแปลงที่ดินในระบบคอมพิวเตอร์ โดยเริ่มตั้งแต่ ขั้นตอนการตรวจสอบข้อมูลโฉนดที่ดินที่มีข้อมูลทะเบียนแต่ไม่มีรูปแปลง ผ่านโปรแกรมโครงการศูนย์ข้อมูล ที่ดินและแผนที่แห่งชาติ การใช้เมนูคำสั่ง "สอบถาม GIS" ผ่านโปรแกรมปรับปรุงรูปแผนที่ (Update Digital Map : UDM) และการนำเข้ารูปแปลงที่ดินผ่านโปรแกรมปรับปรุงรูปแผนที่ (Update Digital Map : UDM) สำหรับปรับปรุงรูปแปลงที่ดินให้ตรงตามระวางแผนที่ ตามประเภทของงาน คือ การแบ่งแยก การรวมแปลง การแก้ไขรูปแปลง การดิจไทซ์ การลงระวางด้วยกริด การลงระวางจาก Shape File การลงระวางด้วย XML ซึ่งจะช่วยแก้ไขปัญหาในด้านต่าง ๆ ที่ทำให้ช่างรังวัดในสำนักงานที่ดินไม่สามารถ ลงระวางดิจิทัลได้ เช่น กรณีรูปแปลงที่ดินทับซ้อน (Overlap) รูปแปลงมีช่องว่าง (Gap) ไม่มีรูปแปลงที่ดิน หรือเลขที่ดินผิด ประเภทรูปแปลงผิด เป็นต้น

## บทที่ 2

### การตรวจสอบการเชื่อมโยง กรณีมีข้อมูลทะเบียนแต่ไม่มีข้อมูลรูปแปลง

#### การตรวจสอบข้อมูลการเชื่อมโยง กรณีมีข้อมูลทะเบียนแต่ไม่มีข้อมูลรูปแปลง

โครงการพัฒนาระบบสารสนเทศที่ดิน (ระยะที่ 2) "https://ilands.dol.go.th /dolauth/login" เป็นระบบให้บริการสอบถามข้อมูลที่ดินในสำนักงานที่ดิน เช่น การค้นหาข้อมูลเอกสารสิทธิประเภทต่าง ๆ ข้อมูลรูปแปลงที่ดิน ข้อมูลภาพลักษณ์ ข้อมูลการรังวัดและแผนที่ ข้อมูลราคาประเมิน และข้อมูลสรุป

ในบทที่ 2 นี้ จะอธิบายถึงการใช้งานเว็บไซต์โครงการพัฒนาระบบสารสนเทศที่ดิน (ระยะที่ 2) สำหรับเมนูสอบถามข้อมูลด้านทะเบียนและข้อมูลสรุป เพื่อสืบค้นข้อมูลโฉนดที่ดินที่มีข้อมูลทะเบียน แต่ไม่มีรูปแปลง และเพื่อเป็นการตรวจสอบการเชื่อมโยงข้อมูลเบื้องต้นก่อนที่จะดำเนินการแก้ไข รูปแปลงที่ดินในระบบดิจิทัล

2.1 เข้าสู่ระบบการใช้งาน โดยผู้ใช้งานจะต้องมีรหัสชื่อผู้ใช้งานและรหัสผ่าน หากยังไม่มี
 สามารถติดต่อขอรหัสชื่อผู้ใช้งานและรหัสผ่านได้ที่สำนักเทคโนโลยีสารสนเทศ กรมที่ดิน จากนั้น คลิกที่ปุ่ม
 "เข้าสู่ระบบ"

| emina/Usmin                                                                                                    |                                                                                           |    |
|----------------------------------------------------------------------------------------------------|-------------------------------------------------------------------------------------------|----|
| <ul> <li>รายชื่อสำนักงานที่ดินที่ใช้งานโครงการพัฒนาระบบสารสนเทศที่ดิน รายะที่ 2 (สนา)</li> <li>20 ธ.ค.</li> </ul>                                                                       | 2564 รศัสด์อยู่ได้งาน                                                                     |    |
| รายชื่อสำนักงานที่ดินท <b>ี่ใช้งานโครงการพัฒนาระบบสารสนเทคที่ดิน ระยะที่ 2</b> สามารถดูรายละเอียดใด้จากล<br>แนบ                                                                         | nats staihu                                                                               |    |
| Qแหล่งกันา: สำนักเทคโนไลอีลารสนเกก<br>∉ เอกสารแบบ                                                                                                    | เข้าสู่ระบบ<br>สำคัญส                                                                     | ¢. |
| การใช้งานระบบ 01 เม.ย.</td <td>2560 uzoosRakhu</td> <td></td>                                                                                                    | 2560 uzoosRakhu                                                                           |    |
| ບເດີຕ້ວມຮັບເປັນຄູ່ <mark>Sະບຸບເກາຣໃດ້ຈາມວຣັຈ</mark> ( <b>PRODUCTION</b> )<br>ທາດດັນໃນທາໃນກາຮໃຫ້ບານສະພາ ຄຸດມາດັດດ່ອ Call Center Ins <b>025033070, 025033677</b> ,<br>025033678,025033993 | <ul> <li>เขาะเบเลย ราคาร อาการ</li> <li>จากรหัสของมีชอาม</li> <li>ลืมรหัสผ่าน?</li> </ul> |    |
|                                                                                                    |                                                                                           |    |
|                                                                                                    |                                                                                           |    |

รูปที่ 2.1 แสดงหน้าต่างการเข้าสู่ระบบการใช้งานโครงการพัฒนาระบบสารสนเทศที่ดิน (ระยะที่ 2)

2.2 ดำเนินการเลือกสำนักงานที่ต้องการตรวจสอบข้อมูล จากนั้น คลิกปุ่ม "เข้าสู่ระบบ" ดังรูปที่ 2.2

| C :DOL: - Google Chrome                                            |                        |     |                                                |
|--------------------------------------------------------------------|------------------------|-----|------------------------------------------------|
| ilands.dol.go.th/adm/pages/form/login/landOfficeForm.jsf           |                        |     |                                                |
| 🚳 โครงการพัฒนาระบบสารสนเทศที่ดิ                                    | น (ระยะที่ 2)          |     |                                                |
|                                                                    |                        |     | HUNDO : LANDOFFICEFORM                         |
|                                                                    |                        |     |                                                |
|                                                                    |                        |     |                                                |
|                                                                    |                        |     |                                                |
|                                                                    |                        |     |                                                |
|                                                                    |                        |     | -                                              |
|                                                                    | รศสษฐรระ 3400101902264 |     |                                                |
|                                                                    | ahānenu <sup>nna</sup> | × • |                                                |
|                                                                    | √ ເອັງຢູ່ຣະບບ          |     | D                                              |
|                                                                    |                        |     |                                                |
|                                                                    |                        |     |                                                |
|                                                                    |                        |     |                                                |
|                                                                    |                        |     |                                                |
|                                                                    |                        |     |                                                |
|                                                                    |                        |     |                                                |
|                                                                    |                        |     |                                                |
|                                                                    |                        |     |                                                |
|                                                                    |                        |     |                                                |
|                                                                    |                        |     |                                                |
|                                                                    |                        |     |                                                |
|                                                                    |                        |     |                                                |
| Copyright © 2018 - Department of Lands All Rights Reserved DoSdu : | 130.4 IP Address       |     | EN O วันฮอการที่ 17 พฤษภาคม พ.ศ. 2565 10:27 น. |

รูปที่ 2.2 แสดงหน้าต่างการเลือกสำนักงาน

2.3 เมื่อเข้าสู่ระบบได้แล้ว จะปรากฏหน้าต่าง DOL Portal ให้เลือกแถบเมนู "สอบถาม ข้อมูลที่ดินในสำนักงานที่ดิน" ดังรูปที่ 2.3

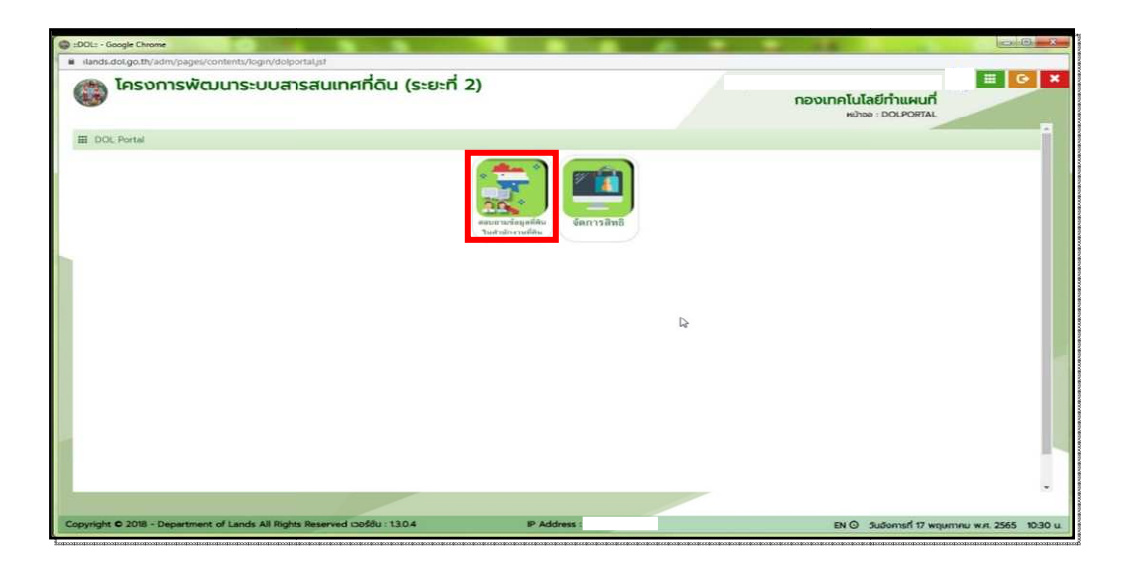

รูปที่ 2.3 แสดงหน้าต่าง DOL Portal

🕜 เข้าสู่ระบบ

2.4 คลิก "สอบถามข้อมูลสรุป" จากนั้น คลิก "การตรวจสอบข้อมูล" และคลิก"การเชื่อมโยงข้อมูลที่ดิน" ดังรูปที่ 2.4

| 😔 กรมกัฒน กระกรวมเหาดไทย    | - Google Chrome                                                                               |           |                         |                                                 |
|-----------------------------|-----------------------------------------------------------------------------------------------|-----------|-------------------------|-------------------------------------------------|
| ilands.dol.go.th/LIS/Defa   | ultaspx                                                                                       |           |                         |                                                 |
| โครงการง     ระบบให้บริการส | พัฒนาระบบสารสนเทศที่ดิน (ระยะที่<br>อบกมข้อมูลที่ดินในสำนักงานที่ดิน (ปร)                     | 2)        | nav                     | มากคโนโลยีกำแผนที่ มีพระพา                      |
|                             | สอบตามข้อมูลด้านทะเบียนและข้อมูลล                                                             | IŞU       | สอบถามข้อมูลด้านแผน     | d                                               |
|                             | สอบตามข้อมูลโรงเรือนสิ่งปลูกสร้าง                                                             |           | การแสดงผลแผนที่         |                                                 |
|                             | สอบตามข้อมูลโครงการจัดสรร                                                                     | 64        | สอบตามรูปแปลงที่ดิน     |                                                 |
|                             | สอบตามข้อมูลรังวัดเอกชน                                                                       |           | สอบถามแปลงข้างเคียง     |                                                 |
| -                           | สอบถามข้อมูลตรวจสอบหลักทรัพย์                                                                 | 1         | สอบตามข้อมูลเชิงพื้นที่ |                                                 |
|                             | สอบตามข้อมูลราคาประเมิน                                                                       | 1 de      | สอบถามข้อมูลอื่นๆ       |                                                 |
|                             | สอบถามข้อมูลสรุป                                                                              |           |                         |                                                 |
| 2                           | การตรวจสอบข้อมูล                                                                              | ^         |                         |                                                 |
|                             | <ul> <li>การเดือนโยงข้อมูลที่ดีน</li> <li>การเดือนข้องข้อมูลที่ดีน</li> </ul>                 |           |                         |                                                 |
| 3-                          | <ul> <li>&gt; การเอยนายงของสายเนรายแอบเอ</li> <li>&gt; จำนวนเอกสารสิทธิและเนื้อที่</li> </ul> |           |                         |                                                 |
|                             | ▶จำนวนโครงการจัดสรร                                                                           |           |                         |                                                 |
|                             |                                                                                               |           |                         |                                                 |
|                             |                                                                                               |           |                         |                                                 |
|                             |                                                                                               |           |                         |                                                 |
|                             |                                                                                               |           |                         |                                                 |
| Copyright © 2018 - Depart   | ment of Lands All Rights Reserved coddu : 130.6                                               | P Address |                         | EN 🛇 วันอังการที่ 17 พฤษภาคม พ.ศ. 2565 10:31 น. |

รูปที่ 2.4 แสดงหน้าต่างสอบถามข้อมูลด้านทะเบียนและข้อมูลสรุป

2.5 เมื่อปรากฏหน้าต่างการเชื่อมโยงข้อมูลที่ดิน ในส่วนเลือกเงื่อนไข ให้ผู้ใช้งาน
 เลือกประเภทเอกสารสิทธิ จังหวัด และสำนักงานที่ดินที่ต้องการสืบค้นข้อมูล ตามลำดับ แล้วคลิกปุ่ม
 "ค้นหา" ดังรูปที่ 2.5

<u>หมายเหตุ</u> 1) หากไม่เลือกประเภทเอกสารสิทธิ ระบบจะรายงานทุกประเภทเอกสารสิทธิ 2) หากไม่เลือกสำนักงานที่ดิน ระบบจะรายงานสาขาทั้งหมดในจังหวัดที่เลือก

| 🕲 กรมกิลิน กระกรวมมหาอ ไทย - Google Chrome                                                                                                    |                                          |     |                                                 |
|----------------------------------------------------------------------------------------------------|------------------------------------------|-----|-------------------------------------------------|
| ilands.dol.go.th/US/Default.aspx#                                                                                                    |                                          |     |                                                 |
| โครงการพัฒนาระบบสารสนเทศที่ดิน<br>ระบบให้บริการสอบตามข้อมูลที่ดินในสำนักงานที่ดิน (LIS) กามพลิก   สอบตามข้อมูลสุป   การตรวจสอบข้อมูล   การเรื่อนไขยข้อมูลที่ดี                                                                                                    | (ระยะที่ 2)<br>พอ                        | ren | งเทคโนโลยีทำแผนที่<br>หม้าออ : มรรดาราอข        |
| ▼เลือกเงื่อนไข                                                                                                    |                                          |     |                                                 |
| ประเภาเอกเกรสิกริ เลือกประเภาเอก<br>* วิจหรัง เลือกวิจหรัง<br>สำนักงานที่ดน เลือกสำนักงาน/<br>รายการผลเกรสินคืน                                                                                                    | ansână                                   |     |                                                 |
| นีข้อมูลทั้งหมด รายการ                                                                                                    |                                          |     | แลดงหน้าละ 10 🗸 รายการ                          |
| 1 แหลาที่                                                                                                    |                                          |     |                                                 |
| หมายหตุ :<br>รายวามผลการเชื่อนโยง<br>- ยันบูลาเป็นน ไปปันว่ามวบไอนด กรณีที่ เลขที่ดื่ม เป็น "11111"<br>- มีการตรวจสอบเอกสารสิทธิ์ที่ ไม่ดี ชื่อ / ชื่อลกุล ผู้ดีอกรรมสิทธิ์ ด้วย โดยสามารเ<br>-> เมนู สอบทาบชิ้นปูลสรุป/ตรวจสอบรายละเชียดข้อมูลที่ดีแก่อกสารสิทธิ์ที่ไม่พบชื่ | เดูรามละเอียดได้จาก<br>อผู้กัดกรรมสัทธิ์ |     | ฟพันพ์รายการผลการสืบคืน                         |
|                                                                                                    |                                          |     |                                                 |
| Copyright © 2018 - Department of Lands All Rights Reserved เวอร์ชื่น : 13/                                                                                                    | 0.6 IP Address :                         |     | EN 🛇 วันอังการที่ 17 พฤษภาคม พ.ศ. 2565 10:31 น. |

รูปที่ 2.5 แสดงหน้าต่างการเชื่อมโยงข้อมูล

2.6 เมื่อปรากฏรายการผลการค้นหา ระบบจะแสดงรายการผลการสืบค้น จากการค้นหา ตามเงื่อนไขที่ระบุไว้ ซึ่งจะมีรายละเอียดต่าง ๆ แสดงอยู่ เช่น ข้อมูลทะเบียน ข้อมูลรูปแปลง และข้อมูลสแกน เป็นต้น

ขั้นตอนต่อไป จะดำเนินการตรวจสอบข้อมูลโฉนดที่ดินที่มีข้อมูลทะเบียนแต่ไม่มี ข้อมูลรูปแปลง โดยคลิกตัวเลขที่มีลักษณะตัวหนาสีเข้มในช่องแสดงจำนวนของ "มีข้อมูลทะเบียน ไม่มีข้อมูลรูปแปลง" ดังรูปที่ 2.6 เพื่อที่จะแสดงรายการข้อมูลโฉนดที่ดินที่มีข้อมูลทะเบียนแต่ไม่มี ข้อมูลรูปแปลง

| โคร<br>ระบบใ<br>หมาหลัก   ส                                                             | พนวงของและสุมษ<br>งการพัฒนาระบบสารส<br>หับริการสอบถามข้อมูลที่ดินในสำนักงา<br>เอนถามข้อมูลสรุป (กรดรวจสอบข้อมูล )               | <b>ในเทศที่ดิน</b><br>านที่ดิน (LIS)<br>การเชื่อนโยงข้อมูล | ม (ระยะที่<br><sub>ศณ อ</sub> | 2)                                  |                                                                          |                                                                                                    |                                                     | กองเทคโเ<br>หน้าเ                               | นโลยีทำแผนที่<br>ออ : นรรฉาxтo21                            | E wjsou                                                  |
|-----------------------------------------------------------------------------------------|----------------------------------------------------------------------------------------------------|------------------------------------------------------------|-------------------------------|-------------------------------------|--------------------------------------------------------------------------|----------------------------------------------------------------------------------------------------|-----------------------------------------------------|-------------------------------------------------|-------------------------------------------------------------|----------------------------------------------------------|
| เลือกเงื่อนไข                                                                           | <b>a</b> )                                                                                                    |                                                            |                               |                                     |                                                                          |                                                                                                    |                                                     |                                                 |                                                             |                                                          |
|                                                                                         | ประเภณอาสารสิทธิ                                                                                                    | Tauadau                                                    |                               |                                     |                                                                          |                                                                                                    |                                                     |                                                 |                                                             |                                                          |
|                                                                                         | * 30430                                                                                                    | ปฏุมธานี                                                   |                               |                                     | *                                                                        |                                                                                                    |                                                     |                                                 |                                                             |                                                          |
|                                                                                         | สำนักงานที่ดิน                                                                                                    | สานักงานที่ดินอิง                                          | งหวัดปกมธานี สา               | ขาคลองหละ                           | ю                                                                        |                                                                                                    |                                                     |                                                 |                                                             |                                                          |
| รายการผลก                                                                               | ารสืบคัน                                                                                                    |                                                            |                               |                                     | 🔍 คืนหา                                                                  | 🗶 ล้างเงื่อนไ                                                                                      | tu                                                  |                                                 |                                                             |                                                          |
| <b>้รายการผลก</b><br>หรัด : ปทุมรา<br>นักงานที่ดีน : เ                                  | <b>ทรสับคัน</b><br>ป<br>กันถึงมีมีชื่อหวัดปฏมชานี สามาคลองคล                                                                    | 00                                                         |                               |                                     | 🔍 คันหา                                                                  | 🗶 ล้างเงื่อนไ                                                                                      | tu                                                  |                                                 |                                                             |                                                          |
| ้รายการผลก<br>เหริด : ปทุมธา<br>นักงานที่ดิน : เ<br>มีข้อมูลทั้งห                       | <b>กรสับคัน</b><br>มี<br>สำนักงานที่ดินดีอหรือปฏบเตามี สาขาคลองหล<br>มด <u>1</u> รายการ                                         | 00                                                         |                               | atta daran                          | 🔍 คับหา                                                                  | สางเรื่อนไ                                                                                         | fu<br>Douanii:Dou                                   | มีข้อมูสรูปแปลง                                 | แสดงหนัาละ<br>มีชื่อมูลกะเบียน                              | 10 v stems<br>ddaganiideu                                |
| ้รายการผลก<br>พรัด : ปทุมรา<br>นักงานที่ดับ : เ<br>มีข้อมูลทั้งผ<br>สำตับที่ ปะ         | <b>การสืบคัน</b><br>มี<br>สำนักงานที่ดินจังหวัดปฏมธานี สายกลองหล<br>มด <u>1</u> รายการ<br>ธนการอาสารสิทธิ์ ข้อมูลกะเบียน        | 120<br>ປັວນູລຽປແປລດ                                        | ข้อมูลสนกบ                    | ເຮືອນໃຫ                             | คัมหา<br>สมหา<br>เม 3 ส่วน<br>ร้อยละ                                     | สำอเดือนไ<br>ปีข้อมูลกะเปียน<br>ปีข้อมูลระมีแปลง                                                   | ใน<br>มีข้อมูลกะเบียน<br>ไม่มีชิญเตรปแปลง           | มีข้อมูลรูปแปลง<br>ไปข้อมูลกะเชียน              | แสดงหน้าละ<br>ยีข้อมูลกะเบียน<br>ยีข้อมูลกะเบียน            | 10 ♥ รายการ<br>มีชื่อมูลกะเดียน<br>ไปชี่อิมุลสะเคม       |
| รายการผลก<br>หวัด : ปทุมธา<br>นักงานที่ดีน : ส<br>ปขอมูลทั้งหม<br>สำตับที่ ปะ<br>1 โฉนะ | กระสิบคัน<br>มี<br>มักอ่างมาถึงมรังหวังปกุมเกานี สาขากลองคล<br>มก 1 รายการ<br>ระเภาเอกสารสิทธิ์ ซ้อมูลกะเป็นม<br>เกี่ยน 199,255 | 100<br>ปัญญายูมแปลง<br>202,458                             | <b>доцалили</b><br>199,767    | เชื่อนไขอคร<br>เชื่อนได้<br>198,209 | <ul> <li>ສັບທາ</li> <li>ສັບທາ</li> <li>ສັບທາສະ</li> <li>99.19</li> </ul> | <ul> <li>สำจะเรือนไ</li> <li>ปีข้อมูลกาะเปียน</li> <li>เปียอมูลรูปแปลง</li> <li>198,259</li> </ul> | ใม<br>มีป้อมูลกะเบียน<br>ไม่มีป้อมกรูปแปลง<br>1,287 | มีชื่อมูลรูปแปลง<br>ไม่มีช้อมูลกะเปียน<br>2,080 | แสดงหมัาละ<br>มีชื่อมูลกแต่ยน<br>มีชื่อมูลสัมเกม<br>199,767 | 10 → รายการ<br>มีข้อมูลกะเดียน<br>ไม่มีช่อมูลสะเทน<br>59 |

รูปที่ 2.6 แสดงรายการผลการสืบค้น

2.7 เมื่อปรากฏรายการโฉนดที่ดินที่มีข้อมูลทะเบียนแต่ไม่มีข้อมูลรูปแปลง ซึ่งมีรายละเอียด ต่าง ๆ เช่น เลขโฉนดที่ดิน เลขหน้าสำรวจ เลขที่ดิน ระวาง เป็นต้น ถ้าต้องการบันทึกในรูปแบบไฟล์ PDF ให้คลิก "พิมพ์รายงานเรียงตามระวาง" หรือ "พิมพ์รายการผลการสืบค้น" หรือหากต้องการบันทึก ในรูปแบบไฟล์ Excel ให้คลิก "ส่งออก Excel" ดังรูปที่ 2.7 - รูปที่ 2.10

| comp-offe                | 10                   |                   |                  |                         |                  |          |           |          |          |                                                                |      |               |                |
|--------------------------|----------------------|-------------------|------------------|-------------------------|------------------|----------|-----------|----------|----------|----------------------------------------------------------------|------|---------------|----------------|
| 100.100                  | ,u                   |                   |                  |                         |                  |          |           |          |          |                                                                |      |               | _              |
| สมุลกะเบีย<br>มีก้อมลกิ้ | น ไม่มีข้อมูลรูปแปลง | 530035            |                  |                         |                  |          |           |          |          | แสดงหน้าส                                                      | 10   | × 51          | 035            |
| ล่าดับที่                | PIN Code             | เลขโอมด<br>ที่ดิน | เลขหน้า<br>สำรวจ | เลขที่ดิน ยู<br>ที เอ็ม | ระวาง ยู ที เอ็ม | มาตราสวน | chua      | อำเภอ    | δοκόο    | ผู้ต้อกรรมสักธิ์                                               | พมพิ | ກາພ<br>ລັກບณ์ | ราย<br>ละเอียด |
| 1                        | w4rxcpjud13h         | 1193              | 20605            | 3                       | 5137 III 7254-14 | 1000     | คลองหนึ่ง | คลองหลวง | ปทุมราชี | บริษัท ซิมมิกไพน์เฮริส์ก กอล์ฟ คัน<br>กรีคลับ จำกัด            | 4    | 163           |                |
| 2                        |                      | 1787              | 16498            | 2                       | 5137 III 7450-03 | 1000     | คลองหนึ่ง | паачивач | ปทุมรามี | นายสสัยมาน มะหะมัด                                             |      |               |                |
| 3                        | w4rx9xsnm1ed         | 2226              | 13932            | 117                     | 5136 IV 7448-03  | 1000     | คลองหนึ่ง | naoonaoo | ปกุมรานี | นายสมปอง มังคละวิรัช                                           | -    |               | 13             |
| 4                        |                      | 10921             | 2675             | 12                      | 5137 III 7260-11 | 1000     | คลองหนึ่ง | ศลองหลวง | ปฏุมราติ | นายพุทธชาติ รังคสิริ                                           |      |               | 101            |
| 5                        | 141                  | 13927             | 12607            | 57                      | 5137 III 7262-15 | 1000     | คลองหนึ่ง | навонаро | ปทุมธานี | บริษัท ฮิมฟลาว โทกาจิ ฟู๊ด ฮินเตอร์<br>เนชิ่นแนล จำกัด         |      |               |                |
| 6                        |                      | 26776             | 12608            | 58                      | 5137 III 7262-15 | 1000     | คลองหนึ่ง | คลองหลวง | ปทุมรานี | นริษัท อัลซิล(ประเทศไทย)อ่ากัด<br>จำกัด                        | ۵    |               |                |
| 7                        |                      | 32565             | 23955            | 276                     | 5137 III 7458-08 | 1000     | คลองหนึ่ง | равонаро | ปฏมรานี  | นางสาวศรัญญา ดีเกาะ                                            |      |               |                |
| 8                        | (14)                 | 33613             | 24508            | 2                       | 5137 III 7450-08 | 1000     | คลองหนึ่ง | คลองหลวง | ปฏมรานี  | ทางสาธารณประโยชน์                                              | 0    | -             | 13             |
| 9                        | *                    | 41082             | 23413            | 766                     | 5137 III 7258-08 | 1000     | คลองหนึ่ง | คลองหลวง | ปกุมราชี | บริษัท ฟูจิอีเลคทริค แมนูแฟคเจอรี่<br>ง(ประเทศไทย) จำกัด จำกัด | ۲    | 1             |                |
| 10                       |                      | 52191             | 14494            | 44                      | 5137 III 7660-01 | 1000     | คลองหต่ง  | лааоказо | ปกมราติ  | บริษัท เพชระกษมทวีกาวน์ อำภัก                                  | 2    | 100           |                |

รูปที่ 2.7 แสดงรายการโฉนดที่ดินที่มีข้อมูลทะเบียนแต่ไม่มีข้อมูลรูปแปลง

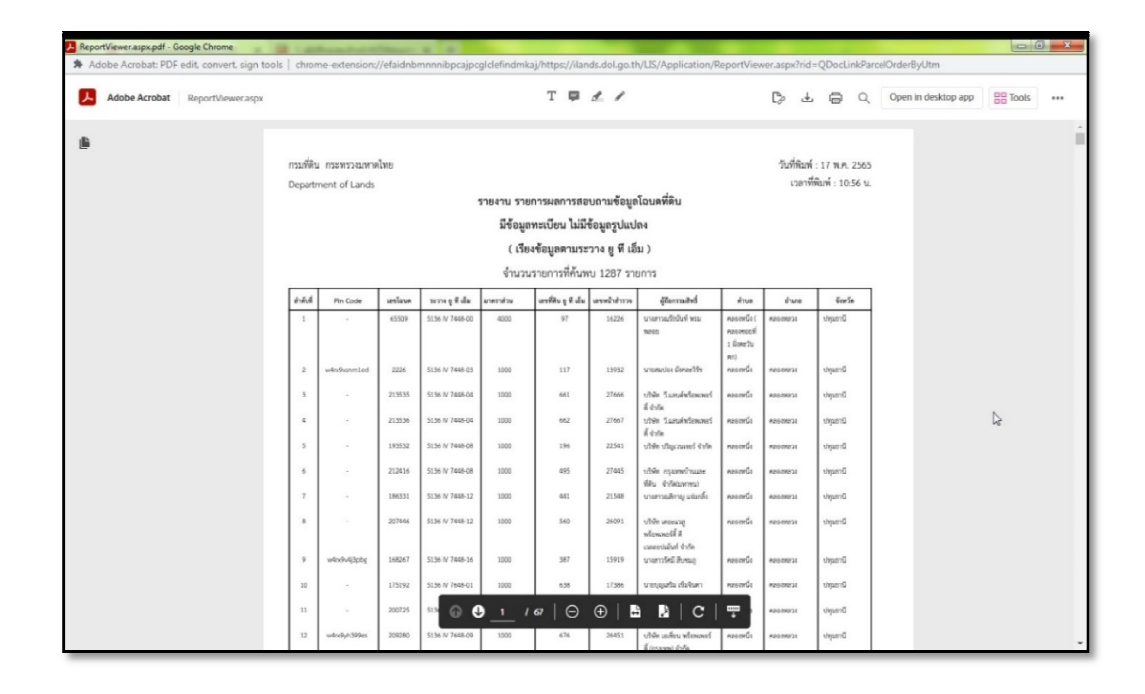

รูปที่ 2.8 แสดงรายงานจากการพิมพ์รายงานเรียงตามระวาง

| © Insert title here X      | Viewer.as        | px (15).pdf<br>pads/Report    | ×      | +               | odf                                       |                                                                  |                                                           |                                            |                                                  | •                      |                                      | - | ir t | ~ | 0 | ×<br>(; |
|----------------------------|------------------|-------------------------------|--------|-----------------|-------------------------------------------|------------------------------------------------------------------|-----------------------------------------------------------|--------------------------------------------|--------------------------------------------------|------------------------|--------------------------------------|---|------|---|---|---------|
| ReportViewer.aspx (15).pdf | 170000           | ouds) hepotre                 |        |                 | 1 / 67                                    | - 10                                                             | - *0                                                      | 1 🖬 🔊                                      |                                                  |                        |                                      |   |      |   |   | :       |
|                            | กณฑ์ดิ<br>Depart | ม กระทรวงมหา<br>ment of Lands | lm     |                 | รายงาน ราย<br>มีข้อมูง<br>( เรีย<br>จำนวร | งการผลการสอ<br>พระเบียน ไม่มี<br>มงข้อมูลตามระ<br>มรายการที่ค้นท | บถามข้อมูง<br>ข้อมูลรูปแป<br>เวาง ยู พี เลื<br>เบ 1287 รา | งโอบดที่ดิน<br>เลง<br>(ม.)<br>ยการ         |                                                  | รับที่สินค่<br>เวลาที่ | :: 17 พ.ศ. 2565<br>ฟิลาท์ : 10:56 น. | I |      |   |   |         |
|                            | hed              | Pin Code                      | unique | serve fide      | anethelias                                | urefileu y 6 da                                                  | and the second                                            | Glarmaltel                                 | 611.0                                            | Even                   | Geria                                |   |      |   |   |         |
|                            | 1                |                               | 45509  | 5136 IV 7448-00 | 4000                                      | 57                                                               | 16226                                                     | นางการเสียนังจำหน<br>1000                  | างจะหนึ่ง (<br>กระเทศอยู่ที่<br>1 ชิงพรัน<br>ละ1 | ANDEREDI               | shgunić                              |   |      |   |   |         |
|                            | 2                | whohermiled                   | 2226   | 5136 1/ 7648-03 | 1000                                      | 117                                                              | 19932                                                     | รายสมบัตร มัดสมาวิวัท                      | noomía                                           | ADDINESS               | Utyperic                             |   |      |   |   |         |
|                            | 4                |                               | 213535 | 5136 W 744804   | 1000                                      | 661                                                              | 27955                                                     | thin Sauntenant<br>Reth<br>shin Sauntenant | neoreta                                          | PERIODA PERIODA        | 2mapter<br>Dmaster                   |   |      |   |   |         |
|                            | 5                |                               | 193532 | 5136 N 7440-08  | 1000                                      | 194                                                              | 22541                                                     | ế ở đa<br>shiên shqipanasî ê da            | moto                                             | reeness                | Smerie                               |   |      |   |   |         |
|                            | 6                |                               | 212816 | 3136 IV 7948-08 | 1000                                      | 475                                                              | 27985                                                     | this sparedrage                            | neumis                                           | REGISTERS              | Drapto                               |   |      |   |   |         |
|                            | 7                |                               | 196331 | 5136 W 7848-12  | 1000                                      | 661                                                              | 21548                                                     | นายารณ์การ เขาได้                          | nanda                                            | 40019873               | Unpure                               |   |      |   |   |         |
|                            |                  |                               | 207646 | 5136 N 7468 12  | 1000                                      | 540                                                              | 26291                                                     | shik wang<br>Vizuazili i<br>carealat tria  | mente                                            | ADD INCOMES            | Orașel                               |   |      |   |   |         |
|                            |                  | ph(hicke                      | 168247 | 51% N 7448-16   | 1000                                      | 587                                                              | 15818                                                     | warold long                                | anada                                            | RECORDE                | Druger                               |   |      |   |   |         |
|                            | 10               |                               | 173192 | 5126 W 7648-01  | 1000                                      | 638                                                              | 17385                                                     | sreppets datum                             | records                                          | REGIMESE               | trupt C                              |   |      |   |   |         |
|                            | -11              |                               | 200725 | 3136 W 7948-03  | 1000                                      | 216                                                              | 24889                                                     | ultién bein vale un<br>aufén évén          | reards                                           | Peterese               | Upper G                              |   |      |   |   |         |
|                            | 12               | windyh399es                   | 209280 | 5136 N 7648-09  | 1000                                      | 676                                                              | 26451                                                     | this adet stread<br>depart the             | succession and                                   | RELEVENCE.             | Crages C.                            |   |      |   |   |         |
|                            | 24               |                               | 204365 | 5136 N 7640-10  | 1000                                      | 165                                                              | 22215                                                     | d'ente<br>strès unuit éniec                | 1000001                                          | REGISTERS              | ununu                                |   |      |   |   |         |
|                            |                  |                               | 10000  | 51% N 2018-10   | 1000                                      |                                                                  |                                                           | urral<br>Microfic almost                   | -                                                |                        | and                                  |   |      |   |   |         |

รูปที่ 2.9 แสดงรายงานจากการพิมพ์รายการผลการสืบค้น

|       | da TH         | SarabunPS | K + 16 +     | A* A* 3   | = =              | 📑 สัตยังความ      | งใช้ป                    | •                                  |            |                   |                        | ∑ แลงามอำกันมัก       | A T       | A         |   |   |  |
|-------|---------------|-----------|--------------|-----------|------------------|-------------------|--------------------------|------------------------------------|------------|-------------------|------------------------|-----------------------|-----------|-----------|---|---|--|
| H     | Basabo -      | IU.       | · · ·        | A .       |                  | 🖂 แสวนและสืด/     | lanana 🔹 🛂 - %           | 9 00 00 nyeing                     | ปลบบ จัตร  | ปลบบ สไตล์        | พหารก สน รูปพร         | 20 <b>1</b> 010 •     | สืบเล่าต่ | ด้นหาแส   |   |   |  |
|       | สวดความรูบแบบ |           |              | -         |                  | -                 |                          | สามมีร                             | ule • ilun | าราง * เช่งอ *    |                        | SU                    | LIZENCOL  | า เลือก า |   |   |  |
|       | 14            |           | THOTAN .     |           | 117              | 149905.1          |                          | and is                             | 140        |                   | POIN                   | 117                   | 19/1 1/0  |           |   |   |  |
| 1     | • i ×         | V fa      | รายการผ      | ลการสืบค  | จัน ผลการสอบดาม  | มข้อมูลโลนดที่ดี  | น มีข้อมูลทะเบียน        | ไม่มีข้อมูลรูปแปลง                 |            |                   |                        |                       |           |           |   |   |  |
|       |               |           |              |           |                  |                   |                          |                                    |            |                   |                        |                       |           |           |   |   |  |
|       |               |           |              |           |                  |                   |                          |                                    |            |                   |                        |                       |           |           |   |   |  |
|       |               |           |              |           |                  |                   |                          |                                    |            |                   |                        |                       |           |           |   |   |  |
|       |               |           |              |           |                  |                   |                          |                                    |            |                   |                        |                       |           |           |   |   |  |
| ٨     | B             | С         | D            | E         | F                | G                 | н                        | 1                                  | J          |                   | K                      |                       | L         | м         | N | 0 |  |
|       |               |           |              |           | รายการผลการสืบ   | กัน ผลการสอบถามร่ | ้อมูลโฉนครี่ดิน มีข้อมูล | ทะเบียน ไม่มีข้อมูลรูปแปล          | 4          |                   |                        |                       |           |           |   |   |  |
|       |               |           |              |           |                  | งำนวนข้อม         | สที่พบ 1,287 รายการ      |                                    |            | 0                 |                        |                       |           |           |   |   |  |
| สำคัญ | f PIN Code    | เลขโอบค   | เลขหน้าสำรวจ | เลขที่ดิน | ระวาง ยู ที เอ็ม | มาตราส่วน         | ต่ำบล                    | อำเภอ                              | จังหวัด    |                   | ผู้สือกรรมสิทธิ์       |                       |           |           |   |   |  |
| 1     | w4rxcpjud13h  | 1193      | 20605        | 3         | 5137     7254-14 | 1000              | คลองหนึ่ง                | 10001030                           | ปทุมธานี   | บริษัท ซิม        | ใหไหน้เฮริส์ท กอล์ฟ    | คันหรืดลับ จำกัด      |           |           |   |   |  |
| 2     | -             | 1787      | 16498        | 2         | 5137     7450-03 | 1000              | คลองหปัง                 | R804M834                           | ປທຸມຮາບີ   |                   | บายสลัยมาบ มะพร        | ะบัด                  |           |           |   |   |  |
| 3     | w4nx9xsnm1ed  | 2226      | 13932        | 117       | 5136 IV 7448-03  | 1000              | ศสองหนึ่ง                | PERONACION PERONACION PERONACIONAL | ປາງມອານີ   |                   | นายสมปอง มังคละ        | 0510                  |           |           |   |   |  |
| 4     | -             | 10921     | 2675         | 12        | 5137     7260-11 | 1000              | คลองหนึ่ง                | Pasavata                           | ปหุมธานี   |                   | นายทุทธชาติ รังค       | 89                    |           |           |   |   |  |
| 5     |               | 13927     | 12607        | 57        | 5137     7262-15 | 1000              | คลองหนึ่ง                | neemaa                             | ปหุมชานี   | บริษัท ขันพ่      | ราว โทกาจิ ฟู๊ค อินเทร | อร์เนชั่นแนล จำกัด    |           |           |   |   |  |
| 6     |               | 26776     | 12608        | 58        | 5137     7262-15 | 1000              | คลองหนึ่ง                | REGISTERS                          | ปหุมธานี   | บริษั             | า อัลจิล(ประเทศไทย)    | อำกัด อำกัด           |           |           |   |   |  |
| 7     |               | 32565     | 23955        | 276       | 5137     7458-08 | 1000              | กอองหนึ่ง                | 10001030                           | ปทุมธานี   |                   | นางสาวศรัญญา คือ       | สาท                   |           |           |   |   |  |
| 8     |               | 33613     | 24508        | 2         | 5137 III 7450-08 | 1000              | คลองหนึ่ง                | #8081838                           | ปหุมธานี   |                   | หางสาธารณประโย         | เขาม์                 |           |           |   |   |  |
| 9     | -             | 41082     | 23413        | 766       | 5137     7258-08 | 1000              | คลองหนึ่ง                | 00001034                           | ปหุมธานี   | บริษัท ฟูจิอิเอกท | ริค แมนูแฟคเจอริ่ง(ป   | ระเทศไทย) จำกัด จำกัด |           |           |   |   |  |
| 10    |               | 52191     | 14494        | 44        | 5137 III 7660-01 | 1000              | คลองหนึ่ง                | PERMIT                             | ปหุมธาติ   | 15                | ອີກ ເຫອຣເຄອນຫວີກາງ     | วบ์ จำกัด             |           |           |   |   |  |
| 11    | w4rxcf7477zs  | 55105     | 704          | 35        | 5137 III 7650-01 | 1000              | คลองหนึ่ง                | 10001030                           | ปทุมธานี   |                   | มางสาวหารีน่า วิถีชนร  | หาณิขย์               |           |           |   |   |  |
| 12    | -             | 57778     | 1637         | 461       | 5137 III 7454-04 | 1000              | คลองหนึ่ง                | REENDER                            | ປທຸມອານີ   |                   | เหรือญเนเขอรัด โฮ      | u 2                   |           |           |   |   |  |
| 13    |               | 59053     | 15109        | 1459      | 5137 III 7458-00 | 4000              | กออะหนึ่ง                | 00000000                           | ปทุมธานี   | 10                | บ้านจัดสรระนาภิรมย่    | -มวมคร                |           |           |   |   |  |
| 14    |               | 62447     | 13967        | 232       | 5137     7658-05 | 1000              | คลองหนึ่ง                | P2001020                           | ปทุมธานี   | ນຮູ້ອຳເ ຫລຸກອາ    | เรียด เอสเตทจำกัด(ม    | หาขน) จำกัด(มหาขน)    |           |           |   |   |  |
| 15    | -             | 70031     | 23007        | 28        | 5137     7660-05 | 1000              | คลองหนึ่ง                | PREMIRTS                           | ปทุมธานี   |                   | นายทวิศักส์ คำยุ       | e                     |           |           |   |   |  |
|       |               | 97692     | 936          | 159       | 5137 III 7656-01 | 1000              | คลองหนึ่ง                | 10000030                           | ปทุมชานี   |                   | นายมิน พิมพ์ดี         |                       |           |           |   |   |  |
| 16    |               | 97693     | 937          | 160       | 5137     7656-01 | 1000              | คลองหนึ่ง                | Papata31                           | ปทุมธานี   |                   | นายระยัย เชื้อเพร      | vf                    |           |           |   |   |  |
| 16    | -             |           |              |           |                  |                   |                          |                                    |            |                   |                        |                       |           |           |   |   |  |

รูปที่ 2.10 แสดงรายงานจากการส่งออก Excel

### บทที่ 3

## การใช้งานโปรแกรมปรับปรุงรูปแผนที่ (Update Digital Map : UDM)

ภายหลังจากที่ได้ พิมพ์รายงานเรียงตามระวาง พิมพ์รายการผลการสืบค้น หรือส่งออก เป็นไฟล์ Excel แล้ว ต่อมาจะเป็นการใช้งานระบบปรับปรุงระวางดิจิทัล หรือที่เรียกกันว่า โปรแกรม ปรับปรุงรูปแผนที่ (Update Digital Map : UDM) เพื่อปรับปรุงรูปแปลงที่ดินให้ตรงตามระวางแผนที่

ในบทที่ 3 นี้ จะเลือกใช้ประเภทงานในการเพิ่มรูปแปลงที่ดินเฉพาะ 2 ประเภทงาน คือ แก้ไขรูปแปลงที่ดิน และการลงระวางด้วย Shape File เนื่องจากการเลือกใช้งาน 2 ประเภทนี้ เพียงพอ ครอบคลุม และเหมาะสมสำหรับการแก้ไขปัญหาที่เกิดขึ้นในโปรแกรมปรับปรุงรูปแผนที่ (Update Digital Map : UDM) แล้ว

3.1 การค้นหารูปแปลงที่ดิน

เมนูคำสั่ง "สอบถาม GIS" เป็นระบบให้บริการสอบถามข้อมูลด้านแผนที่ ซึ่งใช้ในการสืบค้น ข้อมูลรูปแปลงที่ดินดิจิทัลในระบบ โดยมีขั้นตอนการใช้งานในการค้นหารูปแปลงที่ดิน กรณีในระบบมี ข้อมูลทะเบียนแต่ไม่มีข้อมูลรูปแปลง ดังนี้

3.1.1 เข้าโปรแกรมปรับปรุงรูปแผนที่ (UDM)

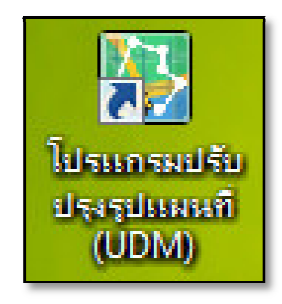

รูปที่ 3.1 แสดงไอคอนโปรแกรมปรับปรุงรูปแผนที่ (UDM)

3.1.2 เมื่อปรากฏหน้าต่างเข้าใช้งานระบบ ให้ผู้ใช้งานกรอกรหัสชื่อผู้ใช้งานและรหัสผ่าน จากนั้น คลิกปุ่ม "ใช้งาน Online"

| 🙆 เข้าใช้งานระบบ ( UDI | MPLIN001)                                         |
|------------------------|---------------------------------------------------|
|                        |                                                   |
|                        | รหัสผ่าน<br>🔽 แสดงรหัสผ่าน 🔽 จดจำรหัสชีอผู้ใช้งาน |
| กรมที่ดิน              | Version 220.4 :BuildDate 07/01/2565               |

รูปที่ 3.2 แสดงหน้าต่างการเข้าใช้งานระบบ

3.1.3 เมื่อปรากฏหน้าต่างเลือกสำนักงานที่ดิน ผู้ใช้งานต้องดำเนินการเลือกสำนักงานที่ดิน จากนั้น คลิก "ตกลง"

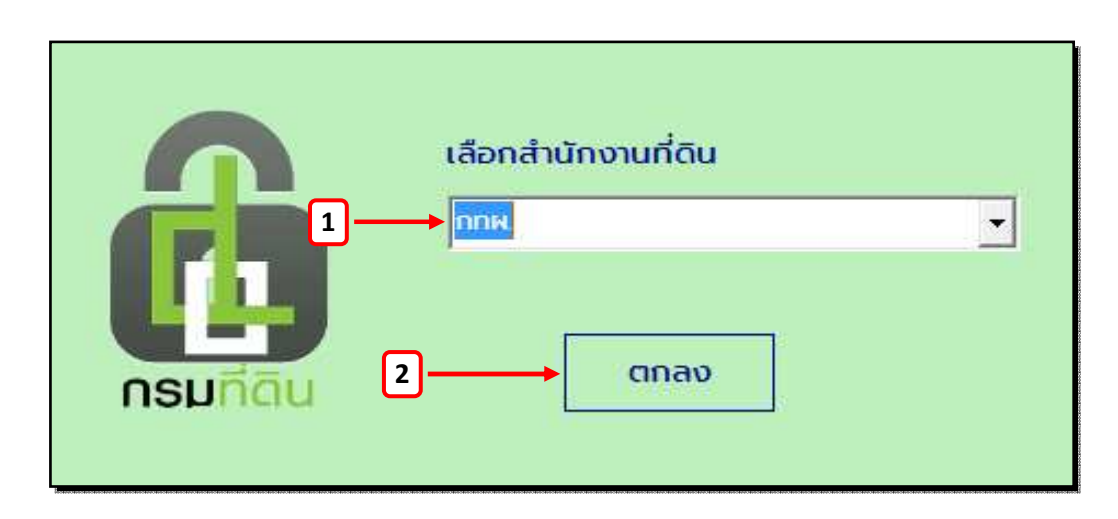

รูปที่ 3.3 แสดงหน้าต่างเลือกสำนักงานที่ดิน

3.1.4 เมื่อปรากฏหน้าต่างโปรแกรมปรับปรุงรูปแผนที่ (UDM) ให้ดำเนินการเลือก "สอบถาม GIS" ที่แถบเมนู ดังรูปที่ 3.4

| 🛃 โปรแกรมสำประรูปแห                                                                | euri         |          | -            |                 |                 |                   |                                                                                     |                       |                                 |                        | -  |                 |
|------------------------------------------------------------------------------------|--------------|----------|--------------|-----------------|-----------------|-------------------|-------------------------------------------------------------------------------------|-----------------------|---------------------------------|------------------------|----|-----------------|
| เมนหลัก                                                                            | าร้างหลักเขต | រោកជិត   | สอบตาม       | ลงระวาง ส       | าอบตาม GIS      | ตรวจสอบรูปร       | ะวาง                                                                                |                       |                                 |                        |    |                 |
|                                                                                    | 0 N          | 00       | 67           | The day         | 0.              |                   | The D                                                                               | 60                    |                                 |                        |    |                 |
| รายละเอียดแปลงที่ดิน ส                                                             | กับหา ปกติ   | บเทม ม่อ | ขมามตามเลือก | นมามเติม เลื่อน | เลือกวัตถุ ขึ้น | șuludao aunutao   | เพิ่ม ลบ                                                                            | aenontulsuns          | au -                            |                        |    | _               |
| รายละเอียดแปลงที่ดีน คัน                                                           | unona .      |          | LALIDO       |                 |                 | ขึ้นรูปแปลง       | -nลักแหล่งแน</th <th>tao aonomiusans</th> <th>u:</th> <th></th> <th></th> <th></th> | tao aonomiusans       | u:                              |                        |    |                 |
| graphy                                                                             | • a ×        |          |              |                 |                 |                   |                                                                                     |                       |                                 |                        |    |                 |
| ະ 🗹 🗿 ກນູດກຈິການຕ<br>ເ 🗑 📔 ກນູດ OnLine<br>ະ 🖉 🚺 ແມ່ວດກໍດີນ<br>ເ 🗑 ເ ີຼີ ແມ່ວດກໍດີນ |              |          |              |                 |                 |                   |                                                                                     |                       |                                 |                        |    |                 |
|                                                                                    |              |          |              |                 |                 |                   |                                                                                     |                       |                                 |                        |    |                 |
|                                                                                    |              |          |              |                 |                 |                   |                                                                                     |                       |                                 |                        |    |                 |
|                                                                                    |              |          |              |                 | พิกัดอากเหนือ   | : 571.065   ŵrîca | nnaan : 553.7                                                                       | 50   สำนักงานที่ดิน : | สำนักงานที่ดินจังหวัดปทุมธานี ส | ทยาคลองหลวง   ผู้ใช้ : | ×. | Version : 220.4 |

รูปที่ 3.4 แสดงหน้าต่างโปรแกรมปรับปรุงรูปแผนที่ (UDM)

3.1.5 เปิดรายงานผลการสอบถามข้อมูลโฉนดที่ดินที่มีข้อมูลทะเบียนแต่ไม่มีข้อมูลรูปแปลง เพื่อดูรายละเอียดของแปลงที่ดินที่ต้องการค้นหา

| 2                                             |                                               | ngran man             | ะ 🛄 🕄<br>สารีการเร                                  | โวกระสวษ                                 | Şus                                  | en<br>dage tit agus                                                                                                    | pernassaernal<br>เป็น มีก            | โบสัน แลกาหสอบถามเชื่อมูลโอบเทลิลัน มีข้อมูล<br>พัฒนา ออกแบบ                                                                                   | ວເບັບແ ໃນມີຈັດ                                                                         | peguladaa (12) -                                         | <ul> <li>Microsoft Excel</li> </ul> | 1                                                                                                    |                                                                                                    |          |           | ? 🗵 | - 6<br>adadi | x<br>N N |
|-----------------------------------------------|-----------------------------------------------|-----------------------|-----------------------------------------------------|------------------------------------------|--------------------------------------|----------------------------------------------------------------------------------------------------|--------------------------------------|----------------------------------------------------------------------------------------------------|----------------------------------------------------------------------------------------|----------------------------------------------------------|-------------------------------------|----------------------------------------------------------------------------------------------------|----------------------------------------------------------------------------------------------------|----------|-----------|-----|--------------|----------|
| . 1                                           | 3 KA<br>184<br>184                            | n Cali<br>neon - B    | bri<br>IV-                                          | -[n -]                                   | л" л"<br>- <u>А</u> -                |                                                                                                    | in sans                              | entras etild<br>auszlefenere - 📅 - % , *8                                                                                                    | - I                                                                                    | de - Duerro                                              | u And ur                            | n wi žijenn                                                                                                  | ∑ unrauðolauði<br>↓ alu -<br>& dra -                                                                                                    | A - Arr  | A durnant |     |              |          |
| Ш                                             | 13                                            | • 1 ×                 | - fa                                                | 514#.                                    | 18                                   | 8798                                                                                                    | Edula 1                              | G #586                                                                                                    | G                                                                                      | No.                                                      |                                     | 800                                                                                                    |                                                                                                    | antur De |           |     |              |          |
| 3                                             | A                                             |                       | , c                                                 | D                                        | , t                                  |                                                                                                    | G                                    | н                                                                                                    | - t                                                                                    | 1                                                        |                                     | ĸ                                                                                                    |                                                                                                    | L        | м         | N   | 0            |          |
| 109                                           | 884                                           | and the second second | 88485                                               | 6472                                     | 45                                   | 5137 11 7650-04                                                                                                    | 1000                                 | คลอาสอง (คลอายออาที่ 2 ฟังหอวันออก)                                                                                                    | #2011/231                                                                              | ปหุมชานี                                                 | 3                                   | กระการกิจแก้ว สร้อยศ                                                                                         | ৰ                                                                                                    |          |           |     |              |          |
| 110                                           | 212                                           | w4nd1yf6x2t           | 199178                                              | 20632                                    | 223                                  | 5137 11 7650-08                                                                                                    | 1000                                 | PROMOS                                                                                                    | P8689858                                                                               | ปกุมสานี                                                 | Q                                   | นายปราช จัดยหลวง                                                                                             |                                                                                                    |          |           |     |              |          |
| 111                                           | 001                                           |                       | , 29915 ,                                           | 3213                                     | , 10                                 | 5137 11 7650-08                                                                                                    | 1000                                 | Raelael (Raelseell 2 Riketusen)                                                                                                    | *#5599334                                                                              | University                                               |                                     | STREET SECOND                                                                                                |                                                                                                    | -        |           |     |              |          |
|                                               | 152                                           | ×.                    | 140396                                              | 3744                                     | 127                                  | 5137 IN 7650-10                                                                                                    | 1000                                 | P201203                                                                                                    | P2600234                                                                               | ปรุมสาชี                                                 | 3474                                | ปาลภัสสร์ วรรณะวล                                                                                            | Kap <del>l</del>                                                                                                    |          |           |     |              |          |
| 1.00                                          |                                               |                       |                                                     | ****                                     | 79                                   |                                                                                                    |                                      | CONTRACTOR -                                                                                                    |                                                                                        | solara ca                                                |                                     |                                                                                                    |                                                                                                    |          |           |     |              |          |
| 115                                           | 777                                           | (8)                   | 24288                                               | 1094                                     | 44                                   | 5137 III 7650-11                                                                                                    | 1000                                 | คลองสอง (คลองของที่ 2 มีงหะวันตก)                                                                                                    | R0001034                                                                               | ปทุมสานี                                                 | นริษัท ส                            | าร์ เอ็บ เอ็น จัพทลาย                                                                                        | ย จำกัด                                                                                                    |          |           |     |              |          |
| 116                                           | 778                                           | (10)                  | 24309                                               | 1105                                     | 66                                   | 5137 III 7650-11                                                                                                    | 1000                                 | คลองสอง (คลองของที่ 2 มีเครวันพก)                                                                                                    | R0001032                                                                               | ปหุมชาติ                                                 |                                     | นายสว่าง ครึเนคร                                                                                             |                                                                                                    |          |           |     |              |          |
| 117                                           | 779                                           |                       | 24312                                               | 1108                                     | 69                                   | 5137 III 7650-11                                                                                                    | 1000                                 | คลองสอง (คลองเอยที่ 2 คิงกะวันคก)                                                                                                    | 100011035                                                                              | ปหุมธานี                                                 | 67                                  | สิบคำรวจสุรพล แสค                                                                                            | ใน                                                                                                    |          |           |     |              |          |
| 118                                           | 806                                           |                       | 57315                                               | 5312                                     | 23                                   | 5137 III 7650-11                                                                                                    | 1000                                 | คอองสอง (คอองรออที่ 2 คิงหะวันพก)                                                                                                    | P2649210                                                                               | ปหุมชานี                                                 | 5/16                                | สุรเกียรติ อาชานานุเ                                                                                         | RTR.                                                                                                    |          |           |     |              |          |
| 119                                           | 122                                           | 1.00                  | 64959                                               | 19081                                    | 6                                    | 5137 III 7650-12                                                                                                    | 1000                                 | P001000                                                                                                    | 10041035                                                                               | ปรุมธานี                                                 |                                     | นายสัมถุทฮิ่ แก้วสี                                                                                          |                                                                                                    |          |           |     |              |          |
| 120                                           | 844                                           | -                     | 9754                                                | 814                                      | 143                                  | 5137 III 7650-12                                                                                                    | 1000                                 | คลอาสอง (คลอาหองที่ 2 มีงคะวันออก)                                                                                                    | 100000000                                                                              | ปทุมสานี                                                 | 5                                   | าสมุญช่วย ขณะมหรา                                                                                            | 51                                                                                                    |          |           |     |              |          |
| 121                                           | 747                                           |                       | 54069                                               | 4572                                     | 142                                  | 5137 III 7650-13                                                                                                    | 1000                                 | คลอาหนึ่ง (คลอารอะที่ 1 มีเพลวันออก)                                                                                                    | 1001030                                                                                | ปทุมชานี                                                 |                                     | inaRtiné Rithung                                                                                             | n.                                                                                                    |          |           |     |              |          |
|                                               |                                               |                       | 21695                                               | 1314                                     | 245                                  | 5137 III 7650-14                                                                                                    | 1000                                 | คลองสอง (คลองของที่ 2 มีเพรวันคก)                                                                                                    | ******                                                                                 | ประการี                                                  | 50                                  | สาวแก้วคา สุริริชชกุส                                                                                        | หรือ                                                                                                    |          |           |     |              |          |
| 122                                           | 114                                           |                       |                                                     |                                          | -                                    | CONTRACTOR STREET                                                                                                    | 1000                                 | and the second of the second                                                                                                    |                                                                                        | Demarks                                                  | 1018                                | athenesis rubberry                                                                                           | and the second second sec |          |           |     |              |          |
| 122                                           | 775                                           |                       | 22275                                               | 786                                      | 94                                   | 5137 III 7650-14                                                                                                    | 11/00                                | AND OND CANDIDARD A THOMATONIC                                                                                                    | CALIFORNIA VI.                                                                         |                                                          |                                     |                                                                                                    | 1 202 4 12                                                                                                    |          |           |     |              |          |
| 122<br>123<br>124                             | 776<br>775                                    | *                     | 22275                                               | 786<br>791                               | 94                                   | 5137 III 7650-14<br>5137 III 7650-14                                                                                                    | 1000                                 | คอองสอง (คอองของที่ 2 ถึงหอวันหก)                                                                                                    | 10000000                                                                               | ปัญมราชี                                                 | 1                                   | ານຮະນອາໄອ ສູນບໍ່ສາາ                                                                                          | 1                                                                                                    |          |           |     |              |          |
| 122<br>123<br>124<br>125                      | 776<br>775<br>135                             |                       | 22275<br>22280<br>121555                            | 786<br>791<br>846                        | 94<br>100<br>311                     | 5137 III 7650-14<br>5137 III 7650-14<br>5137 III 7650-15                                                                                 | 1000                                 | คลองสอง (คลองของที่ 2 คิดเขรินหก)<br>คลองสอง (คลองของที่ 2 คิดเขรินหก)<br>คลองสอง                                                              | PE001831                                                                               | ปรุ่มชาติ<br>ปรุ่มชาติ                                   | 1                                   | ດນອເນສາໂສ ສູນບໍ່ສາທ<br>ນາສູງຢູເຮັຍນ ເຮັຍວທຳ                                                                  | 12                                                                                                    |          |           |     |              |          |
| 122<br>123<br>124<br>125<br>126               | 774<br>775<br>776<br>135<br>210               | -<br>-<br>w4od0e7grg2 | 22275<br>22280<br>121555<br>195418                  | 786<br>791<br>846<br>18270               | 94<br>100<br>311<br>327              | 5137 III 7650-14<br>5137 III 7650-14<br>5137 III 7650-15<br>5137 III 7650-15                                                             | 1000<br>1000<br>1000                 | คออสอง (คออสอง 2 สังหะวันทา)<br>คออสอง (คออสองนี้ 2 สิงหะวันทา)<br>คออสอง<br>คออสอง                                                            | PERMIT                                                                                 | ปรุ่มชาติ<br>ปรุ่มชาติ<br>ปรุ่มชาติ                      | ນໃຫ້ທະກ                             | ານສະນະກາໂຕ ສູນບໍ່ສາທ<br>ນາະນຸຢູເຮັດນ ເຮັຍວທຳ<br>ຫາຮັຫຍ໌ ກະນະກວດຊີມິເນີ                                       | ร<br>(ร<br>(ธม อำภัต                                                                                                    |          |           |     |              |          |
| 122<br>123<br>124<br>125<br>126<br>127        | 774<br>775<br>776<br>135<br>210<br>773        | -<br>-<br>w4od0e7grg2 | 22275<br>22280<br>121555<br>195418<br>1096          | 786<br>791<br>846<br>18270<br>62         | 94<br>100<br>311<br>327<br>84        | 5137 III 7650-14<br>5137 III 7650-14<br>5137 III 7650-15<br>5137 III 7650-15<br>5137 III 7650-15                                         | 1000<br>1000<br>1000<br>1000         | насто (насности с пластик)<br>насто (насности с Локетик)<br>насто<br>насто<br>насто<br>насто<br>насто<br>с насто<br>2 Локетик)                 | Papenase<br>Papenase<br>Papenase<br>Papenase<br>Papenase                               | ປາງມອາດີ<br>ປາງມອາດີ<br>ປາງມອາດີ<br>ປາງມອາດີ             | ນໃຫ້ເຫ                              | าบระบททัศ สูนย์สาท<br>นาชุญเรียน เขียวขำ<br>หารัทย์ กระจกอดูมิเนิ<br>การสาธารณประโยหน่                       | าร<br>โยม ซำเกิด<br>โ                                                                                                    |          |           |     |              |          |
| 122<br>123<br>124<br>125<br>126<br>127<br>128 | 774<br>775<br>776<br>135<br>210<br>773<br>808 | -<br>w4od0e7grg2      | 22275<br>22280<br>121555<br>195418<br>1096<br>58910 | 786<br>791<br>846<br>18270<br>62<br>5235 | 94<br>100<br>311<br>327<br>84<br>290 | 5137 III 7650-14<br>5137 III 7650-14<br>5137 III 7650-15<br>5137 III 7650-15<br>5137 III 7650-15<br>5137 III 7650-15<br>5137 III 7650-15 | 1000<br>1000<br>1000<br>1000<br>1000 | насти (наснасти 2 лика лини)<br>насти (наснасти 2 лика лини)<br>насти<br>насти<br>насти (наснасти 2 лика лини)<br>насти (наснасти 2 лика лини) | Patiente 34<br>Patiente 34<br>Patiente 34<br>Patiente 34<br>Patiente 34<br>Patiente 34 | ปรุมธาชี<br>ปรุมธาชี<br>ปรุมธาชี<br>ปรุมธาชี<br>ปรุมธาชี | ນອີຟາ ສາ                            | าบระนทาไท สูนย์สาท<br>นาณุญเรียน เรียวร่า<br>การัทย์ กระจกอลูมิเนื<br>ยาเสารารณประโอรง<br>นาลสำเนือง กระจ่าง | าร<br>โอม อำภัต<br>โ                                                                                                    |          |           |     |              |          |

รูปที่ 3.5 แสดงรายงานผลการสอบถามข้อมูลโฉนดที่ดินที่มีข้อมูลทะเบียนแต่ไม่มีข้อมูลรูปแปลง

3.1.6 ดำเนินการเลือกโซน ประเภทเอกสารสิทธิ ประเภทระวาง และมาตราส่วน จากนั้น ใส่ข้อมูลระวาง และเลขที่ดิน แล้วคลิกปุ่ม "ค้นหา"

| 2) โปรแกรมปรับปรุญปและดั | 1000 - ) ะ<br>สอบตาม ลงระวาง สอบตา | ม GIS ตรวจสอบรูประวาง |                                                                                                    |                    |           |                                   |
|--------------------------|------------------------------------|-----------------------|----------------------------------------------------------------------------------------------------|--------------------|-----------|-----------------------------------|
| 🔁 🖨 🔛 🛃                  | Judao                              |                       |                                                                                                    |                    |           |                                   |
|                          |                                    |                       |                                                                                                    | ) 🛛 🕿 🖉 🛱 d        | • • • • • | 🛚 ຈັນຮ່ອງເຕີອັດ ອື່ນນີ້ວມູລ UTM 💟 |
|                          |                                    | S and                 | A there is a second second sec | กราชแม<br>2015<br> |           | *                                 |
|                          | N:2180719.0469044940,              |                       |                                                                                                    |                    |           |                                   |

รูปที่ 3.6 แสดงรายละเอียดข้อมูลรูปแปลงที่ดิน

3.1.7 หากไม่พบแปลงที่ค้นหาดังรูปที่ 3.7 ต้องดำเนินการตรวจสอบหาเลขที่ดินแปลง ข้างเคียงจากระวางที่ต้องการค้นหารูปแปลง เช่น จากตัวอย่างต้องการค้นหาเลขที่ดิน 127 พบว่า แปลง ข้างเคียงคือ 126 โดยสืบค้นจากระบบให้บริการสอบถามข้อมูลที่ดินในสำนักงานที่ดิน (LIS) ของโครงการ พัฒนาระบบสารสนเทศที่ดิน (ระยะที่ 2) ดังรูปที่ 3.8 หรือหากมีข้อมูลรูปแปลงที่ดินในรูปแบบข้อมูล Shape File ก็สามารถดำเนินการค้นหาได้ผ่านโปรแกรมสารสนเทศภูมิศาสตร์ (QGIS หรือ ArcGIS) ดังรูปที่ 3.9 จากนั้น จึงนำเลขที่ดินข้างเคียงหมายเลข 126 มาดำเนินการค้นหาแปลงที่ดินอีกครั้ง

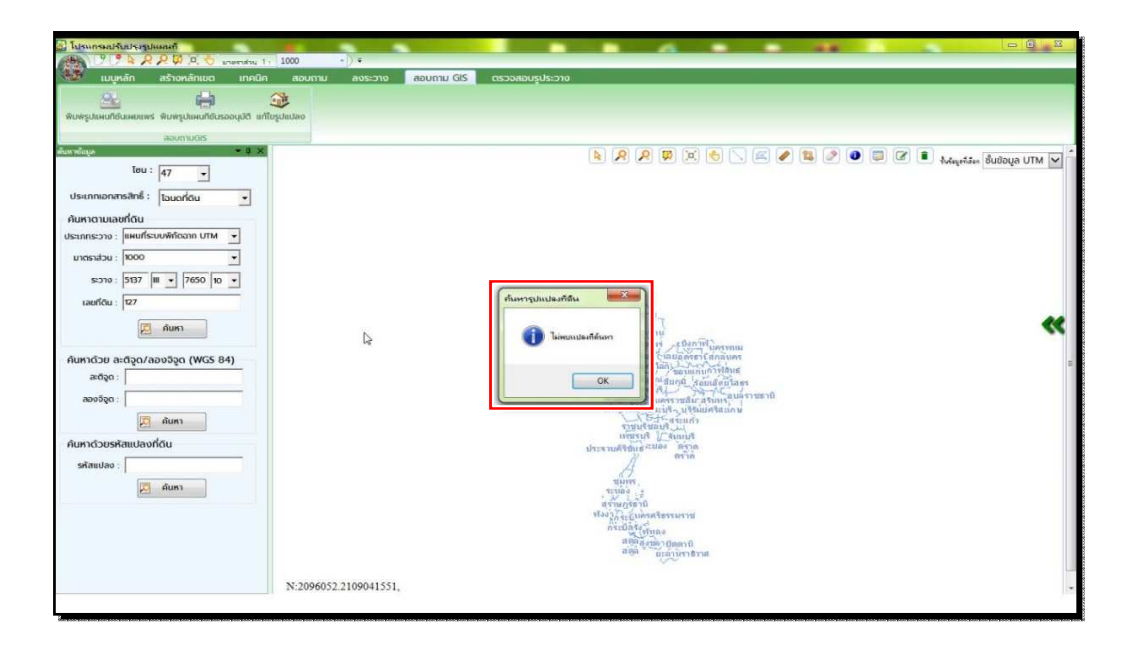

### รูปที่ 3.7 แสดงหน้าต่างการค้นหารูปแปลงที่ดินไม่พบ

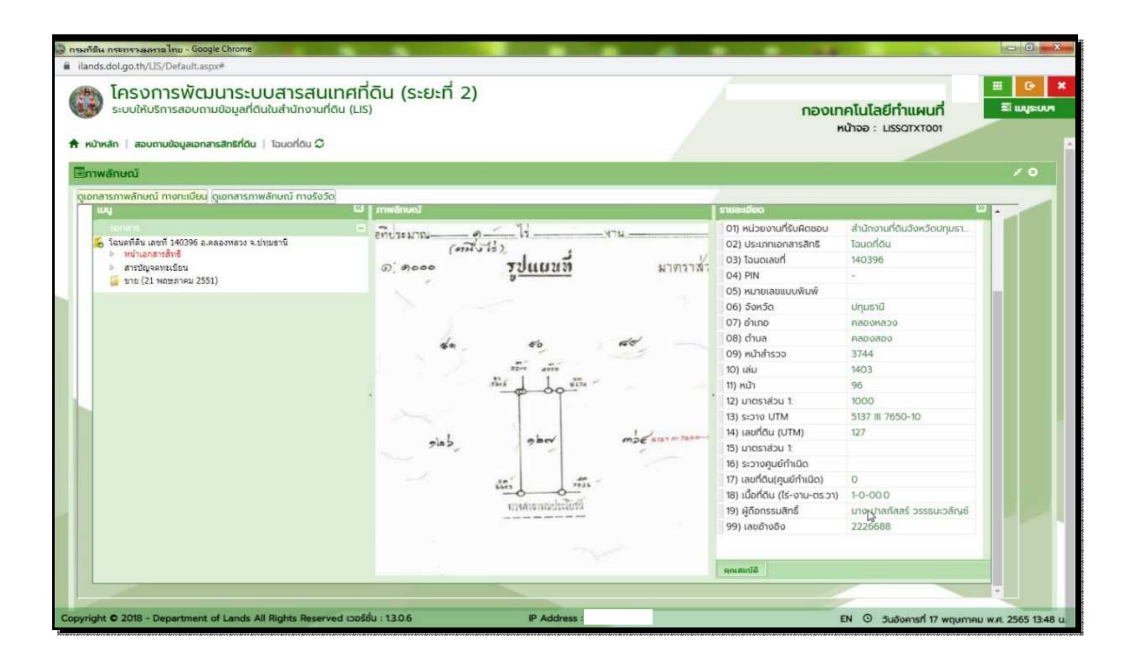

รูปที่ 3.8 แสดงรายการสืบค้นหารูปแปลงที่ได้จากระวางแผนที่ หรือเอกสารสิทธิที่ดิน ในโครงการพัฒนาระบบสารสนเทศที่ดิน (ระยะที่2)

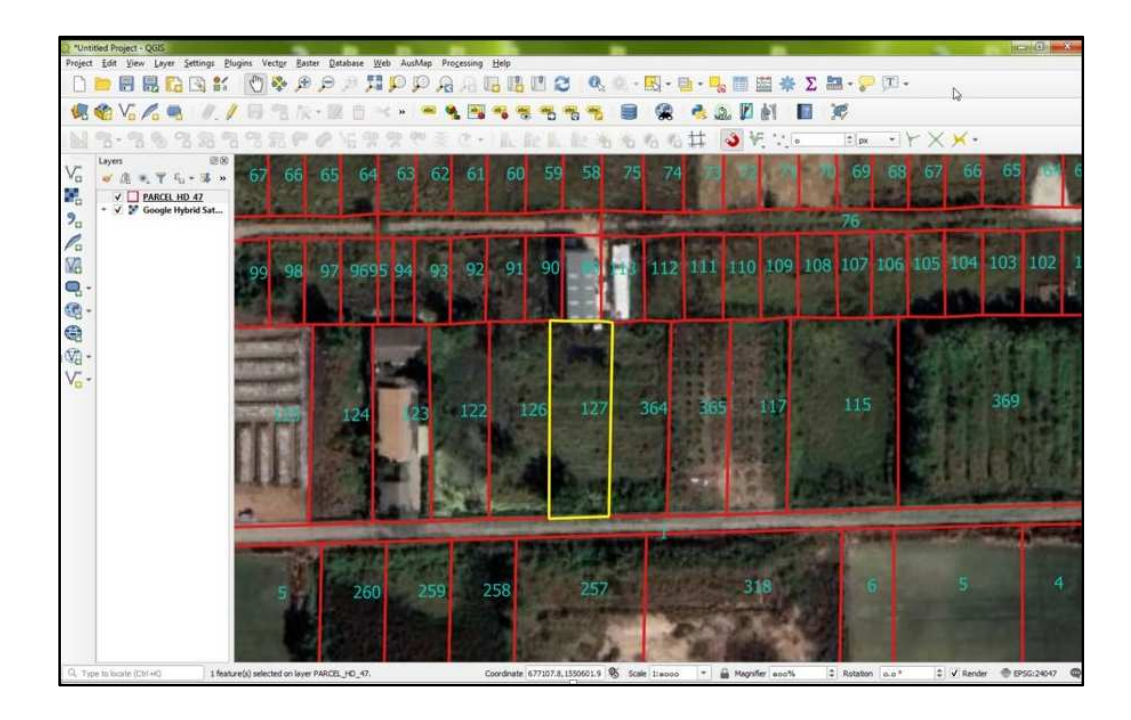

รูปที่ 3.9 แสดงรายการค้นหารูปแปลงและรูปแปลงข้างเคียงที่หาได้จากข้อมูล Shape File

3.1.8 นำรูปแปลงที่ดินที่สืบค้นได้จากระวางดิจิทัล มาเปรียบเทียบกับรูปแปลงที่ดิน ในระวางแผนที่อีกครั้งว่าถูกต้อง ตรงกันหรือไม่ จากนั้น ให้ดำเนินการปรับปรุงรูปแปลงที่ดินตามประเภทงาน ต่อไป

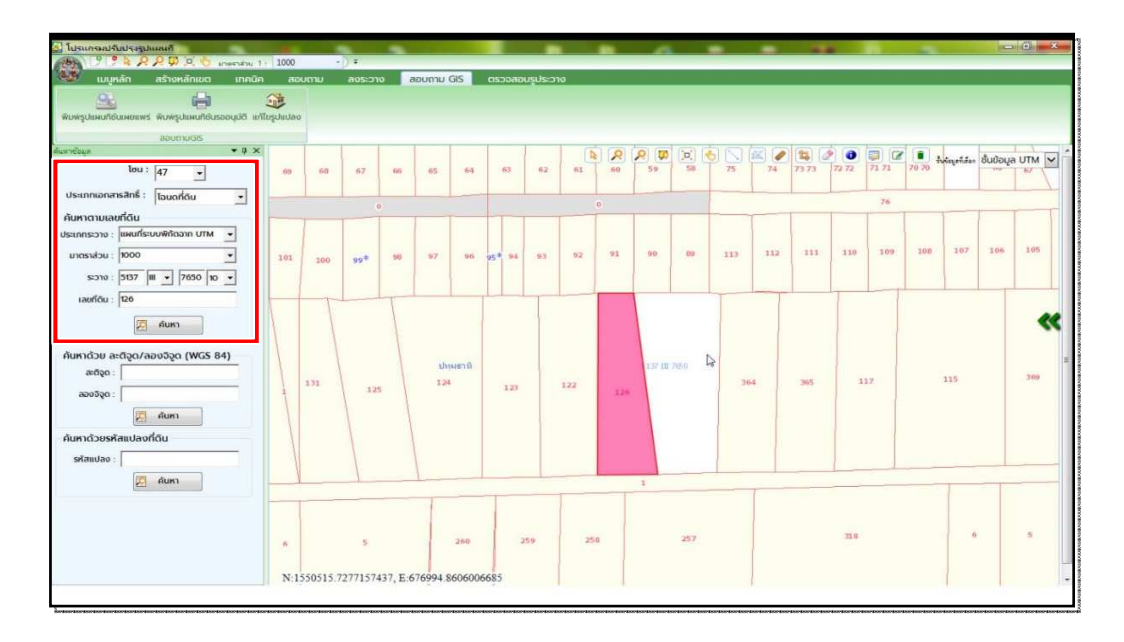

รูปที่ 3.10 แสดงรูปแปลงที่ดินที่ค้นหาด้วยเลขที่ดินข้างเคียง

3.2 การเพิ่มรูปแปลง

การเพิ่มรูปแปลงที่ดินหลังจากที่ได้หมายเลขระวาง และเลขที่ดินแปลงข้างเคียงของแปลงที่ดิน ที่ต้องการเพิ่มรูปแปลงแล้ว จะมีขั้นตอนการขึ้นรูปแปลงที่ดินโดยใช้ประเภทงาน "แก้ไขรูปแปลง" ดังนี้

3.2.1 คลิก "เมนูหลัก" ที่แถบเมนู

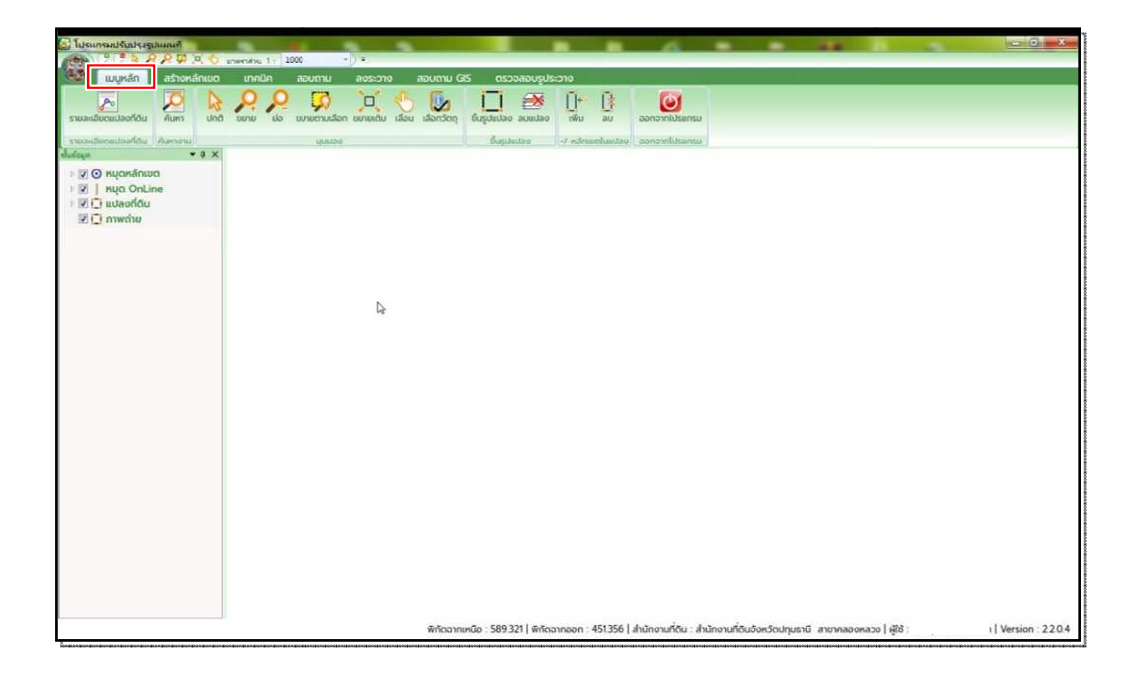

รูปที่ 3.11 หน้าเมนูหลัก

3.2.2 คลิก "สร้างคิวงาน" 🛄 ที่แถบเมนู

| 1 · · · · ·          | 9 🗘 🕅 🤅           | ί.    | ภตราส่วน       | 1: 1                  | - 000                | ) =      |               |            |                            |                      |          |                      |
|----------------------|-------------------|-------|----------------|-----------------------|----------------------|----------|---------------|------------|----------------------------|----------------------|----------|----------------------|
| แมนูหลัก             | สร้างหลั          | ักเขต | เทคเ           | in                    | สอบถาม               | ลงระวาง  |               | สอบถาม G   | IS ตรวจสอบรูเ              | ประวาง               |          |                      |
| รายละเอียดแปลงที่ดิน | <b>р</b><br>Айимп | Unā   | verev<br>Perev | <mark>Р</mark><br>siə | <b>บ</b> ยายตามเลือก | ບຍາຍເດີມ | <u>เลื่อน</u> | เลือกวัตถุ | ม <b>้น</b> รูปแปลง ลบแปลง | ມີ <b>⊷</b><br>ເพັ່ມ | au       | <b>ออกจากโปรแกรม</b> |
| รายละเอียดแปลงที่ดิน | ค้นหางาน          |       |                |                       | มุมมอง               |          |               |            | ขึ้นรูปแปลง                | +/-หลักแ             | บตในแปลง | ออกจาทโปรแกรม        |

รูปที่ 3.12 แถบเมนูสร้างคิวงาน

3.2.3 เมื่อหน้าต่างเลือกแปลงที่ดินปรากฏ ให้ดำเนินการใส่รายละเอียดแปลงที่ดิน ข้างเคียงของแปลงที่ดินที่ต้องการเพิ่มรูปแปลง

| เลือกแปลงที่ดีน ( UDN                             | IPMAIN001)                                                              |                                               |                                                  |                                                      | l                                  |                                                  |
|---------------------------------------------------|-------------------------------------------------------------------------|-----------------------------------------------|--------------------------------------------------|------------------------------------------------------|------------------------------------|--------------------------------------------------|
| ประเภทงาน แก้ไข                                   | ารูปแปลง                                                                | - 6                                           | 🛃 บันกึก 🔶                                       | <b>—</b> 2                                           |                                    |                                                  |
| ค้นหาแปลงที่ดิน                                   | <b>*</b>                                                                | -1                                            |                                                  |                                                      |                                    |                                                  |
| ໂซน 🍥<br>ປຣະເກກຣະວານ 💷                            | 47 💍 48<br>ผนที่ระบบพิกัดฉาก UT                                         | 📄 คับห                                        | กด้วย Index                                      |                                                      | 0                                  |                                                  |
| มาตราส่วน 4                                       | 000 -                                                                   | 3                                             | ประเภทที่ดิน - กร                                | ณาเลือก - 💌                                          |                                    |                                                  |
| ระวาง                                             |                                                                         |                                               | จังหวัด - กร                                     | ณาเลือก - 💌                                          |                                    |                                                  |
| แผ่น  0                                           | 0 -                                                                     | 4                                             | อำเภอ                                            | <u> </u>                                             | ตำบล                               | <u></u>                                          |
|                                                   |                                                                         |                                               |                                                  |                                                      |                                    |                                                  |
| Laonciu                                           |                                                                         |                                               |                                                  | r<br>I                                               |                                    |                                                  |
| รายการคับหา                                       | 5                                                                       | * เพีย                                        | - ลบ                                             | ังหมด                                                |                                    |                                                  |
| รายการค้นหา<br>เลขที่ดิน                          | 5                                                                       | + เพีม<br>- เพิ่ม<br>แผ่นที่                  | - ลบ<br>มาตราส่วน                                | ังหมด<br>เลขเอกสารสิทธิ                              | หน้าสำรวจ                          | จังหวัด                                          |
| รายการค้นหา<br>เลขที่ดิน<br>364                   | 5-→<br>ຣະວານ<br>5137 III 7650                                           |                                               | - ลบ - ลบทั่<br>มาตราส่วน<br>1000                | หมด<br>เลขเอกสารสิทธิ<br>140397                      | หน้าสำรวจ<br>3745                  | จังหวัด<br>ปฏุมธานี                              |
| รายการค้นหา<br>เลขที่ดิน<br>364<br>126            | 5<br>                                                                   |                                               | - ลบ<br>มาตราส่วน<br>1000<br>1000                | ้งหมด<br>เลขเอกสารสิทธิ<br>140397<br>140395          | кŭīđīsoo<br>3745<br>3743           | จังหวัด<br>ปทุมธาชี<br>ปทุมธาชี                  |
| รายการคันหา<br>เลขที่ดิน<br>364<br>126<br>90      | 5-370<br>5137 Ⅲ 7650<br>5137 Ⅲ 7650<br>5137 Ⅲ 7650                      | + เพิ่ม<br><b>แผ่นที่</b><br>11<br>10<br>10   | - ลบ<br>บาตราส่วน<br>1000<br>1000<br>1000        | ้งหมด<br>เลขเอกสารสิทธิ<br>140397<br>140395<br>24243 | หน้าสำรวจ<br>3745<br>3743<br>22296 | จังหวัด<br>ปทุมธานี<br>ปทุมธานี<br>ปทุมธานี      |
| รายการคันหา<br>เลขที่ดิน<br>364<br>126<br>90      | <b>5</b> -→<br>5137 Ⅲ 7650<br>5137 Ⅲ 7650<br>5137 Ⅲ 7650                | * เพิ่ม<br>แผ่นที่<br>11<br>10<br>10          | - ລບ<br>ບາຕຣາສ່ວນ<br>1000<br>1000                | ังหมด<br>เลขเอกสารสิทธิ<br>140397<br>140395<br>24243 | หน้าสำรวจ<br>3745<br>3743<br>22296 | ຈັงหวัด<br>ປຖຸມຣາບີ<br>ປຖຸມຣາບີ<br>ປຖຸມຣາບີ<br>) |
| รายการค้นหา<br>เลขที่ดิน<br>364<br>126<br>90<br>< | 5<br>5:2700<br>5137 Ⅲ 7650<br>5137 Ⅲ 7650<br>5137 Ⅲ 7650<br>6<br>6<br>1 | + เพีย<br>แผ่นที่<br>11<br>10<br>10<br>10<br> | - ลบ - ลบก์<br>มาตราส่วน<br>1000<br>1000<br>1000 | ังหมด<br>เลขเอกสารสิทธิ<br>140397<br>140395<br>24243 | หน้าสำรวจ<br>3745<br>3743<br>22296 | จังหวัด<br>ปทุมธานี<br>ปทุมธานี<br>ปทุมธานี      |

รูปที่ 3.13 แสดงหน้าต่างเลือกแปลงที่ดิน

#### ขั้นตอนการเลือกแปลงที่ดิน

- ① คลิกเลือก "ประเภทงาน" เลือก "แก้ไขรูปแปลง"
- 2 คลิก "บันทึก"
- 3 คลิก "มาตราส่วน" เลือก "4000"
- ④ คีย์เลขระวาง แผ่น และเลขที่ดิน
- (5) คลิก "+ เพิ่ม"
- 6 คลิก "ค้นหาแผนที่"

3.2.4 เมื่อกดค้นหาแปลงที่ดินแล้ว ให้ดำเนินการคลิกเลือก "หมุดหลักเขต" เพื่อแสดง เลขหมุด

รูปที่ 3.14 แสดงรูปแปลงที่ดินในระวางดิจิทัลที่เลือก

3.2.5 คลิก "ขึ้นรูปแปลง" จากนั้น ดำเนินการคลิกที่หมุดตามรูปแปลงที่ต้องการเพิ่ม วนไปตามเข็มนาฬิกา หรือทวนเข็มนาฬิกาจนมาบรรจบที่หมุดเดิม

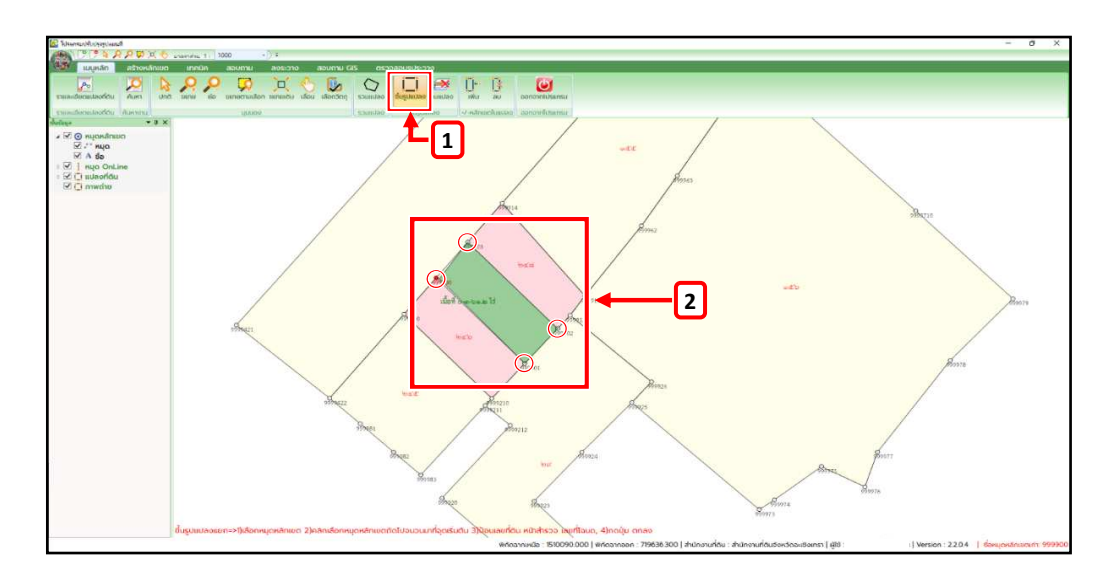

รูปที่ 3.15 แสดงการขึ้นรูปแปลงที่ดิน

3.2.6 เมื่อหน้าต่างขึ้นรูปแปลงที่ดินปรากฏ ให้ดำเนินการใส่ข้อมูลรายละเอียดของแปลงที่ดิน ที่ดำเนินการเพิ่ม

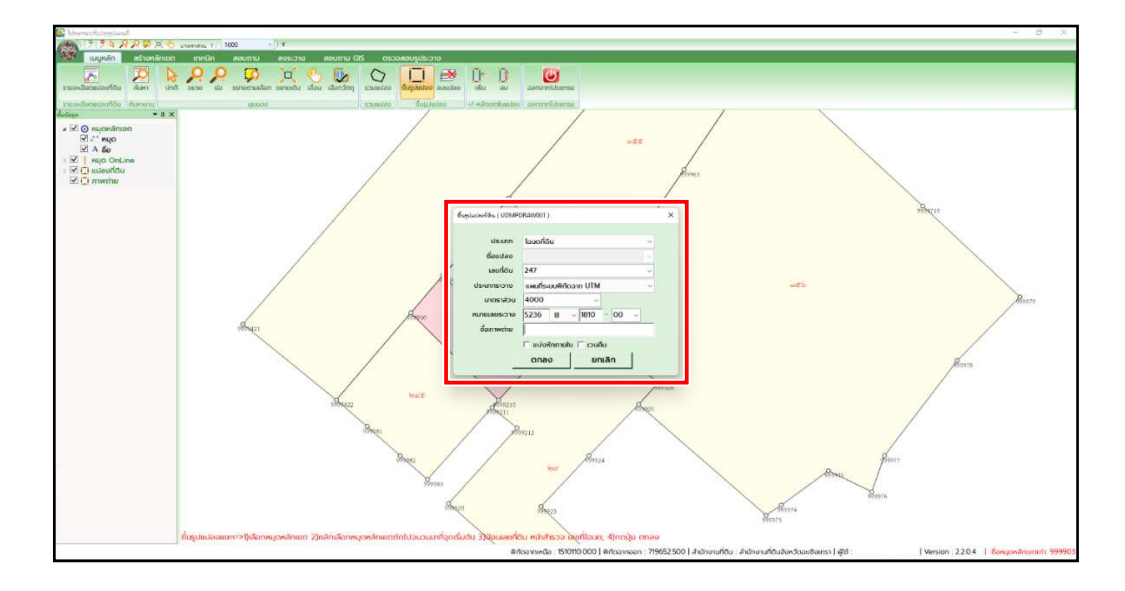

รูปที่ 3.16 แสดงหน้าต่างการใส่ข้อมูลรูปแปลงที่ดินที่ดำเนินการขึ้นรูปแปลงใหม่

3.2.7 ดำเนินการตรวจสอบความถูกต้องของรูปแปลงที่ดินที่ดำเนินการเพิ่ม จากนั้น คลิก "ลงระวาง" ที่แถบเมนู

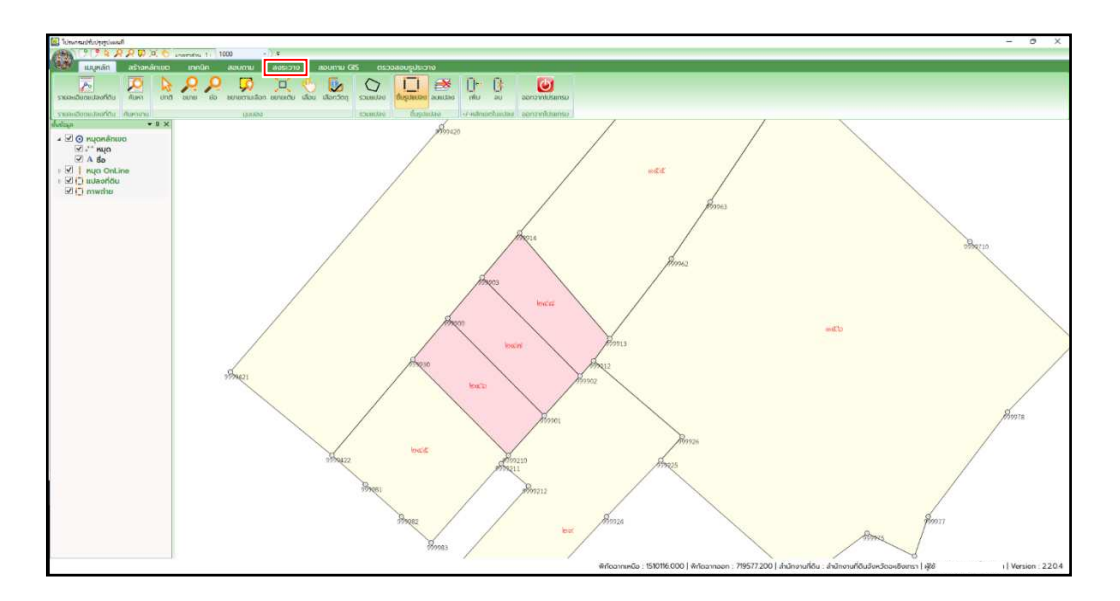

รูปที่ 3.17 แสดงแถบเมนูลงระวาง

3.2.8 ดำเนินการคลิก "จับคู่หมุด" โดยดำเนินการจับคู่หมุดของหน้าต่างด้านซ้ายและหน้าต่าง ด้านขวาอย่างน้อย 3 หมุด ซึ่งหมุดที่ดำเนินการจับคู่จะต้องเป็นหมุดที่ไม่ได้มีการแก้ไขหรือมีหมุดซ้อน จากนั้น คลิก "คำนวณ Affine"

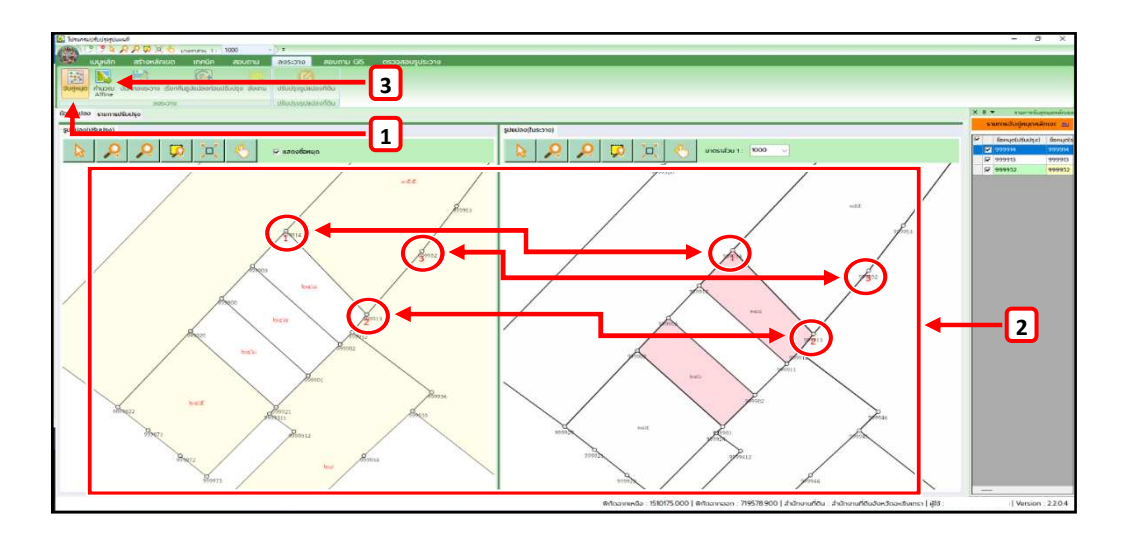

รูปที่ 3.18 แสดงหน้าต่างการจับคู่หมุดและคำนวณ Affine

3.2.9 ดำเนินการคลิก "บันทึกลงระวาง" จากนั้น เมื่อหน้าต่างบันทึกลงระวางปรากฏ ให้ดำเนินการคลิกปุ่ม "Yes"

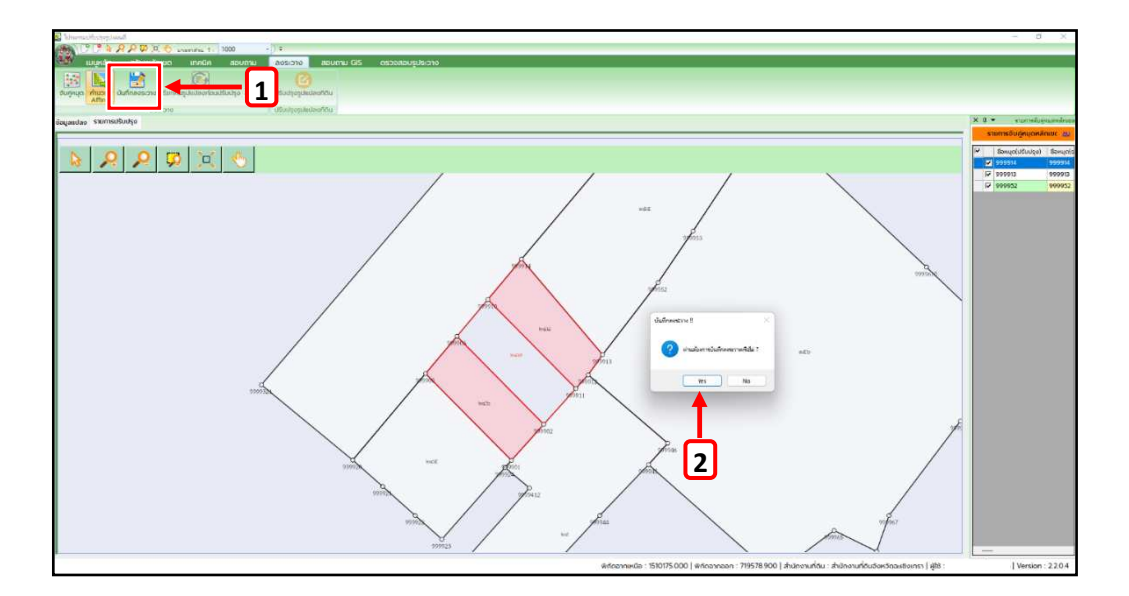

รูปที่ 3.19 แสดงหน้าต่างบันทึกลงระวาง

3.2.10 เมื่อหน้าต่างปรากฏข้อความ "บันทึกรูปแปลงเรียบร้อยแล้ว" ให้ดำเนินการ คลิกปุ่ม "OK"

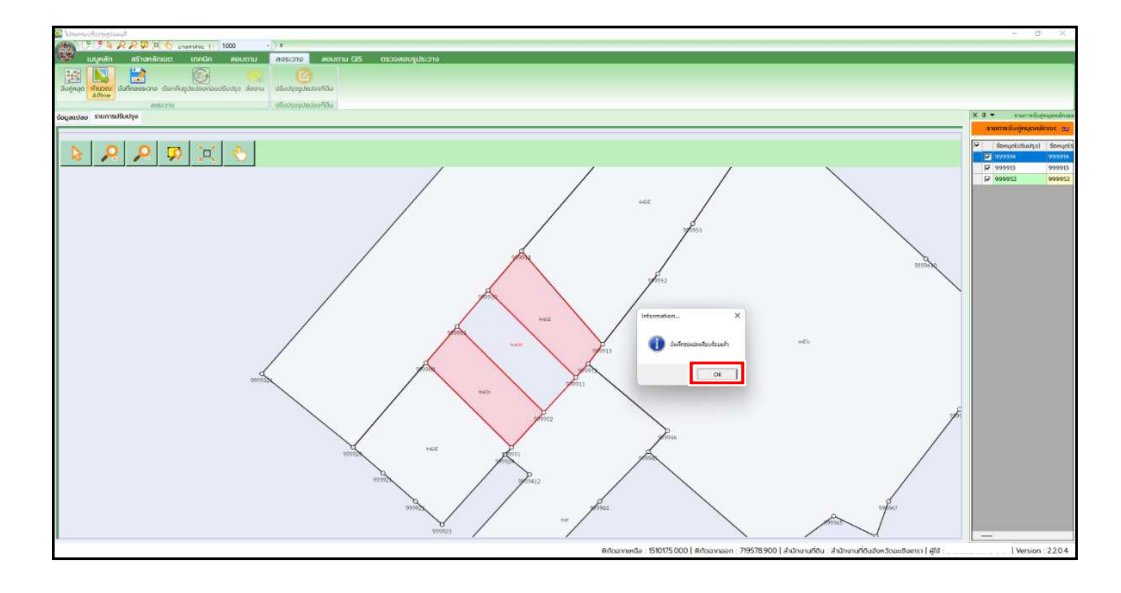

รูปที่ 3.20 แสดงหน้าต่างการบันทึกรูปแปลงเรียบร้อยแล้ว

3.2.11 เมื่อบันทึกรูปแปลงเรียบร้อยแล้ว ระบบจะสอบถามว่า"คุณต้องการส่งงาน เพื่อรอตรวจหรือไม่" ให้ดำเนินการคลิกปุ่ม "OK"

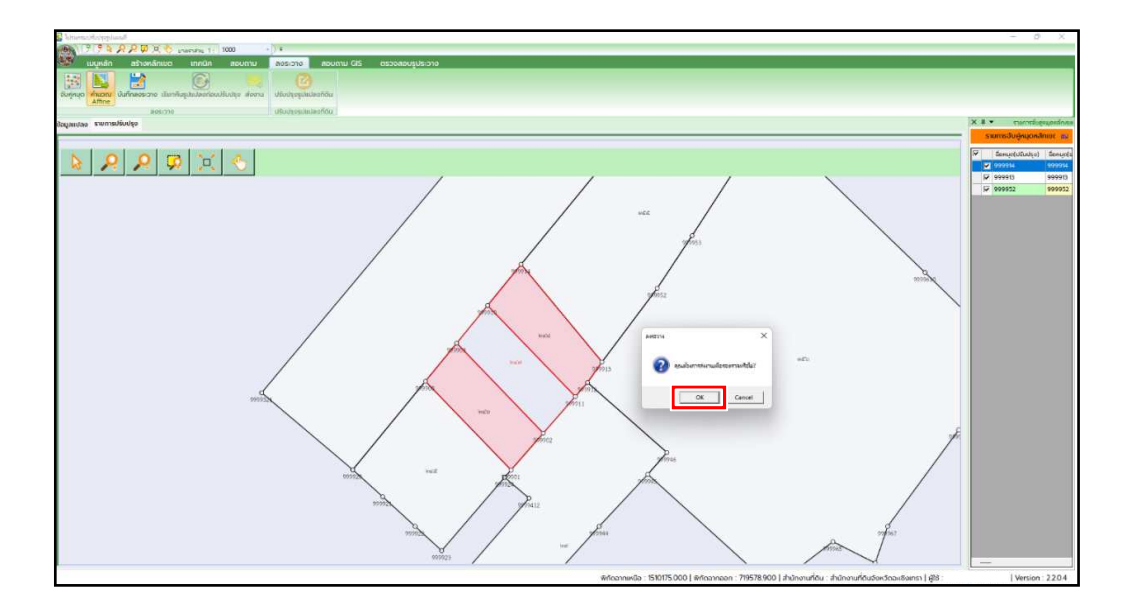

รูปที่ 3.21 แสดงหน้าต่างส่งงาน

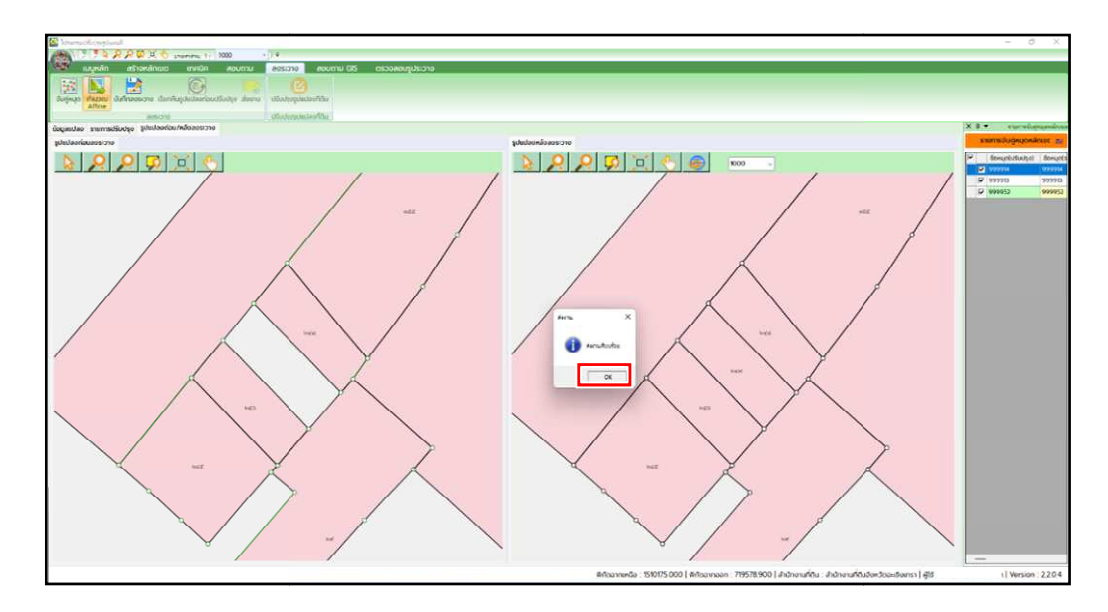

3.2.12 เมื่อหน้าต่างปรากฏข้อความ "ส่งงานเรียบร้อย" ให้ดำเนินการคลิกปุ่ม "OK"

รูปที่ 3.22 แสดงหน้าต่างส่งงานเรียบร้อย

3.3 การนำเข้ารูปแปลงที่ดินด้วย Shape File

การนำเข้ารูปแปลงด้วย Shape File เป็นอีกวิธีหนึ่งที่สามารถเพิ่มรูปแปลงที่ดินเข้าสู่ ระบบดิจิทัล โดยมีขั้นตอนการนำเข้ารูปแปลงที่ดินโดยใช้ประเภทงาน "ลงระวางจาก Shape File" ดังนี้

3.3.1 คลิก "สร้างคิวงาน" 🗾 ที่แถบเมนู

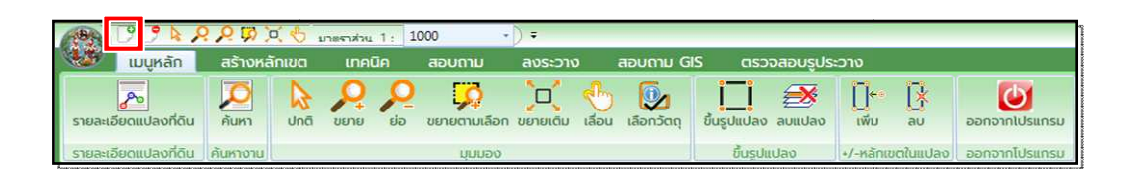

รูปที่ 3.23 แสดงแถบเมนูสร้างคิวงาน

| 🔊 โปรแกรมปรับประรูปแผนที่                                |                                                                                                    | <b>D U Z</b>   |
|----------------------------------------------------------|----------------------------------------------------------------------------------------------------|----------------|
| THE PROPERTY IN                                          |                                                                                                    |                |
| tuquan astonanion innua                                  |                                                                                                    |                |
|                                                          |                                                                                                    |                |
| รายละเอียดแปลงที่ดิน ค้นหา ปกติ ขยาย ย่อ                 | variastilincenee ບຣ ບຣ ບທີ່ສາ ອອນແປລຍ ອອນແປລ ອາຍແປລຍ ອອນແປລຍ ແລ້ວ                                                                                                    |                |
| รายละเอียดแปลงที่ดีน คันหางาน                            | Asses Bushisted -f-singuchusdes accorditionsu                                                                                                    |                |
| dudoya 🔹 A 🗙                                             | SEDNULLIANSK (UDMPMAIN001)                                                                                                    |                |
| <ul> <li>I i i i i i i i i i i i i i i i i i i</li></ul> | Imate M     Imate M     Imate M     Imate M     Imate M       Imate M     Imate M     Imate M     Imate M     Imate M       Imate M     Imate M     Imate M     Imate M     Imate M       Imate M     Imate M     Imate M     Imate M     Imate M       Imate M     Imate M     Imate M     Imate M     Imate M       Imate M     Imate M     Imate M     Imate M     Imate M       Imate M     Imate M     Imate M     Imate M     Imate M       Imate M     Imate M     Imate M     Imate M     Imate M       Imate M     Imate M     Imate M     Imate M     Imate M       Imate M     Imate M     Imate M     Imate M     Imate M       Imate M     Imate M     Imate M     Imate M     Imate M       Imate M     Imate M     Imate M     Imate M     Imate M |                |
|                                                          | <ul> <li>ແລະ ແລະ ແລະ ແລະ ແລະ ແລະ ແລະ ແລະ ແລະ ແລະ</li></ul>                                                                                                    | Version : 2204 |

3.3.2 เมื่อหน้าต่างเลือกแปลงที่ดินปรากฏ ให้ดำเนินการเลือก "ลงระวางจาก Shape File"

รูปที่ 3.24 แสดงหน้าต่างการเลือกประเภทงาน

3.3.3 เมื่อหน้าต่างลงระวางจาก Shape File ปรากฏ ให้ดำเนินการใส่รายละเอียด ระวางของรูปแปลงที่ดินที่ต้องการนำเข้า จากนั้น คลิกปุ่ม "บันทึก"

| C โปรแกรดสรีสประชุมินตลร้                                                                                                    |
|----------------------------------------------------------------------------------------------------|
| 13 5 6 2 2 9 0 0 5 menter 1. 1000 -) •                                                                                                   |
|                                                                                                    |
|                                                                                                    |
| รายอะเมียดแปลงที่ดิน กับก บาย ข่อ ขยายตามเสีอก ขยายต่น เสี่ยน เสือตัวต่อ ขึ้นรูปแปลง อนแปลง เพิ่ม อบ องกอากไประเทรม                      |
| รายอะแอ้นตอนไลอาได้น ให้เหางาน มุมมอง ขึ้นรูปแลง ป-กลักษายในแลง ออกจากไประกรม                                                            |
|                                                                                                    |
| li i u online                                                                                                    |
| 2 20 udaołów                                                                                                    |
| oriswin (2) 🗵                                                                                                    |
|                                                                                                    |
| sateringulgu Shape File (UDMPSHADD1)                                                                                                    |
|                                                                                                    |
| Inu # 47 0 48                                                                                                    |
| 2 Diauphi prawa - Diauphi prawa                                                                                                    |
|                                                                                                    |
| 3 - state 5137 III • 7660 13 • dhua (neorido • 7                                                                                         |
|                                                                                                    |
|                                                                                                    |
|                                                                                                    |
|                                                                                                    |
|                                                                                                    |
|                                                                                                    |
|                                                                                                    |
|                                                                                                    |
|                                                                                                    |
|                                                                                                    |
|                                                                                                    |
|                                                                                                    |
| พิที่ตอากเหมือ : 636417   พิที่ตอากออก : 395794   สำนักงานที่ดีน : สำนักงานที่ดีบริจหวัดปกุมธามี สาขาคลองหลวอ   ฝีซิ :   Version : 22.04 |

รูปที่ 3.25 แสดงหน้าต่างรายละเอียดระวางที่จะลงระวางด้วย Shape File

3.3.4 เมื่อหน้าต่างนำเข้าข้อมูล Shape File ปรากฏ ให้ดำเนินการเลือก Shape File ของรูปแปลงที่ดินที่ต้องการนำเข้า จากนั้น คลิกปุ่ม "Open"

| 🔄 โปรแกรมปรับปรุงรูปแมน                                                                                  | iff                      |                                                                                                    |                       |                                                                                                    |               |          |   | -             |                  | - 0         | 22       |
|----------------------------------------------------------------------------------------------------|--------------------------|----------------------------------------------------------------------------------------------------|-----------------------|----------------------------------------------------------------------------------------------------|---------------|----------|---|---------------|------------------|-------------|----------|
| CHARRA PR                                                                                                | 💭 🖳 😌 anaraha 1 : 1000   | •) •                                                                                                    |                       |                                                                                                    |               |          |   | _             | _                |             |          |
| แมนูหลัก สร้                                                                                             | ใางหลักเขต เทคนิค สอบถาม | ลงระวาง สอบถาม                                                                                                    | 315 ตรวจสอ            | มรูประวาง                                                                                             |               |          |   |               |                  |             |          |
| รายละเอียดแปลงที่ดิน                                                                                     | 🖸 💫 😣 🖉 🙀                | ກ ບບາຍເປັນ ເລີ່ວນ ເລືອກວັດຖ                                                                                                    | อื่อรูปแปลง ลบเ       |                                                                                                    | aononniusansu |          |   |               |                  |             |          |
| รายละเอียดสปลงที่ดิน คันพ                                                                                | tona (Ljukibo            |                                                                                                    | ເວັ້ມຮູບການສອ         | -isลักเอตในแปลง</th <th>ออกจากใปแกรม</th> <th></th> <th></th> <th></th> <th></th> <th></th> <th></th> | ออกจากใปแกรม  |          |   |               |                  |             |          |
| สมบัญล                                                                                                   | - a ×                    |                                                                                                    |                       |                                                                                                    |               |          |   |               |                  |             |          |
| <ul> <li>I O ກມຸດหลักเขต</li> <li>I I ກມຸດ OnLine</li> <li>I O ແປລຈກີດິນ</li> <li>I O ການດ້າຍ</li> </ul> |                          |                                                                                                    |                       |                                                                                                    |               |          |   |               |                  |             |          |
| ฟาเข้าข้อพูล Shape File                                                                                  |                          |                                                                                                    |                       |                                                                                                    |               |          |   |               |                  |             | - 23     |
| CO Finant S                                                                                              | hane Files               | Contraction of the local distance of the local distance of the loc |                       |                                                                                                    |               | -        |   | * 44          | Second Famout On | inite Files | P        |
| 00                                                                                                    |                          |                                                                                                    |                       |                                                                                                    |               |          |   | - [ 3]        |                  |             | -        |
| Organize   New fold                                                                                      | Ser                      |                                                                                                    |                       |                                                                                                    |               |          |   |               | 80               | • 🛄         |          |
| 😭 Favorites                                                                                              | Name                     | Date modified                                                                                                    | Туре                  | Size                                                                                                  |               |          |   |               |                  |             |          |
| E Desktop                                                                                                | TEST123.shp              | 23/5/2565 13:30                                                                                                    | SHP File              | 1 KB                                                                                                  |               | 1        |   |               |                  |             |          |
| bownloads                                                                                                | L tests.shp              | 23/3/2000 13/20                                                                                                    | 510 <sup>2</sup> File | 1.55                                                                                                  | · (           | <u> </u> |   |               |                  |             |          |
| Recent Places                                                                                            | test1.shp                | 23/5/2565 13:24                                                                                                    | SHP File              | 1 KB                                                                                                  |               |          |   |               |                  |             |          |
|                                                                                                    | aas.shp                  | 23/5/2565 13:23                                                                                                    | SHP File              | 1 KB                                                                                                  | 5             |          |   |               |                  |             |          |
| Cibraries                                                                                                | Export_output1.shp       | 23/5/256513:19                                                                                                    | SHP File              | 1 KB                                                                                                  |               |          |   |               |                  |             |          |
| Documents                                                                                                | Export_Output_261.shp    | 23/5/2565 12:32                                                                                                    | SHP File              | 1 KB                                                                                                  |               |          |   |               |                  |             |          |
| J Music                                                                                                  | Export_Output_260.shp    | 23/5/2565 12:20                                                                                                    | SHP File              | 1 KH                                                                                                  |               |          |   |               |                  |             |          |
| Pictures                                                                                                 | Export_Output_259.shp    | 23/5/2565 10:00                                                                                                    | SHP File              | 31 KB                                                                                                 |               |          |   |               |                  |             |          |
| Videos                                                                                                   | Export_Output_258.shp    | 17/5/2565 9:30                                                                                                    | SHP File              | 3,389 KB                                                                                              |               |          |   |               |                  |             |          |
| 1 - STRUGGES                                                                                             | Export_Output_257.shp    | 17/5/2565 9:28                                                                                                    | SHP File              | 5,202 KB                                                                                              |               |          |   |               |                  |             |          |
| 1 Computer                                                                                               | Export_Output_256.shp    | 17/5/2565 9:19                                                                                                    | SHP File              | 2,807 KB                                                                                              |               |          |   |               |                  |             |          |
| Window 7 (C:)                                                                                            | Export_Output_255.shp    | 17/5/2565 9:15                                                                                                    | SHP File              | 2,038 KB                                                                                              |               |          |   |               |                  |             |          |
| Local Disk (D:)                                                                                          | Export_Output_254.shp    | 14/5/2565 15:01                                                                                                    | SHP File              | 1,039 KB                                                                                              |               |          |   |               |                  |             |          |
| 201 IN 100                                                                                               | Export_Output_253.shp    | 14/5/2565 15:00                                                                                                    | SHP File              | 79 KB                                                                                                 |               |          |   |               |                  |             |          |
| Setwork                                                                                                  | Export Output 252.shp    | 9/5/2565 15:48                                                                                                    | SHP File              | 346 KB                                                                                                |               |          |   |               |                  |             |          |
|                                                                                                    | Export Output 251.shp    | 9/5/2565 15:46                                                                                                    | SHP File              | 346 KB                                                                                                |               |          |   |               |                  |             |          |
|                                                                                                    | Export Output 250.shp    | 9/5/2565 15:44                                                                                                    | SHIP File             | 346 KB                                                                                                |               |          |   |               |                  |             |          |
|                                                                                                    | Export_Output_249.shp    | 9/5/2565 15:44                                                                                                    | SHP File              | 346 KB                                                                                                |               |          |   |               |                  |             | -        |
|                                                                                                    |                          |                                                                                                    |                       |                                                                                                    |               |          | _ |               | P                | 1           | -        |
| Filer                                                                                                    | name: TEST123.shp        |                                                                                                    |                       |                                                                                                    |               |          |   | -             | supported Forma  | <b>L</b> 5  | C. C. C. |
|                                                                                                    |                          |                                                                                                    |                       |                                                                                                    |               |          | 2 | $\rightarrow$ | Open             | Cance       | 1 ()     |
|                                                                                                    |                          |                                                                                                    |                       |                                                                                                    |               |          |   | -             |                  |             |          |

รูปที่ 3.26 แสดงหน้าต่างนำเข้าของข้อมูลรูปแปลงที่ดินรูปแบบ Shape File

3.3.5 เมื่อหน้าต่างลงระวางจาก Shape File ปรากฏ ให้ดำเนินการจับคู่หัวตารางฐานข้อมูล จาก Shape File ให้เหมือนกับหัวตารางฐานข้อมูลที่กำหนด (สีแดงด้านขวามือ) จากนั้น คลิก "ตกลง"

| Internetaciónal estatement     Internetación estatement     Internetación estatement     Interneta | ISDO REUNIN CIS RESORDUÇUSISDO<br>Chu Libou Libonton funçululus anun anun anun anun anun anun anun an                      | E 6 2            |
|----------------------------------------------------------------------------------------------------|----------------------------------------------------------------------------------------------------|------------------|
| Image of majorithm     ■ 36       Image of majorithm     ■ 36       Image of majo                                                                                                    | 1     Openand     Construction                                                                                             |                  |
|                                                                                                    | พิศัตรากเหนือ : 636.417   พิศัตรากออก : 395.794   สำนักงานที่ดีน : สำนักงานที่ดีมจังหวัดปฏุมราติ : สามาคลองหลวง   ผู้ใช้ : | Version : 22.0.4 |

รูปที่ 3.27 แสดงหน้าต่างจับคู่ตารางจาก Shape File ให้ตรงกับตารางข้อมูลปรับปรุงแผนที่ดิจิทัล

3.3.6 เมื่อหน้าต่างปรากฏข้อความ "นำเข้า Shape File เรียบร้อย" ให้ดำเนินการ คลิกปุ่ม "OK"

| C Using algung and the second second se                                                                                                    |
|----------------------------------------------------------------------------------------------------|
| (1) 2 2 2 2 2 ( ) unarray 1   1000 - ) +                                                                                                    |
| 🥸 <mark>เมนูหลัก</mark> สร้างหลักแขต เกคมิค ลอบตาม ลงระวาง ลอบตาม GIS ตรวจสอบรูประวาง                                                                                                    |
| Executionedusoffice Ram Unit Control to control to control to the theory fuguests anulas if a sub-                                                                                                    |
| นสารสมใหน่และเหลือ จอนแนโตนเกล้าะง่าง และโมปนนใช้ จอนแน แก้สารม                                                                                                    |
| darlage • 0 ×                                                                                                    |
| Image: Second second second |
| sawaraudruu Shepe File (UDMP5H4001)                                                                                                    |
| รามสะเอียว                                                                                                    |
| lou v 47 Undi Shape 33<br>Usannaci no jaxanfaxo<br>unostrbu 1000                                                                                                    |
| suomo [5137 ]# 🚺 dudo Shape Huu-feu<br>do 🕞                                                                                                    |
|                                                                                                    |
|                                                                                                    |
|                                                                                                    |
|                                                                                                    |
|                                                                                                    |
|                                                                                                    |
|                                                                                                    |
|                                                                                                    |
|                                                                                                    |
|                                                                                                    |
| พักดอากเหนือ : 636.417   พักดอากออก : 395.794   สำนักงานที่ดิน : สำนักงานที่ดินจัดหวัดปกุมธานี สามากลองหลวง   ฟูซิ :   Version : 2.2.0.4                                                                                                    |

รูปที่ 3.28 แสดงหน้าต่างการนำเข้าด้วย Shape File เรียบร้อย

3.3.7 เมื่อนำเข้า Shape File เรียบร้อย ให้ดำเนินการตรวจสอบรูปแปลงที่ดิน ว่าตรงกับ รูปแปลงที่ดินที่ต้องการนำเข้าหรือไม่ ถ้าถูกต้อง จากนั้น คลิกปุ่ม "บันทึกระวาง"

| 1 Internations                                                                                                    | wanti        |                  |                |                      |                  |                   |               |                  |                             |                     |                 |                 |
|----------------------------------------------------------------------------------------------------|--------------|------------------|----------------|----------------------|------------------|-------------------|---------------|------------------|-----------------------------|---------------------|-----------------|-----------------|
| 19 9 A.R.                                                                                                    | AD 0.6       | enerative T : 10 | 00 - ]         |                      |                  |                   |               |                  |                             |                     |                 |                 |
| แมนูหลัก                                                                                                    | สร้างหลักเขต | เทคนิก           | สอบตาม         | สดระวาง สอ           | umu GIS as       | วอสอบรูประวาง     | _             | _                |                             |                     |                 |                 |
| รายละเอียดยปลงที่ดิน                                                                                                    | Auro doã     |                  | มยายตามเลือก เ | มมายเดีย เลี่ยน เลื่ | lon Son          |                   | Di au         | นที่กระวาง       | 🙆<br>ປຣັບປຣຸດຮູບ່ແປລາດກິດິນ |                     | eonauturenea    |                 |
| รายละเอียดแปลงที่ดีน ที                                                                                                    | กมหางาน      |                  | DODDO 1        |                      | อันระ            | hulara +7-mäi     | ເບເຮັນແປລວ    | แก้กระวาหรั      | abouts                      | ogdiidao            | ออกจากไปรแกรม   |                 |
| อนซอนุล                                                                                                    | - 3 ×        |                  |                |                      |                  |                   |               |                  |                             |                     |                 |                 |
| <ul> <li>O nuonámuo</li> <li>" " nuo</li> <li>" A do</li> <li>" A do</li> <li>" uuoorídu</li> <li>" uuoorídu</li> <li>" mwchu</li> </ul> |              |                  |                |                      |                  | Ŷ                 | os Sago       | mate             | Paso                        |                     |                 |                 |
|                                                                                                    |              |                  |                |                      |                  |                   | 8894 8893     |                  | \$382                       |                     |                 |                 |
| -                                                                                                    |              |                  |                | พิกีดฉากเห           | 0ə : 1550234.000 | พิทัดฉากออก : ชี7 | 5363.300   ah | นักงานที่ดิน : เ | สำนักงานที่ดิมจังหวัง       | ฉปทุมธานี สายาคลองค | หลวง   ผู้ใช้ : | Version : 220.4 |

รูปที่ 3.29 แสดงรูปแปลงที่ได้นำเข้าจาก Shape File
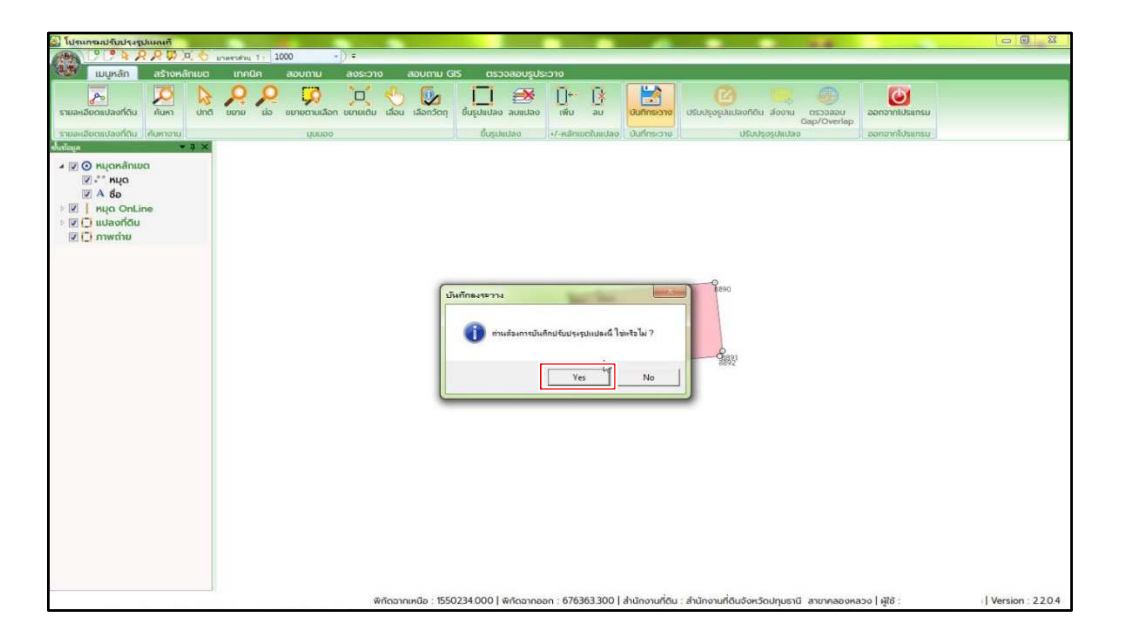

3.3.8 เมื่อหน้าต่างบันทึกลงระวางปรากฏ ให้ดำเนินการคลิกปุ่ม "Yes"

รูปที่ 3.30 แสดงหน้าต่างบันทึกลงระวาง

3.3.9 เมื่อหน้าต่างปรากฏข้อความ "บันทึกรูปแปลงเรียบร้อยแล้ว" ให้ดำเนินการ คลิกปุ่ม "OK"

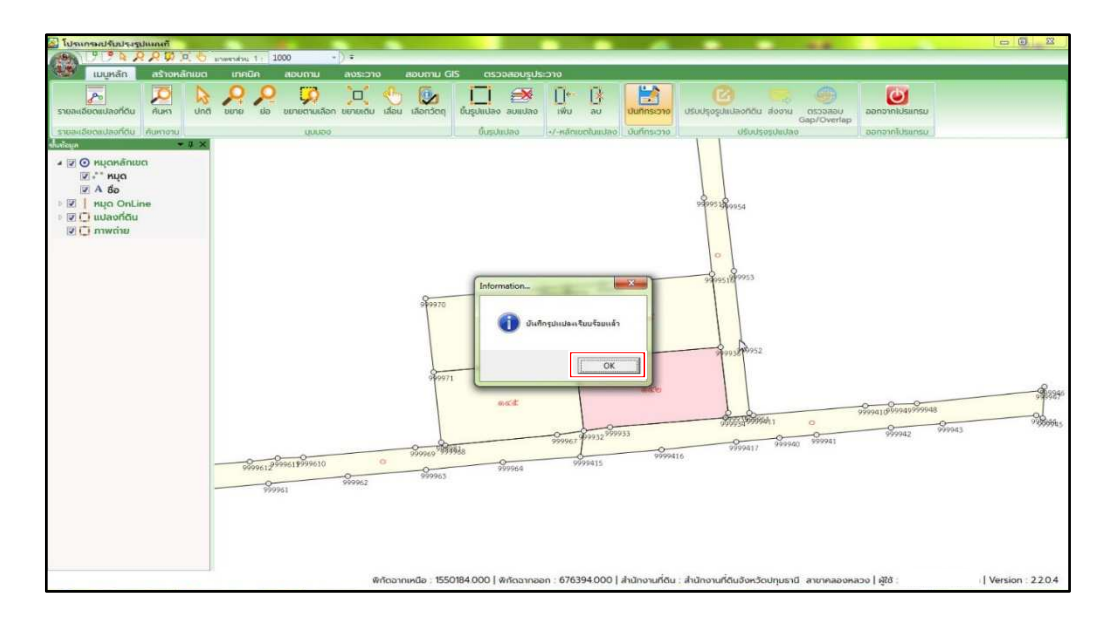

รูปที่ 3.31 แสดงหน้าต่างการบันทึกรูปแปลงเรียบร้อยแล้ว

3.3.10 เมื่อบันทึกรูปแปลงเรียบร้อยแล้ว ระบบจะสอบถามว่า "คุณต้องการส่งงาน เพื่อรอตรวจหรือไม่" ให้ดำเนินการคลิกปุ่ม "OK"

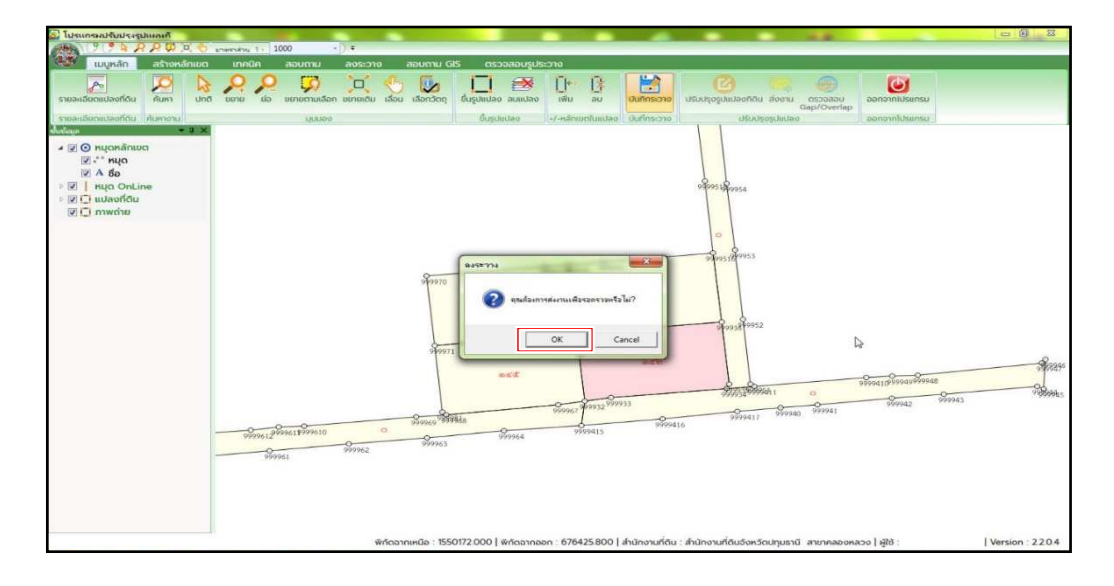

รูปที่ 3.32 แสดงหน้าต่างส่งงาน

3.3.11 เมื่อหน้าต่างปรากฏข้อความ "ส่งงานเรียบร้อย" ให้ดำเนินการคลิกปุ่ม "OK"

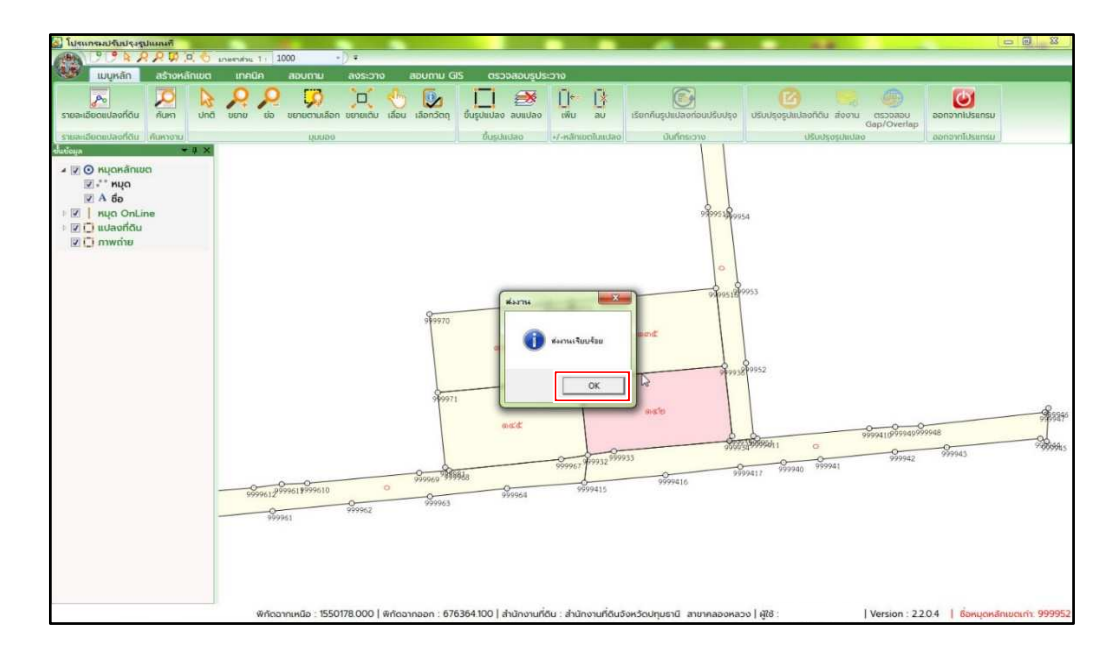

รูปที่ 3.33 แสดงหน้าต่างส่งงานเรียบร้อย

## 3.4 การตรวจสอบรูประวาง

การตรวจสอบรูประวางเป็นการอนุมัติการส่งงานหลังจากเพิ่มหรือนำเข้ารูปแปลงที่ดิน เข้าสู่ระบบดิจิทัลเสร็จสิ้น โดยมีขั้นตอนดังนี้

3.4.1 ดำเนินการค้นหารูปแปลงที่ดินที่มีการลงระวางสำเร็จ โดยคลิก "ตรวจสอบรูป ระวาง" ที่แถบเมนู จะปรากฏรายการข้อมูลรูปแปลงที่ดิน ให้ตรวจสอบประเภทการปรับปรุง วันที่ปรับปรุง ระวาง เลขที่ดิน และชื่อผู้ปรับปรุง

| ไประเทรมปรับปรุงรูปแผนที่<br>เมือง 9 9 5 0 0 10 0 4 เมษาย์แป้ง 1000 7 1 5 |                                                                                                    |
|---------------------------------------------------------------------------|----------------------------------------------------------------------------------------------------|
| แแนะนัก สร้างหลักเขต เทคนิค สอบตาม สงระว                                  | N) #040114 GIS 005558884815:200                                                                                                    |
| Aur 2                                                                     |                                                                                                    |
| รายละเอียดการปรับปรุง                                                     |                                                                                                    |
| ประเภทการปรับปรุง :                                                       | ค้มกรายการปรับปรุง                                                                                                    |
| วันที่ปรับปรุง :                                                          | amue üolulosco 🔹 Jsunn - iãon - 🔹                                                                                                    |
| uckraoru : urcra                                                          |                                                                                                    |
| iaufiõu :                                                                 |                                                                                                    |
| สถานะ :                                                                   | Suñusuuşo 23/05/2565                                                                                                    |
| ผู้ปรับปรุง :                                                             |                                                                                                    |
| NUXUKQ :                                                                  |                                                                                                    |
| 😺 shu 🐹 tukhu                                                             | rauńciu                                                                                                    |
|                                                                           |                                                                                                    |
|                                                                           | auteorida execution 549 142 5137 III 2650                                                                                                    |
|                                                                           |                                                                                                    |
|                                                                           |                                                                                                    |
|                                                                           |                                                                                                    |
|                                                                           |                                                                                                    |
|                                                                           |                                                                                                    |
|                                                                           | ( · · · · · · · · · · · · · · · · · · ·                                                                                                    |
|                                                                           |                                                                                                    |
|                                                                           | Liaon                                                                                                    |
|                                                                           |                                                                                                    |
|                                                                           |                                                                                                    |
|                                                                           |                                                                                                    |
|                                                                           | พิทัดฉากเหนือ : 1550261.000   พิทัดฉากออก : 676321300   สำนักงานที่ดิน : สำนักงานที่ดีนจีงหวัดปฏุมธานี สาขาคลองหลวง   ผู้ใช้ :   Version : 2.2.0.4 |

รูปที่ 3.34 แสดงหน้าต่างตรวจสอบรูประวาง

ตามรูปที่ 3.34 ที่หน้าต่าง "ตรวจสอบรูประวาง" ดำเนินการ ดังนี้

- ① คลิก "ตรวจสอบรูประวาง"
- 2 คลิก "ค้นหา"
- ③ คลิกเลือกสถานะเป็น "ยังไม่ตรวจ"
- ④ คลิกเลือก วันที่ (ที่ได้ดำเนินการแก้ไขรูปแปลง หรือลงระวางด้วย Shape File)
- (5) คลิก "ค้นหา"
- 6 คลิกเลือกรายการที่ต้องการตรวจสอบ
- 🕗 คลิก "เลือก"

3.4.2 ตรวจสอบความถูกต้องของรูปแปลงที่ดิน จากนั้น คลิก "ผ่าน" เพื่อยืนยันการทำงาน หรือถ้าหากต้องการแก้ไขงานให้คลิก "ไม่ผ่าน" เพื่อเรียกคืนรูปแปลงกลับไปก่อนหน้าที่ดำเนินการ ปรับปรุง

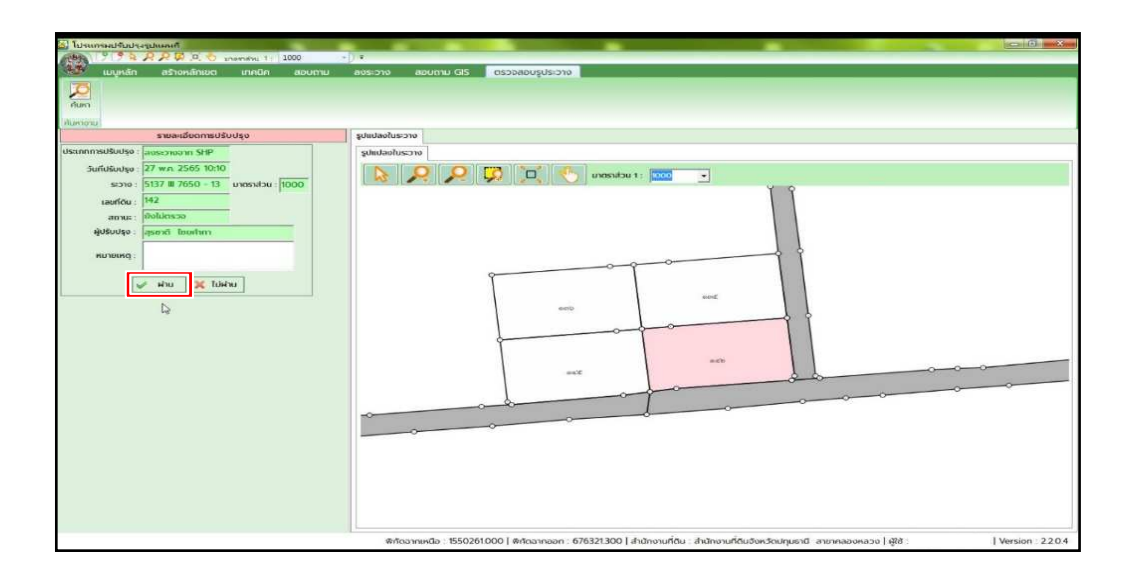

รูปที่ 3.35 แสดงหน้าต่างอนุมัติงานพร้อมหน้าต่างรูปแปลงที่ได้ลงระวาง

3.4.3 เมื่อคลิก "ผ่าน" จะปรากฏหน้าต่างแจ้งเตือนว่า บันทึกข้อมูลเรียบร้อยแล้ว ให้ดำเนินการคลิก "OK"

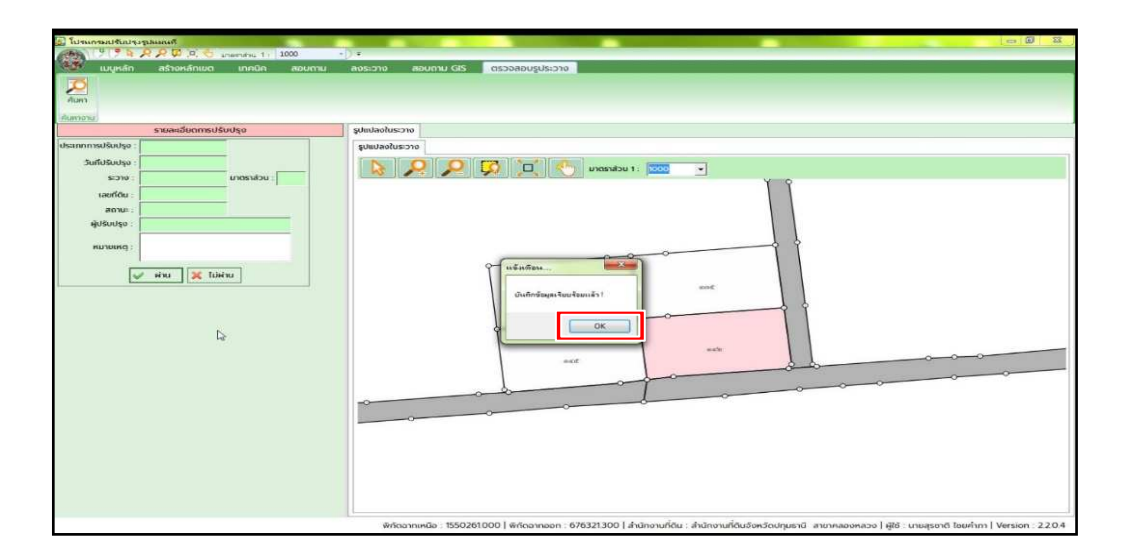

รูปที่ 3.36 แสดงหน้าต่างการบันทึกข้อมูล

3.5 การตรวจสอบการเชื่อมโยงข้อมูล 3 ส่วน

การตรวจสอบการเชื่อมโยงข้อมูล 3 ส่วน เป็นการตรวจสอบว่าข้อมูลรูปแปลงที่ดิน มีการเชื่อมโยงกับข้อมูลทะเบียนหรือไม่ โดยมีขั้นตอนดังนี้

3.5.1 เข้าสู่ระบบให้บริการสอบถามข้อมูลที่ดินในสำนักงานที่ดิน (LIS) ของโครงการพัฒนา ระบบสารสนเทศที่ดิน (ระยะที่ 2) และดำเนินการสืบค้นข้อมูลของแปลงที่ดินที่ตรวจสอบรูประวาง เสร็จเรียบร้อยแล้ว

| 5                                    | โครง<br>ระบบให้                                    | <b>วการง</b><br>ใบริการสะ              | <b>งัฒนา</b><br>อบถามข้อ           | IS:UUส<br>มูลที่ดินในส่ | <b>กรส</b><br>ทันักงา | <b>นเทศ</b><br>นที่ดิน (L | ที่ดิน (ระ        | ะยะที่ 2) |                                                       |                                  |           | กอง                     | เทคโนโลยี<br>หม้าจอ : เ | มี <mark>กำแผนที่</mark><br>เรรฉาxาoon      | E wys                                        |
|--------------------------------------|----------------------------------------------------|----------------------------------------|------------------------------------|-------------------------|-----------------------|---------------------------|-------------------|-----------|-------------------------------------------------------|----------------------------------|-----------|-------------------------|-------------------------|---------------------------------------------|----------------------------------------------|
| เลือก                                | าเงื่อนไข                                          |                                        |                                    | <b>n</b> –              |                       |                           |                   |           |                                                       |                                  |           |                         |                         |                                             |                                              |
|                                      |                                                    |                                        |                                    | ٣                       |                       |                           | •                 |           |                                                       |                                  |           |                         |                         |                                             |                                              |
|                                      |                                                    |                                        |                                    |                         | 20420                 | Unus                      | * Dr              |           |                                                       |                                  |           |                         |                         |                                             |                                              |
|                                      |                                                    |                                        |                                    | ສຳນັກ                   | งานกิดิน              | Lāi                       | งกล่านักงานที่ดีเ | 1         |                                                       | *                                |           |                         |                         |                                             |                                              |
|                                      |                                                    |                                        |                                    |                         | อำเภอ                 | - tāt                     | งกอำเภอ *         |           |                                                       |                                  | chua      | - idonchua •            |                         |                                             |                                              |
| OPI                                  | N Code                                             |                                        |                                    |                         | 1.000                 |                           |                   |           |                                                       |                                  |           |                         |                         |                                             |                                              |
| Ou                                   | utaucino                                           | iu                                     |                                    |                         | 010                   |                           |                   |           |                                                       | 101                              | uonoucios |                         |                         |                                             |                                              |
| -                                    | 1415.30                                            |                                        |                                    |                         | 011                   | 51272                     | 7650              | 0         |                                                       |                                  | upproduc  | tooo - ushuf            | 12                      |                                             |                                              |
| 1 an                                 | 510 Ų II I                                         | 100                                    |                                    |                         |                       | 51575                     | /050              |           | <u> </u>                                              |                                  | DICISIQUU | 1000 +                  | 6 .                     |                                             | -4                                           |
| T.                                   |                                                    |                                        |                                    |                         | เลขทดน                | 142                       |                   |           |                                                       |                                  | no launcu |                         |                         |                                             |                                              |
| Т<br>2)<br>51001                     | างเงื่อนไข<br>เริงหลิการ<br>กั้งหมด                | การคันหายัง<br>เส็บค้าน                | มสุด                               |                         |                       | 142                       | <b>t</b> ر        |           | <ul><li>€</li><li>€</li></ul>                         | ล้างเรื่อนไข                     | no taundu |                         |                         | цадонала:                                   | 10 × stems                                   |
| Т<br>2)<br>51001<br>1000ца           | างเงื่อนไข<br>เริศสการ<br>กังคมด<br>PIN            | การคันหายั่<br>เส็บค้น<br>1            | มสูง<br>รายการ<br>เลยหน้า          | 5:010                   | มาตรา                 | เลยที่ดีน                 | 1 <sub>g</sub>    |           | <pre> tum t  t  t  t  t  t  t  t  t  t  t  t  t</pre> | ล้างเรื่อนไข                     | no taundu |                         |                         | แลตอหมัาละ<br>ที่ตั้ง                       | 10 v størns<br>, mw v størns                 |
| Т<br>2)<br>51001<br>1000ца<br>1000ца | างเรื่อนไข<br>เริงสุลการ<br>กั้งหมด<br>PIN<br>Code | สับคัน<br>เสีบคัน<br>เลขโฉนด<br>ที่ดิน | มสูง<br>รายการ<br>เลขหนัก<br>สำรวจ | ระวาง<br>ยู ที เอ็ม     | มาตรา<br>ส่วน         | เลขที่ดิน<br>ยู ที เอ็ม   | chua              | ðuno      | num ×                                                 | ล้างเรื่อนไข<br>ผู้ต้อกรรมสิทธิ์ |           | สำนักงานที่ดินที่ที่ดีเ | uđoogi                  | แสดงหน้าละ<br>ที่ตั้ง<br>บน พิมา<br>มะคาที่ | 10 v sterns<br>mw 3 sterns<br>dinux 3 barida |

รูปที่ 3.37 แสดงหน้าต่างการสอบถามข้อมูลที่ดินในสำนักงานที่ดิน

ตามรูปที่ 3.37 ดำเนินการสืบค้นข้อมูลของแปลงที่ดิน ดังนี้

- คลิกเลือก "จังหวัด"
- 2 คลิกเลือก"ระวาง ยู ที เอ็ม"
- (3) ใส่ข้อมูลระวาง ยู ที่เอ็ม เช่น 513737650 (5137 III 7650)
- ④ คลิกเลือก "มาตราส่วน" และ "แผ่นที่"
- (5) ใส่เลขที่ดิน
- 6 คลิก "ค้นหา"
- 🗇 คลิก "ข้อมูล 3 ส่วน"

3.5.2 เมื่อคลิก "ข้อมูล 3 ส่วน" จะมีหน้าต่างปรากฏเพิ่มขึ้น 3 ส่วน คือ "แผนที่" "ภาพลักษณ์" และ "รายละเอียด" หากข้อมูลแผนที่ปรากฏรูปแปลงชัดเจน แสดงว่าข้อมูลทะเบียน และข้อมูลรูปแปลงที่ดินมีการเชื่อมโยงเรียบร้อยแล้ว ดังรูปที่ 3.38 แต่ถ้าหากข้อมูลทะเบียนและข้อมูล รูปแปลงที่ดินยังไม่เชื่อมโยงกันจะมีหน้าต่างแจ้งเตือนปรากฏขึ้นมา ดังรูปที่ 3.39

หากข้อมูลทะเบียนและข้อมูลรูปแปลงที่ดินยังไม่เชื่อมโยงกัน ให้ดำเนินการตรวจสอบ รายละเอียดของรูปแปลงในเมนู "สอบถาม GIS" อีกครั้ง ถ้าหากข้อมูลรายละเอียดของรูปแปลงถูกต้องแล้ว แต่ข้อมูลทะเบียนและข้อมูลรูปแปลงที่ดินยังไม่เชื่อมโยงกัน ให้ลบรูปแปลงเดิมออก แล้วดำเนินการเพิ่ม หรือนำเข้ารูปแปลงใหม่ จากนั้น ดำเนินการตรวจสอบการเชื่อมโยงข้อมูล 3 ส่วนอีกครั้ง

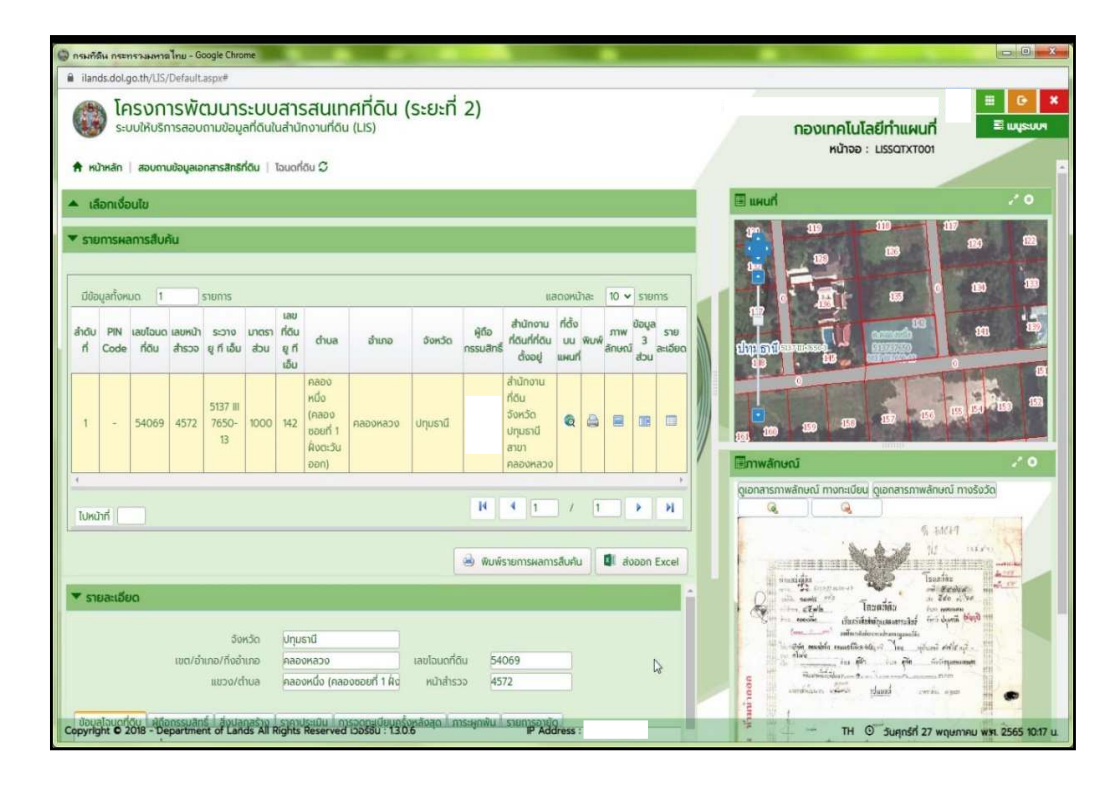

รูปที่ 3.38 แสดงหน้าต่างการเชื่อมโยงข้อมูล 3 ส่วน

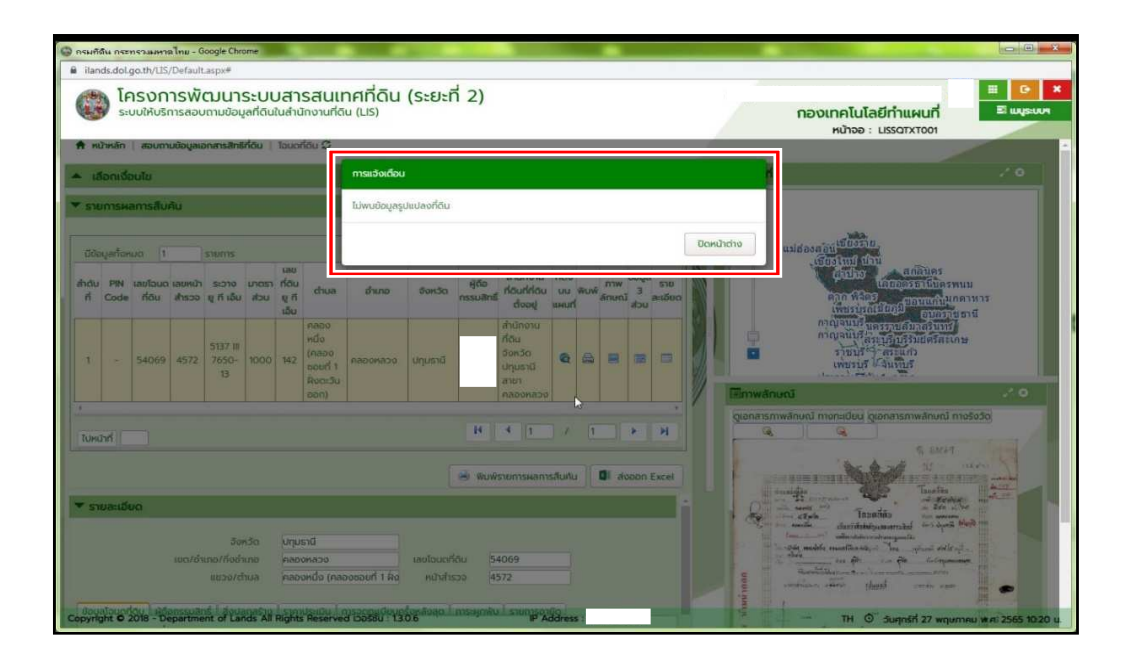

รูปที่ 3.39 แสดงหน้าต่างการแจ้งเตือนไม่พบข้อมูลรูปแปลงที่ดิน

## ปัญหา อุปสรรค และแนวทางแก้ไข

าเทที่ 4

## 4.1 ปัญหา "กรุณาตรวจสอบรูปแปลง เนื่องจากมี Gap, Overlap!"

หลังจากคลิก "บันทึกลงระวาง" หากระบบแจ้งเตือนว่า "กรุณาตรวจสอบรูปแปลง เนื่องจากมี Gap, Overlap!" ดังรูปที่ 4.1 วิธีการแก้ปัญหา ให้ดำเนินการคลิก "ปรับปรุงรูปแปลงที่ดิน" ที่แถบเมนู ดังรูปที่ 4.2 ซึ่งจะพบปัญหาอยู่ 4 แบบ คือ 1. Gap 2. Overlap 3. Donut และ 4. Point

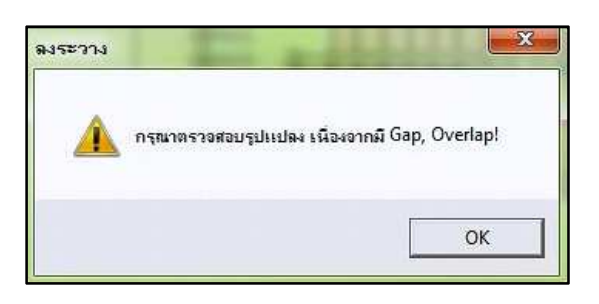

รูปที่ 4.1 แสดงหน้าต่างแจ้งเตือน "กรุณาตรวจสอบรูปแปลง เนื่องจากมี Gap, Overlap!"

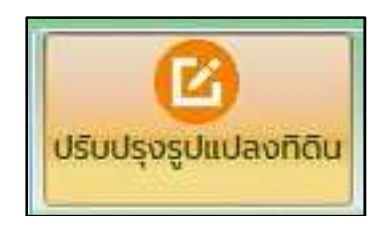

รูปที่ 4.2 แสดงแถบเมนู "ปรับปรุงรูปแปลงที่ดิน"

4.1.1 Gap

ปัญหาเกิดจากการที่มีช่องว่างระหว่างรูปแปลงที่ดิน โดยจะมีไฮไลท์สีน้ำเงินบริเวณ พื้นที่ และหมุดที่มีปัญหา Gap ดังรูปที่ 4.3 จากนั้น ให้คลิกที่เลขที่ดินและดำเนินการตรวจสอบรูปแปลง ของหมุดที่มีไฮไลท์สีน้ำเงิน ตามรูปตัวอย่างจะแสดงให้เห็นว่า แปลงที่ดิน 223 มีหมุดไม่ครบ (หมุดของแปลง 223 จะเป็นสีดำ) ทำให้มีช่องว่างระหว่างแนวเขตกับแปลงข้างเคียง ซึ่งมีวิธีการแก้ไขโดยการเพิ่มหมุด ในรูปแปลง 223 ให้ครบถ้วน เพื่อทำให้แนวเขตของแปลงไม่มีช่องว่างกับแปลงข้างเคียง โดยมีขั้นตอน ดังนี้

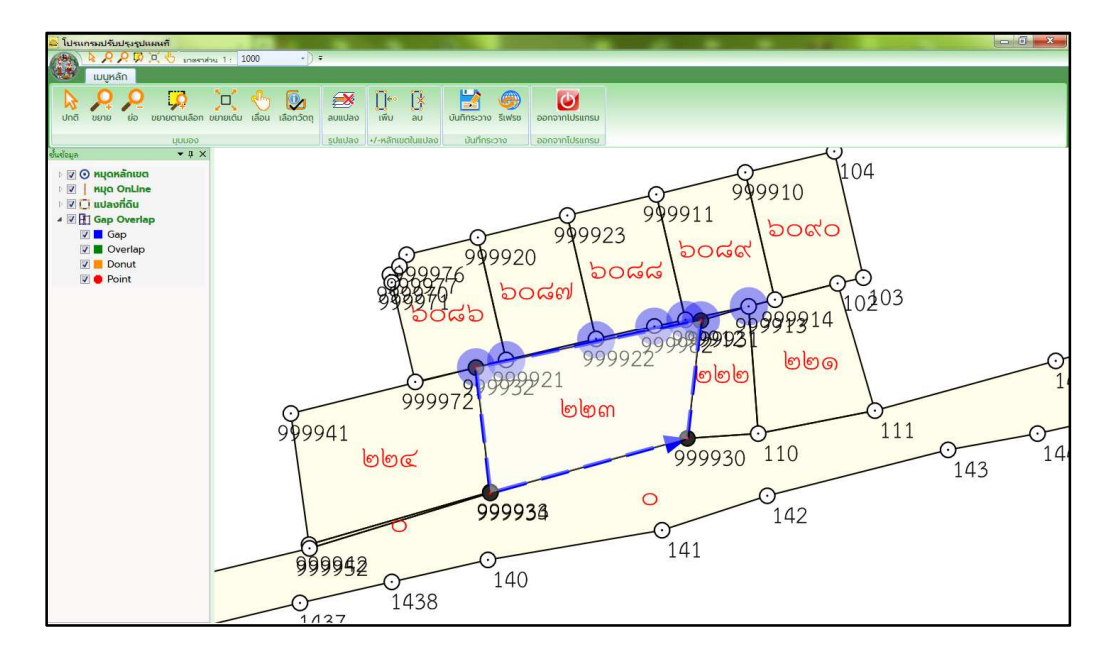

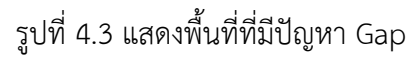

1. ดำเนินการคลิก "เพิ่ม" ที่แถบเมนู และคลิกซ้ายตรงเลขที่ดินของรูปแปลงที่มี

ปัญหา

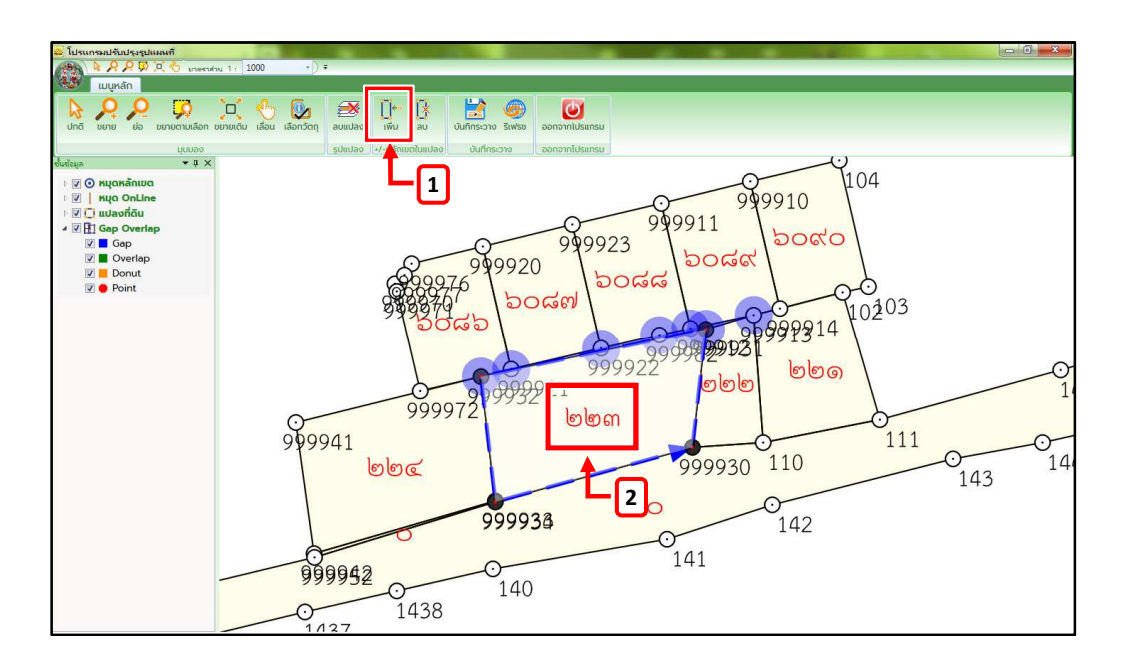

รูปที่ 4.4 แสดงการคลิก "เพิ่ม" และคลิกซ้ายตรงเลขที่ดินของรูปแปลง

 2. คลิกคู่หมุดที่อยู่ระหว่างช่วงที่ผู้ใช้งานต้องการแทรกหมุดเพิ่มเข้าไป โดยคลิก เป็นลำดับตามแนวทิศทางของเส้นรอบแปลง (ดูจากหัวลูกศรสีน้ำเงินว่า ทิศทางวนตามเข็มนาฬิกา หรือทวนเข็มนาฬิกา) และคลิกเมาส์ขวา

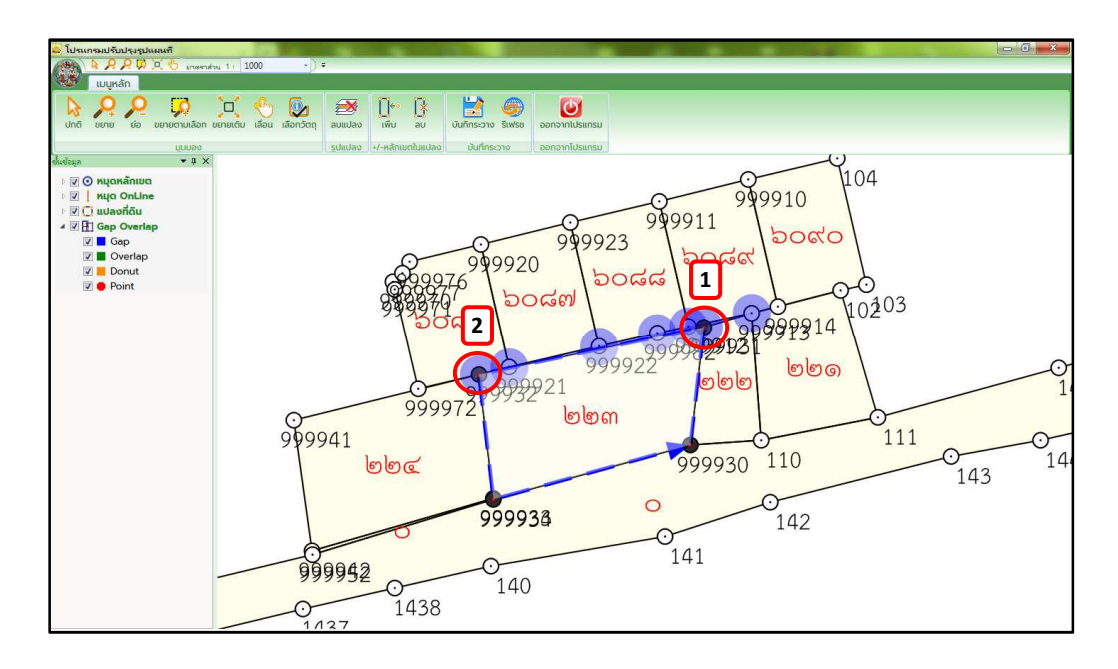

รูปที่ 4.5 แสดงการคลิกคู่หมุดที่อยู่ระหว่างช่วงที่ผู้ใช้งานต้องการแทรกหมุดเพิ่มเข้าไป

 คลิกหมุดข้างเคียงที่ต้องการแทรกเข้าไปในคู่หมุดของรูปแปลงที่เลือกไว้ก่อนหน้า โดยคลิกเป็นลำดับตามแนวทิศทางของเส้นรอบแปลง (ดูจากหัวลูกศรสีน้ำเงินว่า ทิศทางวนตามเข็ม นาฬิกา หรือทวนเข็มนาฬิกา) จากนั้น คลิกเมาส์ขวา

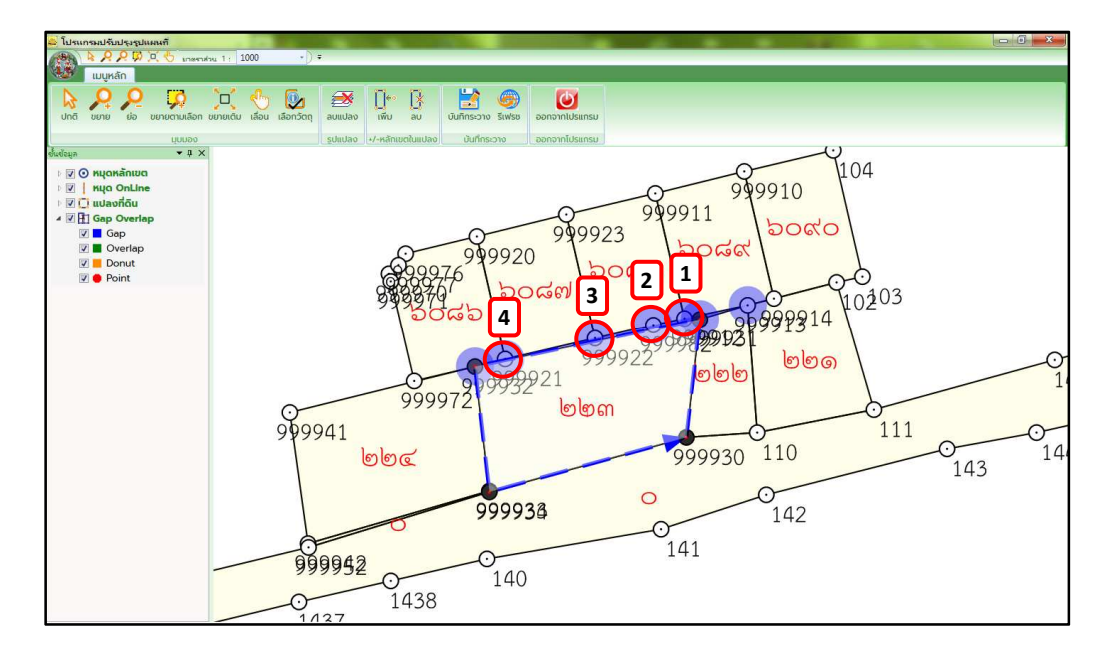

รูปที่ 4.6 แสดงการคลิกหมุดข้างเคียงที่ต้องการแทรกเข้าไปในคู่หมุดของรูปแปลง

4. เมื่อแก้ไขแล้วเสร็จ คลิก "บันทึกระวาง" และคลิก "รีเฟรซ" ที่แถบเมนู ดังรูปที่ 4.7 โดยระบบจะดำเนินการตรวจสอบว่า มีปัญหาอีกหรือไม่ ถ้ามีปัญหาระบบจะแจ้งเตือนว่า "กรุณาตรวจสอบรูปแปลง เนื่องจากมี Gap, Overlap!" ให้ผู้ใช้งานดำเนินการแก้ไขจนกว่าจะแล้วเสร็จ และคลิก "บันทึกระวาง" และคลิก "รีเฟรซ" ที่แถบเมนูอีกครั้ง ซึ่งถ้าไม่มีปัญหาแล้ว ระบบจะแจ้ง เตือนว่า "ไม่พบ Gap, Overlap ต้องการปิดโปรแกรมหรือไม่" ให้ผู้ใช้งานคลิก "Yes" ดังรูปที่ 4.8

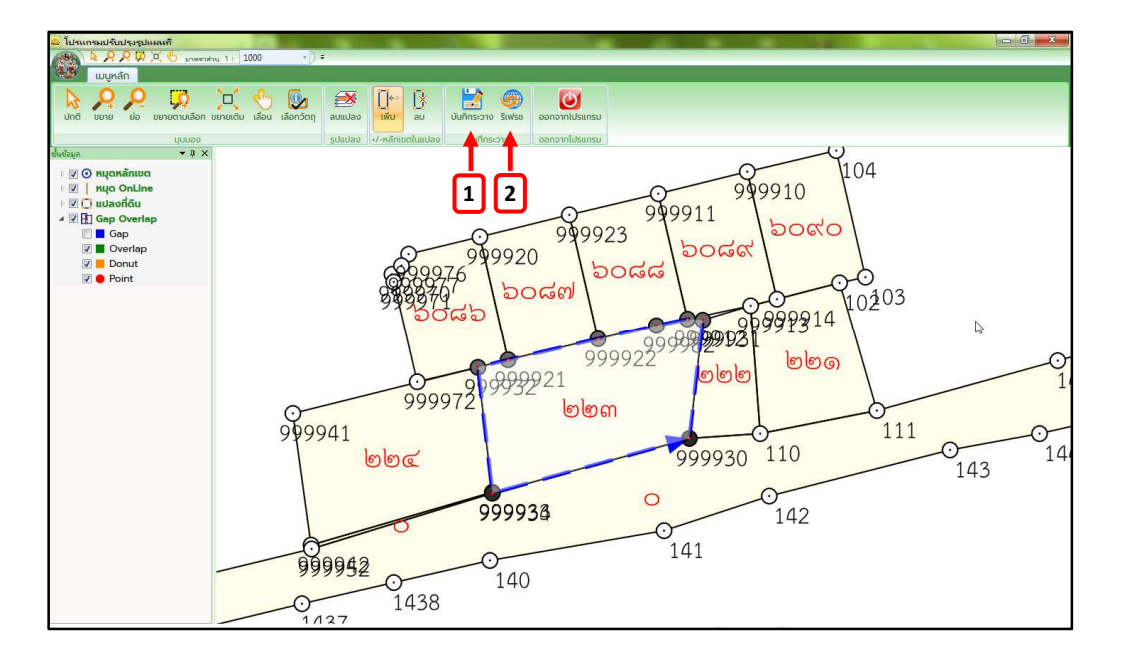

รูปที่ 4.7 แสดงการคลิก "บันทึกระวาง" และคลิก "รีเฟรซ" ที่แถบเมนู

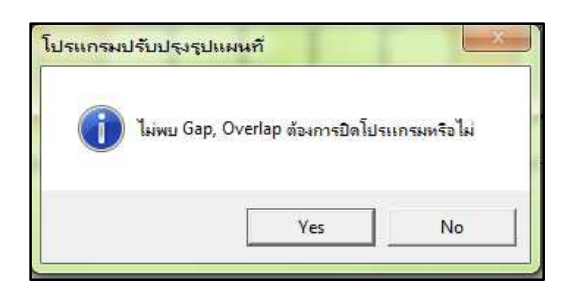

รูปที่ 4.8 แสดงหน้าต่างแจ้งเตือน "ไม่พบ Gap, Overlap ต้องการปิดโปรแกรมหรือไม่"

5. เมื่อหน้าต่าง "ปรับปรุงรูปแปลงที่ดิน" ปิดตัวลง ให้ดำเนินการคลิก "รีเฟรซ" ที่แถบเมนู และระบบจะสอบถามว่า "คุณต้องการส่งงานเพื่อรอตรวจหรือไม่" ให้ดำเนินการคลิกปุ่ม "OK" ดังรูปที่ 4.9 จากนั้น ระบบจะแจ้งข้อความ "ส่งงานเรียบร้อย" ให้ดำเนินการคลิกปุ่ม "OK" ดังรูปที่ 4.10

| 🕹 โปรแกรมปรับปรุงรูปแสนท์                                                                                                    |                                                                                                 |
|----------------------------------------------------------------------------------------------------|-------------------------------------------------------------------------------------------------|
| (*) (*) (*) (*) (*) (*) (*) (*) (*) (*)                                                                                                    |                                                                                                 |
| 🥙 เมนูหลัก สร้างหลักเขต เกคนิค ลอบถาม <u>สงระวาง</u> สอบถาม GIS ตระวอสอบรูประวาง                                                                                                    |                                                                                                 |
|                                                                                                    |                                                                                                 |
| จับศูหนุด กำนวณ บันทึกสระวาจ เรียกกินรูปแปลงก่อนปรับปรุง ส่งงาน ปรับปรุงรูปแปลงกิติน<br>ปรับปรุงรูปแปลงกิติน                                                                                                    |                                                                                                 |
| ลงระวาง ปรับปรุงรุปแปลงที่ดีน                                                                                                    |                                                                                                 |
| ข้อมูลแปลง รามการปรับปรุง รูปแปลงก่อน/หลังลงระวาง                                                                                                    | × 🛛 👻 รายการจับคู่หมุดหลักเอะ                                                                   |
| รูปแปลงก้อนจระวาง                                                                                                    | รายการจับคู่หมุดหลักเขะ <u>ลม</u>                                                               |
|                                                                                                    | <ul> <li>ชื่อหมูด(ปรับปรุง) ชื่อหมูด(ร</li> <li>№ 144</li> <li>999994</li> <li>№ 142</li> </ul> |
| L L                                                                                                    | ☑         143         555553           ☑         999964         999924                          |
|                                                                                                    |                                                                                                 |
|                                                                                                    |                                                                                                 |
|                                                                                                    |                                                                                                 |
| boote boote boote                                                                                                    |                                                                                                 |
|                                                                                                    |                                                                                                 |
| bits and a company of the second second seco |                                                                                                 |
|                                                                                                    |                                                                                                 |
|                                                                                                    |                                                                                                 |
|                                                                                                    |                                                                                                 |
|                                                                                                    |                                                                                                 |
|                                                                                                    |                                                                                                 |
|                                                                                                    |                                                                                                 |
|                                                                                                    | * m. +                                                                                          |

รูปที่ 4.9 แสดงการคลิก "รีเฟรช" และยืนยันส่งงานเพื่อรอตรวจ

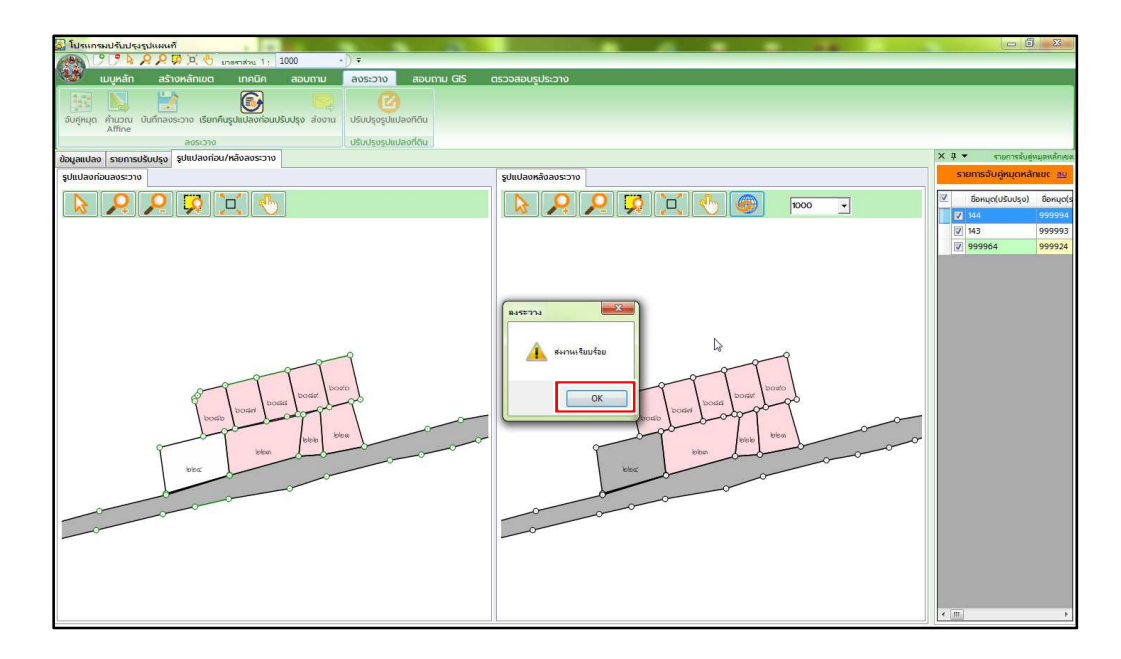

รูปที่ 4.10 แสดงหน้าต่างการส่งงานเรียบร้อย

4.1.2 Overlap

ปัญหาเกิดจากการที่มีพื้นที่ซ้อนทับระหว่างรูปแปลงที่ดิน โดยจะมีไฮไลท์สีเขียว บริเวณพื้นที่ และหมุดที่มีปัญหา ดังรูปที่ 4.11 จากนั้น ให้คลิกที่เลขที่ดิน และดำเนินการตรวจสอบ รูปแปลงของหมุดที่มีไฮไลท์สีเขียว ตามรูปตัวอย่างจะแสดงให้เห็นว่า แปลงที่ดิน 276 มีหมุดมุมขวาบน ที่ผิดตำแหน่ง (หมุดของแปลง 276 จะเป็นสีดำ) ทำให้เกิดพื้นที่ซ้อนทับกับแปลงข้างเคียง ซึ่งแก้ไข โดยการลบหมุดในรูปแปลง 276 ที่ผิดตำแหน่ง และเพิ่มหมุดในตำแหน่งที่ถูกต้อง โดยมีขั้นตอน ดังนี้

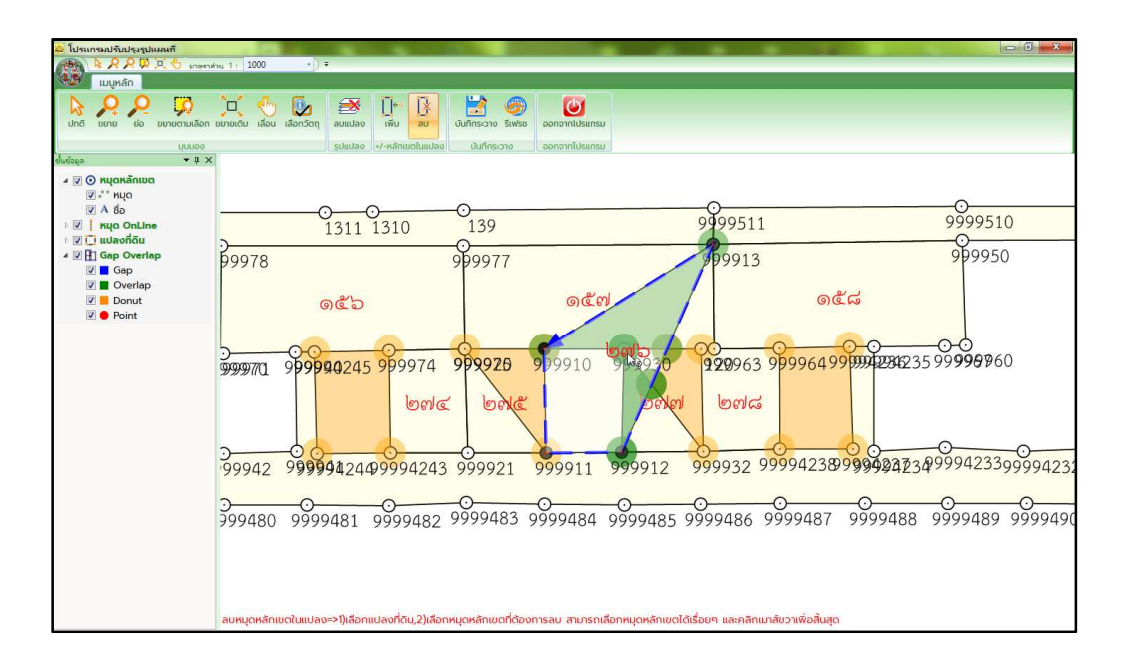

รูปที่ 4.11 แสดงพื้นที่ที่มีปัญหา Overlap

 ดำเนินการลบหมุดที่ผิดตำแหน่ง โดยใช้คำสั่ง "ลบ" ที่แถบเมนู คลิกที่เลขที่ดิน ที่ต้องการลบหมุด และคลิกที่หมุดที่ต้องการลบ จากนั้น คลิกเมาส์ขวา

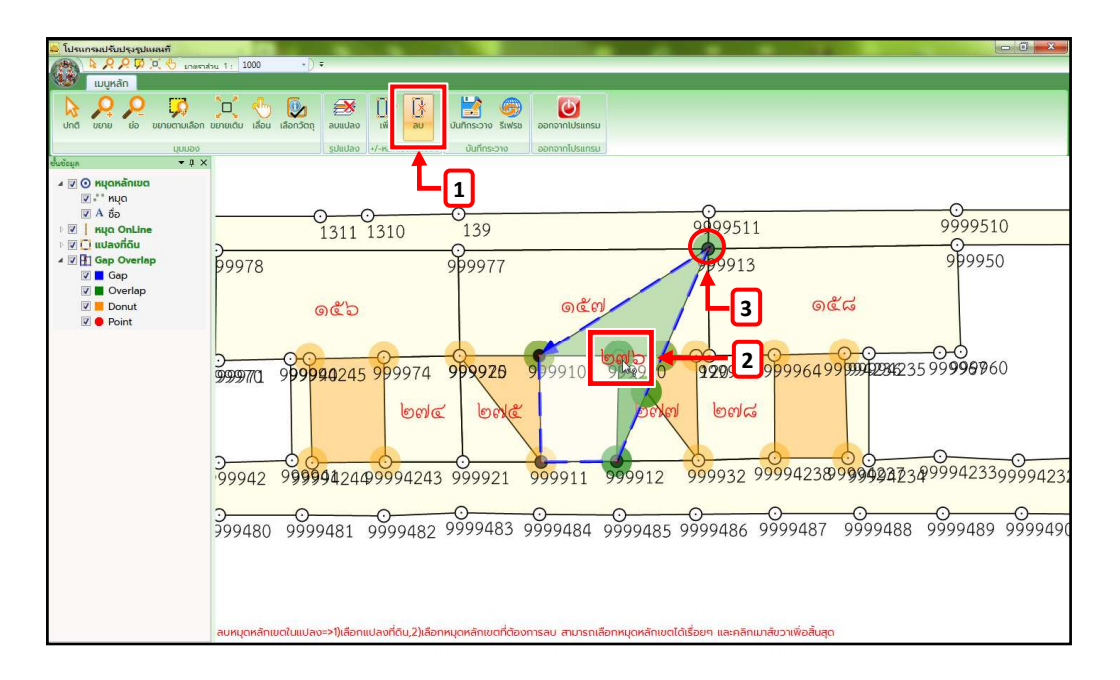

รูปที่ 4.12 แสดงการใช้คำสั่ง "ลบ"

 2. ดำเนินการเพิ่มหมุดที่ถูกตำแหน่ง โดยใช้คำสั่ง "เพิ่ม" ที่แถบเมนู คลิกที่เลขที่ดิน ที่ต้องการเพิ่มหมุด คลิกคู่หมุดที่ต้องแทรกหมุดเพิ่มในช่วงระหว่างคู่หมุด และคลิกที่หมุดที่ต้องการเพิ่ม โดยคลิกเป็นลำดับตามแนวทิศทางของเส้นรอบแปลง (ดูจากหัวลูกศรสีน้ำเงินว่า ทิศทางวนตามเข็ม นาฬิกา หรือทวนเข็มนาฬิกา) จากนั้น คลิกเมาส์ขวา

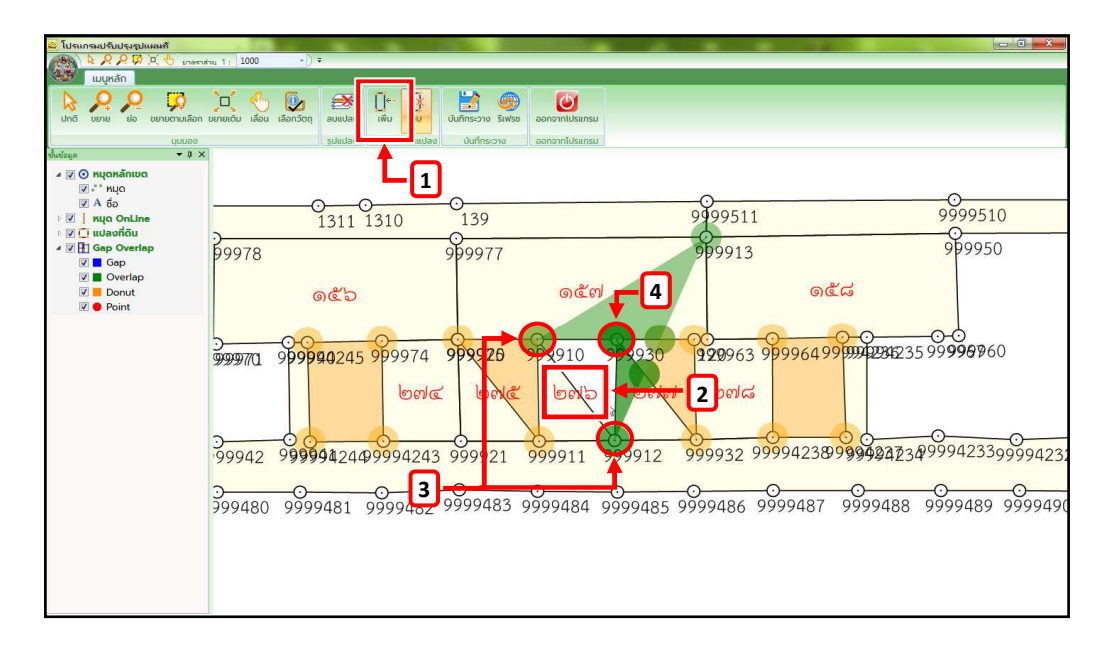

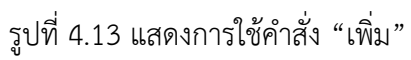

 3. เมื่อแก้ไขแล้วเสร็จ คลิก "บันทึกระวาง" และคลิก "รีเฟรซ" ที่แถบเมนู โดยระบบจะดำเนินการตรวจสอบว่ามีปัญหาอีกหรือไม่ ถ้ามีปัญหาระบบจะแจ้งเตือนว่า "กรุณาตรวจสอบ รูปแปลง เนื่องจากมี Gap, Overlap!" ให้ผู้ใช้งานดำเนินการแก้ไขจนกว่าจะแล้วเสร็จ และคลิก "บันทึกระวาง" และคลิก "รีเฟรซ" ที่แถบเมนูอีกครั้ง ซึ่งถ้าไม่มีปัญหาแล้ว ระบบจะแจ้งเตือนว่า "ไม่พบ Gap, Overlap ต้องการปิดโปรแกรมหรือไม่" ให้ผู้ใช้งานคลิก "Yes"

4. เมื่อหน้าต่าง "ปรับปรุงรูปแปลงที่ดิน" ปิดตัวลง ให้ดำเนินการคลิก "รีเฟรซ" ที่แถบเมนู และระบบจะสอบถามว่า "คุณต้องการส่งงานเพื่อรอตรวจหรือไม่" ให้ดำเนินการคลิกปุ่ม
 "OK" จากนั้น ระบบจะแจ้งข้อความ "ส่งงานเรียบร้อย" ให้ดำเนินการคลิกปุ่ม "OK"

4.1.3 Donut

ปัญหา Donut จะมีไฮไลท์สีส้มบริเวณพื้นที่ และหมุดที่มีปัญหา เกิดจากรูปแปลง ข้างเคียงของรายการค้นหาล้อมรอบพื้นที่ว่าง ซึ่งผู้ใช้งานไม่ได้เลือกรูปแปลงที่ดินในบริเวณพื้นที่สีส้ม เข้ามาในรายการค้นหา หรือรูปแปลงข้างเคียงของรายการค้นหาเป็นแปลงที่มีการแบ่งหักภายใน ดังรูปที่ 4.14 ซึ่งปัญหา Donut จะไม่มีผลต่อการบันทึกลงระวาง จึงไม่ต้องดำเนินการแก้ไข

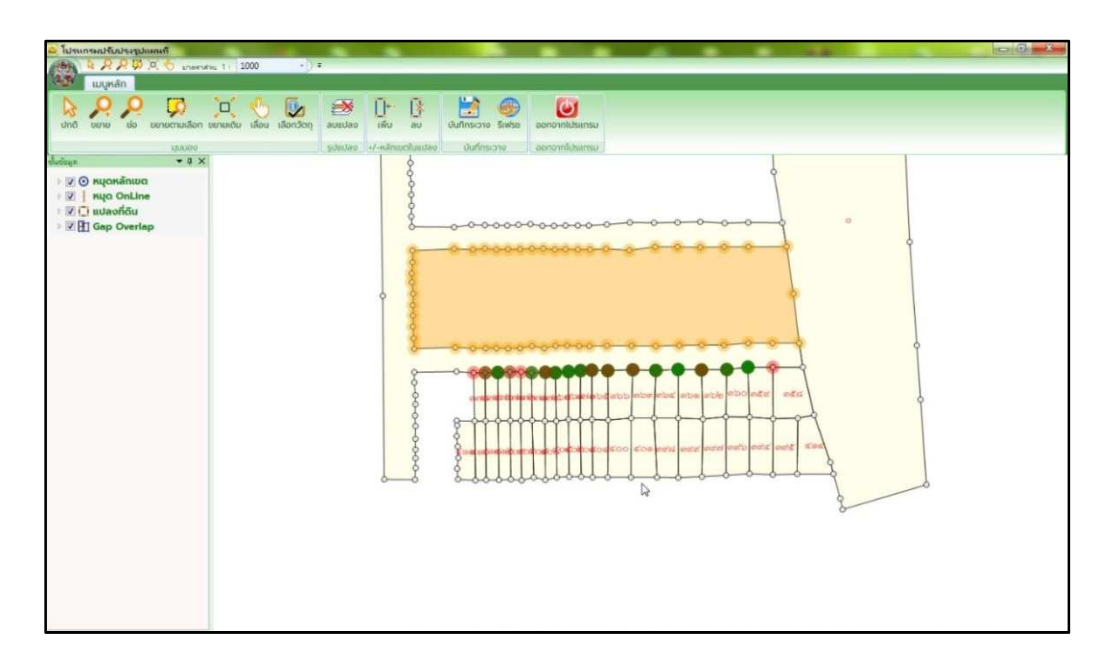

รูปที่ 4.14 แสดงพื้นที่ที่มีปัญหา Donut

4.1.4 Point

ปัญหาเกิดจากการที่มีหมุดซ้อนกันระหว่างรูปแปลงที่ดิน โดยจะมีไฮไลท์สีแดง ตรงหมุดที่มีปัญหา ดังรูปที่ 4.15 ตามรูปตัวอย่างจะแสดงให้เห็นว่า หมุดที่มีปัญหาจะมีชื่อหมุดที่ซ้อนทับกัน ซึ่งมีวิธีการแก้ไข ดังนี้

|                                                                                                    | 1 250          |                             |                         |                |        |      |
|----------------------------------------------------------------------------------------------------|----------------|-----------------------------|-------------------------|----------------|--------|------|
|                                                                                                    | 11 11 100      |                             |                         |                |        |      |
| b o o rea                                                                                                    | 5.7 . 0        |                             |                         |                |        |      |
| B 2 2 2                                                                                                    |                |                             | 13 🐨                    | O              |        |      |
| ปกลี ขยาย ปอ ขยายตามเลือก                                                                                                    | งรายเดิม เลือน | เมือกวิตกุ ลบแปลง เพิ่ม     | au dufinsiono Sieta     | uanasulineonoo |        |      |
| цалор                                                                                                    |                | phulao +1-nám               | อกรับแห้สม จะสมเหลี่กาง | ดอกอากใประกรม  |        |      |
| duleys • \$ X                                                                                                    |                | ามามาเพื่อ                  | Indo                    | Inci           | d      |      |
| <ul> <li>I suo Online</li> <li>I suo Online</li> <li>I suo Online</li> <li>I suo oficiu</li> <li>I suo oficiu</li> <li>I suo Overlap</li> </ul> |                | utarrian                    |                         |                |        |      |
|                                                                                                    |                | 999931                      | 101                     | 999992         | 999991 | 122  |
|                                                                                                    | ८०             | ଇନ୍ଦିଙ୍କ                    | ୩୭୯                     | କାଅଅ           | ດາອດ   |      |
|                                                                                                    |                | 996000                      | 3859                    | 999993         | 998970 | 3636 |
|                                                                                                    | ม้ายข้อความ    | =>คลิกเลือกเส้นหรือช่อความไ | ที่ต้องการบ้าย          |                |        |      |

รูปที่ 4.15 แสดงปัญหาที่เกิดจากการที่มีหมุดซ้อนกันระหว่างรูปแปลงที่ดิน

1. เลือก 🗹 เพื่อแสดงชื่อของหมุดหลักเขต ที่หน้าต่างชั้นข้อมูล ดังรูปที่ 4.16

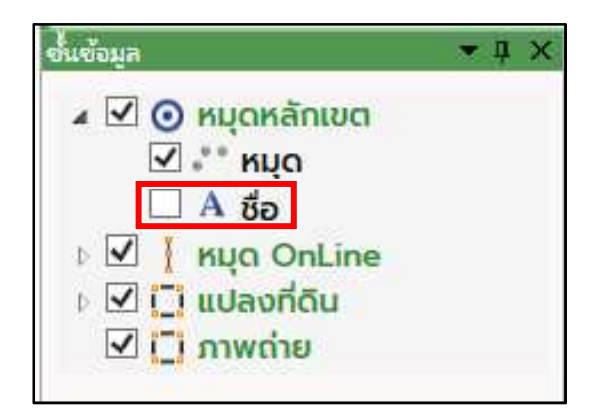

รูปที่ 4.16 แสดงขั้นตอนการแสดงชื่อหมุด

 คลิกที่เส้นขอบรูปแปลงบริเวณหมุดที่มีปัญหา ให้หมุดเปลี่ยนเป็นสี่เหลี่ยมสีดำ ดังรูปที่ 4.17 แล้วคลิกลากหมุดสี่เหลี่ยมสีดำที่มีปัญหาไปหาอีกหมุดที่ซ้อนในตำแหน่งเดียวกัน เพื่อให้ หมุดเหลือเพียง 1 หมุด ใน 1 ตำแหน่งเท่านั้น โดยให้สังเกตตรงชื่อหมุดว่ายังมีชื่อซ้อนทับกันอีกหรือไม่

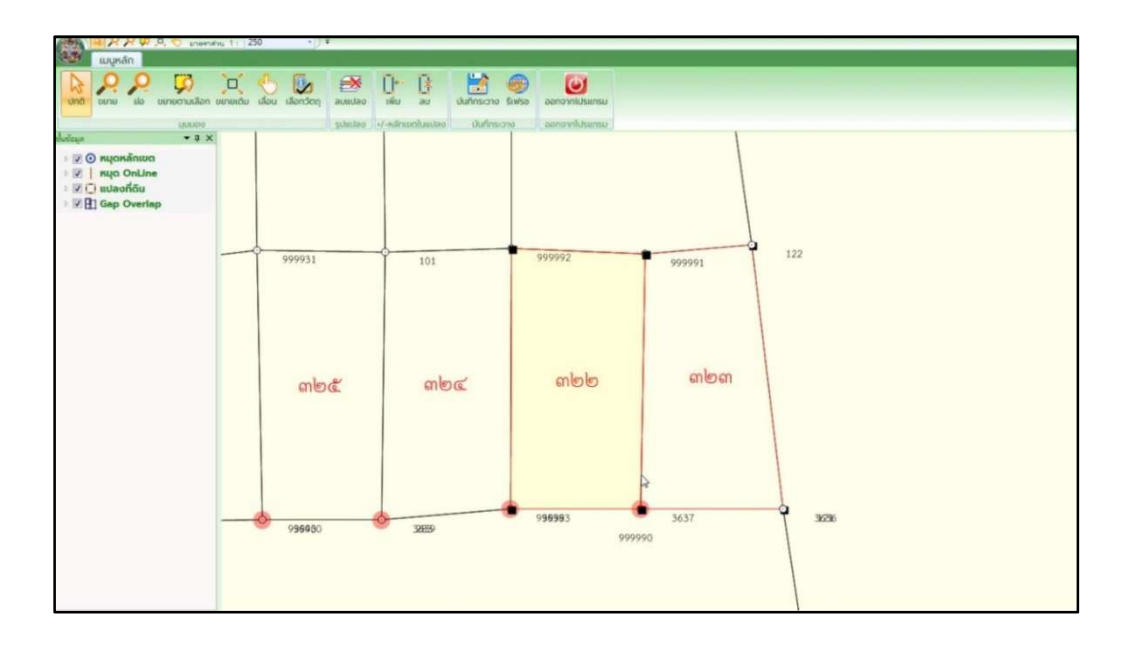

รูปที่ 4.17 แสดงการคลิกที่เส้นขอบรูปแปลงบริเวณหมุดที่มีปัญหา

 3. เมื่อแก้ไขแล้วเสร็จ คลิก "บันทึกระวาง" และคลิก "รีเฟรช" ที่แถบเมนู โดยระบบจะดำเนินการตรวจสอบว่ามีปัญหาอีกหรือไม่ ถ้ามีปัญหาระบบจะแจ้งเตือนว่า "กรุณาตรวจสอบ รูปแปลง เนื่องจากมี Gap, Overlap!" ให้ผู้ใช้งานดำเนินการแก้ไขจนกว่าจะแล้วเสร็จ และคลิก "บันทึกระวาง" และคลิก "รีเฟรช" ที่แถบเมนูอีกครั้ง ซึ่งถ้าไม่มีปัญหาแล้ว ระบบจะแจ้งเตือนว่า "ไม่พบ Gap, Overlap ต้องการปิดโปรแกรมหรือไม่" ให้ผู้ใช้งานคลิก "Yes"

4. เมื่อหน้าต่าง "ปรับปรุงรูปแปลงที่ดิน" ปิดตัวลง ให้ดำเนินการคลิก "รีเฟรซ" ที่แถบเมนู และระบบจะสอบถามว่า "คุณต้องการส่งงานเพื่อรอตรวจหรือไม่" ให้ดำเนินการคลิกปุ่ม
 "OK" จากนั้น ระบบจะแจ้งข้อความ "ส่งงานเรียบร้อย" ให้ดำเนินการคลิกปุ่ม "OK"

4.2 ปัญหาบันทึกลงระวางไม่สำเร็จ เนื่องจาก Geometry Error ORA

ปัญหาเกิดจากข้อมูลรูปแปลงดิจิทัลในระบบมีข้อผิดพลาด เช่น เส้นรอบรูปแปลงไม่บรรจบกัน เส้นรอบรูปแปลงของแปลงนั้น ๆ ตัดกัน หรือรูปแปลงที่มีหมุดน้อยกว่า 3 หมุด

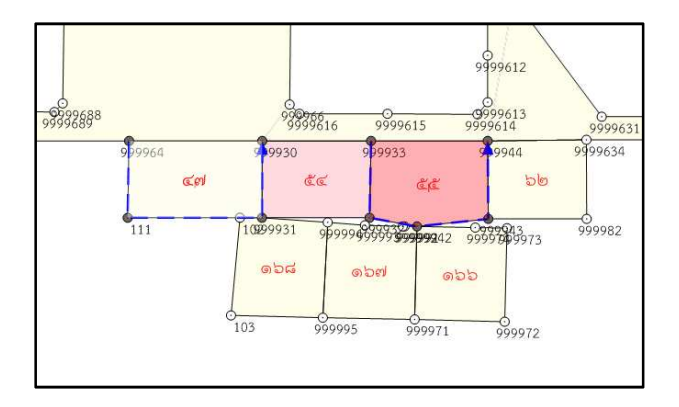

รูปที่ 4.18 ตัวอย่างปัญหาเส้นรอบรูปแปลงไม่บรรจบกัน

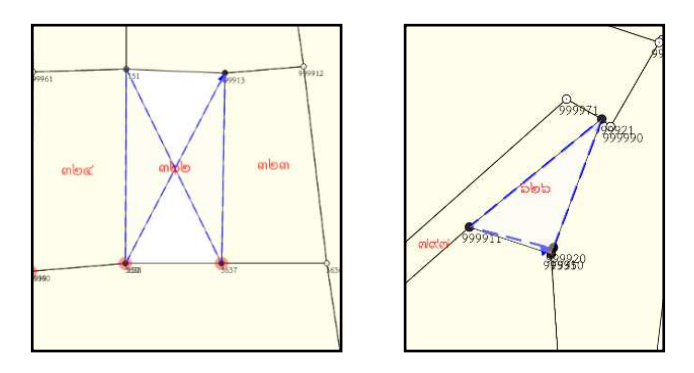

รูปที่ 4.19 ตัวอย่างปัญหาเส้นรอบรูปแปลงของแปลงนั้น ๆ ตัดกัน

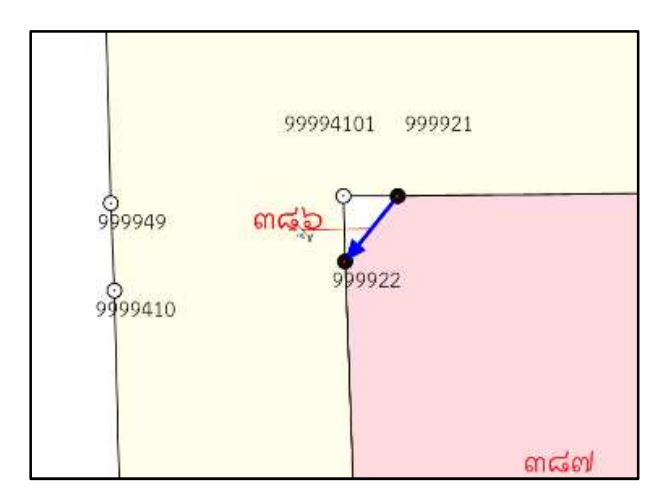

รูปที่ 4.20 ตัวอย่างปัญหารูปแปลงที่มีหมุดน้อยกว่า 3 หมุด

4.2.1 เส้นรอบรูปแปลงไม่บรรจบกัน (Geometry Error ORA : 13348)

 1. เมื่อดำเนินการบันทึกลงระวางแล้ว บันทึกไม่สำเร็จ ดังรูปที่ 4.21 ให้ดำเนินการ กลับมาที่เมนูหลัก แล้วค้นหาคิวงานที่บันทึกลงระวางไม่สำเร็จ ดังรูปที่ 4.22

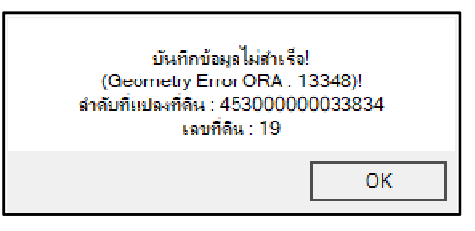

รูปที่ 4.21 แสดงการบันทึกลงระวางไม่สำเร็จ (Geometry Error ORA: 13348)

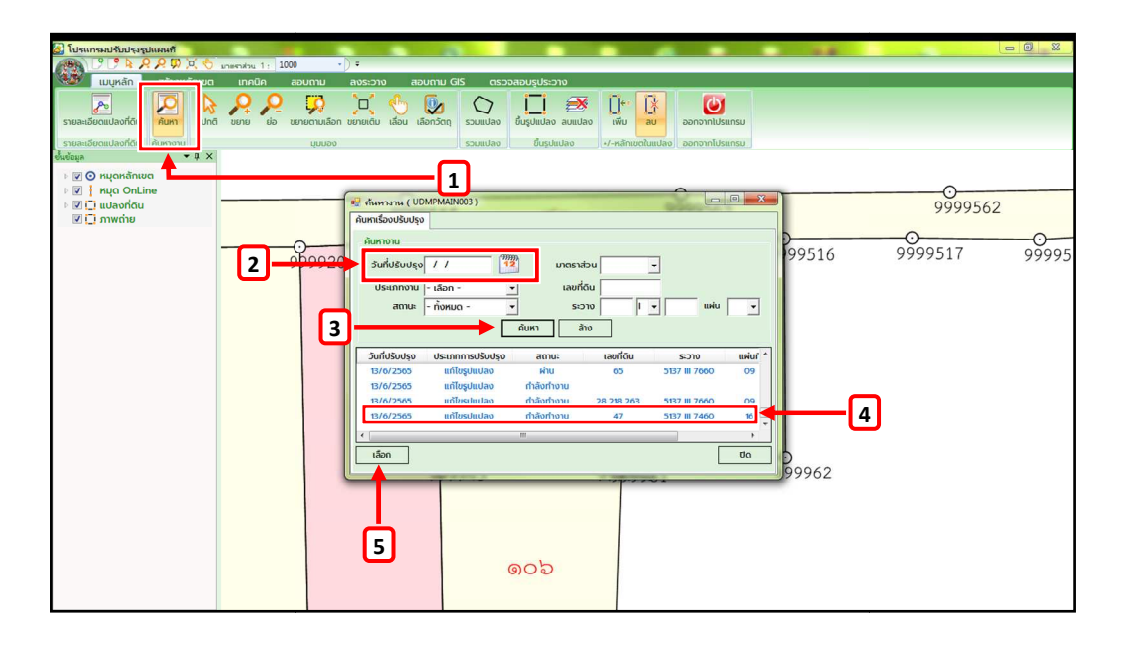

รูปที่ 4.22 แสดงหน้าต่างค้นหาคิวงาน

2. เมื่อเปิดคิวงานที่ลงระวางไม่สำเร็จเรียบร้อยแล้ว จากนั้น ให้ดำเนินการแก้ไข รูปแปลงที่ดิน ตามที่ระบบแจ้งว่าไม่สามารถบันทึกลงระวางได้ จากในตัวอย่างนี้แปลงที่ดินที่ไม่สามารถ บันทึกลงระวางได้ คือ แปลงเลขที่ดิน 107 จะพบว่าเส้นรอบรูปแปลง (เส้นประสีน้ำเงิน) ไม่บรรจบกัน จึงทำให้บันทึกลงระวางไม่สำเร็จ ให้ดำเนินการเพิ่มหมุดเข้าไปในแปลง โดยคลิกตรงเลขที่ดินของแปลง ที่มีปัญหา จากนั้น กดปุ่ม Ctrl ค้างพร้อมกับคลิกเมาส์ซ้ายที่บริเวณเส้นประสีน้ำเงิน ก่อนถึงคู่หมุดที่ไม่มี เส้นประสีน้ำเงิน ดังรูปที่ 4.23

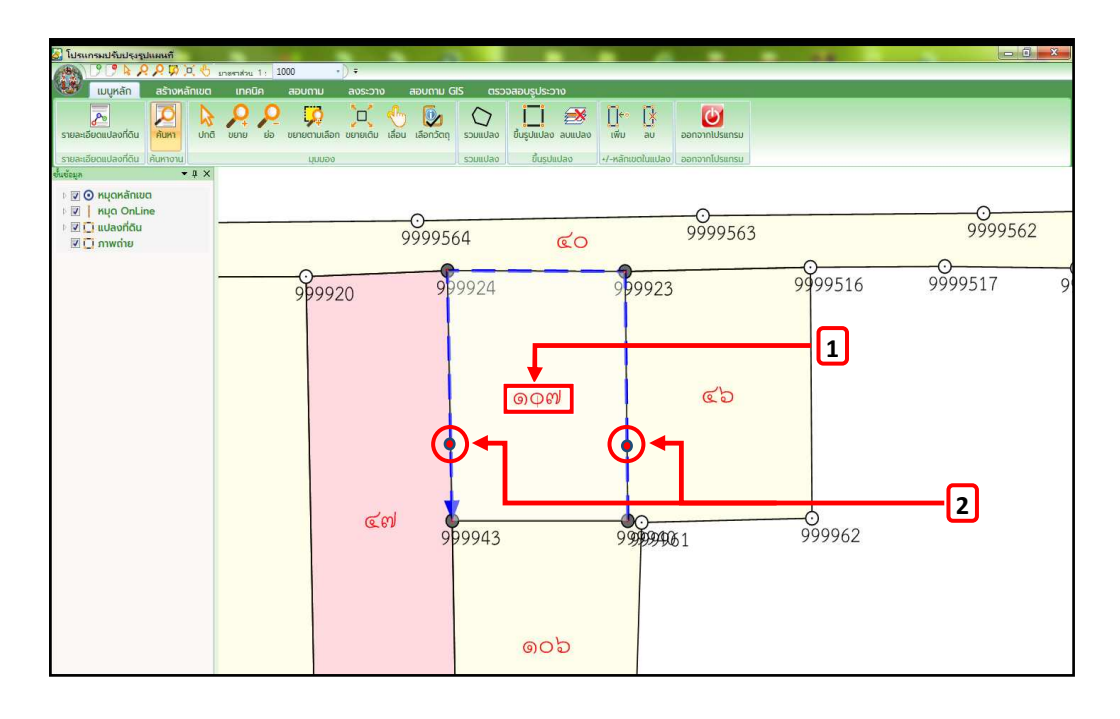

รูปที่ 4.23 แสดงการเพิ่มหมุดเข้าไปในรูปแปลง

 เมื่อดำเนินการเพิ่มหมุดเสร็จเรียบร้อย ดังรูปที่ 4.24 ให้ดำเนินการลบคู่หมุด ที่ไม่มีเส้นประสีน้ำเงินด้วยคำสั่ง "ลบ" ที่แถบเมนู จากนั้น คลิกที่เลขที่ดินของรูปแปลงที่ต้องการ ลบหมุด และคลิกคู่หมุดที่ไม่มีเส้นประสีน้ำเงิน และคลิกขวา ดังรูปที่ 4.25

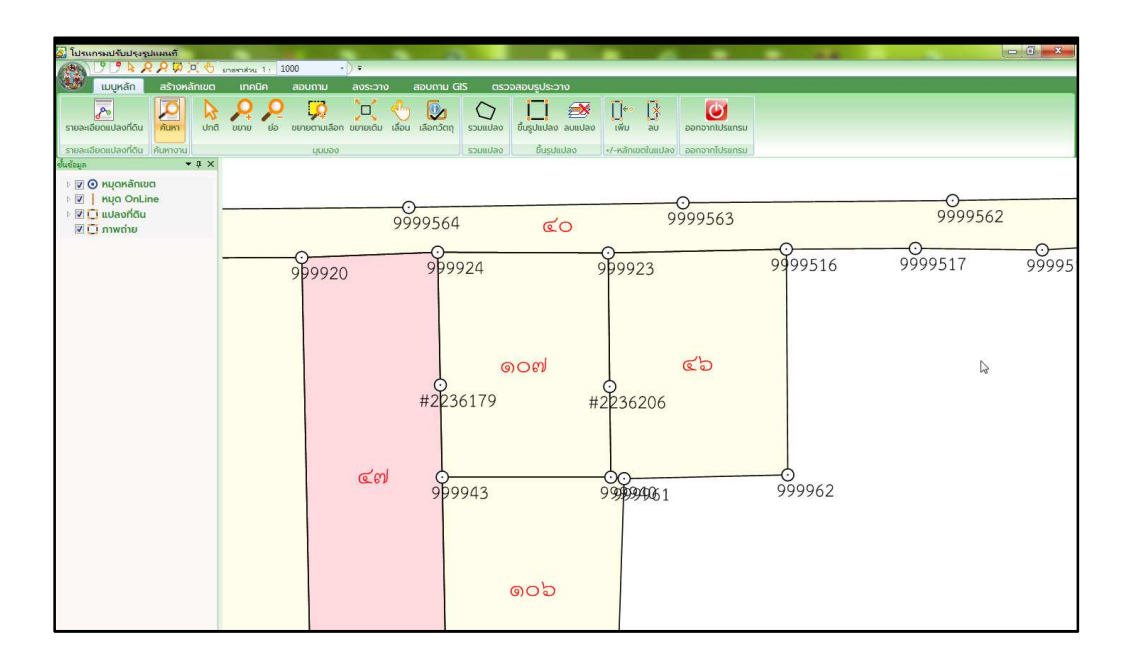

รูปที่ 4.24 แสดงรูปแปลงหลังจากการเพิ่มหมุด

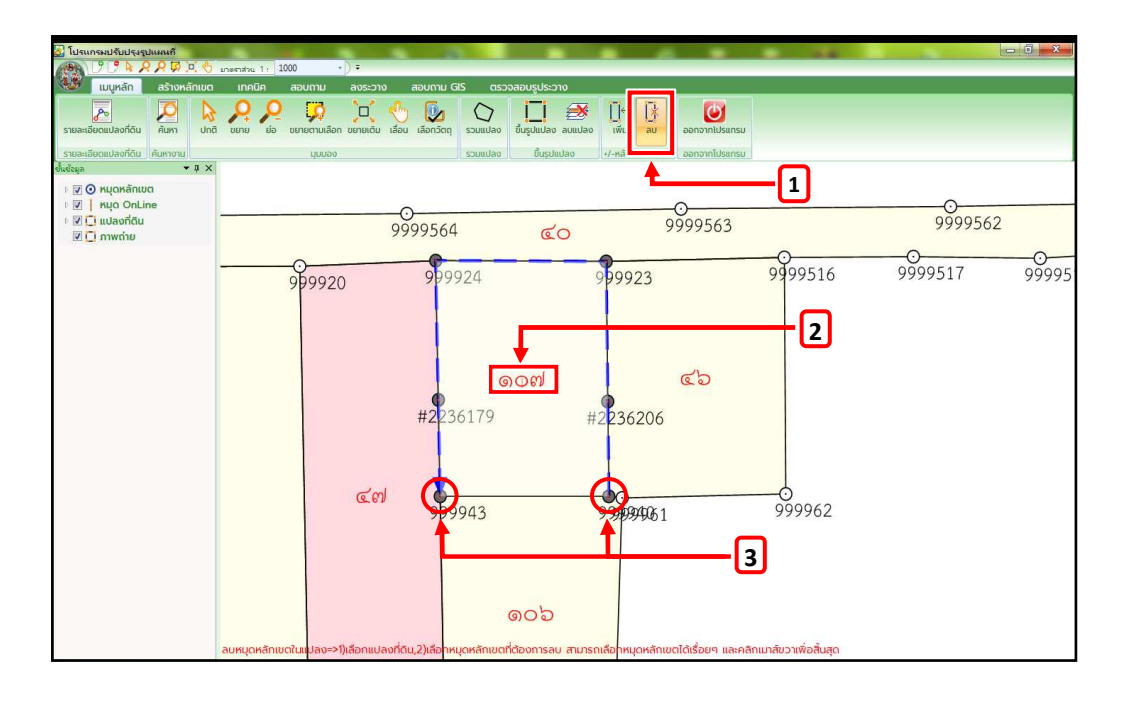

รูปที่ 4.25 แสดงการลบหมุดออกจากรูปแปลง

 4. เมื่อดำเนินการลบคู่หมุดที่ไม่มีเส้นประสีน้ำเงินเรียบร้อยแล้ว ให้ดำเนินการ คลิกซ้ายที่เส้นขอบของรูปแปลง และคลิกลากหมุดที่เพิ่มขึ้นมาไปยังตำแหน่งที่ถูกต้องของแปลงที่ดิน ดังรูปที่ 4.26 จากนั้น ให้ดำเนินการลงระวางตามขั้นตอนปกติ

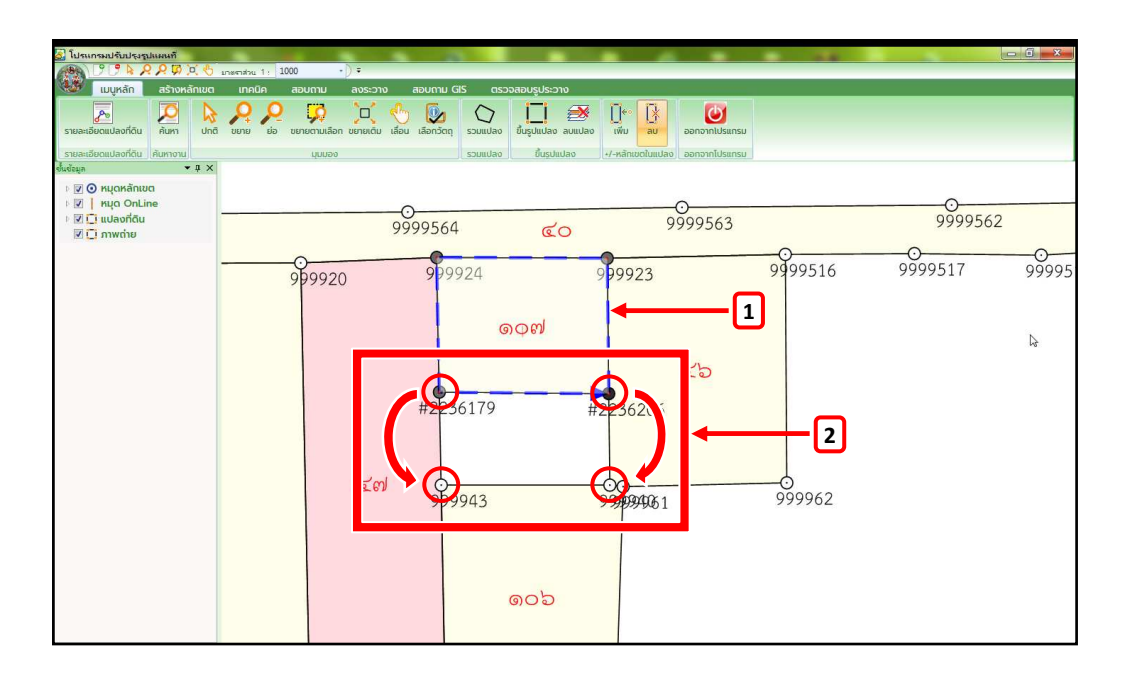

รูปที่ 4.26 แสดงขั้นตอนการย้ายหมุดของรูปแปลงที่ดินไปยังตำแหน่งที่ถูกต้อง

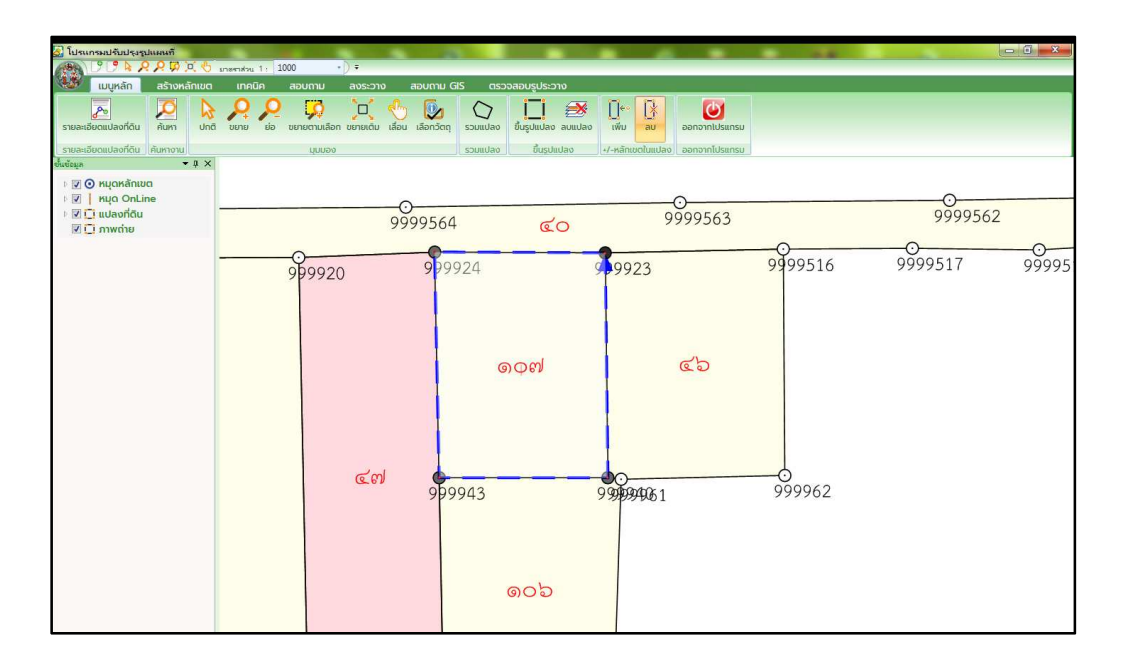

รูปที่ 4.27 แสดงรูปแปลงที่ดินหลังจากแก้ไขแล้ว

4.2.2 เส้นรอบรูปแปลงของแปลงนั้น ๆ ตัดกัน (Geometry Error ORA : 13349)

 เมื่อดำเนินการบันทึกลงระวางแล้ว บันทึกไม่สำเร็จ ดังรูปที่ 4.28 ให้ดำเนินการ กลับมาที่เมนูหลัก แล้วค้นหาคิวงานที่บันทึกลงระวางไม่สำเร็จ

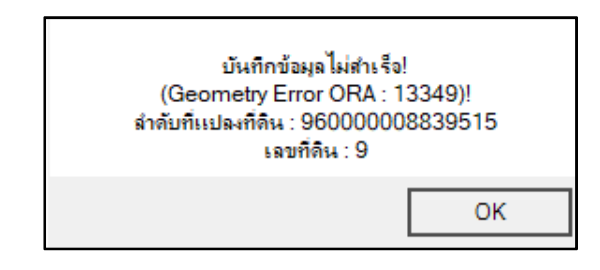

รูปที่ 4.28 แสดงการบันทึกลงระวางไม่สำเร็จ (Geometry Error ORA : 13349)

 2. เมื่อเปิดคิวงานที่ลงระวางไม่สำเร็จเรียบร้อยแล้ว จากนั้น ให้ดำเนินการแก้ไข รูปแปลงที่ดิน ตามที่ระบบแจ้งว่าไม่สามารถบันทึกลงระวางได้ จากในตัวอย่างนี้แปลงที่ดินที่ไม่สามารถ บันทึกลงระวางได้ คือ แปลงเลขที่ดิน 322 จะพบว่า เส้นรอบรูปแปลง (เส้นประสีน้ำเงิน) นั้นตัดกัน จึงทำให้บันทึกลงระวางไม่สำเร็จ ให้ดำเนินการใช้คำสั่ง "ลบ" ที่แถบเมนู จากนั้น คลิกที่เลขที่ดิน ของรูปแปลงที่ต้องการลบหมุด และคลิกหมุดที่เส้นประสีน้ำเงินตัดกัน และคลิกขวา ดังรูปที่ 4.29 เพื่อให้เส้นรอบรูปแปลงบรรจบกันแบบปกติ (กรณีในรูปตัวอย่างสามารถลบหมุดใดก็ได้ เส้นรอบรูปแปลง บรรจบกันแบบปกติ) ดังรูปที่ 4.30

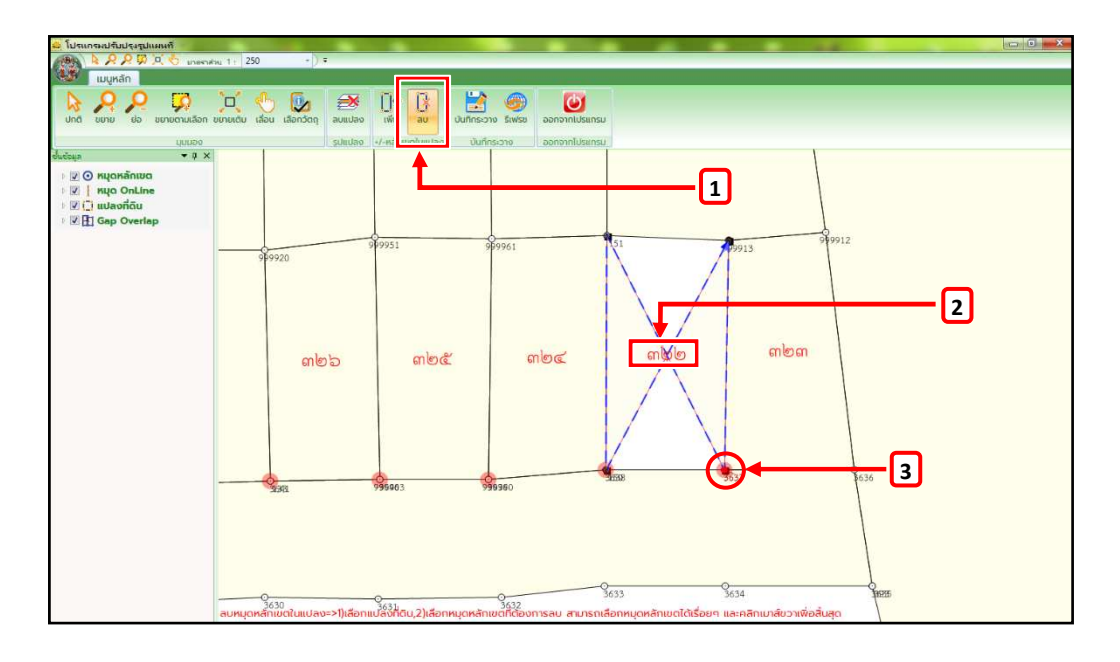

รูปที่ 4.29 แสดงขั้นตอนการลบหมุด

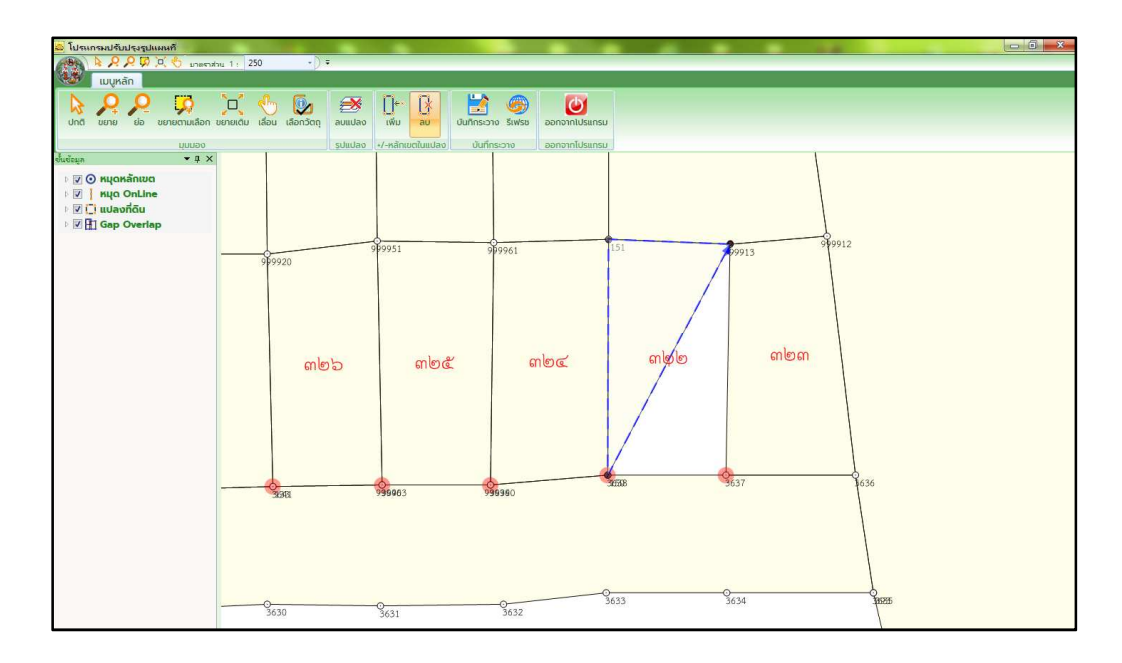

รูปที่ 4.30 แสดงรูปแปลงหลังจากลบหมุด

 เมื่อดำเนินการลบหมุดเสร็จเรียบร้อยแล้ว ให้ดำเนินการเพิ่มหมุดด้วยคำสั่ง "เพิ่ม" ที่แถบเมนู จากนั้น คลิกที่เลขที่ดินของรูปแปลงที่ต้องการเพิ่มหมุด และคลิกคู่หมุดที่ต้องการ แทรกหมุดเพิ่มเข้าไป และคลิกขวา และเลือกหมุดที่ต้องการเพิ่ม และคลิกขวา ดังรูปที่ 4.31 และรูปที่ 4.32 แสดงรูปแปลงที่ดินหลังจากเพิ่มหมุดเสร็จสิ้น จากนั้น ให้ดำเนินการลงระวางตามขั้นตอนปกติ

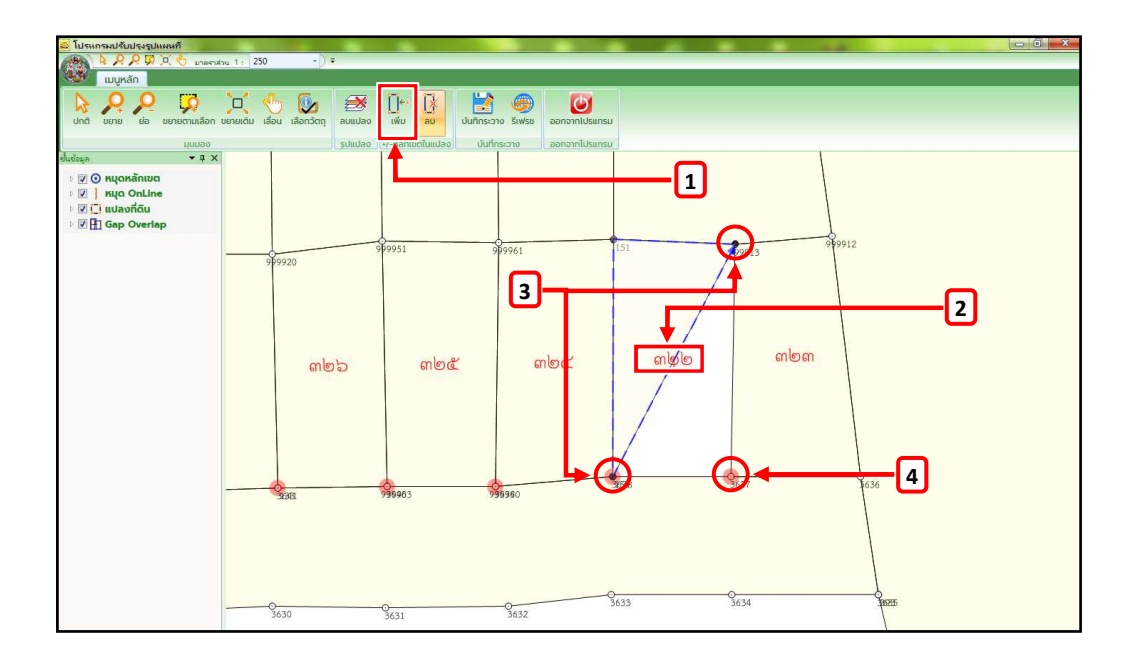

รูปที่ 4.31 แสดงขั้นตอนการเพิ่มหมุดเข้าไปในแปลง

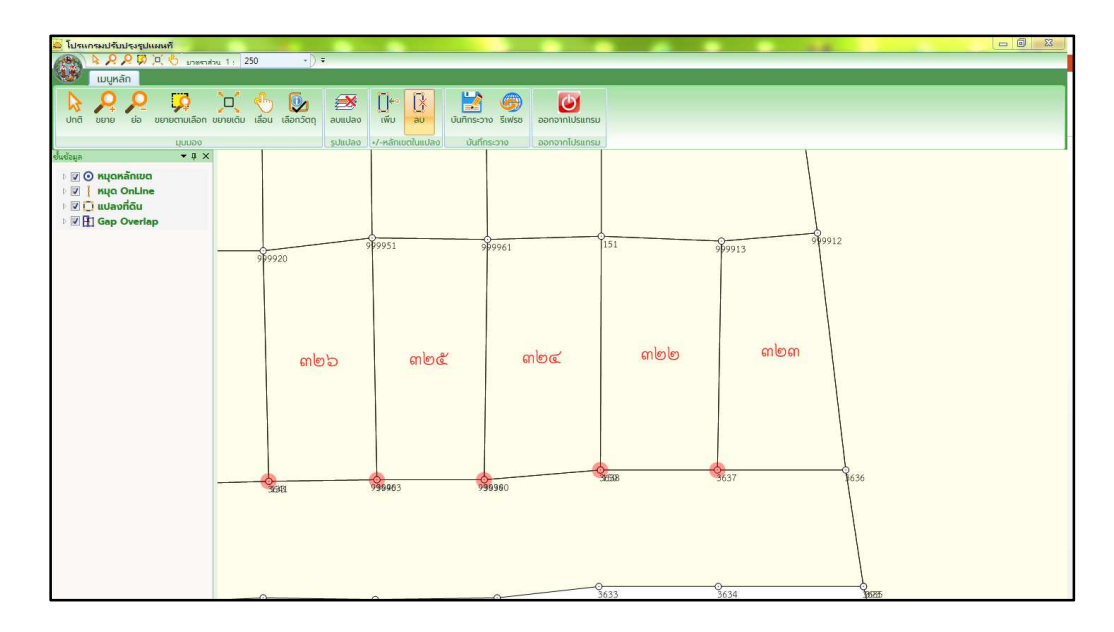

รูปที่ 4.32 แสดงรูปแปลงที่ดินหลังจากเพิ่มหมุดเสร็จสิ้น

4.2.3 รูปแปลงที่มีหมุดน้อยกว่า 3 หมุด (Geometry Error ORA: 13343)

 1. เมื่อดำเนินการบันทึกลงระวางแล้ว บันทึกไม่สำเร็จ ดังรูปที่ 4.33 ให้ดำเนินการ กลับมาที่เมนูหลัก แล้วค้นหาคิวงานที่บันทึกลงระวางไม่สำเร็จ

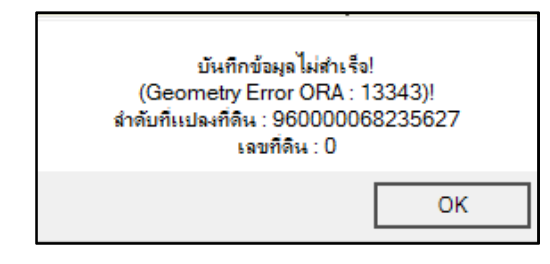

รูปที่ 4.33 แสดงการบันทึกลงระวางไม่สำเร็จ (Geometry Error ORA : 13343)

2. เมื่อเปิดคิวงานที่ลงระวางไม่สำเร็จเรียบร้อยแล้ว จากนั้น ให้ดำเนินการแก้ไข รูปแปลงที่ดิน ตามที่ระบบแจ้งว่าไม่สามารถบันทึกลงระวางได้ จากในตัวอย่างนี้แปลงที่ดินที่ไม่สามารถ บันทึกลงระวางได้ คือ แปลงเลขที่ดิน 386 จะพบว่า หมุดภายในรูปแปลงมีเพียง 2 หมุด จึงทำให้บันทึก ลงระวางไม่สำเร็จ ให้ดำเนินการใช้คำสั่ง "เพิ่ม" ที่แถบเมนู จากนั้น คลิกที่เลขที่ดินของรูปแปลง ที่ต้องการเพิ่มหมุด และคลิกหมุด 2 หมุด ภายในรูปแปลง และคลิกขวา และคลิกหมุดที่ต้องการเพิ่ม เข้าไปในรูปแปลง และคลิกขวา ดังรูปที่ 4.34

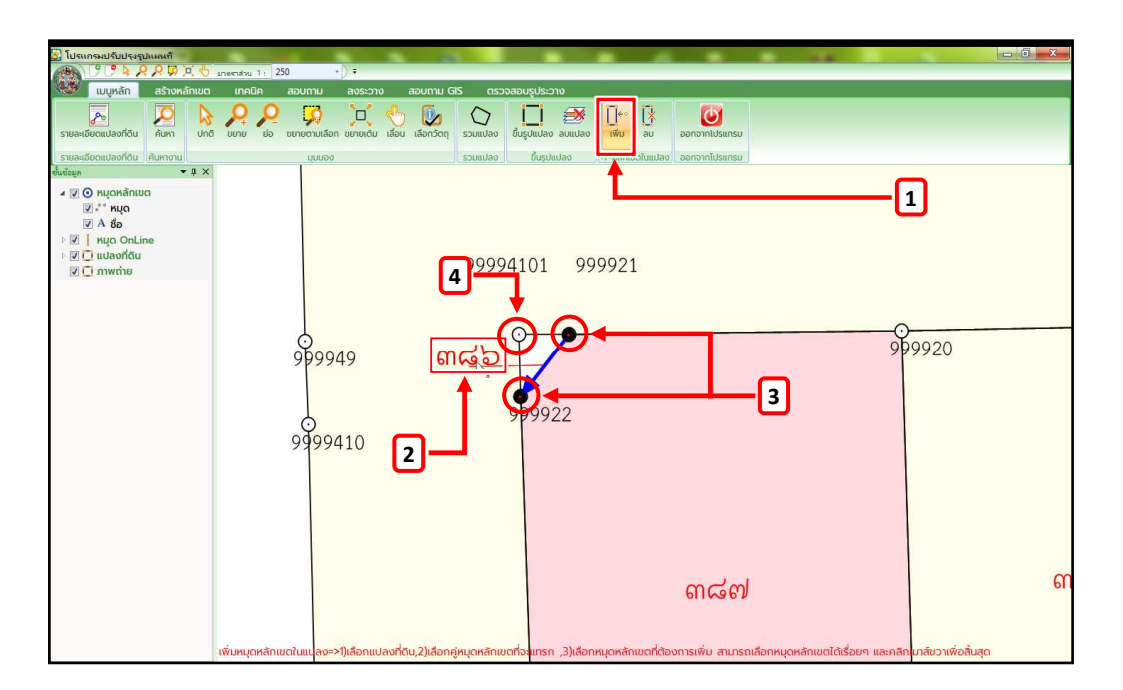

รูปที่ 4.34 แสดงขั้นตอนการเพิ่มหมุด

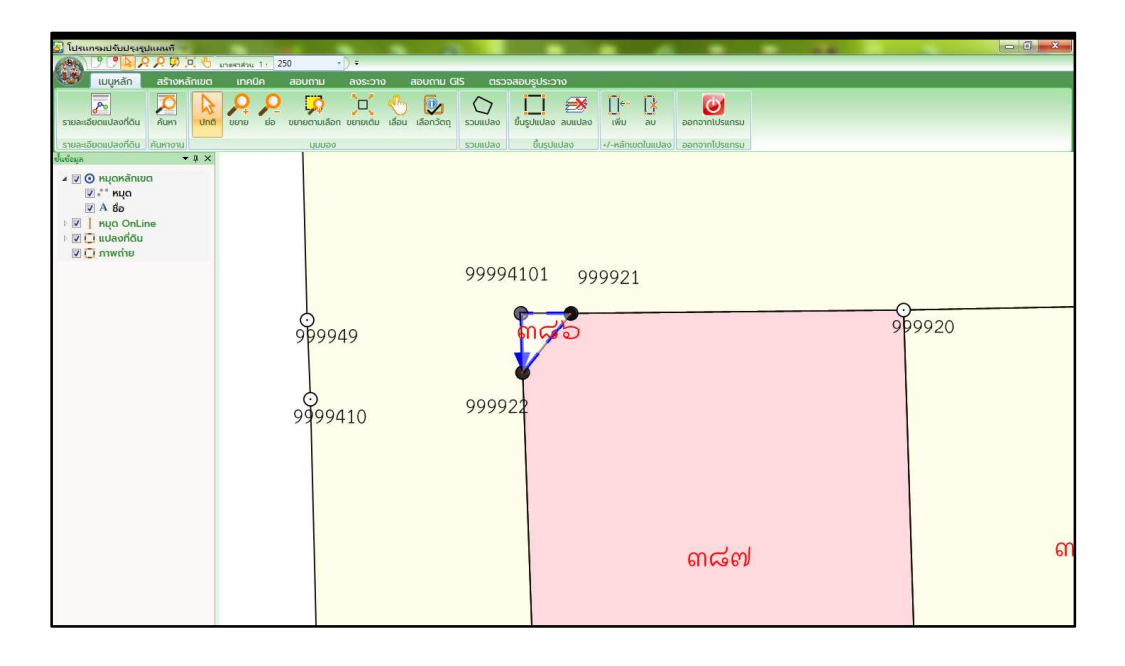

รูปที่ 4.35 แสดงรูปแปลงหลังจากการแก้ไขแล้ว

ปัญหาที่เกิดขึ้นทั้ง 3 แบบ ดังกล่าว จะเสียเวลามากถ้าใช้ประเภทงาน "แก้ไขรูปแปลง" หากแก้ไขแปลงที่มีปัญหาเสร็จเรียบร้อย แล้วดำเนินการบันทึกลงระวางอีกครั้ง โปรแกรมสามารถแจ้งเตือน แปลงที่มีปัญหาได้อีก สาเหตุเพราะโปรแกรมจะแจ้งเตือนได้แค่ครั้งละ 1 แปลงเท่านั้น ไม่สามารถแจ้ง เตือนแปลงที่มีปัญหาทั้งหมดได้ในครั้งเดียว จนกว่าผู้ใช้งานจะแก้ไขแปลงที่มีปัญหาหมดไปโปรแกรม ถึงจะยอมให้บันทึกลงระวาง ทางที่ดีควรเลือกประเภทงาน "ลงระวางด้วย Shape File" จะรวดเร็วกว่า เนื่องจากสามารถกดบันทึกลงระวางได้ในหน้าเมนูหลักทันที ซึ่งสามารถแก้ไขแปลงที่มีปัญหาได้อย่าง ต่อเนื่องโดยไม่จำเป็นที่จะต้องกลับมาที่เมนูหลักแล้วค้นหางานใหม่เหมือนกับประเภทงาน "วิธีแก้ไข รูปแปลง"

4.3 ปัญหาหมุดหายระหว่างจับคู่หมุดหรือระหว่างการแก้ไขรูปแปลง

ปัญหาเกิดจากโปรแกรมทำงานผิดพลาด มีวิธีการแก้ไข ดังนี้

4.3.1 หากเกิดปัญหาในระหว่างการจับคู่หมุด ให้ลบรายการจับคู่หมุดหลักเขต จากนั้น จับคู่หมุดบริเวณที่มีหมุดทั้งหน้าต่าง "รูปแปลง(ปรับปรุง)" และ "รูปแปลง(ในระวาง)" โดยที่หมุดนั้น ๆ ตรงตำแหน่งเดียวกันทั้ง 2 หน้าต่าง (รวม 3 คู่หมุด) ต้องไม่มีหมุดซ้อน และยังไม่มีการแก้ไขตำแหน่งหมุด

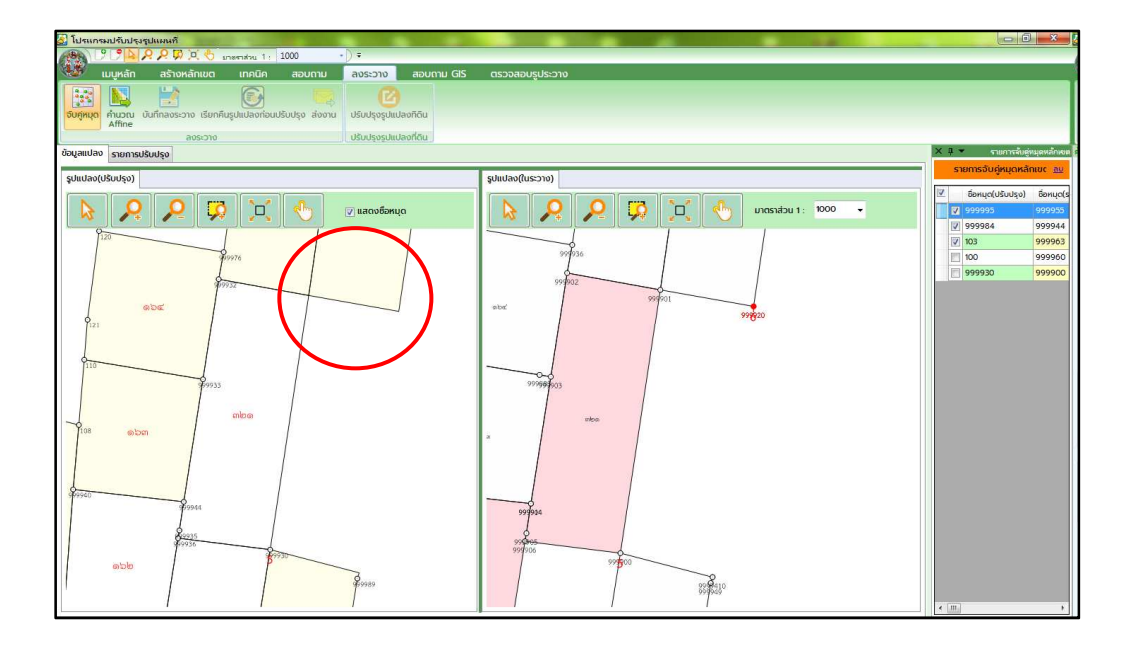

รูปที่ 4.36 แสดงตัวอย่างหมุดอีกฝั่งหายไประหว่างจับคู่หมุด

4.3.2 หากเกิดปัญหาในระหว่างแก้ไขรูปแปลง ให้ดำเนินการค้นหารายการรูปแปลง ใน "รายละเอียดแปลงที่ดิน" ที่แถบเมนูอีกครั้ง หรือให้ดำเนินการลงระวางด้วย Shape File

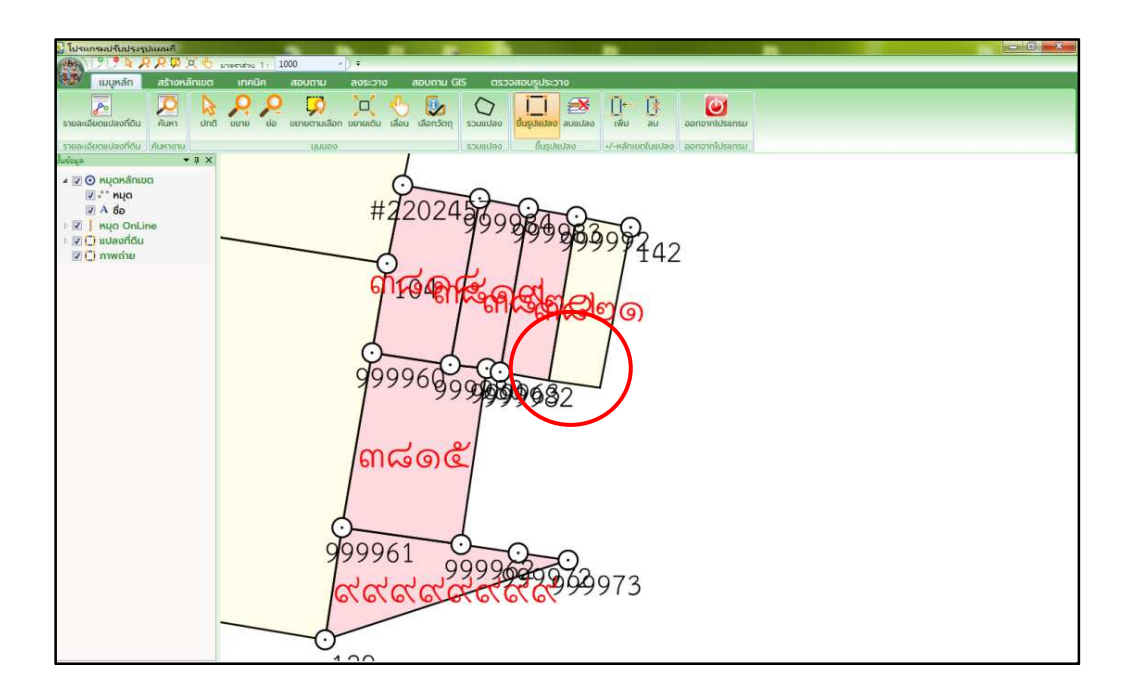

รูปที่ 4.37 แสดงตัวอย่างหมุดหายไประหว่างการแก้ไขรูปแปลง

ปัญหาเกิดจากการเลือกจับคู่หมุดผิดตำแหน่ง จับคู่หมุดบริเวณที่ซ้อนกัน 2 หมุด จับคู่หมุด ไม่ครอบคลุม หรือจับคู่หมุดที่มีการแก้ไข

วิธีแก้ไขปัญหา ให้ดำเนินการลบรายการจับคู่หมุดหลักเขต จากนั้น จับคู่หมุดใหม่อย่างน้อย 3 หมุด โดยหมุดที่ดำเนินการจับคู่จะต้องเป็นหมุดที่ตำแหน่งตรงกันทั้ง 2 หน้าต่าง และไม่ได้มีการแก้ไข ตำแหน่ง หรือมีหมุดซ้อน

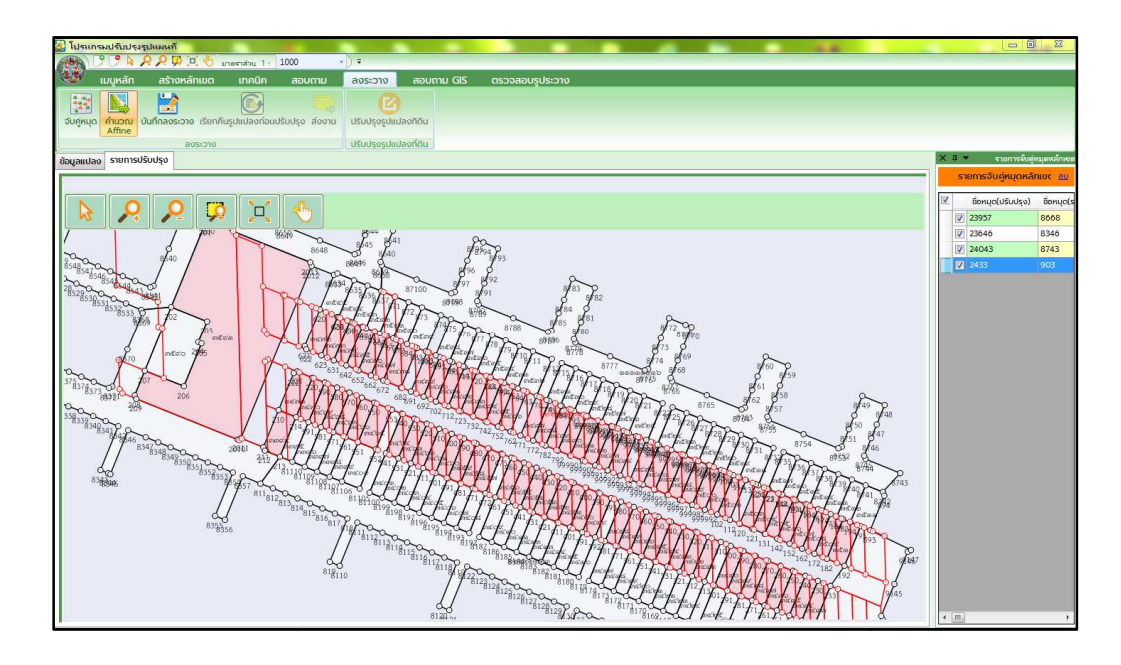

รูปที่ 4.38 ตัวอย่างปัญหาของรูปแปลงหลังคำนวณ Affine

## 4.5 ปัญหาการนำเข้ารูปแปลงที่ดินระหว่างโซน 47 และโซน 48

การนำรูปแปลงที่ดินที่อยู่ระหว่างโซน 47 และโซน 48 มาลงระวาง พร้อมทั้งแก้ไขรูปแปลง ข้างเคียงที่อยู่บริเวณคาบเกี่ยวของโซนนั้น หากไม่ได้ตรวจสอบโซนที่จะดำเนินการลงระวางจะปรากฏ ปัญหาดังภาพที่ 4.39 และปัญหาแนวเขตที่ดินของแปลงที่ไม่ติดกันที่อยู่ระหว่างโซน 47 และโซน 48 ดังรูปที่ 4.40 การแก้ไขปัญหานี้จำเป็นต้องใช้ข้อมูล Shape File ของพื้นที่โซน 47 และของพื้นที่โซน 48 นำมาปรับแก้ผ่านโปรแกรมสารสนเทศภูมิศาสตร์ (QGIS)

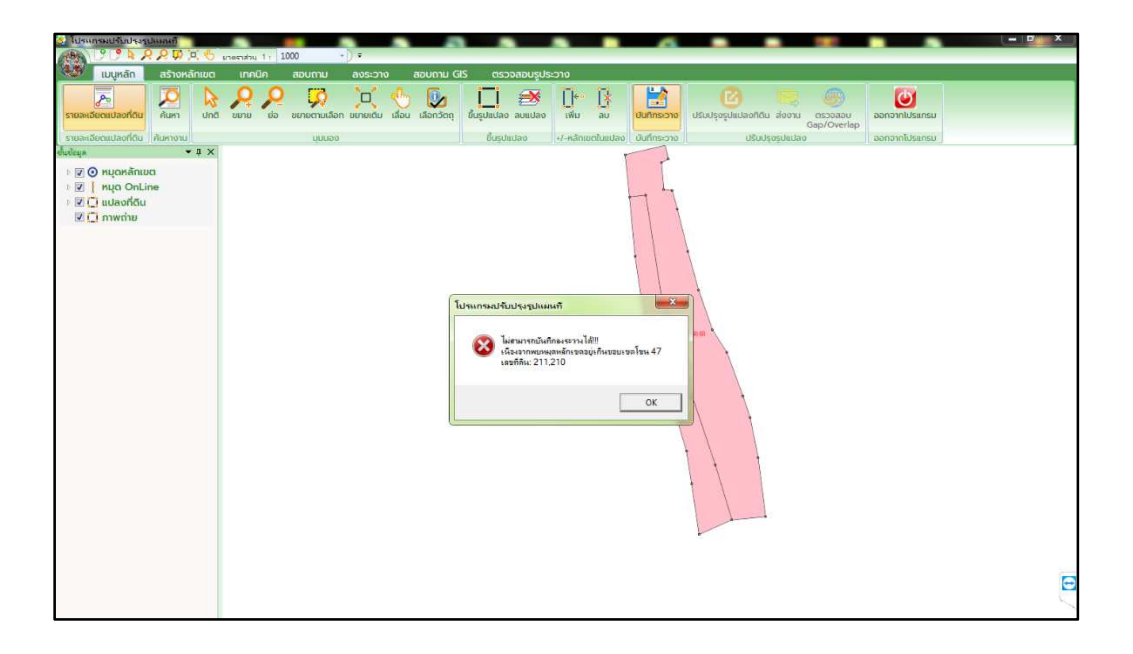

รูปที่ 4.39 แสดงปัญหาการนำเข้าระหว่างโซน 47 และโซน 48

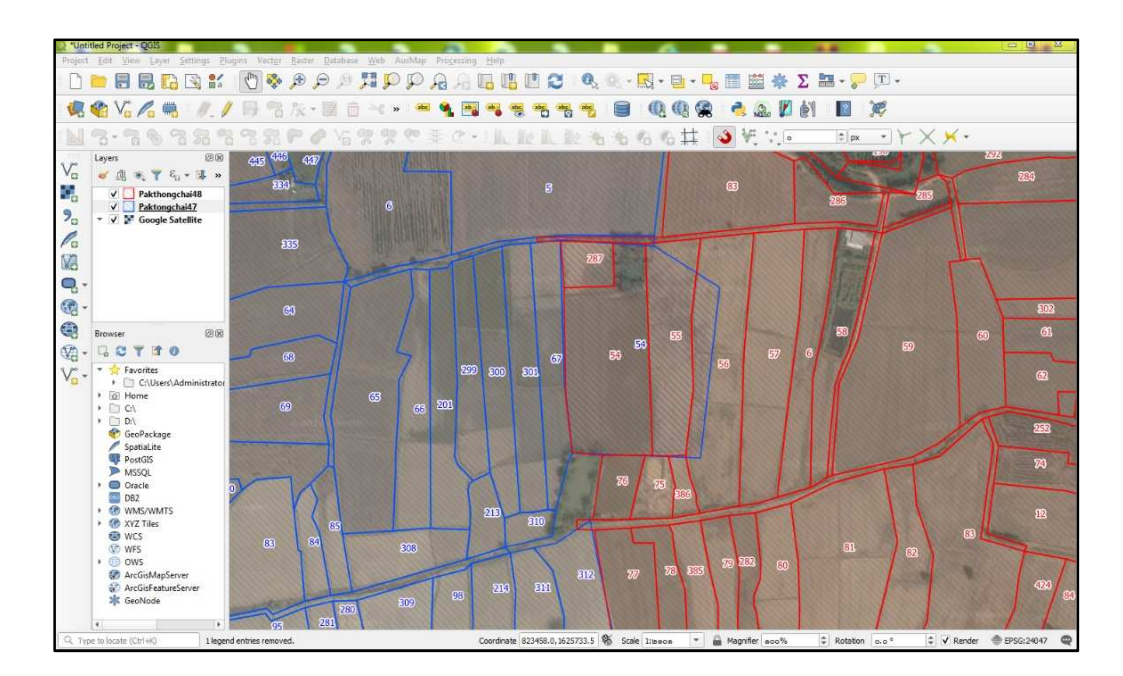

รูปที่ 4.40 แสดงแนวเขตที่ดินของแปลงที่ไม่ติดกันที่อยู่ระหว่างโซน 47 (สีน้ำเงิน) และโซน 48 (สีแดง)

วิธีการแก้ไขปัญหา มีดังนี้

4.5.1 เลือกโซนในการทำงาน

1. ดำเนินการเข้าสู่โปรแกรมคำนวณรังวัด (DOLCAD)

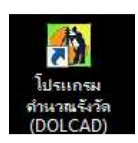

รูปที่ 4.41 แสดงไอคอนโปรแกรมคำนวณรังวัด (DOLCAD)

 เมื่อปรากฏหน้าต่างเข้าใช้งานระบบ ให้ผู้ใช้งานกรอกรหัสชื่อผู้ใช้งาน และรหัสผ่าน จากนั้น เลือก "ระบบออฟไลน์"

| W 10 1100 10 10           |                                 |
|---------------------------|---------------------------------|
|                           | รหัสชื่อผู้ใช้งาน               |
|                           | รหัสผ่าน                        |
|                           | 🔽 แสดงรหัสผ่าน 🔽 จดจำ           |
| ุกรม <mark>ที่ด</mark> ิน | Version 2205 BuildDate 22/04/25 |

รูปที่ 4.42 แสดงหน้าต่างการเข้าใช้งานระบบ

3. จากนั้น ให้คลิกที่ "ตรากรมที่ดิน" บริเวณมุมซ้ายบนของโปรแกรม ดังรูปที่ 4.43

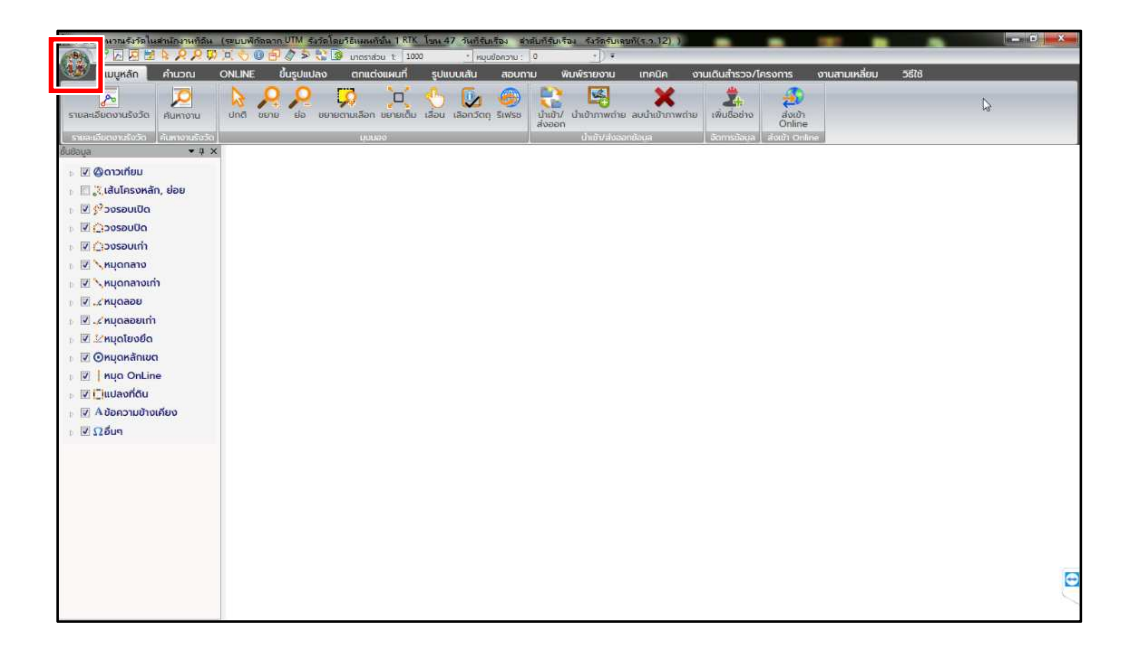

รูปที่ 4.43 แสดงหน้าต่างโปรแกรมคำนวณรังวัด (DOLCAD)

4. จากนั้น ที่ "ตั้งค่า" เลือก "สำนักงานและจังหวัด"

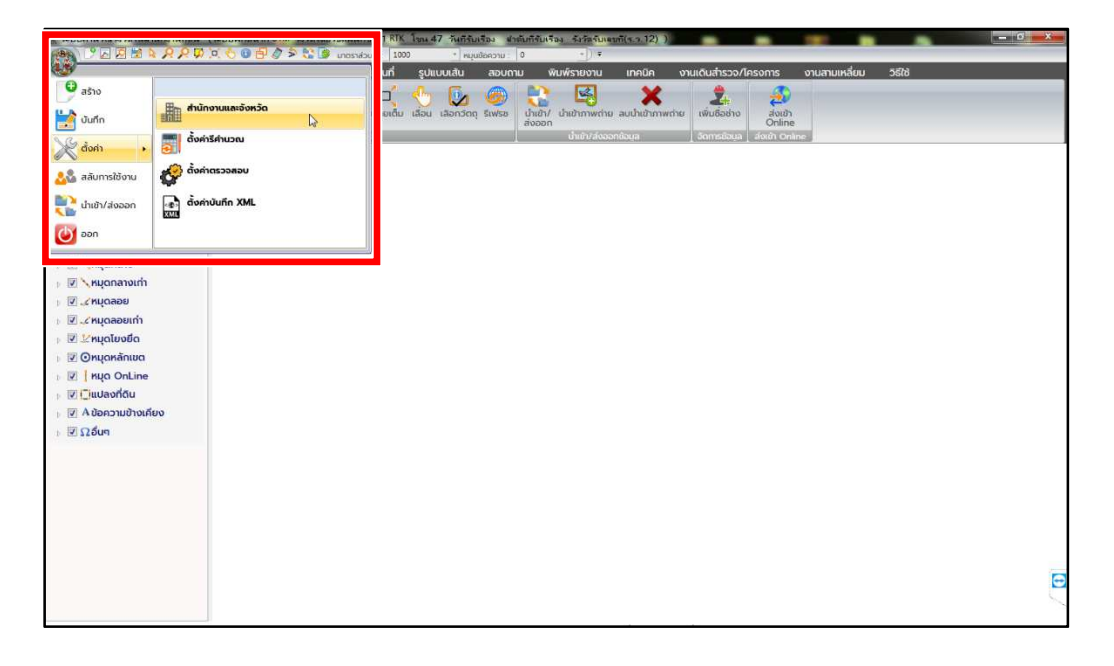

รูปที่ 4.44 แสดงหน้าต่างการตั้งค่า เลือกสำนักงานและจังหวัด

5. จากตัวอย่างในรูปที่ 4.45 โซนที่เริ่มต้นการทำงานของสำนักงานที่ดินจังหวัด

นครราชสีมา สาขาปักธงชัย อยู่โซน 47 แต่เมื่อเราต้องการลงระวางของโซน 48 ให้ดำเนินการ เลือก ๋ ๋ โซน "48" จากนั้น กด "บันทึก" ดังรูปที่ 4.46 แล้วกลับเข้าใช้งานโปรแกรมปรับปรุงรูปแผนที่ (UDM)

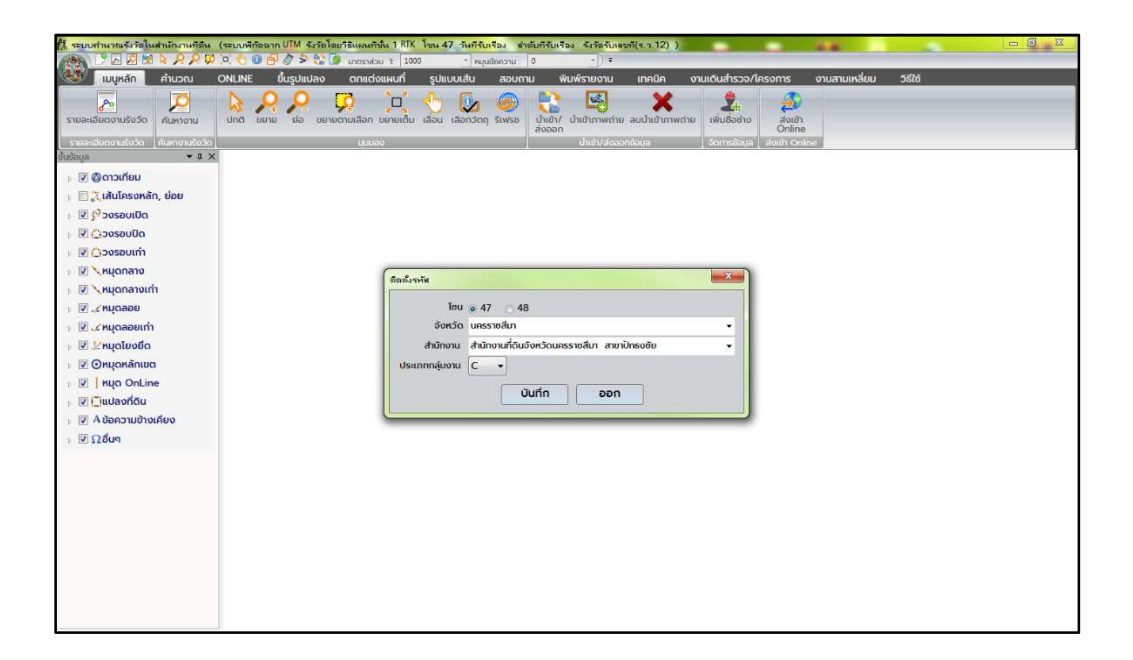

รูปที่ 4.45 แสดงพื้นที่สำนักงานที่ดินจังหวัดนครราชสีมา สาขาปักธงชัย โซน 47

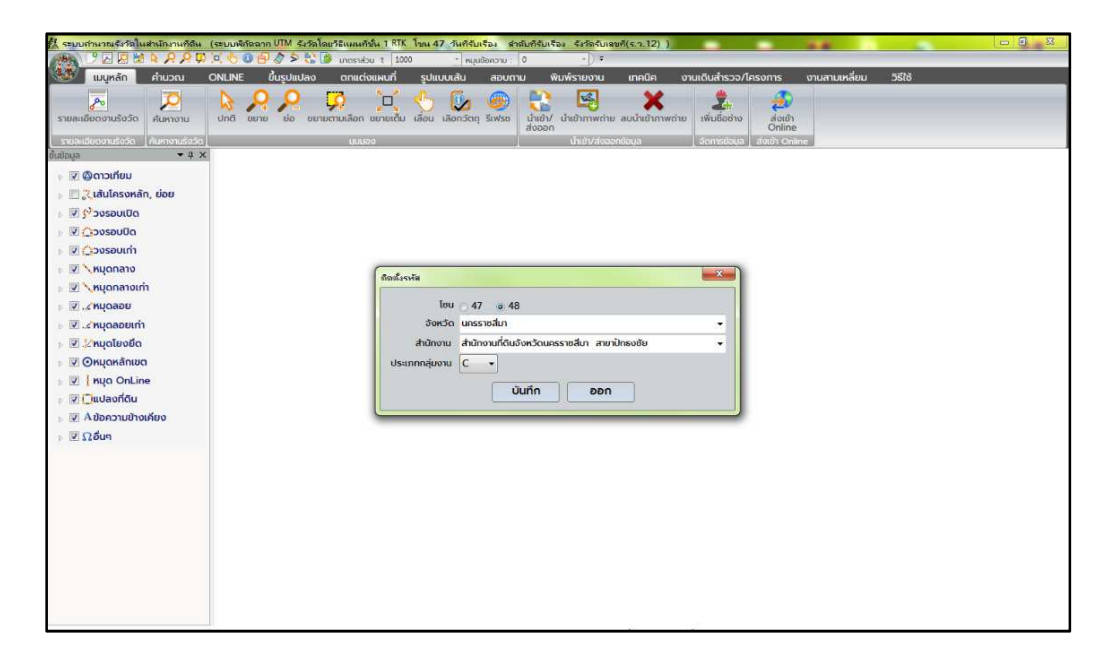

รูปที่ 4.46 แสดงการเลือกพื้นที่สำนักงานที่ดินจังหวัดนครราชสีมา สาขาปักธงชัย โซน 48

4.5.2 การปรับแก้รูปแปลงที่ดินข้างเคียงผ่านโปรแกรมสารสนเทศภูมิศาสตร์ (QGIS) และนำเข้าผ่านโปรแกรมปรับปรุงรูปแผนที่ (UDM)

การนำเข้าข้อมูลรูปแปลงที่ดินที่อยู่ระหว่างโซน 47 และโซน 48 พร้อมทั้งปรับแก้ รูปแปลงที่ดินข้างเคียงผ่านโปรแกรมสารสนเทศภูมิศาสตร์ (QGIS) โดยใช้ข้อมูล Shape File ของแผนที่ ชั้นหนึ่งเป็นแผนที่ฐานในการปรับแก้ จากรูปที่ 4.47 เป็นพื้นที่โซน 47 แปลงที่จะดำเนินการแก้ไข คือ แปลงเลขที่ดิน 180 181 182 176 และแปลงข้างเคียง 172 จะเห็นได้ว่า ข้อมูลรูปแปลงไม่ตรงกับข้อมูล Shape File ของแผนที่ชั้นหนึ่งด้วยเช่นกัน จากรูปที่ 4.48 และรูปที่ 4.49 เป็นพื้นที่โซน 48 ซึ่งเป็นแปลง ข้างเคียงที่จะดำเนินการแก้ไข คือ แปลงเลขที่ดิน 72 และ 293

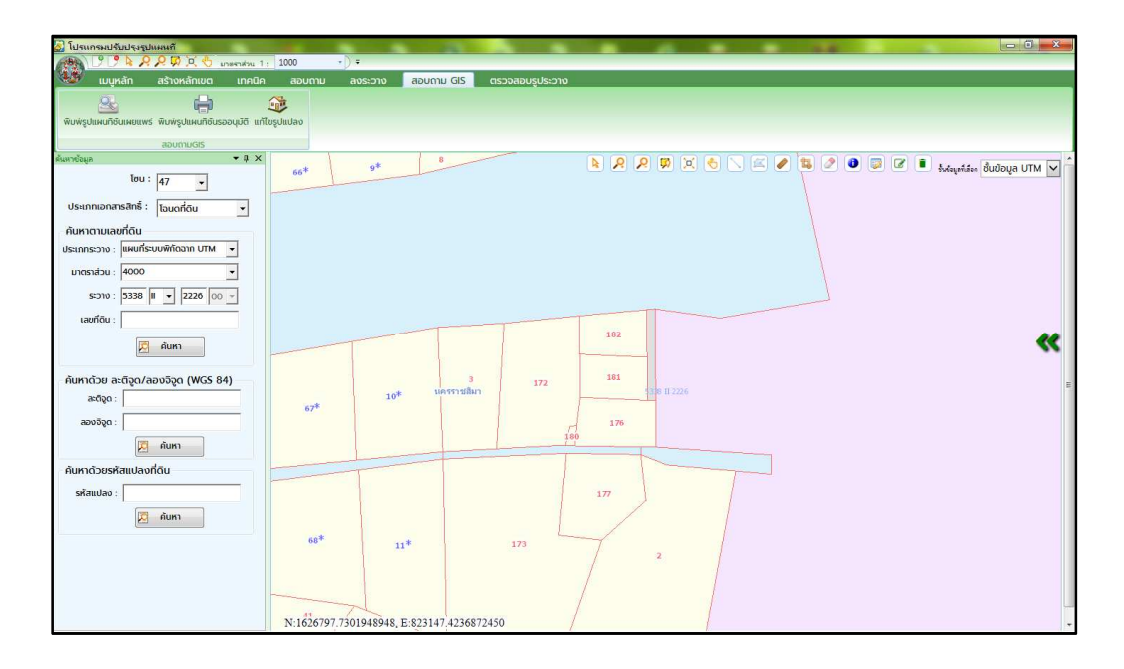

รูปที่ 4.47 แสดงพื้นที่ที่จะดำเนินการแก้ไขของโซน 47

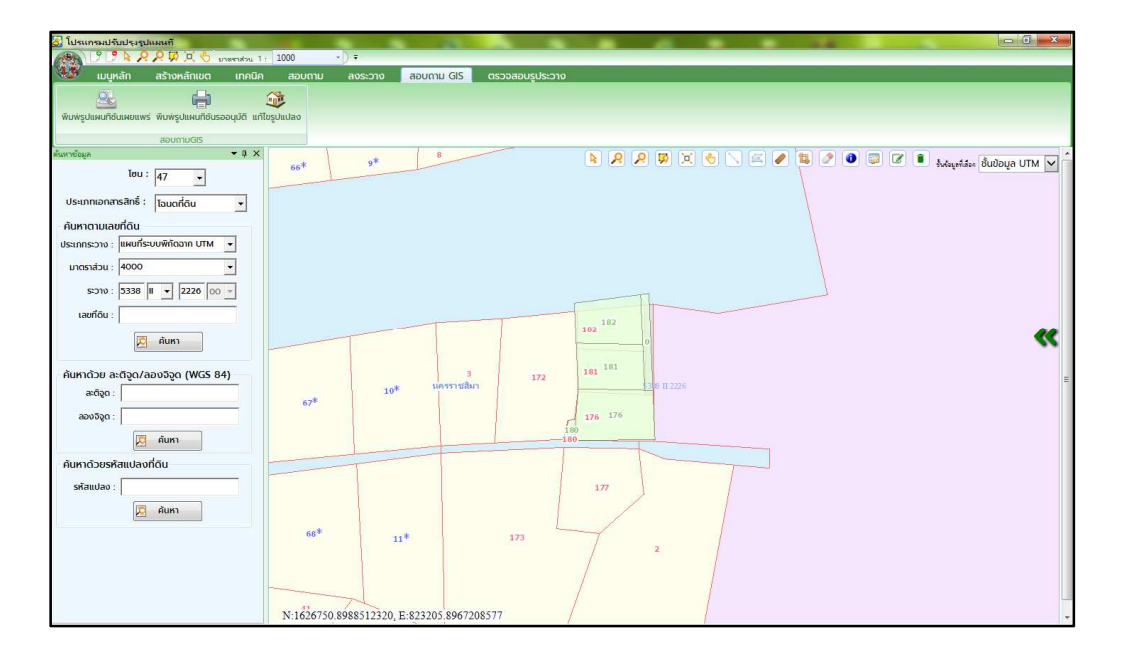

รูปที่ 4.48 แสดงแผนที่ชั้นหนึ่งที่จะนำมาเป็นแผนที่ฐานในการปรับแก้ของโซน 47

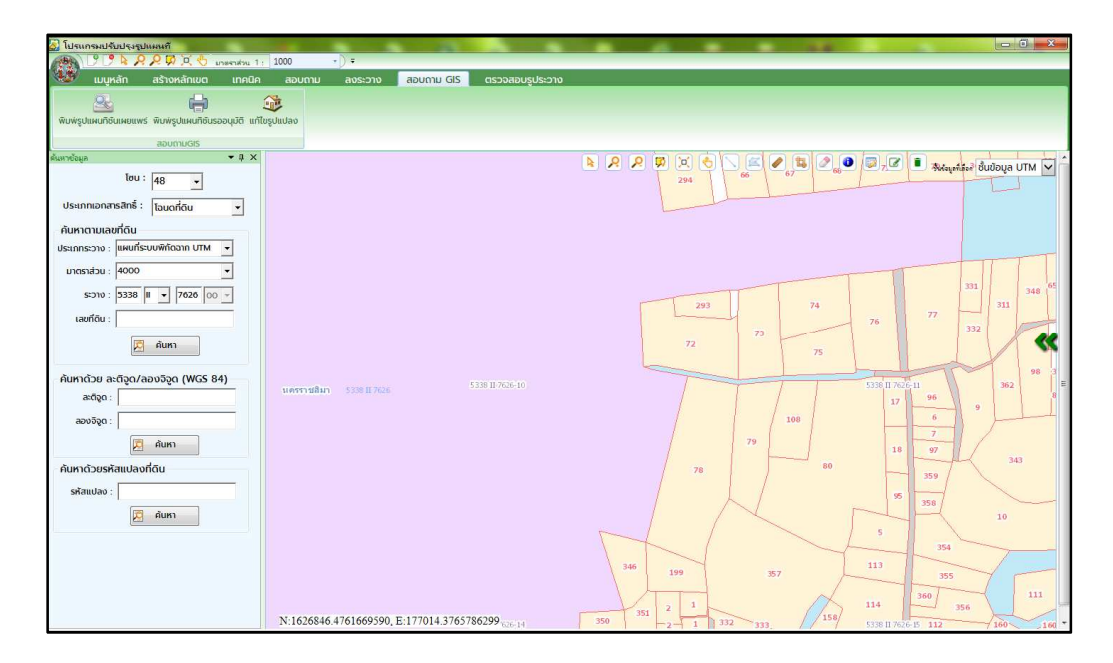

รูปที่ 4.49 แสดงพื้นที่ที่จะดำเนินการแก้ไขของโซน 48
กำเนินการนำข้อมูล Shape File โซน 47 (สีน้ำเงิน) โซน 48 (สีแดง) และข้อมูล Shape File ของแผนที่ชั้นหนึ่ง (พื้นที่สีขาว) เข้าสู่โปรแกรมสารสนเทศภูมิศาสตร์ ดังรูปที่ 4.50 แล้วดำเนินการแก้ไขรูปแปลงให้ถูกต้อง โดยใช้รูปแปลงแผนที่ชั้นหนึ่ง (พื้นที่สีขาว) เป็นแผนที่ฐาน ในการปรับแก้ (วิธีการนำเข้า แก้ไข ปรับแต่งสี และแสดงป้าย สามารถดูเพิ่มเติมได้ที่ภาคผนวก ก)

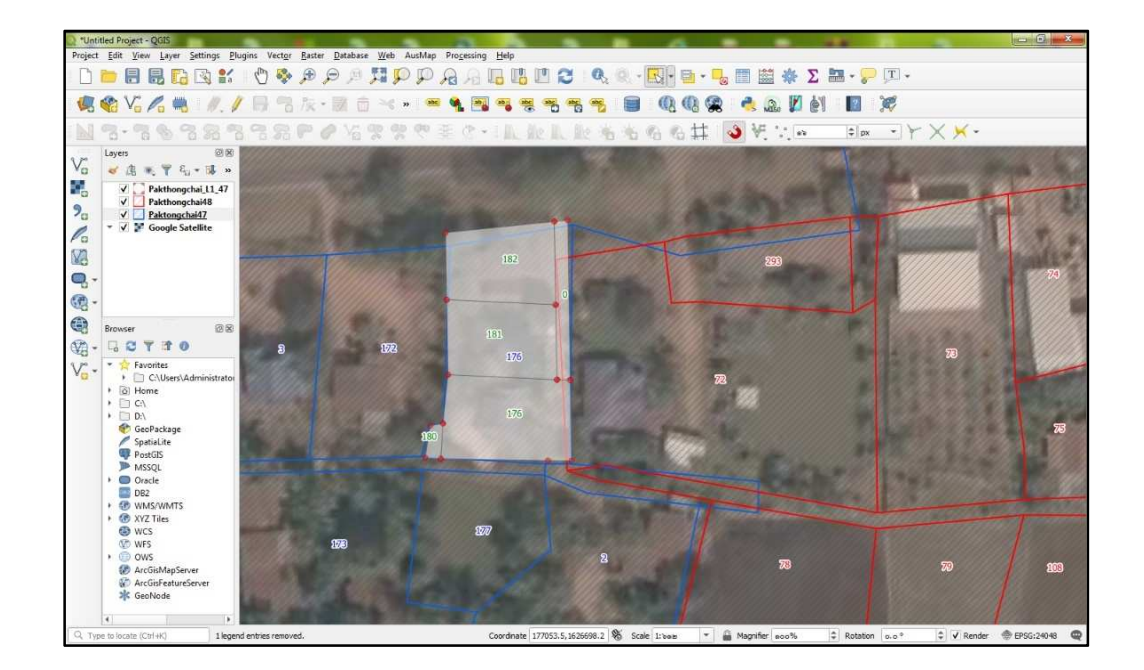

รูปที่ 4.50 แสดงข้อมูลเมื่อดำเนินการนำเข้าเรียบร้อยแล้ว

2. เมื่อดำเนินการปรับแก้เสร็จแล้ว ดังรูปที่ 4.51 ต่อมาจะดำเนินการนำแปลง ที่ดำเนินการปรับแก้แล้วของโซน 47 ส่งออก (Export) ในรูปแบบข้อมูล Shape File เพื่อนำเข้าผ่าน โปรแกรมปรับปรุงรูปแผนที่ (UDM)

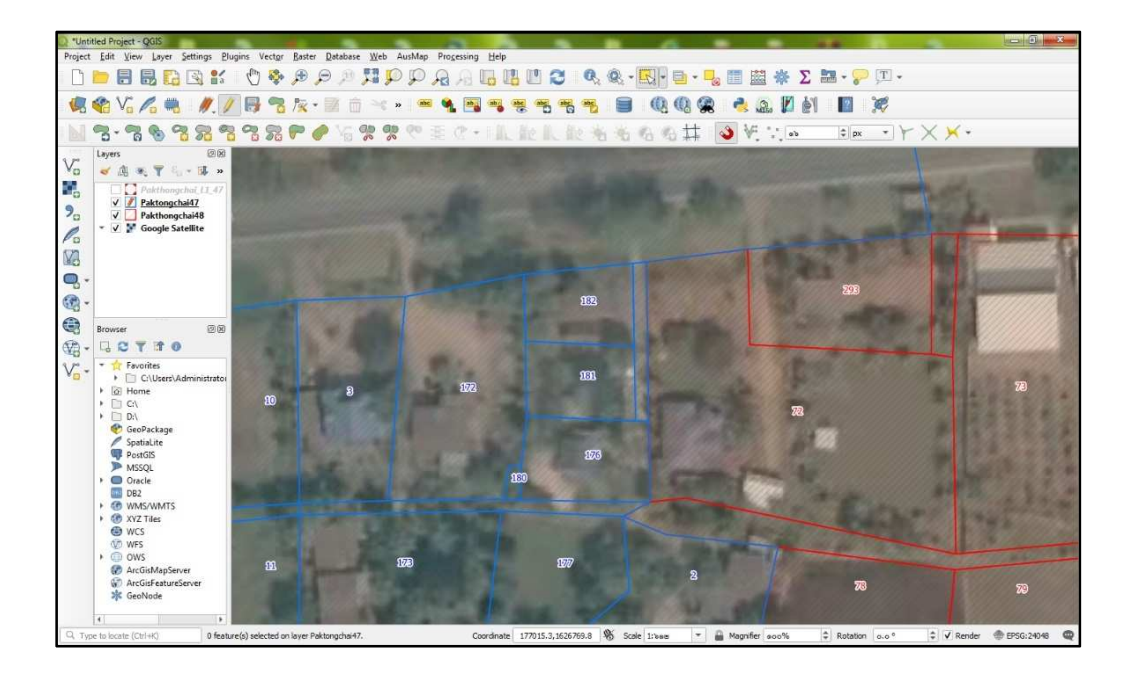

รูปที่ 4.51 แสดงข้อมูลเมื่อดำเนินการปรับแก้เสร็จแล้ว

3. ให้คลิกที่แถบเครื่องมือ "Selected Features by Area or Single Click" จากนั้น คลิกเลือกแปลงที่จะนำเข้า ในตัวอย่างนี้จะดำเนินการนำเข้าแปลงที่อยู่ฝั่งโซน 47 ก่อน ดังรูปที่ 4.52

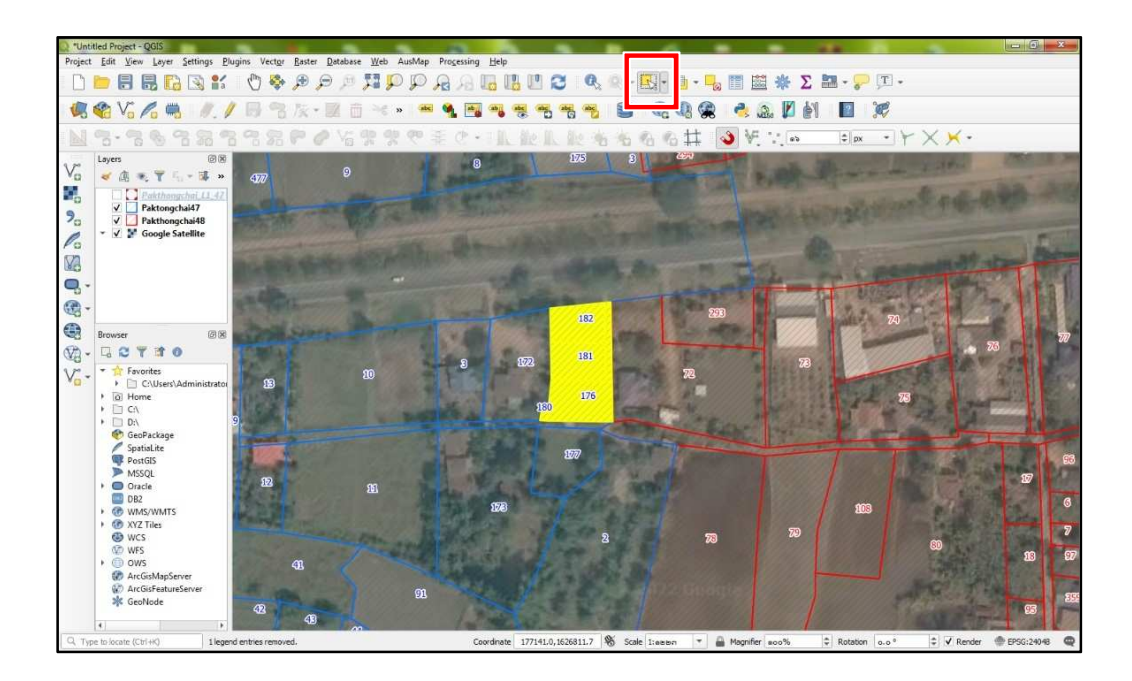

รูปที่ 4.52 แสดงการเลือกแปลงที่จะนำเข้า

4. มาที่แถบ Layers คลิกขวาที่ชั้นข้อมูล Shape File ของโซน 47 เลือก "Export" และเลือก "Save Selected Feature As..."

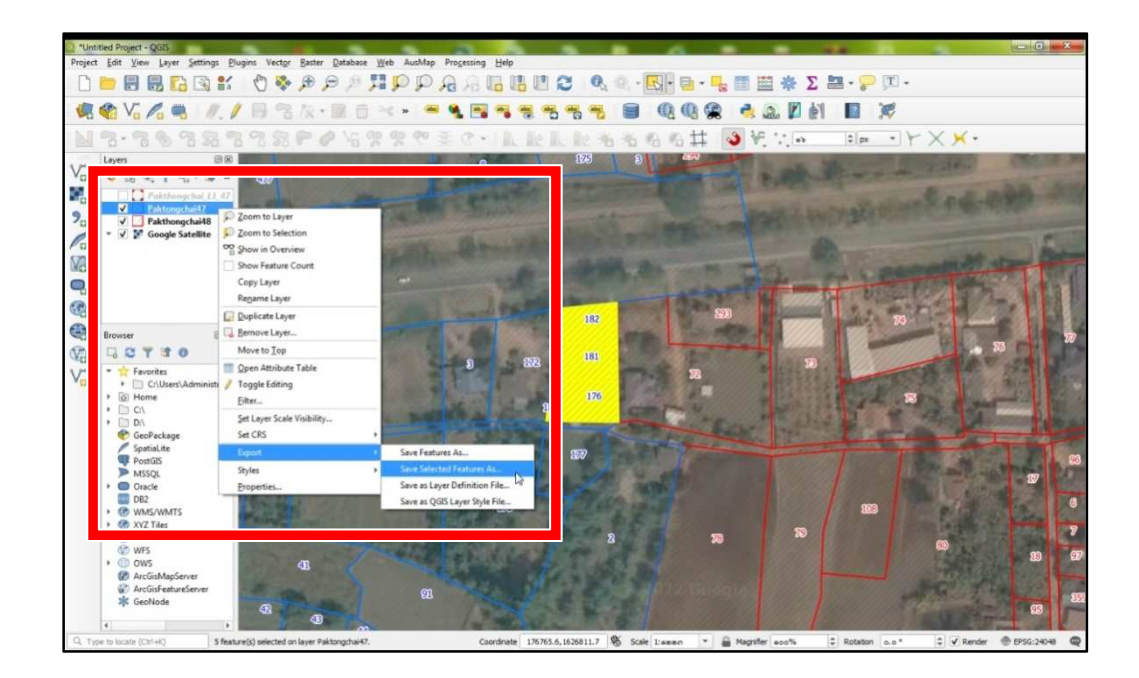

รูปที่ 4.53 แสดงการเลือกชั้นข้อมูลเพื่อส่งออก (Export)

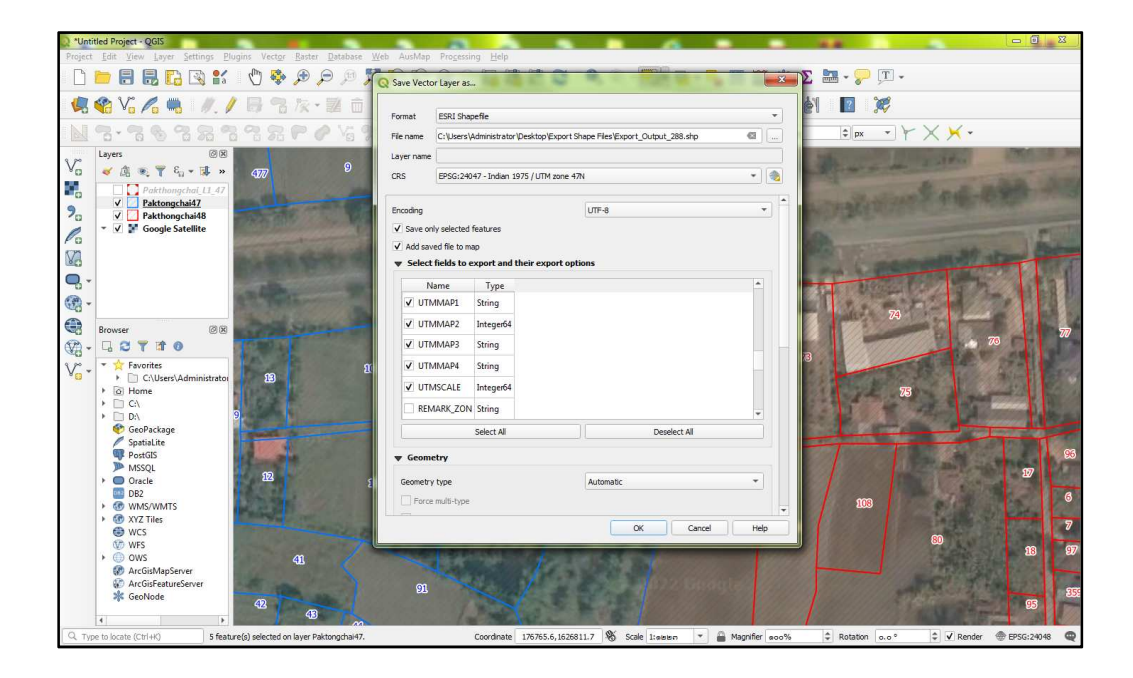

รูปที่ 4.54 แสดงการเลือกหัวตารางเพื่อส่งออก (Export) ข้อมูลในรูปแบบ Shape File

ตามรูปที่ 4.54 ที่หน้าต่าง "Save Vector Layer as..." ดำเนินการ ดังนี้

- ① เลือก Format เป็น ESRI Shapefile
- ② เลือก File Name (ที่จัดเก็บไฟล์)
- 3 เลือก CRS เป็น EPSG:24047 Indian 1975 / UTM zone 47N
- ④ หน้า Select fields to export and their export options ให้คลิก Deselect All
- ⑤ เลือก ☑ LAND NO (เลขที่ดิน)
- PARCELTYPE (ประเภทที่ดิน) ✓ UTMMAP2 (แผ่น 50.000)
- 🗹 UTMMAP1 (ระวาง 50,000) UTMMAP3 (ระวาง 4,000)

UTMSCALE (มาตราส่วน)

- ✓ UTMMAP4 (แผ่นระวาง)

5. เลือกโซนในการทำงานเป็นโซน 47 ในโปรแกรม DOLCAD และเข้าโปรแกรมปรับปรุง รูปแผนที่ (UDM) แล้วเลือกเมนู "สอบถาม GIS" เพื่อค้นหาแปลงที่ดินบริเวณที่จะต้องดำเนินการลบ ้แปลงบริเวณที่จะนำเข้าข้อมูลแปลงที่ดินของโซน 47 ดำเนินการเลือกโซน เลือกระวาง และมาตราส่วน จากนั้น ใส่ข้อมูลระวาง และเลขที่ดิน แล้วคลิกปุ่ม "ค้นหา" เมื่อค้นหารูปแปลงที่ดินพบแล้ว จะปรากฏ ดังรูปที่ 4.55

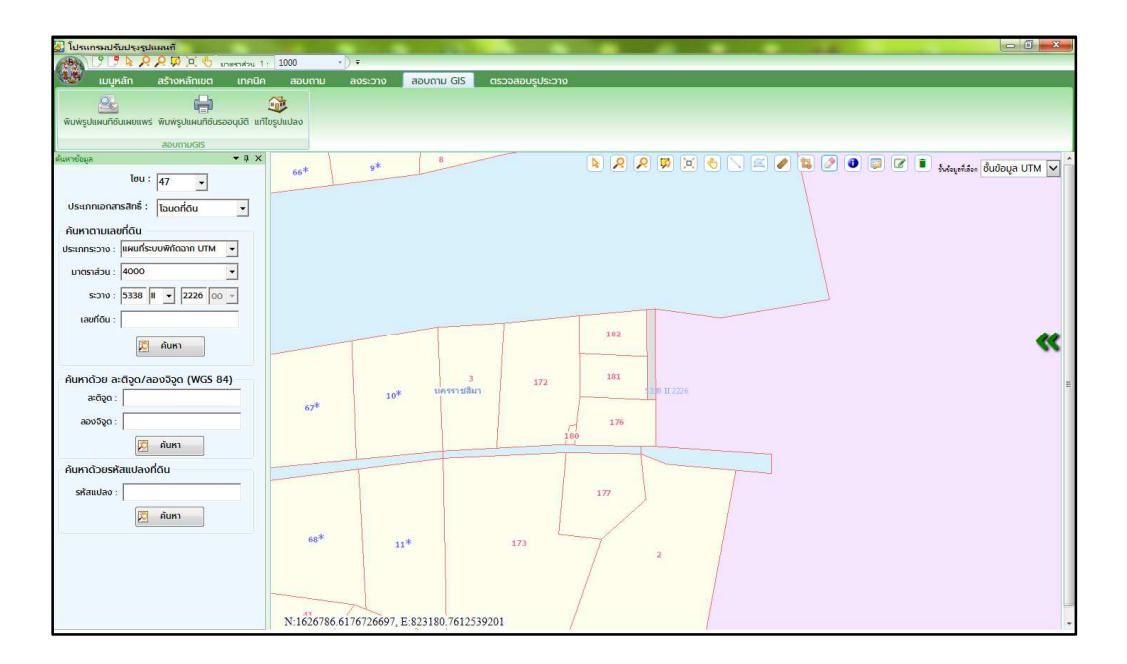

รูปที่ 4.55 แสดงผลการค้นหารูปแปลงที่ดิน

 6. เลือกเครื่องมือ "แก้ไขแปลง" I แล้วลากคลุมรูปแปลงที่ดินที่จะดำเนินการลบ ดังรูปที่ 4.56

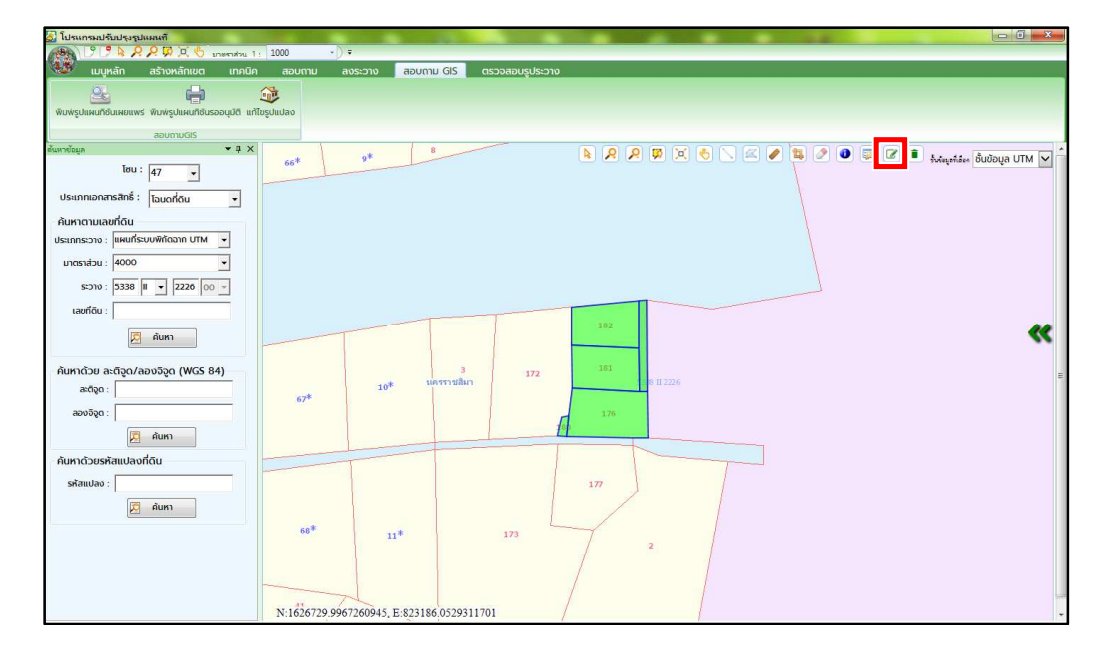

รูปที่ 4.56 แสดงการคลุมรูปแปลงที่ดิน

| ) โปรแกรมปรับปรุงรูปแผนที                               |              |                          |                     | _                   |             |         |                                       |
|---------------------------------------------------------|--------------|--------------------------|---------------------|---------------------|-------------|---------|---------------------------------------|
| 🖉 🖉 🖗 🖉 🖓 🔍 🖑 ansendou 1                                | : 1000 • ) • |                          |                     |                     |             | _       |                                       |
| 🥶 เมนูหลัก สร้างหลักเขต เทคนิค                          | สอบถาม ลงระ  | สอบถาม GIS               | ตรวจสอบรูประวาง     | ).                  |             |         |                                       |
| <u></u>                                                 | 1            |                          |                     |                     |             |         |                                       |
| พิมพ์รูปแผนที่ซินเผยแพร่ พิมพ์รูปแผนที่ชินรออนุมัติ แก้ | ใขรูปแปลง    |                          |                     |                     |             |         |                                       |
| ສອບການGIS                                               |              |                          |                     |                     |             |         | _                                     |
| แหาข้อมูล 👻 🖣 🗙                                         | 66*          | * 8                      |                     | 👂 🞗 🙎               | ) 🗵 👌 📐 🖾 🏉 | 😫 🖉 🗿 🔯 | 🖉 🔳 ใหล่อมูลที่เลือด ชิ้นข้อมูล UTM 🔊 |
| lou: 47 -                                               |              |                          |                     |                     |             |         |                                       |
| ประเภทเอกสารสิทธิ์ : โอนดที่ดิน 👻                       |              |                          |                     |                     |             |         |                                       |
| ด้แหาตาและเชื่อแ                                        |              |                          |                     |                     |             |         |                                       |
| ประเภทระวาง : แผนที่ระบบพิทัดอาก UTM 👻                  |              |                          |                     |                     |             |         |                                       |
| 1000                                                    |              |                          |                     |                     |             |         |                                       |
|                                                         |              |                          |                     |                     |             |         |                                       |
| s:010 : 5338 II 💌 2226 00 👻                             |              |                          |                     |                     |             |         |                                       |
| เลขที่ดิน :                                             |              |                          | Message from webpag | je 🔜                |             |         |                                       |
| 💭 คันหา                                                 |              |                          |                     |                     |             |         | (4)                                   |
|                                                         |              | 200                      | 😢 คุณต้องการเ       | ลบแปลงที่ดินหรือไม่ |             |         |                                       |
| ค้นหาด้วย ละติจูด/ลองจิจูด (WGS 84)                     |              |                          | 8                   |                     |             |         |                                       |
| ລະດັວດ :                                                | 478          | 10 <sup>*</sup> 10551118 | ОК                  | Cancel              |             |         |                                       |
| ລອນຈົຈູດ :                                              | 07-          |                          |                     |                     |             |         |                                       |
| เชิง ตั้งหว                                             |              | 1                        |                     |                     |             |         |                                       |
|                                                         |              |                          |                     |                     |             |         |                                       |
| คนหาดวยรหสแปลงกดน                                       |              |                          |                     |                     |             |         |                                       |
| รศัสแปลง :                                              |              |                          | 1                   | 177                 |             |         |                                       |
| 🔀 คันหา                                                 |              | 1                        | 1                   | /                   | /           |         |                                       |
|                                                         | 68*          | 11*                      | 173                 |                     |             |         |                                       |
|                                                         |              |                          |                     | 2                   |             |         |                                       |
|                                                         |              |                          |                     |                     | 1           |         |                                       |
|                                                         |              |                          |                     | /                   |             |         |                                       |
|                                                         | 11 11        | ~                        |                     | 1                   |             |         |                                       |

7. เมื่อคลุมเสร็จแล้ว ให้คลิกเลือกเครื่องมือ "ลบแปลง" 🔳 ดังรูปที่ 4.57

รูปที่ 4.57 แสดงหน้าต่างยืนยันการลบแปลงที่ดิน

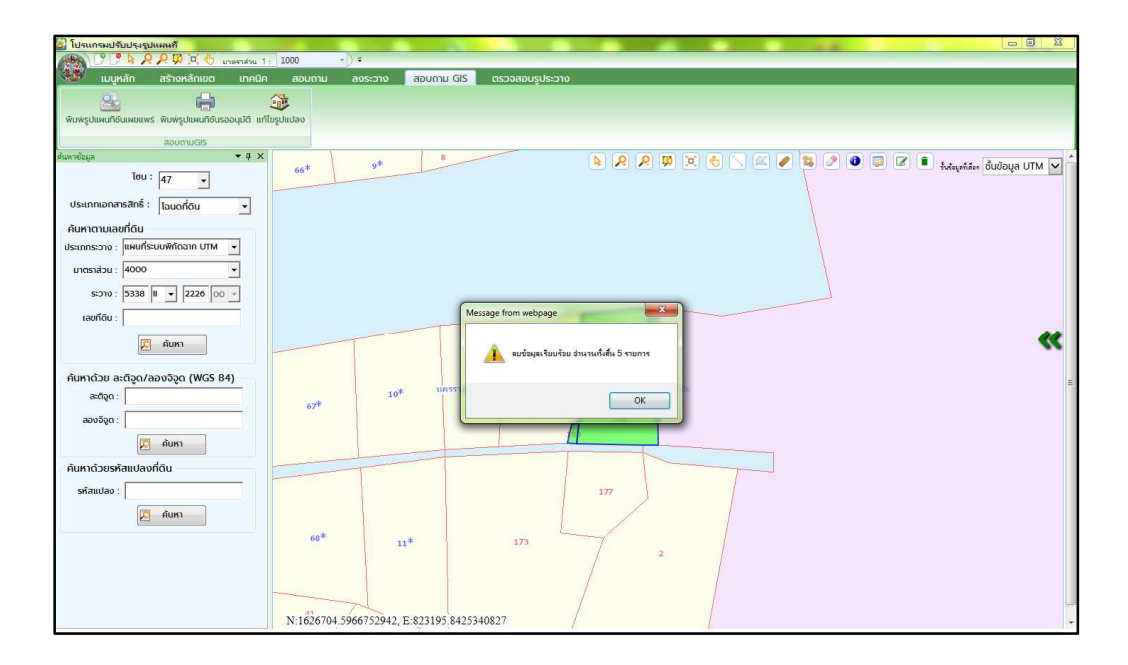

รูปที่ 4.58 แสดงหน้าต่างลบข้อมูลรูปแปลงที่ดินเสร็จสิ้น

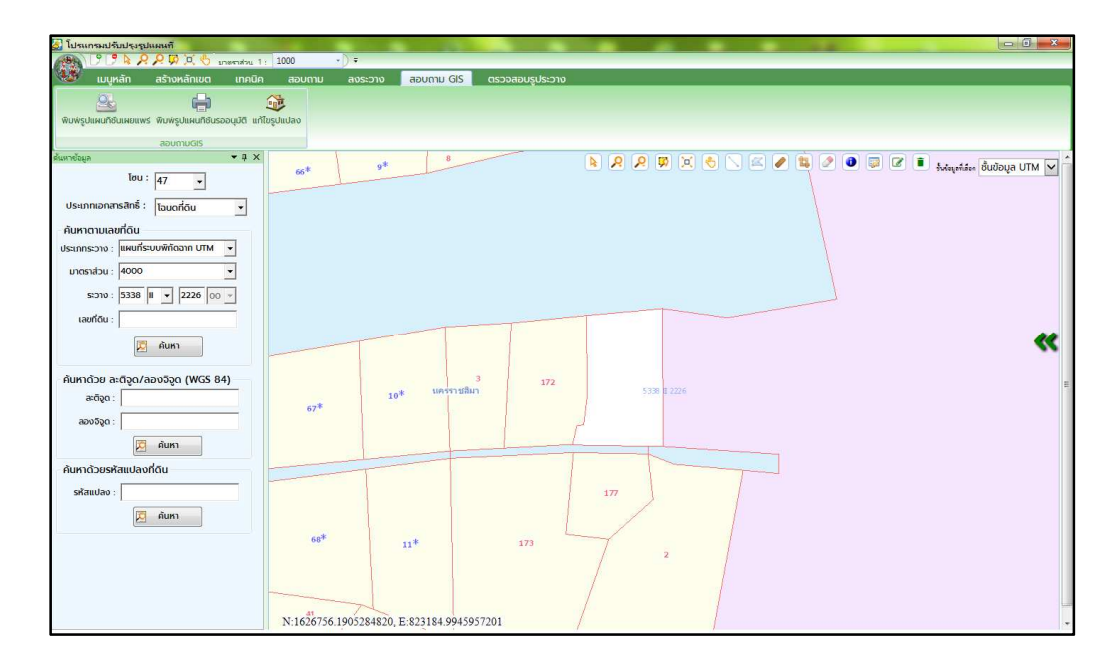

รูปที่ 4.59 แสดงบริเวณพื้นที่หลังจากดำเนินการลบรูปแปลงที่ดิน

8. ดำเนินการลงระวางด้วยวิธี "ลงระวางจาก Shape File" คลิก "สร้างคิวงาน"

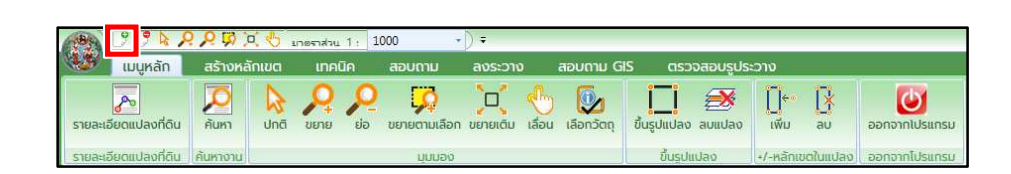

รูปที่ 4.60 แสดงแถบเมนูสร้างคิวงาน

9. เมื่อหน้าต่างเลือกแปลงที่ดินปรากฏ ให้ดำเนินการเลือก "ลงระวางจาก Shape File"

| 💭 โปรแกรมปรับปรุงรูปแผนทั                                             |                                                                                                    |    |
|-----------------------------------------------------------------------|----------------------------------------------------------------------------------------------------|----|
| 1000 Streenstru 1 : 1000                                              | •)•                                                                                                    |    |
| เมนูหลก สรางหลกเขต เทคนค ละ                                           | อมตาม ลงระวาง สอบตาม GIS ตรวจสอนรูประวาง                                                                                                    | _  |
|                                                                       |                                                                                                    |    |
| รายละเอียดแปลงที่ดิน ค้นหา ปกติ ขยาย ย่อ ขย                           | กยตามเลือก ขยายเติม เลื่อน เลือกวัตถุ ขึ้นรูปแปลง ลบแปลง เพิ่ม ลบ ออกจากไปรแกรม                                                                                                    |    |
| รายละเอียดแปลงที่ดิน ค้นหางาน                                         | ບຸບມວง ບັ້ນຽປແປລຈ +/-หลักเขตในແປລຈ ວອກຈາກໄປຣແກຣນ                                                                                                    |    |
| qnqoñu 🔺 t X                                                          | เรือกหน้องที่จิน (UDMPMAIN001)                                                                                                    |    |
| Η 🧭 Ο πιοκάπισο<br>Η 🦉 Γιαιο Οπίπε<br>Η 🖉 Γιαιο Απάυ<br>Ι 🖉 Γιαιο Τάυ | nituli []     - nituli []       nituli []     - nituli []       nituli [] <td>\$</td> | \$ |
|                                                                       |                                                                                                    |    |

รูปที่ 4.61 แสดงหน้าต่างการเลือกประเภทงาน

10. เมื่อหน้าต่าง "ลงระวางจาก Shape File" ปรากฏ ให้ดำเนินการใส่รายละเอียด ระวางของรูปแปลงที่ดินที่ต้องการนำเข้า จากนั้น คลิกปุ่ม "บันทึก"

| 🏭 โปรแกรมปรับปรุงรูปแผนที                                                                                                    |                                          |                                                                       |   |
|----------------------------------------------------------------------------------------------------|------------------------------------------|-----------------------------------------------------------------------|---|
|                                                                                                    | 1000 · · · · · · · · · · · · · · · · · · |                                                                       |   |
| 😻 แมนูหลัก สร้างหลักเขต                                                                                                    | เทคนิค สอบถาม ลงระวาง                    | สอบทาม GIS ตรวจสอบรูประวาง                                            |   |
| รายละเอียดแปลงที่ดิน คันหา ปกติ                                                                                                    | <b>2 2 2 2 2 2 2 2 2 2</b>               | ) ເພື່ອກວິດຖຸ ບໍ່ມຽປແປລຈ ລບແປລຈ ເທົ່ານ ລບ ລວກວາກໄປປະເກຣນ              | _ |
| รายละเอียดแปลงที่ดิน ค้นหางาน                                                                                                    | ມຸບມອນ                                   | ขึ้นรูปแปลง +/-หลักเขตในแปลง ออกจากโปรแกรม                            |   |
| είμεία<br>Ε 🖸 🧿 κυρκάτισα                                                                                                    |                                          |                                                                       |   |
| <ul> <li>Image: Image: I</li></ul> |                                          |                                                                       |   |
|                                                                                                    | auranus                                  | ล้วม Shape File ( UDMPSHA001 )                                        |   |
|                                                                                                    | รายละ                                    | หอัยด<br>โกม ⊛ 47. ⊚ 48                                               |   |
|                                                                                                    | ປຣະເກ                                    | เอน ขาง ฯจ<br>กกระวาง นผนที่ระบบพิกัดฉาก UTM ▼ จังหวัด นครราชสีบา ⊻   |   |
|                                                                                                    | U                                        | naskolu 1000 v z zhuno Unsedu v<br>sonu 5338 II v 2226 11 v chua 65 v |   |
|                                                                                                    |                                          | 😥 δυήπ                                                                |   |
|                                                                                                    |                                          |                                                                       |   |
|                                                                                                    |                                          |                                                                       |   |
|                                                                                                    |                                          |                                                                       |   |
|                                                                                                    |                                          |                                                                       |   |
|                                                                                                    |                                          |                                                                       |   |
|                                                                                                    |                                          |                                                                       |   |

รูปที่ 4.62 แสดงหน้าต่างรายละเอียดระวางที่จะลงระวางด้วย Shape File

11. เมื่อหน้าต่าง "นำเข้าข้อมูล Shape File" ปรากฏ ให้ดำเนินการเลือก Shape File ของรูปแปลงที่ดินที่ต้องการนำเข้า จากนั้น คลิกปุ่ม "Open"

| ไปรแกรมปรับปรุงรูปแผน                                                                                                    | หรื<br>💭 🔍 🄚 มาสตรสวน 1 : 1000                                                                                                    | •D =                         |                     |                 |               | • • |       |                  |            | 9 2 |
|----------------------------------------------------------------------------------------------------|----------------------------------------------------------------------------------------------------|------------------------------|---------------------|-----------------|---------------|-----|-------|------------------|------------|-----|
| เมนูหลัก ธรั                                                                                                    | ถึงหลักเขต เทคนิค สอบถาม                                                                                                    | ลงระวาง สอบถาม               | GIS ตรวจสอ          | ບຮູປຣະວາຈ       |               |     |       |                  |            |     |
| รายละเอียดแปลงที่ดิน คัน                                                                                                    | <ul> <li>ได้ 2010</li> <li>ได้ 2010</li></ul> | อก ขยายเติม เลือน เลือกวัตถุ | ນ<br>ນັ້ນຮູປແປລຈ ລບ | 🐱 🛛 🗧 📝         | ออกจากไปรแกรม |     |       |                  |            |     |
| รายละเอียดแปลงที่ดิน ค้นห                                                                                                    | นบบงา                                                                                                    | 0                            | ขึ้นรูปแปลง         | +/-หลักเขตในแปล | ออกจากโปรแกรม |     |       |                  |            |     |
| ข้อมูล                                                                                                    | - † ×                                                                                                    |                              |                     |                 |               |     |       |                  |            |     |
| <ul> <li>Image: Construction</li> <li>Image: Construction</li> <li>Image: Construction</li> <li>Image: Construction</li> <li>Image: Construction</li> </ul> |                                                                                                    |                              |                     |                 |               |     |       |                  |            |     |
| หข้าข้อผูล Shape File                                                                                                    |                                                                                                    |                              |                     |                 |               |     |       |                  |            |     |
| 🔿 🖓 🕨 🕨 Export Sl                                                                                                    | hape Files                                                                                                    |                              |                     |                 |               |     | • \$g | Search Export Si | hape Files |     |
| Organize - New fold                                                                                                    | der                                                                                                    |                              |                     |                 |               |     |       | 8                |            | 1   |
| Y Favorites                                                                                                    | Name                                                                                                    | Date modified                | Туре                | Size            |               |     |       |                  |            |     |
| Marktop                                                                                                    | Export_Output_288.shp                                                                                                    | 26/6/2565 18:34              | SHP File            | 1 KB            |               |     |       |                  |            |     |
| Downloads                                                                                                    | Export Output 287.shp                                                                                                    | 25/6/2565 15:46              | SHP File            | 2 KB            |               |     |       |                  |            |     |
| 🔠 Recent Places                                                                                                    | Export_Output_286.shp                                                                                                    | 23/6/2565 15:22              | SHP File            | 1 KB            |               |     |       |                  |            |     |
|                                                                                                    | Export_Output_285.shp                                                                                                    | 23/6/2565 15:15              | SHP File            | 1 KB            |               |     |       |                  |            |     |
| 词 Libraries                                                                                                    | Export_Output_284.shp                                                                                                    | 22/6/2565 19:16              | SHP File            | 635 KB          |               |     |       |                  |            |     |
| Documents                                                                                                    | Export_Output_283.shp                                                                                                    | 22/6/2565 19:13              | SHP File            | 210 KB          |               |     |       |                  |            |     |
| J Music                                                                                                    | Export_Output_282.shp                                                                                                    | 15/6/2565 16:55              | SHP File            | 2 KB            |               |     |       |                  |            |     |
| Pictures                                                                                                    | Export_Output_281.shp                                                                                                    | 15/6/2565 16:53              | SHP File            | 1 KB            |               |     |       |                  |            |     |
| 😸 Videos                                                                                                    | Export_Output_280.shp                                                                                                    | 15/6/2565 16:50              | SHP File            | 1 KB            |               |     |       |                  |            |     |
|                                                                                                    | Export_Output_279.shp                                                                                                    | 15/6/2565 15:11              | SHP File            | 2 KB            |               |     |       |                  |            |     |
| F Computer                                                                                                    | Export_Output_278.shp                                                                                                    | 15/6/2565 15:08              | SHP File            | 2 KB            |               |     |       |                  |            |     |
| 🏭 Window 7 (C:)                                                                                                    | Export_Output_277.shp                                                                                                    | 15/6/2565 15:05              | SHP File            | 2 KB            |               |     |       |                  |            |     |
| 👝 Local Disk (D:)                                                                                                    | Export_Output_276.shp                                                                                                    | 15/6/2565 15:00              | SHP File            | 3 KB            |               |     |       |                  |            |     |
|                                                                                                    | Export_Output_275.shp                                                                                                    | 15/6/2565 14:59              | SHP File            | 2 KB            |               |     |       |                  |            |     |
| Network                                                                                                    | Export_Output_274.shp                                                                                                    | 15/6/2565 14:56              | SHP File            | 1 KB            |               |     |       |                  |            |     |
| 3.52                                                                                                    | Export_Output_273.shp                                                                                                    | 15/6/2565 14:55              | SHP File            | 1 KB            |               |     |       |                  |            |     |
|                                                                                                    | Export_Output_272.shp                                                                                                    | 15/6/2565 14:48              | SHP File            | 6 KB            |               |     |       |                  |            |     |
|                                                                                                    | Export_Output_271.shp                                                                                                    | 15/6/2565 14:44              | SHP File            | 2 KB            |               |     |       |                  |            |     |
| Filer                                                                                                    | name: Export_Output_288.shp                                                                                                    |                              |                     |                 |               |     | •     | Supported Form   | ets        |     |
|                                                                                                    |                                                                                                    |                              |                     |                 |               |     |       | Open 🔫           | Can        | cel |

รูปที่ 4.63 แสดงที่อยู่ที่จะนำเข้าของข้อมูลรูปแปลงที่ดิน รูปแบบ Shape File

12. เมื่อหน้าต่าง "ลงระวางจาก Shape File" ปรากฏ ให้ดำเนินการจับคู่หัวตาราง ฐานข้อมูลจาก Shape File ให้เหมือนกับหัวตารางฐานข้อมูลที่กำหนด (สีแดงด้านขวามือ) จากนั้น คลิก "ตกลง"

| 🗿 โปรแกรมปรับปรุงรูปแผนที่                               |                                 |                 |
|----------------------------------------------------------|---------------------------------|-----------------|
| 🚱 🎦 🤊 🎗 🖉 🖉 🦉 🖉 unemaku 1 : 1000 - ) =                   |                                 |                 |
| 😻 เมนูหลัก สร้างหลักเขต เทคนิค สอบถาม ลง:                | ะวาง สอบถาม GIS ตรวจสอบรูประวาง |                 |
| ອາຍອາເວັບແປລະຫາດິນ<br>ອາຍອາເວັບແປລະຫາດິນ                 | 🕻 👆 🕼 📋 🗃 🥙 🗍 🤅                 | aonontosensu    |
| รายละอียดแปลงที่ดับ คั้นหางาน มนบอง                      | ชื่นรูปแปลด +7-หลักเชตในแปลง    | ง ออกวากไประกรม |
| qaqaata 🔺 🛧 🗙                                            |                                 |                 |
| <ul> <li>I O нцаналиа</li> <li>I I нца OnLine</li> </ul> | 🖷 องระวางอาก Shape File         |                 |
| ະ ⊠ D ແປລອກ່ວິນ<br>⊠ D ການຕ່າຍ                           | ghuðaya om Shape File           |                 |
|                                                          | ประเภทแปลงที่ดิน PARCEL_TYP     | PARCEL_TYPE     |
|                                                          | UTMSCALE                        | - UTMSCALE      |
|                                                          | 000001 UTMMAP1                  | ↓ UTMMAPI       |
|                                                          | เลขแพ่น 1:50000 UTMMAP2         | ▼ UTMMAP2       |
|                                                          | unasabu 1:4000 UTMMAP3          | ▼ UTMMAP3       |
|                                                          | เลขแฟน 1:4000 UTMMAP4           | ▼ UTMMAP4       |
|                                                          | เลขที่ดิน LAND_NO               | ▼ LAND_NO       |
|                                                          | สำดับที่ต่ายล                   | TAMBOL_SEQ      |
|                                                          | ชื่อแปลงที่ดิน                  | · PAR_NAME      |
|                                                          |                                 |                 |
|                                                          | ตกลง ยกเล็ก                     | 📝 ຈດຈຳຄ່າ       |
|                                                          |                                 |                 |
|                                                          |                                 |                 |
|                                                          |                                 |                 |
|                                                          |                                 |                 |
|                                                          |                                 |                 |
|                                                          |                                 |                 |
|                                                          |                                 |                 |

รูปที่ 4.64 แสดงหน้าต่างจับคู่ตารางจาก Shape File ให้ตรงกับตารางข้อมูลปรับปรุงแผนที่ดิจิทัล

13. เมื่อหน้าต่างปรากฏข้อความ "นำเข้า Shape เรียบร้อย" ให้ดำเนินการ คลิกปุ่ม "OK"

| 🙆 โปรแกรมปรับปรุงรุป                                                                                                    | แผนที       |                           |                        |                                                                                                    | -                                   |                                |               | <br>and the second second second second second second second second second second second second second second second |  |
|----------------------------------------------------------------------------------------------------|-------------|---------------------------|------------------------|----------------------------------------------------------------------------------------------------|-------------------------------------|--------------------------------|---------------|----------------------------------------------------------------------------------------------------|--|
| B PAR                                                                                                    | 2004        | aneendois 1               | 1 1000 -               | •) =                                                                                                    |                                     |                                |               |                                                                                                    |  |
| เมนูหลัก                                                                                                    | สร้างหลักเข | ต เทคนิเ                  | ค สอบถาม               | ลงระวาง สอบ                                                                                                    | เถาม GIS ตรวจสอบรูเ                 | ประวาง                         |               |                                                                                                    |  |
| รายละเอียดแปลงที่ดีน                                                                                                    | ค้นหา ป     | ັ <mark>ດ</mark> ຊີ້ ບຍາຍ | 🔎 💢<br>ປອ ຍຍາຍຕາມເລືອກ | บยายเดิม เลื่อน เลื่อ                                                                                                    | 😼 🛄 🚺 😹<br>ກວັດຖຸ ຢືນຮູປແປລຈ ລບແປລຈ |                                | bononiUsunsu  |                                                                                                    |  |
| รายลแอียดแปลงที่ติน                                                                                                    | กันหางาน    |                           | nnnao                  |                                                                                                    | อื่นรูปแปลด                         | +/-หลักเอตในแปล                | ออกจากไปรแกรม |                                                                                                    |  |
| ขึ้นข้อมูล                                                                                                    | ÷ ₫ ;       | <                         |                        |                                                                                                    |                                     |                                |               |                                                                                                    |  |
| <ul> <li>ອີ ອັ ອະນຸດທິຄາມປ</li> <li>ອີ ອີ ອາຊຸດ ຈາກໂຄ</li> <li>ອີ ອີ ອາຊ ຈາກໂຄ</li> <li>ອີ ອາຊ ຈາກໂຄ</li> <li>ອີ ອາຊ ຈາກໂຄ</li> </ul> | 1           |                           |                        | รับการขณะ<br>อย่างเราะ<br>เกิด<br>เราะ<br>เกิด<br>เราะ<br>เกิด<br>เราะ<br>เกิด<br>เราะ<br>เกิด<br>เราะ<br>เกิด<br>เกิด<br>เกิด<br>เกิด<br>เกิด<br>เกิด<br>เกิด<br>เกิด | xspe File ( UDMFSH4001 )<br>u       | ມ່າເຈົ້າ Shape ເຈັດມາຊິດ<br>OK |               |                                                                                                    |  |

รูปที่ 4.65 แสดงหน้าต่างนำเข้า Shape เรียบร้อย

14. เมื่อนำเข้า Shape File เรียบร้อย ให้ดำเนินการตรวจสอบรูปแปลงที่ดินว่า ตรงกับรูปแปลงที่ดินที่ต้องการนำเข้าหรือไม่ หากถูกต้องให้คลิกปุ่ม "บันทึกระวาง"

| 🏭 โปรแกรมปรับปรุงรูปแผนทั                                                                                                    |                         |                              |                                      |                                                                                   |                                          |               |
|----------------------------------------------------------------------------------------------------|-------------------------|------------------------------|--------------------------------------|-----------------------------------------------------------------------------------|------------------------------------------|---------------|
| BALLS IS A R A R D C C                                                                                                    | มาสสาสรรม 1 : 1000      | •) •                         |                                      |                                                                                   |                                          |               |
| 😻 เมนูหลัก สร้างหลักเขต                                                                                                    | เทคนิค สอบถาม           | ลงระวาง ลอบตาม GIS           | ตรวจสอบรูประ                         | งาง                                                                               |                                          |               |
| รายละเอียดแปลงที่ดิน ค้นเก ปกตั                                                                                                    | ມ ນຍາຍ ຢ່ອ ນຍາຍຕາມເລືອ  | า ขยายเติม เลื่อน เลือกวัตถุ | ขึ้นรูปแปลง ลบแปลง                   | Ú¢ IX<br>tŵu au duñn                                                              | 2 (2) (2) (2) (2) (2) (2) (2) (2) (2) (2 | ออกจากไปรแกรม |
| รายละเอียดแปลงที่ดิน ค้นหางาน                                                                                                    | UUUDO                   |                              | ขึ้นรูปแปลง                          | •/-หลักเขตในแปลง ปันทึก                                                           | ปรับปรงรปแปลง                            | ออกจาทโปรแกรม |
| gagañu 🔺 d 🗙                                                                                                    |                         |                              |                                      |                                                                                   |                                          |               |
| <ul> <li>▶ Ø អມຸດអລັກເຍຕ</li> <li>▶ Ø I អມຸດ OnLine</li> <li>▶ Ø I ແປລຈກໍດິນ</li> <li>♥ I ແປລຈກໍດິນ</li> <li>♥ I ການຕ່າຍ</li> </ul> |                         |                              |                                      |                                                                                   |                                          |               |
|                                                                                                    |                         |                              | Bar<br>Bar                           | <sup>2</sup> مظافر<br>1990<br>1990<br>1990<br>1990<br>1990<br>1990<br>1990<br>199 |                                          |               |
|                                                                                                    |                         |                              | जिल्हा<br>जिल्हा<br>जिल्हा<br>जिल्हा | 92 888494<br>5 <b>ดต/โ</b><br>6 8918915                                           |                                          |               |
|                                                                                                    |                         |                              |                                      |                                                                                   |                                          |               |
|                                                                                                    | ย้ายข้อความ=>คลิกเลือกเ | สินหรือข้อความที่ต้องการย้าย |                                      |                                                                                   |                                          |               |

รูปที่ 4.66 แสดงรูปแปลงที่ได้นำเข้าจาก Shape File

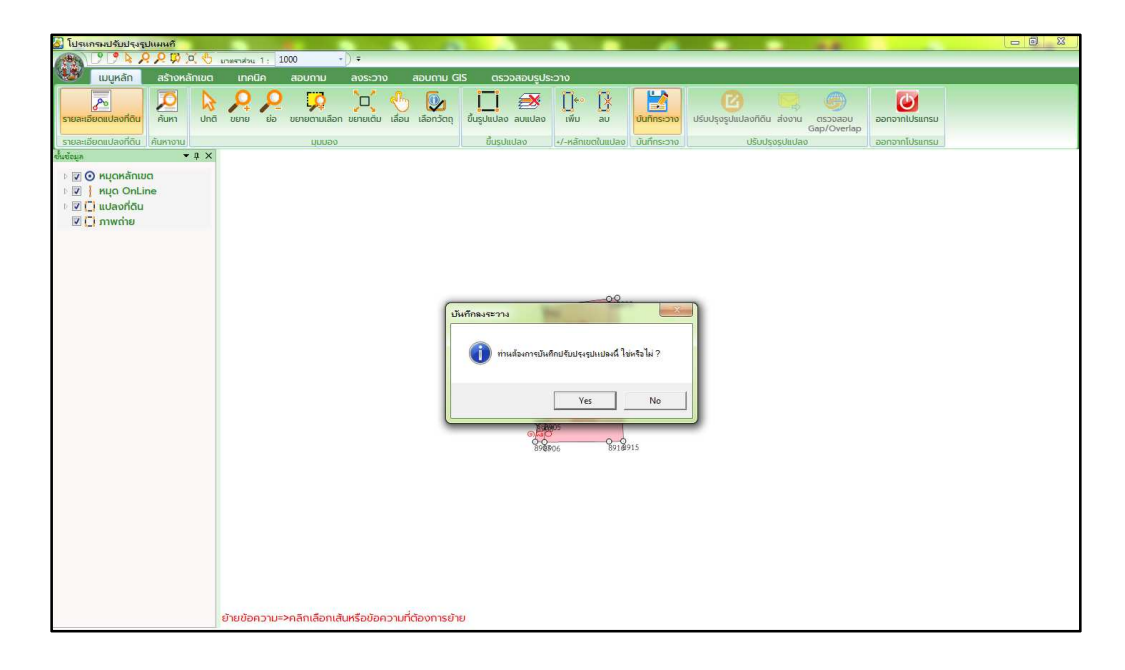

15. เมื่อหน้าต่าง "บันทึกลงระวาง" ปรากฏ ให้ดำเนินการคลิกปุ่ม "Yes"

รูปที่ 4.67 แสดงหน้าต่างบันทึกลงระวาง

16. เมื่อหน้าต่างปรากฏข้อความ "บันทึกรูปแปลงเรียบร้อยแล้ว" ให้ดำเนินการ คลิกปุ่ม "OK"

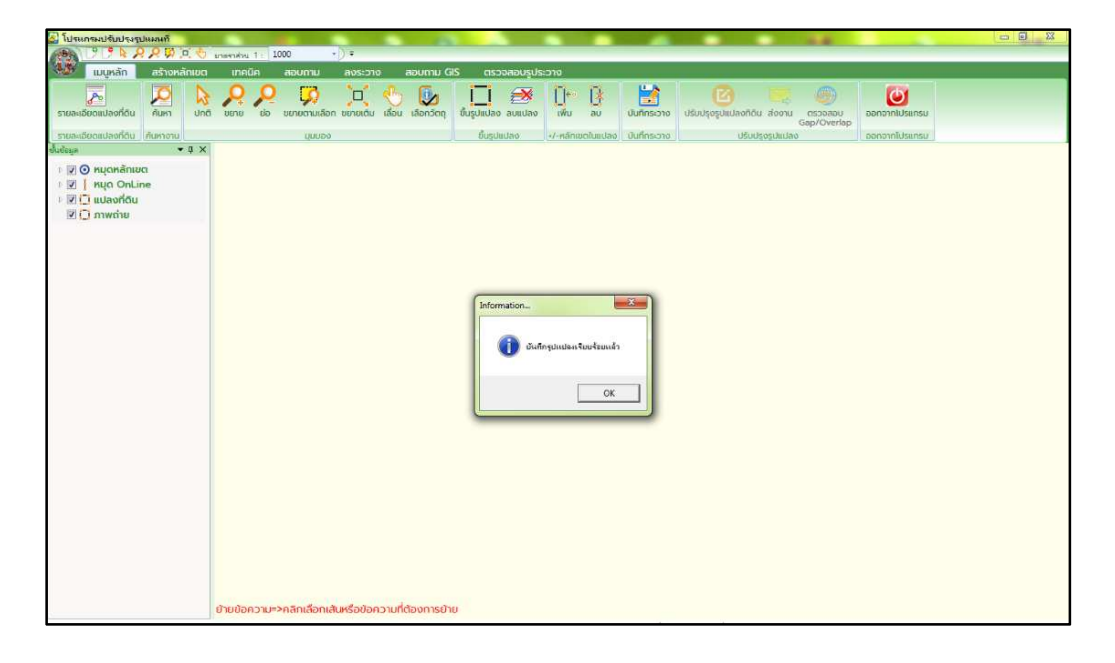

รูปที่ 4.68 แสดงหน้าต่างบันทึกรูปแปลงเรียบร้อยแล้ว

17. เมื่อบันทึกรูปแปลงเรียบร้อยแล้ว ระบบจะตรวจสอบความสัมพันธ์เชิงพื้นที่ (Topology) ถ้ามี ให้ดำเนินการแก้ไข Gap (ช่องว่าง) และ Overlap (พื้นที่ทับซ้อน)

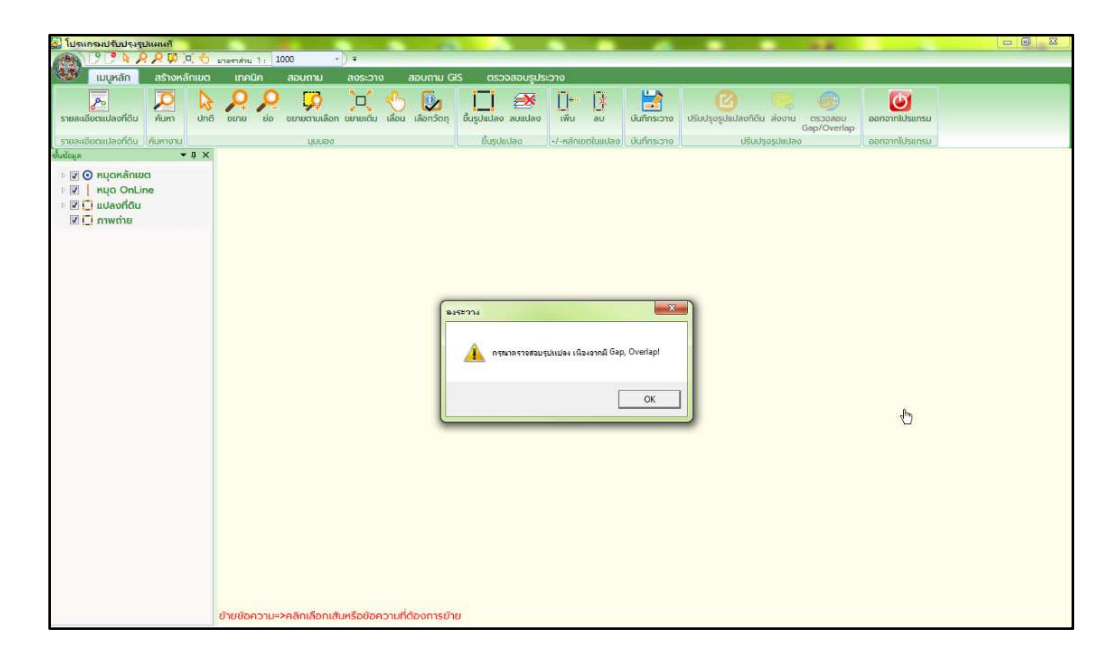

รูปที่ 4.69 แสดงข้อมูลว่ามี Gap (ช่องว่าง) และ Overlap (พื้นที่ทับซ้อน)

18. คลิกปุ่ม "ปรับปรุงรูปแปลงที่ดิน" เพื่อดำเนินการปรับแก้ Gap (ช่องว่าง) และ Overlap (พื้นที่ทับซ้อน) หากตรวจสอบแล้วรูปแปลงผิดสามารถคลิกปุ่ม "เรียกคืนรูปแปลงก่อน ปรับปรุง" ระบบจะย้อนกลับไปก่อนหน้าที่จะดำเนินการบันทึกลงระวาง

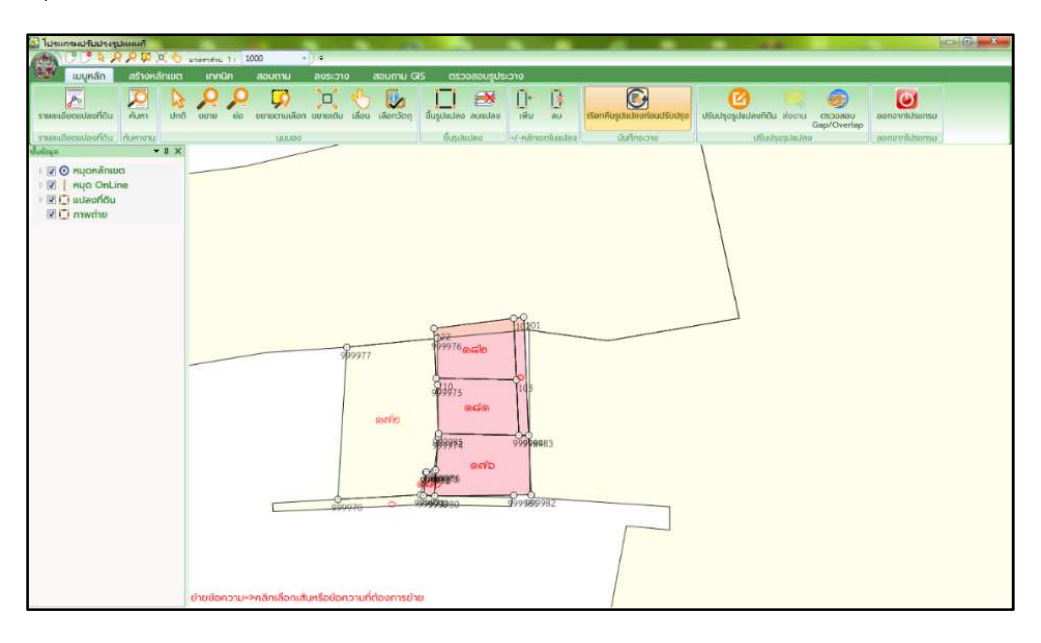

รูปที่ 4.70 แสดงรูปแปลงที่ดินหลังจากบันทึกลงระวางแล้ว

19. เมื่อคลิกปุ่ม "ปรับปรุงรูปแปลงที่ดิน" โปรแกรมจะปรากฏหน้าต่างแยกออกมา เพื่อให้ดำเนินการปรับแก้ Gap (ช่องว่าง) และ Overlap (พื้นที่ทับซ้อน) โดยเฉพาะ และจะแสดงสี บอกบริเวณพื้นที่ที่ต้องดำเนินการปรับแก้

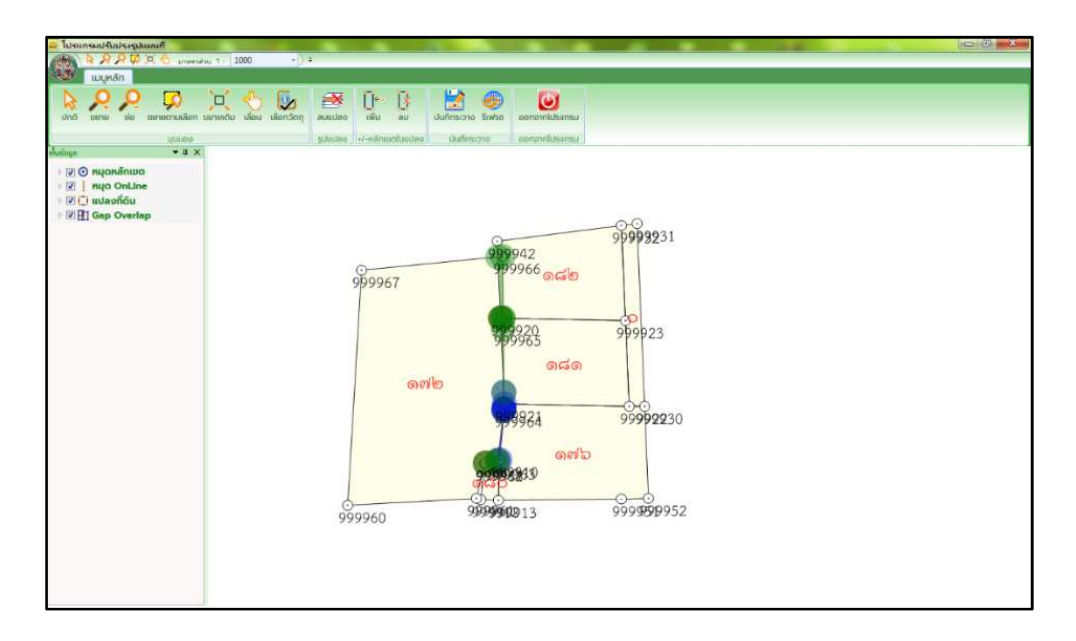

รูปที่ 4.71 แสดงบริเวณพื้นที่ที่ต้องดำเนินการปรับแก้

20. เมื่อดำเนินการปรับแก้ Gap (ช่องว่าง) และ Overlap (พื้นที่ทับซ้อน) แล้วเสร็จ ให้คลิกปุ่ม "บันทึกระวาง" จากนั้น กดปุ่ม "รีเฟรช" เพื่อให้โปรแกรมดำเนินการตรวจสอบความสัมพันธ์ เชิงพื้นที่ (Topology) อีกครั้ง ว่ามี Gap (ช่องว่าง) และ Overlap (พื้นที่ทับซ้อน) เหลืออยู่อีกหรือไม่

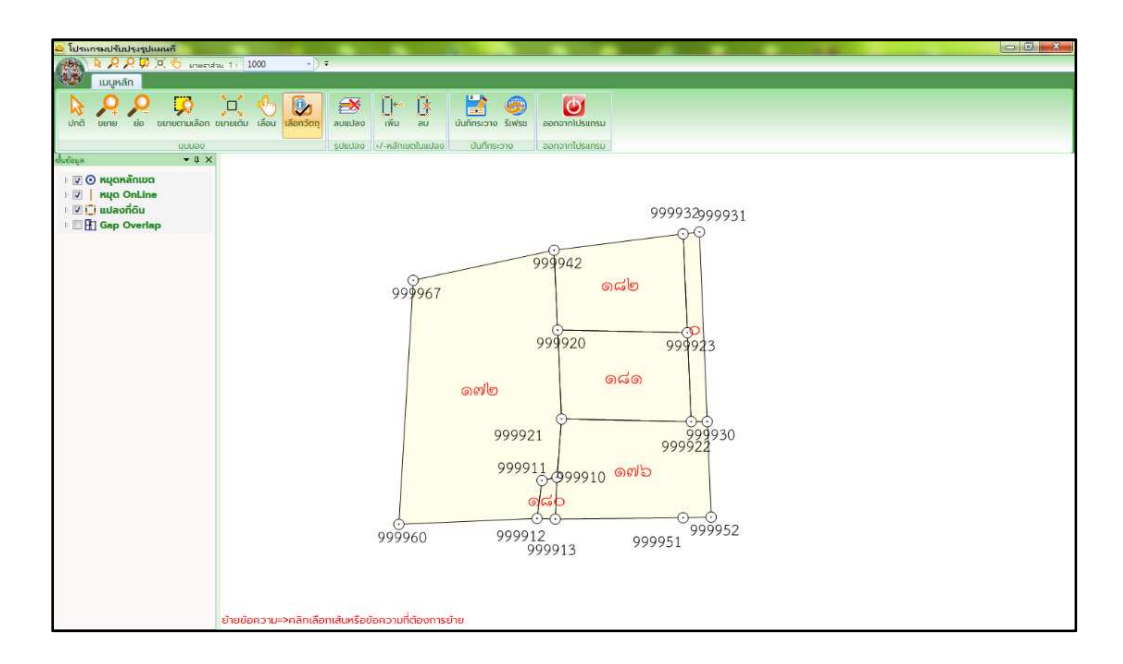

รูปที่ 4.72 แสดงพื้นที่หลังดำเนินการปรับแก้แล้ว

21. เมื่อโปรแกรมดำเนินการตรวจสอบความสัมพันธ์เชิงพื้นที่ (Topology) แล้วเสร็จ โดยที่ไม่มี Gap (ช่องว่าง) และ Overlap (พื้นที่ทับซ้อน) ระบบจะปรากฏหน้าต่างเพื่อปิดโปรแกรม จากนั้น คลิกปุ่ม "Yes"

| 😂 โปรแกรมปรับประรูปแผนที                       |                          |                               |                     |        |  |
|------------------------------------------------|--------------------------|-------------------------------|---------------------|--------|--|
| 1000 A P P V C uneratu 1 · 1000                | -)=                      |                               |                     |        |  |
|                                                |                          |                               |                     |        |  |
|                                                | 📴 🗃 🕅 🚯                  | 😫 🚳 🚺                         |                     |        |  |
| ปกติ ขยาย ย่อ ขยายตามเลือก ขยายเติม เลื่อน เลื | อีกวัตถุ ลบแปลง เพิ่ม ลบ | บันทึกระวาง รีเฟรช ออกจากไปรแ | ารม                 |        |  |
| UUUDo                                          | รปแปลง -/-หลักเขตใบแปลง  | มันที่กระวาง ออกจากไปรแ       | 15U                 |        |  |
| dudays + 4 ×                                   |                          |                               |                     |        |  |
| 🗉 👽 💽 หมุดหลักเขต                              |                          |                               |                     |        |  |
| i 🕅 📔 nua OnLine                               |                          |                               |                     |        |  |
| I 🗹 🚺 แปลงที่ดิน                               |                          |                               | -                   |        |  |
| I ⊻ ⊞ Gap Overlap                              |                          |                               | Y I                 | oncile |  |
|                                                |                          |                               | ¢-                  |        |  |
|                                                |                          |                               |                     | micion |  |
|                                                |                          |                               | unite -             |        |  |
|                                                | (                        | โประกรรมได้และเราไปเหมดี      | and the second      |        |  |
|                                                |                          | TO HAT HID TOD TO LOUNDANT    | 29                  | ଗମାର   |  |
|                                                |                          | A                             | -35                 |        |  |
|                                                |                          | ыни Gap, Overlap davin        | เปิดไประเภรมหรือ ไม |        |  |
|                                                |                          |                               |                     |        |  |
|                                                |                          | Yes                           | No                  |        |  |
|                                                |                          |                               |                     |        |  |
|                                                |                          |                               |                     |        |  |
|                                                |                          |                               |                     |        |  |
|                                                |                          |                               |                     |        |  |
|                                                |                          |                               |                     |        |  |
|                                                |                          |                               |                     |        |  |
|                                                |                          |                               |                     |        |  |
|                                                |                          |                               |                     |        |  |
|                                                |                          |                               |                     |        |  |
|                                                |                          |                               |                     |        |  |
|                                                |                          |                               |                     |        |  |
|                                                |                          |                               |                     |        |  |

รูปที่ 4.73 แสดงหน้าต่างไม่พบ Gap (ช่องว่าง) และ Overlap (พื้นที่ทับซ้อน)

|     |         |                |              | 1           | ັ້               |          |  |
|-----|---------|----------------|--------------|-------------|------------------|----------|--|
|     | 9       |                |              | a           | a 2              | 4        |  |
| 22  | 000     | "mennani       | Cap/Ourlap?  |             | INAR             |          |  |
| //  | Mari    | וווים האור בוע |              | VILLZIIILII | ר וייין זויין דו | 1L W PIC |  |
| ~~. | 1 10111 | 10000000       | dup/ orcitup | 10001000    | 0011110          | 101100   |  |
|     |         |                |              |             | ข                |          |  |

| 🛃 โปรแกรมปรับปรุงรูปแผนทั                                                             |                                       |                             |                                                                                                    |                    |                             |                                     |               |
|---------------------------------------------------------------------------------------|---------------------------------------|-----------------------------|----------------------------------------------------------------------------------------------------|--------------------|-----------------------------|-------------------------------------|---------------|
| P P P P P X 5                                                                         | 1000 : 1 uniservature                 | -) =                        |                                                                                                    |                    |                             |                                     |               |
| 😻 เมนูหลัก สร้างหลักเขต                                                               | เทคนิค สอบถาม                         | ลงระวาง สอบถาม C            | มีรี ตรวจสอบรูปร                                                                                                    | ะวาง               |                             |                                     |               |
| รายละเอียดแปลงที่ดิน คันหา ปกต์                                                       | 2 2 2 2 2 2 2 2 2 2 2 2 2 2 2 2 2 2 2 | າ ขยายເติม ເສືອນ ເສືອກວັດຖ  | มี<br>ชื่นรูปแปลง ลบแปลง                                                                                                    | []+ [}<br>เพิ่ม ลบ | เรียกคืนรูปแปลงก่อนปรับปรุง | ปรับปรุงรูปแปลงทีดีม<br>Gap/Overlap | ออกจากโปรแกรม |
| รายละเอียดแปลงที่ดิน ค้นหางาน                                                         | oennin                                |                             | ขึ้นรูปแปลง                                                                                                    | •/-หลักเขตในแปลง   | บันที่กระวาง                | ປຣັບປຣຸດຣູປແປລດ                     | ออกจากโปรแกรม |
| อุกฤรที่ข 🔶 🕯 🗙                                                                       |                                       |                             |                                                                                                    |                    |                             |                                     |               |
| ) ⊇ O nuonănuu<br>  ⊇   nuo OnLine<br>  ⊇   î uluorău<br>  ⊇ C nuorău<br>  ⊇ C nuorău |                                       | 969977<br>04700<br>060070 0 | 99976<br>99976<br>99976<br>99976<br>99976<br>99997<br>99997<br>99997<br>99997<br>9997<br>9997<br>9997<br>9997<br>9997<br>9997<br>9997<br>9997<br>9997<br>9997<br>9997<br>9997<br>9997<br>9997<br>99977<br>99977<br>9977<br>9977<br>99777<br>99777<br>99777<br>99777<br>99777<br>99777<br>99777<br>99770 | 999900982          |                             |                                     |               |
|                                                                                       | ย้ายข้อความ=>คลิกเลือกเล่             | เนหรือข้อความที่ต้องการยั   | าย                                                                                                    |                    |                             |                                     |               |

รูปที่ 4.74 แสดงรูปแปลงที่ดินหลังจากบันทึกลงระวางแล้ว

23. เมื่อปรากฏหน้าต่าง "คุณต้องการส่งงานเพื่อรอตรวจหรือไม่" ให้ดำเนินการ

คลิกปุ่ม "OK"

| 🛃 โปรแกรมปรับปรุงรูปแผนทั                                                                                                  |                                               |                                                                                                    |                                                                                                    |                                                    |               |
|----------------------------------------------------------------------------------------------------|-----------------------------------------------|----------------------------------------------------------------------------------------------------|----------------------------------------------------------------------------------------------------|----------------------------------------------------|---------------|
|                                                                                                    | voku 1 : 1000 ▼) ₹                            |                                                                                                    |                                                                                                    |                                                    |               |
| 😻 เมนูหลัก สร้างหลักเขต                                                                                                    | เทคนิค สอบถาม ลงระวาง สอบถาม (                | GIS ตรวจสอบรูประวาง                                                                                                    |                                                                                                    |                                                    |               |
| รายละเอียดแปลงที่ดีน คั่นหา ปกติ ซ                                                                                         | 🔎 🏓 🤯 เมือกวัตถุ                              | มี<br>ชื่นรูปแปลง ลบแปลง                                                                                                    | เรียกคืนรูปแปลงก่อนปรับปรุง                                                                                                    | 2<br>ปรับปรุงรูปแปลงทีดีม<br>ส่งงาน<br>Gap/Overlap | ออกจากโปรแกรม |
| รายละเอียดแปลงที่ดิน ค้นหางาน                                                                                              | นุมมอง                                        | ขึ้นรูปแปลง +/-หลักเขตในแปลง                                                                                                    | บันทึ่กระวาง                                                                                                    | ปรับปรุงรูปแปลง                                    | ออกจากไปรแกรม |
| angeñu 🔺 🕯 🗙                                                                                                    |                                               |                                                                                                    |                                                                                                    |                                                    |               |
| <ul> <li>E O vuoninuo</li> <li>E I vuo OnLine</li> <li>E I vuo OnLine</li> <li>E I vuo Anfau</li> <li>I niventu</li> </ul> | ายปอความ->คลิกเลือกเส้นหรือปอความที่ด้องการเป | Васте 713<br>2 прилагон том Пастан 73 не та<br>ОК С<br>Эллен<br>Эллен<br>Эллен<br>Эллен<br>Эллен<br>Эллен<br>Эллен<br>Эллен<br>Эллен<br>Элен<br>Э | ance<br>0 1995<br>0 1995 | 3999291<br>                                        |               |

รูปที่ 4.75 แสดงหน้าต่างส่งงาน

24. เมื่อหน้าต่างปรากฏข้อความ "ส่งงานเรียบร้อย" ให้คลิกปุ่ม "OK" และดำเนินการ "ตรวจสอบรูประวาง" ตามขั้นตอนปกติต่อไป

| ไปรแกรมปรับปรุงรูปแผนที่       |                                                                                                    |
|--------------------------------|----------------------------------------------------------------------------------------------------|
| เมนหลัก สร้างหลักเขต           | المعتمدة التي السنان المعتمد المعتمد المعتمد المعتمد المعتمد المعتمد المعتمد المعتمد المعتمد المعتمد المعتمد ال<br>المعتم المعتم المعتم المعتم المعتم المعتم المعتم المعتم المعتم المعتم المعتم المعتم المعتم المعتم المعتم المعتم                                                                                                     |
| รายละเอียดแปลงที่ดิน คันหา ปกต |                                                                                                    |
| รายละเอียดแปลงที่ดิน ค้นหางาน  | มุมมอง อึ้นรูปแปลง 4/-หลักเขตในแปลง บันที่กระวาง ปรับปรุงรูปแปลง ออกจากไปรแทรม                                                                                                    |
|                                | Harris<br>Harris<br>Karisa Tuurtsu<br>CX<br>States<br>States<br>St |
|                                |                                                                                                    |
|                                | ยันขอความ=>คลิกเลือกเส้นหรือข้อความที่ด้องการยำย                                                                                                    |

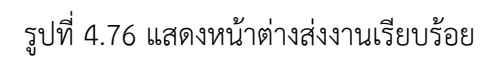

25. เมื่อดำเนินการ "ตรวจสอบรูประวาง" แล้วเสร็จ ให้ไปที่เมนู "สอบถาม GIS" เพื่อดำเนินการตรวจสอบว่ารูปแปลงที่ดินที่ลงระวางตรงกับชั้นข้อมูลแผนที่ชั้นหนึ่งหรือไม่

| 🔊 โปรแกรมปรับปรุงรูปแมนทั                                                                                                    |                   | 6 21 M                                    |                                  |             |             |                      |
|----------------------------------------------------------------------------------------------------|-------------------|-------------------------------------------|----------------------------------|-------------|-------------|----------------------|
|                                                                                                    | ni 1 - 1000 • 🗡 • |                                           |                                  |             |             |                      |
| ชมพรูปแหนที่ชินเสยเพร<br>พันพรูปแหนที่ชินเสยเพร<br>สามหารูปไรคนที่ชิน                                                                                                    | มายีมรูปแปลง      | abumu Gis CSSS                            | อบรูบระอาง                       |             |             |                      |
| Louis 47 -      Usunnaonnañna: Louandou -      Usunnaonnañna: Louandou -      Usunnaonnañna: Louandou -      Usunnaon UTM -      Urasubu: 4000 -      soro: 5338 II - 2226 00 -      soro: 5338 II - 2226 00 -      soro: 5338 II - 2226 00 -      soro: 5338 II - 2226 00 -      soro: 5338 II - 2226 00 -      soro: 5338 II - 2226 00 -      soro: 5338 II - 5338 II - | × 60° y2          |                                           | 142 162                          | 2 8 2 6 2 6 | x / 8 / 0 5 | Augustus Buddiga UTM |
| คันหาด้วย ละติจูด/สองริจุด (WGS 84)<br>ละติจุด:<br>สองจิจุด:<br>ผินหาด้วยรหัสแปลงทั่ดน<br>ระพิสแปลง :<br>ผินหา                                                                                                    | 67* universition  | 3<br>\$139 (1226)<br>E 823 194 2550309098 | 172<br>198 176 176<br>101<br>177 | 2           |             |                      |

รูปที่ 4.77 แสดงชั้นข้อมูลรูปแปลงที่ดินแผนที่ชั้นหนึ่ง

26. ค้นหาแปลงที่ดินบริเวณที่จะต้องดำเนินการลบแปลงบริเวณที่จะนำเข้าข้อมูล แปลงที่ดินของโซน 48 ให้ดำเนินการเลือกโซน เลือกระวาง และมาตราส่วน จากนั้น ใส่ข้อมูลระวาง และเลขที่ดิน แล้วคลิกปุ่ม "ค้นหา" ดังรูปที่ 4.78

| 🛃 โปรแกรมปรับปรุงรูปและที                          |                          |                           |             |             |                 |                        |
|----------------------------------------------------|--------------------------|---------------------------|-------------|-------------|-----------------|------------------------|
| 11 LICENSEL 🕈 👂 🗛 🖉 💭 😓 LICENSEL 11                | 1000 - 7                 |                           | -           |             |                 |                        |
| 🐝 เมนูหลัก สร้างหลักเขต เทคนิค                     | ลอบภาม ลงระวาง ล         | เอมถาม GIS กรวงสอบรูประวา | 0           |             |                 |                        |
| 8 6                                                | 1<br>1<br>1              |                           |             |             |                 |                        |
| พับพรูปแผนใช้นเผยแพร พับพรูปแผนใช้บรออนุมิติ แก้ไข | ບຮູປແປລວ                 |                           |             |             |                 |                        |
| abunhugs                                           |                          |                           |             |             |                 |                        |
| stunneloga + ↓ ×                                   |                          |                           | A A A A A A | ) 🛋 🌒 😫 🖉 🕘 | 💷 🕜 🔳 Independe | ละ- อั้มข้อมูล UTM 🔽 🕯 |
| Tou : 48 🔹                                         |                          |                           | 294         | 66 67 68    |                 |                        |
| ประเภทเอกสารสิทธิ์ : โอบดที่ดิน 👻                  |                          |                           | 1           |             |                 |                        |
| ค้มหาตามเลขที่ดิน                                  |                          |                           | 1           |             |                 |                        |
| ประเภทระวาง : แหนที่ระบบพิกัดฉาก UTM 🔸             |                          |                           |             |             |                 |                        |
| unesitiou : 4000 🔹                                 |                          |                           |             |             |                 |                        |
| 5-330 - 5228 B - 7020 00 -                         |                          |                           |             |             |                 |                        |
|                                                    |                          |                           |             |             |                 | 340                    |
| saufičiu :  283                                    |                          |                           | 293         | 1           | 76 77           |                        |
| 💭 คับหา                                            |                          |                           |             | 73          |                 | -112                   |
|                                                    |                          |                           |             | 75          | 1 11            |                        |
| คนหาดวย ละตอูด/ลองออูด (WGS 84)                    | นตรราชสีมา 5558-0 7636   | 5338 [] 7626-10           | 1           |             | 5338 II 7636-11 | 90 2                   |
| alogo.                                             |                          |                           | 1           |             | 17 96           |                        |
| abogód :                                           |                          |                           |             | 108         | 6               |                        |
| 🖾 กับหา                                            |                          |                           |             | 29          | 7               |                        |
| ค้มหาด้วยรหัสแปลงที่ดิน                            |                          |                           |             | 1 - 10      | 18 97           | JL_ 343                |
| รห์สมปลง :                                         |                          |                           | 78          |             | 359             |                        |
| 🖾 คับหา                                            |                          |                           |             | KI.         | 95 358          |                        |
| (tert                                              |                          |                           |             | ~           |                 | 10                     |
|                                                    |                          |                           |             |             | 5               |                        |
|                                                    |                          |                           | 146         | 357         | 113             | ~ 7                    |
|                                                    |                          |                           | 199         |             | 35              |                        |
|                                                    | N-1626854 9428505590 E-1 | 77123 3851299803          | 351 2 1     |             | 114 360         | 356                    |
|                                                    |                          |                           | 390         |             | 10 112          | INU                    |

รูปที่ 4.78 แสดงหน้าต่างการค้นหารูปแปลงที่ดิน

27. เมื่อค้นหารูปแปลงที่ดินพบแล้ว ให้ดำเนินการคลิกเลือกเครื่องมือ "แก้ไขแปลง" แล้วลากคลุมรูปแปลงที่ดินที่จะดำเนินการลบ ดังรูปที่ 4.79

| 실 โปรแกรมปรับปรุงรูปแ    | เมนที                  |                 | 100        |             |               |                 |     |         |                       | 2.4   |                  |                   |               | ×    |
|--------------------------|------------------------|-----------------|------------|-------------|---------------|-----------------|-----|---------|-----------------------|-------|------------------|-------------------|---------------|------|
| 10 D D & P 1             | <mark>, 🖑 🔍 🖓</mark> 🖉 | 1: uchrear      | 1000       | •) •        |               |                 | _   | _       | _                     |       |                  |                   |               | _    |
| 🤷 เมนูหลัก               | สร้างหลักเขต           | เทคนิค          | สอบถาม     | ลงระวาง     | สอบถาม GIS    | ตรวจสอบรูประวาง |     |         |                       |       |                  |                   |               |      |
| 2.                       |                        | 6               | 1          |             |               |                 |     |         |                       |       |                  |                   |               |      |
| พิมพ์รูปแผนที่ยืนเผยแพร่ | พิมพ์รูปแผนทิชันระ     | ออนุมัติ แก้ไขร | รูปแปลง    |             |               |                 |     |         |                       |       |                  |                   |               |      |
|                          | สอบตามGIS              |                 |            |             |               |                 |     |         |                       |       |                  |                   |               |      |
| ส้นหาย้อมูล              |                        | • 4 ×           |            |             |               |                 |     |         |                       |       |                  | 1                 |               | -    |
| ไฮน :                    | 48 -                   |                 |            |             |               |                 |     |         | P                     | 67 68 |                  | จับร่อมูลที่เลือง | ชันข้อมูล UTN | M M  |
|                          |                        |                 |            |             |               |                 |     | 294     | 11 1                  |       |                  |                   |               |      |
| ประเภทเอกสารสิทธิ์ :     | ไอนดที่ดิน             | -               |            |             |               |                 |     |         | J                     |       |                  |                   |               |      |
| ค้นหาตามเลขที่ดิน        |                        |                 |            |             |               |                 |     |         |                       |       |                  |                   |               |      |
| ประเภทระวาง : แผนที่ระบ  | บบพิกัดฉาก UTM         | •               |            |             |               |                 |     |         |                       |       |                  |                   |               |      |
| unostabu : 4000          |                        | -               |            |             |               |                 |     |         |                       |       |                  |                   |               |      |
|                          | Trene Law              | _               |            |             |               |                 |     |         |                       |       |                  |                   |               |      |
| S:010 : [5556 ]II        | • 1/620 100            | ÷               |            |             |               |                 |     |         |                       |       |                  |                   | 331           | 348  |
| เลขที่ดีน : 283          |                        |                 |            |             |               |                 |     | 28      | 13                    | 74    |                  | 77                | 311           |      |
|                          | ค้นหา                  |                 |            |             |               |                 |     |         | 73                    | 1     | - 76             |                   | 332           | ~    |
|                          | J                      |                 |            |             |               |                 |     | 72      |                       | 75    |                  |                   |               |      |
| ค้นหาด้วย ละติจูด/ลอ     | องจิจูด (WGS 84        | 4)              |            |             |               |                 |     |         |                       |       |                  |                   |               | 98 8 |
| ละติอูด :                |                        | _               | นครราชสีมา |             |               | 5338 II 7626-10 |     | T       |                       | TT    | 5 3 38 II 7626-1 | 96                | 362           |      |
| ลองอีจด :                |                        | -               |            |             |               |                 |     |         |                       | / /   | 17               | -                 | 9             |      |
|                          |                        |                 |            |             |               |                 |     |         |                       | 108   |                  | 6                 |               | 1-   |
|                          | คนหา                   |                 |            |             |               |                 |     |         | 79                    | 1     |                  | 7                 | 1/            |      |
| ค้นหาด้วยรหัสแปลงที่     | ดิน                    |                 |            |             |               |                 |     |         |                       |       | 10               |                   | 343           |      |
| รหัสแปลง :               |                        | _               |            |             |               |                 |     | / 78    |                       |       | -                | 359               |               |      |
| 1                        | ด้านหว                 |                 |            |             |               |                 |     |         | 21                    |       | 95               | 250               |               |      |
|                          | HUNI                   |                 |            |             |               |                 |     |         | M                     |       |                  | Here a            | 10            |      |
|                          |                        |                 |            |             |               |                 | 5   |         | 1                     |       | 5                |                   |               |      |
|                          |                        |                 |            |             |               |                 |     |         |                       |       |                  | 354               |               |      |
|                          |                        |                 |            |             |               |                 |     | 346 199 | 3                     | 57    | 113              | 355               | ~             |      |
|                          |                        |                 |            |             |               |                 |     |         | 4                     | ~     |                  | 360               |               | 111  |
|                          |                        |                 | N:1626661  | 7966309331, | E:177208.5811 | 337057          | 350 | 351 2 1 | 332-                  | 158   | 114              | 3                 | 56 160        |      |
|                          |                        |                 |            |             |               |                 |     |         | And the second second |       |                  | and how one       |               |      |

รูปที่ 4.79 แสดงการคลุมรูปแปลงที่ดิน

| 🖉 โปรแกรมสไข้แประชาญเหมขึ                                  |                                     |                                  |                 |             |
|------------------------------------------------------------|-------------------------------------|----------------------------------|-----------------|-------------|
| 1 ustansau 1                                               | 1000 · ) =                          |                                  |                 |             |
| 😻 เมนูหลัก สร้างหลักเขต เทคนิค                             | สอบถาม ลงระวาง สอบถาม GIS           | ตรวจสอบรูประวาง                  |                 |             |
| a. 🖨                                                       | THE REAL                            |                                  |                 |             |
| พิมพ์รูปแผนที่ชั่นเผยแพร่ พิมพ์รูปแผนที่ชั่นรออนุบ์ตี แก้ไ | ในรูปแปลง                           |                                  |                 |             |
| aoumuGIS                                                   |                                     |                                  |                 |             |
| ต้แหาข้อมูล 🗸 🖛 🗸                                          |                                     |                                  | 8 8 1 2 2 1 2 2 | 0 🗊 🖉 👔     |
| lou : 48 🗸                                                 |                                     |                                  | 294 66 67       |             |
| ประเภทออสารสิทธิ์ : โระเอรี่สะเ                            |                                     |                                  |                 |             |
|                                                            |                                     |                                  |                 |             |
| คนหาตามเลขกดน                                              |                                     |                                  |                 |             |
|                                                            |                                     |                                  |                 |             |
| Undshabu : 4000                                            |                                     |                                  |                 |             |
| ระวาง: 5338 🖩 💌 7626 00 💌                                  |                                     |                                  |                 | 331 348     |
| เลขที่ดิน : 283                                            |                                     | Message from webpage             | 293 74          | 77 311      |
| 🛱 คันหา                                                    |                                     |                                  | 73              | 76 332      |
|                                                            |                                     | 🕜 คุณต่องการลบแปลงที่สิ้นหรือไม่ | 72 7            | 5           |
| ค้นหาด้วย ละติจูด/ลองจิจูด (WGS 84)                        | uessardun 5778 11 7676              |                                  |                 | 90 8        |
| ละต้อุด :                                                  |                                     | OK Cancel                        |                 | 96 362      |
| ลองจิจูด :                                                 |                                     |                                  | 108             | 1/ 3 6 9    |
| 📜 ค้นหา                                                    |                                     |                                  |                 | 7           |
| ค้มหาด้วยรหัสแปลงที่ดิน                                    |                                     |                                  |                 | 18 97 343   |
| sitzurlan :                                                |                                     |                                  | 78              | 80 359      |
|                                                            |                                     |                                  |                 | 95          |
| 🖂 ค์แหา                                                    |                                     |                                  |                 | 358 10      |
|                                                            |                                     |                                  |                 | 5           |
|                                                            |                                     |                                  |                 | 354         |
|                                                            |                                     | 346                              | 199 357         | 113 355     |
|                                                            |                                     |                                  |                 | 114 360 111 |
|                                                            | N:1626835.8928124590, E:177076.8183 | 701801                           |                 | 158 112 356 |

28. เมื่อคลุมเสร็จแล้ว ให้คลิกเลือกเครื่องมือ "ลบแปลง" 间 ดังรูปที่ 4.80

รูปที่ 4.80 แสดงหน้าต่างยืนยันการลบแปลงที่ดิน

| 🛃 โปรแกรมปรับปรุงรูปแผนทั                               |                                  |                        |                      |          |           |         |                            |
|---------------------------------------------------------|----------------------------------|------------------------|----------------------|----------|-----------|---------|----------------------------|
| 1: D D & P P D D Superstan 1:                           | 1000 • ) =                       |                        | _                    | _        | _         | _       |                            |
| 🐨 เมนูหลัก สร้างหลักเขต เทคนิค                          | สอบถาม ลงระวาง สอบถาม            | GIS ตรวจสอบรูประวาง    |                      |          |           |         |                            |
| Se 🖨 🔅                                                  | <b>1</b>                         |                        |                      |          |           |         |                            |
| พิมพ์รูปแผนกิชันเผยแพร่ พิมพ์รูปแผนกิชันรออนุมิติ แก้ได | ນຮູປແປລຈ                         |                        |                      |          |           |         |                            |
| สอบภามGIS                                               |                                  |                        |                      |          |           |         |                            |
| สันหาข้อมูล 💌 🕂 🗙                                       |                                  |                        | Q Q Q 4              | X 😽 🖄 🖾  | ) 🌽 😫 🥭 🗿 | 🗊 🖉 💼 🔐 | แก่ล่อง ชั้นข้อมูล UTM 🗸 ᄼ |
| Tau : 48 🗸                                              |                                  |                        |                      | 294 66   | 67 68     | 71 71   |                            |
| ประเภทเอกสารสิทธิ์ : โลนดที่ดิน 🔸                       |                                  |                        |                      |          |           | -       |                            |
| ด้านรายามาที่ดีม                                        |                                  |                        |                      |          |           |         |                            |
| Humicronau<br>ประกฎระวาง : แผนที่ระบบพิกัดจาก UTM 🔻     |                                  |                        |                      |          |           |         |                            |
|                                                         |                                  |                        |                      |          |           |         |                            |
|                                                         |                                  |                        |                      |          |           |         |                            |
| SEDIO : 5338 II • 7626 00 -                             |                                  |                        |                      |          |           |         | 331 348                    |
| เลขที่ดิน : 283                                         |                                  | Message from webpage   |                      | 293      | 74        | 77      | 311                        |
| 🔀 คันหา                                                 |                                  |                        |                      |          | 73        | 76      | 332                        |
|                                                         |                                  | 🔒 ลบข้อมูลเจียบจ้อย อ่ | นวนทั้งสิ้น 2 รายการ | 72       | 75        |         |                            |
| คันหาด้วย ละติจูด/ลองจิจูด (WGS 84)                     |                                  |                        |                      |          |           |         | 98                         |
| ละติจูด :                                               | UM1110AU1 5338 0.9626            |                        | ОК                   |          |           | 96      | 362                        |
| ลองจีจูด :                                              |                                  |                        |                      | J /      |           | 17      | - 9                        |
| 🖾 คันหา                                                 |                                  |                        |                      |          | 108       | 7       | -1 /                       |
| žuna ženerijam te od žu                                 |                                  |                        |                      |          | 79        | 18 97   |                            |
| Hun Icossnalloaviicu                                    |                                  |                        |                      | 78       | 80        |         |                            |
| รหัสแปลง :                                              |                                  |                        |                      | /        |           |         |                            |
| 💆 ค้นหา                                                 |                                  |                        |                      | $\wedge$ | $\int$    | 358     |                            |
|                                                         |                                  |                        |                      | (        |           | 5       | 10                         |
|                                                         |                                  |                        | 14                   | ~ (      |           | hand    | 354                        |
|                                                         |                                  |                        | 346                  | 199      | 357       | 113     |                            |
|                                                         |                                  |                        | \ L                  |          |           |         | 355 J                      |
|                                                         | N:1626668.1466436332, E:176917.5 | 388849545              | 350 351              | 2 1      | 1587      | 114 360 | 356 160                    |

รูปที่ 4.81 แสดงหน้าต่างลบข้อมูลรูปแปลงที่ดินเสร็จสิ้น

| 🛃 โปรแกรมปรับปรุงรูปแผนที                                   |                         |                     |            |           |                |         |                 | -                |                    |
|-------------------------------------------------------------|-------------------------|---------------------|------------|-----------|----------------|---------|-----------------|------------------|--------------------|
| 1: unbenena 🕑 🖓 💊 🔗 🖉 🖓 🖄                                   | 1000 • ) =              |                     |            | _         | _              | _       | _               |                  |                    |
| 🐭 เมนูหลัก สร้างหลักเขต เทคนิค                              | สอบถาม ลงระวาง          | สอบถาม GISอออออ     | อบรูประวาง |           |                |         |                 |                  |                    |
| ڬ 🛱                                                         |                         |                     |            |           |                |         |                 |                  |                    |
| พิมพ์รูปแผนที่ชั่นเผยแพร่ พิมพ์รูปแผนที่ชั่นรออนุมัติ แก้ไข | ขรูปแปลง                |                     |            |           |                |         |                 |                  |                    |
| aoumuGIS                                                    |                         |                     |            |           |                |         |                 |                  |                    |
| яцилоаца 🗸 4 🛪                                              |                         |                     |            | 880       | <u>s</u> 6 7 6 | 4 🖉 🖪 🖉 |                 | 301 510000       | 💀 ชื่นข้อมูล UTM 🗸 |
| lou: 48 🗸                                                   |                         |                     |            | 294       | 66 67          | 68      | /1 /0           |                  |                    |
| ประเภทเอกสารสิทธิ์ : โอนดที่ดิน 👻                           |                         |                     |            | 1 11      |                |         |                 |                  |                    |
| ค้นหาตามเลขที่ดิน                                           |                         |                     |            |           |                |         |                 |                  |                    |
| ประเภทระวาง : แผนที่ระบบพิกัดฉาก UTM 👻                      |                         |                     |            |           |                |         |                 |                  |                    |
| มาตราส่วน : 4000 👻                                          |                         |                     |            |           |                |         |                 |                  |                    |
| 5339 8 - 7636 00 -                                          |                         |                     |            |           |                |         | -               |                  | 206                |
|                                                             |                         |                     |            |           |                |         |                 | 331              | 348 65 500         |
| taunou :  283                                               |                         |                     |            |           |                | 74      | 77              | 311              |                    |
| 🔀 คันหา                                                     |                         |                     |            |           | 73             |         |                 | 332              | <b>S</b>           |
|                                                             |                         |                     |            |           |                | 75      |                 |                  |                    |
| คนหาดวย ละตจูด/ลองจจูด (WGS 84)                             | นตรราชสีมา 5338 II 7626 | 5 338 II 7626-10    |            |           |                |         | 5338 11-7626-11 |                  | 98 3               |
| augu.                                                       |                         |                     |            |           | TI             |         | 96              | 362              | 8                  |
| ลองจีจูด :                                                  |                         |                     |            |           | 108            |         | 6               | 1.               |                    |
| 🔀 คันหา                                                     |                         |                     |            |           | 70             |         | 7               |                  | 1                  |
| ค้นหาด้วยรหัสแปลงที่ดิน                                     |                         |                     |            |           |                |         | 18 97           | $\boldsymbol{U}$ | 343                |
| รหัสแปลง :                                                  |                         |                     |            | 78        |                | 80      | 359             |                  |                    |
| 🕅 ຄຸ້ມເຄ                                                    |                         |                     |            |           |                |         | 95              |                  |                    |
|                                                             |                         |                     |            |           | X              | -       | 358             |                  |                    |
|                                                             |                         |                     | 5-1        |           |                |         | 5               |                  | 10                 |
|                                                             |                         |                     |            | ~         |                |         | 354             |                  |                    |
|                                                             |                         |                     | 346        | 199       | 357            | 11      | 3 355           | $\sim$           |                    |
|                                                             |                         |                     |            |           |                | 114     | 360             |                  | 111 110            |
|                                                             | N:1626760.2218277836,   | 5:177278.9604411309 |            | 2 1 (332. |                | 158     | 1-1             | 356              | 165 -              |

รูปที่ 4.82 แสดงบริเวณพื้นที่หลังจากดำเนินการลบรูปแปลงที่ดิน

29. จากนั้น กลับมาที่โปรแกรมสารสนเทศภูมิศาสตร์ เพื่อดำเนินการนำแปลง ที่ได้ปรับแก้แล้วของโซน 48 ส่งออก (Export) ในรูปแบบข้อมูล Shape File เพื่อนำเข้าผ่านโปรแกรม ปรับปรุงรูปแผนที่ (UDM) ให้คลิกที่แถบเครื่องมือ "Selected Features by Area or Single Click" จากนั้น ให้คลิกเลือกแปลงที่จะนำเข้า ในตัวอย่างนี้จะดำเนินการนำเข้าแปลงที่อยู่ฝั่งโซน 48 ดังรูปที่ 4.83

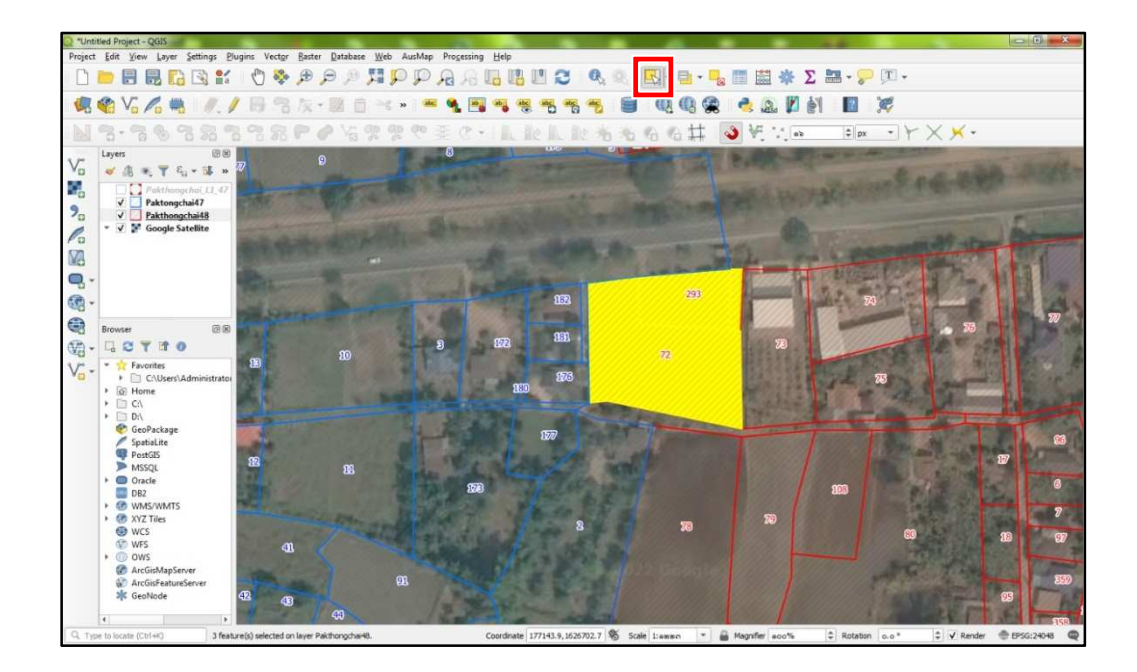

รูปที่ 4.83 แสดงการเลือกแปลงที่จะนำเข้า

30. จากนั้น ให้มาที่แถบ Layers คลิกขวาที่ชั้นข้อมูล Shape File ของโซน 48 เลือก "Export" และเลือก "Save Selected Feature As..."

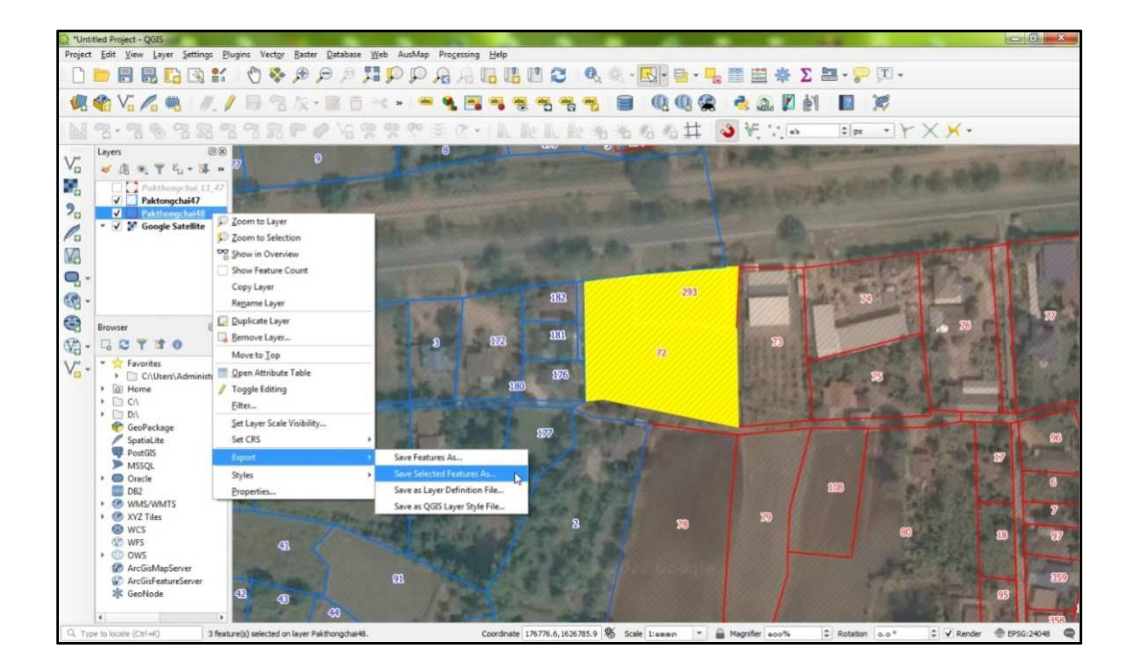

รูปที่ 4.84 แสดงการคลิกชั้นข้อมูลเพื่อส่งออก (Export)

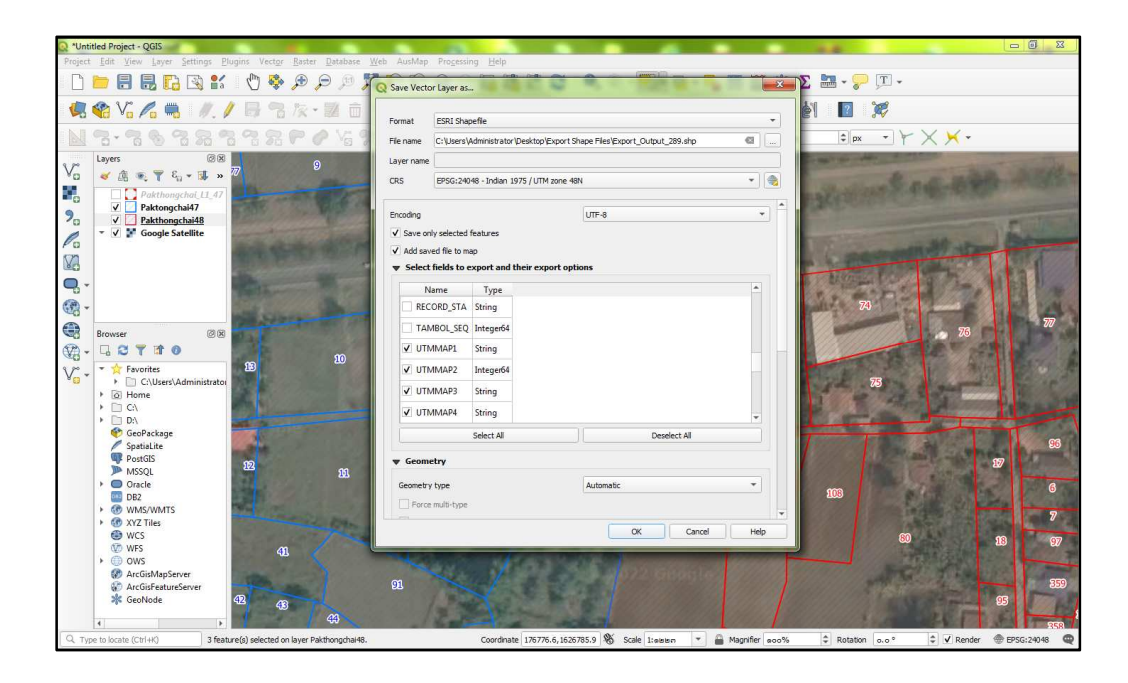

รูปที่ 4.85 แสดงการเลือกหัวตารางเพื่อส่งออก (Export) ข้อมูลในรูปแบบ Shape File

ตามรูปที่ 4.85 ที่หน้าต่าง "Save Vector Layer as..." ดำเนินการ ดังนี้

- ${f 0}$  เลือก Format เป็น ESRI Shapefile
- Iaan File Name (ที่จัดเก็บไฟล์)
- (3) เลือก CRS เป็น EPSG:24048 Indian 1975 / UTM zone 48N
- หน้า Select fields to export and their export options ให้คลิก Deselect All
- ๑ เลือก 𝖾 LAND\_NO (เลขที่ดิน)
   ๗ UTMMAP1 (ระวาง 50,000)
   ๗ UTMMAP3 (ระวาง 4,000)
   ๗ UTMSCALE (มาตราส่วน)
- PARCELTYPE (ประเภทที่ดิน)
- 🗹 UTMMAP2 (แผ่น 50,000)
- 🗹 UTMMAP4 (แผ่นระวาง)

31. ดำเนินการปิดโปรแกรมปรับปรุงรูปแผนที่ (UDM) และเลือกโซนในการทำงาน เป็นโซน 48 ในโปรแกรม DOLCAD และเปิดโปรแกรมปรับปรุงรูปแผนที่ (UDM) อีกครั้ง

| 🕅 ระบบท่านวณรังวัลในส่านักงานที่ลิน ( | สะบบศีกัลฉาก UTM จึงกังโดย วิธีแหลงที่สั่น 1 RTK โดน 47 กันที่ถึบเรื่อง สำคัญหนึ่งเรื่อง จึงก็อร์แหนที่(ร.ร.12) )                                                                                                    |
|---------------------------------------|----------------------------------------------------------------------------------------------------|
|                                       | 🗸 🔴 🔂 🖉 🖉 👘 urosvijau t 1000 — 1 međuju 1 međuju 1 |
| 🥶 เมนูหลัก คำนวณ C                    | 2MLINE ขึ้นรูปแปลง ตกแต่งแผนที่ รูปแบบเส้น สอบถาม พิมพ์รายงาน เทคนิค งานเด่นสำรวจ/โครงการ งานสามแหลียม วิธีใช้                                                                                                    |
| r 🔊                                   | N 🔎 🖉 🧖 🔍 🕤 😥 🥔 🚼 😫 🗙 🚨                                                                                                    |
| รายละเอียดงานรังวัด ค้นหางาน          | ปกตั้งเยาย ย่อ ขยายตามเลือก ขยายเต็ม เลือดวิตถุ รีเฟรีซ ไปเข้า/ ป่าย้ากาพถ่าย ลบนำเข้าภาพถ่าย เพิ่มอีอช่าง ส่งเข้า<br>Goline                                                                                                    |
| รายละเอียดงามรังวัด ค่นหางามรังวัด    | uuxoo uhub/doxoniticua Scimeticua douti Cinine                                                                                                    |
| đườnga 🗸 🕈 🗙                          |                                                                                                    |
| 🔋 🔽 🚳ดาวเทียม                         |                                                                                                    |
| 🕞 🔲 💐 เส้นโครงหลัก, ย่อย              |                                                                                                    |
| 🖂 🗹 🖓 ວັດຮອບເປັດ                      |                                                                                                    |
| 🕦 🖳 🗘 ວິນຮອບປິດ                       |                                                                                                    |
| 🕞 🗹 🗘 วงรอบเก่า                       |                                                                                                    |
| 🛛 🔽 🔪 หมุดกลาง                        | ( and with                                                                                                    |
| 🔋 🗹 🔪 หมุดกลางเก่า                    |                                                                                                    |
| 🕦 💽<พมุดลอย                           | lou 0 47 • 48                                                                                                    |
| 🕞 🗹 🖌 หมุดลอยเก่า                     | จังหวัด นครรษสัมา                                                                                                    |
| 🕦 🗷 🖉 หมุดโยงยึด                      | สำนักงาน สำนักงานที่ดีนจังหวัดนอรราชสีมา สาขาปัทธงชัย 👻                                                                                                    |
| 🛛 🗹 🧿หมุดหลักเขต                      | ประเภทหุ้มงาน C 🔫                                                                                                    |
| ы 🔽 🛛 киа OnLine                      | 000                                                                                                    |
| 🔋 🗵 门แปลงที่ดิน                       |                                                                                                    |
| A ข้อความข้างเคียง                    |                                                                                                    |
| ⊳ 🗹 Ωຽນໆ                              |                                                                                                    |
|                                       |                                                                                                    |
|                                       |                                                                                                    |
|                                       |                                                                                                    |
|                                       |                                                                                                    |
|                                       |                                                                                                    |
|                                       |                                                                                                    |
|                                       |                                                                                                    |
|                                       |                                                                                                    |
|                                       |                                                                                                    |
|                                       |                                                                                                    |

รูปที่ 4.86 แสดงหน้าต่างการเลือกพื้นที่สำนักงานที่ดินโซน 48

32. ดำเนินการเพิ่มรูปแปลงด้วยวิธี "ลงระวางจาก Shape File" ด้วย Shape File ที่แก้ไขเรียบร้อยแล้ว ตามวิธีข้อที่ 8 ถึงข้อ 25 อีกครั้ง โดยเลือกโซนเป็น โซน 48

## 4.6 การขึ้นรูปแปลงแบบแบ่งหักภายใน

หัวข้อนี้ จะเป็นการขึ้นรูปแปลงแบบแบ่งหักภายในของแปลงคง ของรูปแปลงที่ดินที่อยู่ ในรูปแบบถนนหรือเป็นแปลงที่อยู่ในแบบหมู่บ้านจัดสรร และยังสามารถขึ้นรูปแปลงในกรณีที่มีรูปแปลง อยู่ภายในได้ อย่างเช่นรูปแปลงโดนัท ตามตัวอย่างดังรูปที่ 4.87 จะเห็นได้ว่าแปลงคงนั้นหายไป เมื่อพบ แปลงลักษณะดังนี้ ให้ใช้วิธีประเภทงาน "การแก้ไขรูปแปลง" เท่านั้น สำหรับประเภทงาน "ลงระวางจาก Shape File" จะไม่สามารถดำเนินการได้

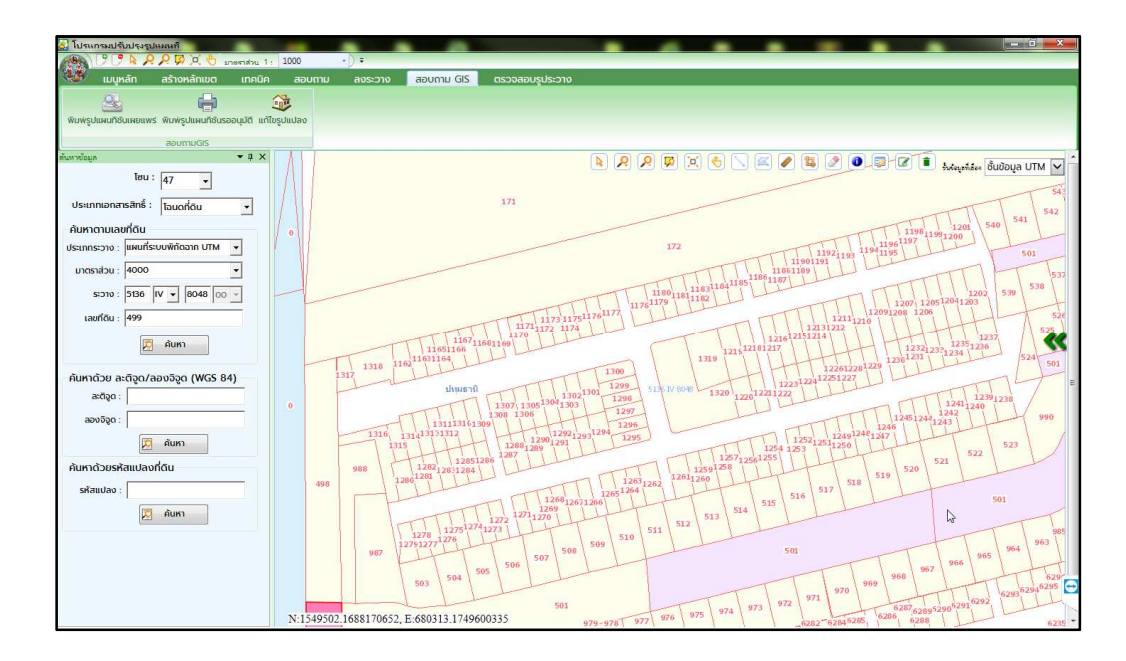

รูปที่ 4.87 แสดงหน้าต่างการค้นหารูปแปลงที่ดิน

ให้ดำเนินการตรวจสอบโฉนดที่ดินของแปลงว่าเป็นบริเวณเดียวกับที่หายไปหรือไม่ ดังรูปที่ 4.88 โดยให้ตรวจสอบเอกสารสิทธิที่โครงการพัฒนาระบบสารสนเทศที่ดิน (ระยะที่ 2)

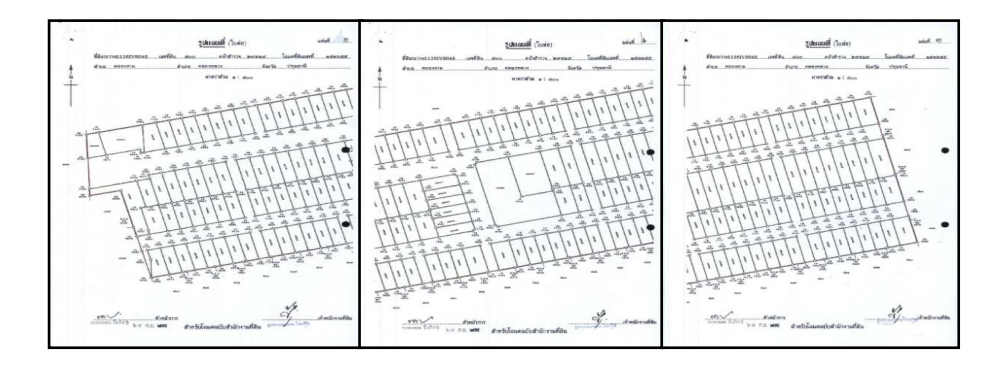

รูปที่ 4.88 แสดงรูปโฉนดที่ดินรูปแผนที่ใบต่อ

4.6.1 จากนั้น ให้ดำเนินการคลิก "สร้างคิวงาน" ที่แถบเมนู และเมื่อหน้าต่างเลือก แปลงที่ดินปรากฏ ให้ใส่รายละเอียดแปลงที่ดินข้างเคียงของแปลงคง ที่ต้องการเพิ่มรูปแปลง และคลิก "ค้นหาแผนที่"

| 🔐 ໂປສແກສະປຈົນປຽງກຸປແຜນຄົ<br>🔊 🚱 🤋 🍞 🎍 🖉 🖗 🖉 🖉 ເຊຍສາການ 1 : 1                                                                                                    | 000 ·/) *                                                                                                    | - 0 X |
|----------------------------------------------------------------------------------------------------|----------------------------------------------------------------------------------------------------|-------|
| มมุคลัก สร้างหลักเบต เกตนิก<br>เกตนิก เปิด<br>เกตนิกเปิด<br>เกตนิกเปิด<br>เกตนิก<br>เกตนิก<br>เกต | aoumu aosano aoumu GS osaaabagabono<br>waxanuula iliga iliganda aoulaa iliga iliganda aoulaa iliga ao<br>waxanuula iliga iliganda iliganda aoulaa iliga ao<br>aonanibiamau<br>yaxada iliganda iliganda aoulaa iliga ao                                                                                                    |       |
| <ul> <li>I του στέσιο</li> <li>I του στέσιο</li> <li>I του στέσιο</li> <li>I του στέσιο</li> <li>I του στέσιο</li> <li>I του στέσιο</li> </ul>                                                                                                    | ternutarimi. (affogdates                                                                                                    | ÷     |
|                                                                                                    | του         απεσιαιαι         καίνου         βωία         καίτου         βωία         καίτου         βωία         καίτου         βωία         καίτου         βωία         καίτου         βωία         καίτου         βωία         καίτου         βωία         καίτου         βωία         καίτου         βωία         καίτου         βωία         καίτου         βωία         καίτου         βωία         καίτου         καίτου </td <td>0</td> | 0     |

รูปที่ 4.89 แสดงหน้าต่างการเลือกแปลงที่ดิน

4.6.2 ดำเนินการคลิก "ขึ้นรูปแปลง" แล้วคลิกที่หมุดตามรูปแผนที่ใบต่อที่ได้ดำเนินการ ค้นหาไว้ โดยดำเนินการขึ้นรูปแปลงแบบวนไปตามเข็มนาฬิกา หรือทวนเข็มนาฬิกาก็ได้ ซึ่งต้องคลิก เลือกหมุดตามขอบรูปแปลงที่ต้องการเพิ่ม จนบรรจบจุดเริ่มต้นที่ดำเนินการเลือกหมุด ดังรูปที่ 4.90 และรูปที่ 4.91

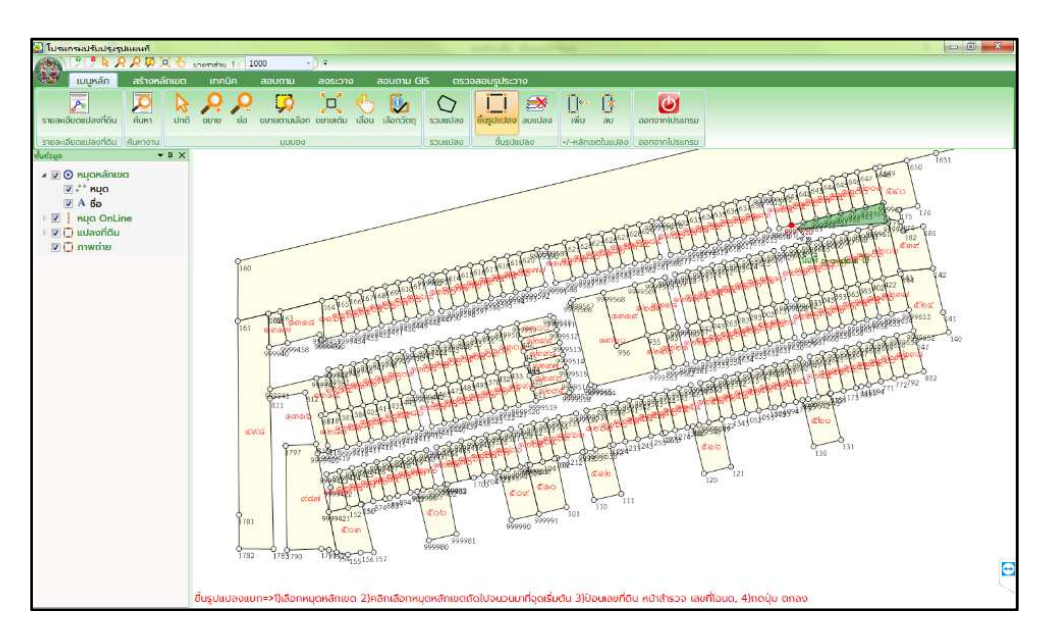

รูปที่ 4.90 แสดงการขึ้นรูปแปลงที่ดิน

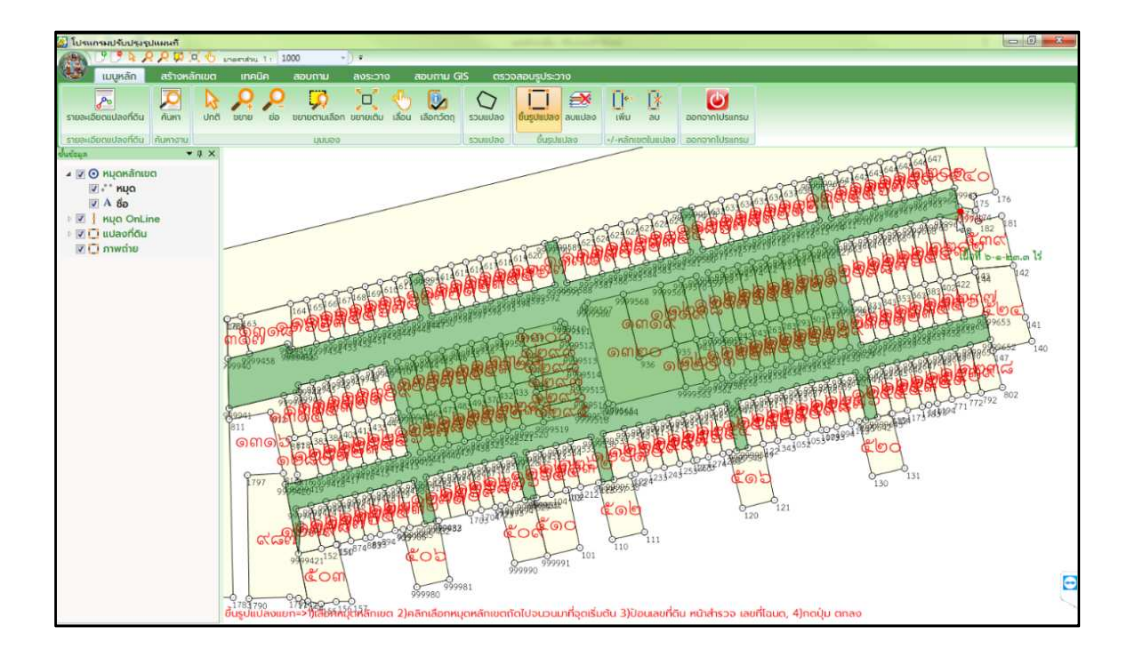

รูปที่ 4.91 แสดงการขึ้นรูปแปลงแบบทวนเข็มนาฬิกา

4.6.3 เมื่อหน้าต่าง "ขึ้นรูปแปลงที่ดิน" ปรากฏ ให้ดำเนินการใส่ข้อมูลรายละเอียดของ แปลงคง จากนั้น ให้เลือก ☑ ที่ช่อง "แบ่งหักภายใน" และคลิก "ตกลง"

| 🖉 โปรแกรมปรับประธานแผนทั                                                                                                |                                                                                                    | 22 |
|----------------------------------------------------------------------------------------------------|----------------------------------------------------------------------------------------------------|----|
| B C C A A A D D D D                                                                                                    | amendau 1) 1000 - ) -                                                                                                    |    |
| 😻 เมนูหลัก สร้างหลักเขต                                                                                                 | เกกนิศ สอบตาม ลงระวาง สอบตาม GIS ตรวจสอบรูประวาง                                                                                                    |    |
| รายอะเอียดแปลงที่ดัน คันหา ปกต์                                                                                         | vone versenus envenues also tabertete envenues envenues |    |
| รายละเอียดแปลงที่ดิน กับหางาน                                                                                           | ມູບພວຍ ອັນແປລາຍ ຍັບຮູປແປລາຍ ອາກາຈາກໄປຮູແກະນ                                                                                                    |    |
| đwisun → 0 ×<br>4 ⊻ ⊙ nuçanānum<br>⊗ ** nuça<br>⊗ A 6o<br>9 ⊠ 1 nu OnLine<br>9 ⊠ 1 uuonfūu<br>⊗ ⊡ uuonfūu<br>⊗ ⊡ numriu | Grave         Grave         Grave <td< th=""><th>0</th></td<>                                                                                                    | 0  |
|                                                                                                    | -1781700 17992 - 999980 999981                                                                                                    | Ľ  |
|                                                                                                    | ขนรูปแบลข=+ทุเลขาเหนูตกลาเบต: 2)คลาเลขาเหนูตกลาเบตเตบงนวนมากรุดเรมตน 3)ขอนเลขิกดิน หมาสารวิว เลขิกเฉนด, 4)กิดปุ่ม ติกลัง                                                                                                    |    |

รูปที่ 4.92 แสดงการใส่ข้อมูลรูปแปลงที่ดินที่ดำเนินการขึ้นรูปแปลงใหม่

4.6.4 เมื่อปรากฏเครื่องหมายปรัศนี (?) บริเวณมุมขวาล่างของเคอร์เซอร์เมาส์ ให้ดำเนินการ เลือกพื้นที่ที่ต้องการลบออกจากภายในรูปแปลงที่ทำการขึ้นรูปแปลงไว้ โดยจะต้องเลือกหมุดแบบวน ไปตามเข็มนาฬิกา หรือทวนเข็มนาฬิกา จนมาบรรจบที่หมุดเริ่มต้น โดยให้ดำเนินการเลือกพื้นที่ให้ครบ ตามที่ผู้ใช้งานต้องการ จากนั้น คลิกขวา

ตามรูปตัวอย่างต้องดำเนินการลบพื้นที่ออกทั้งหมด 3 พื้นที่ ดังรูปที่ 4.93

ถึงรูปที่ 4.95

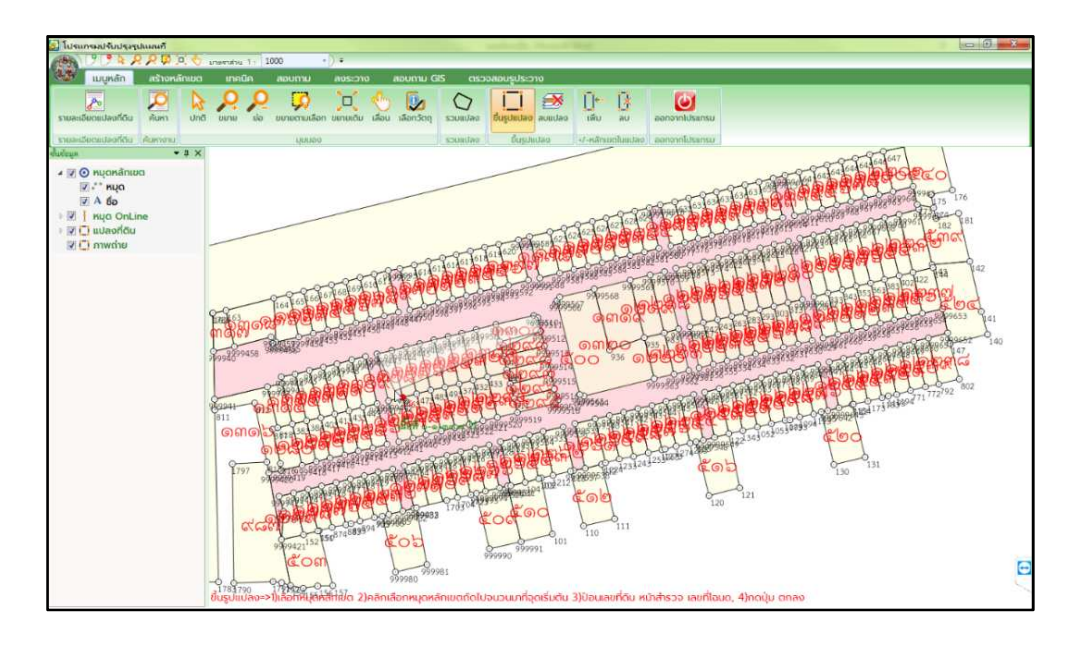

รูปที่ 4.93 แสดงการแบ่งหักภายในพื้นที่ ที่ 1

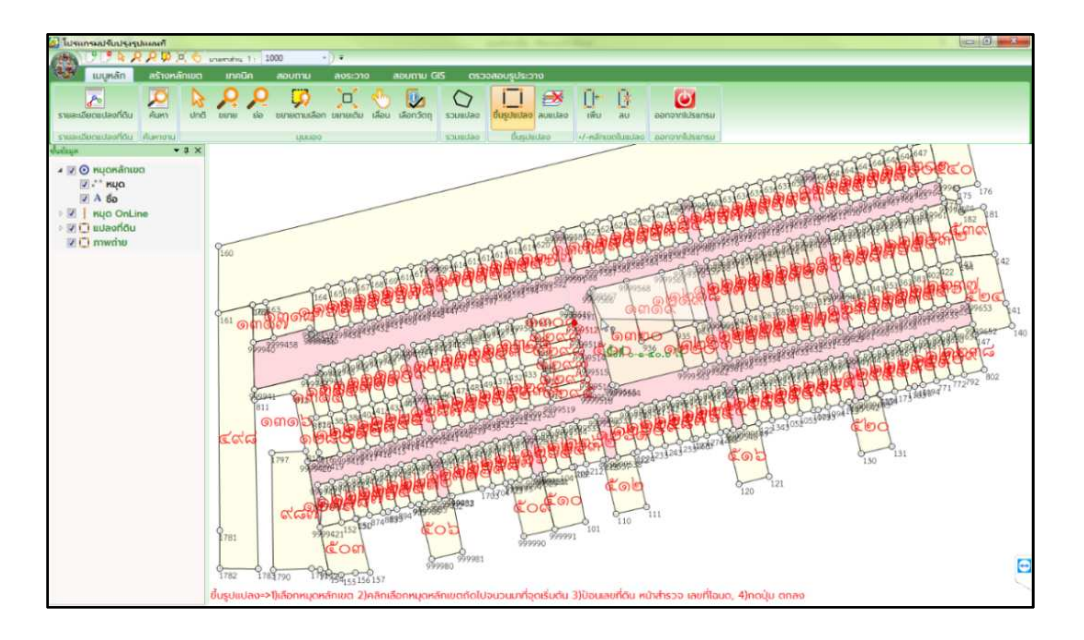

รูปที่ 4.94 แสดงการแบ่งหักภายในพื้นที่ ที่ 2

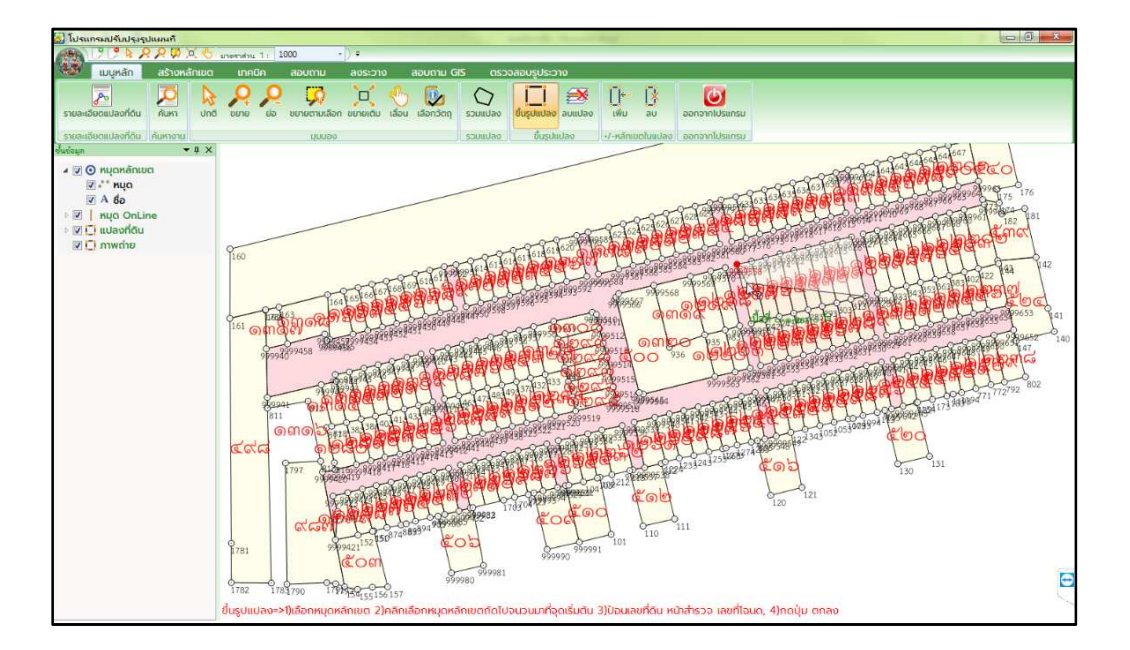

รูปที่ 4.95 แสดงการแบ่งหักภายในพื้นที่ ที่ 3

4.6.5 เมื่อดำเนินการเสร็จสิ้น ดังรูปที่ 4.96 ให้ดำเนินการ "ลงระวาง" และดำเนินการ ตามขั้นตอนปกติต่อไป

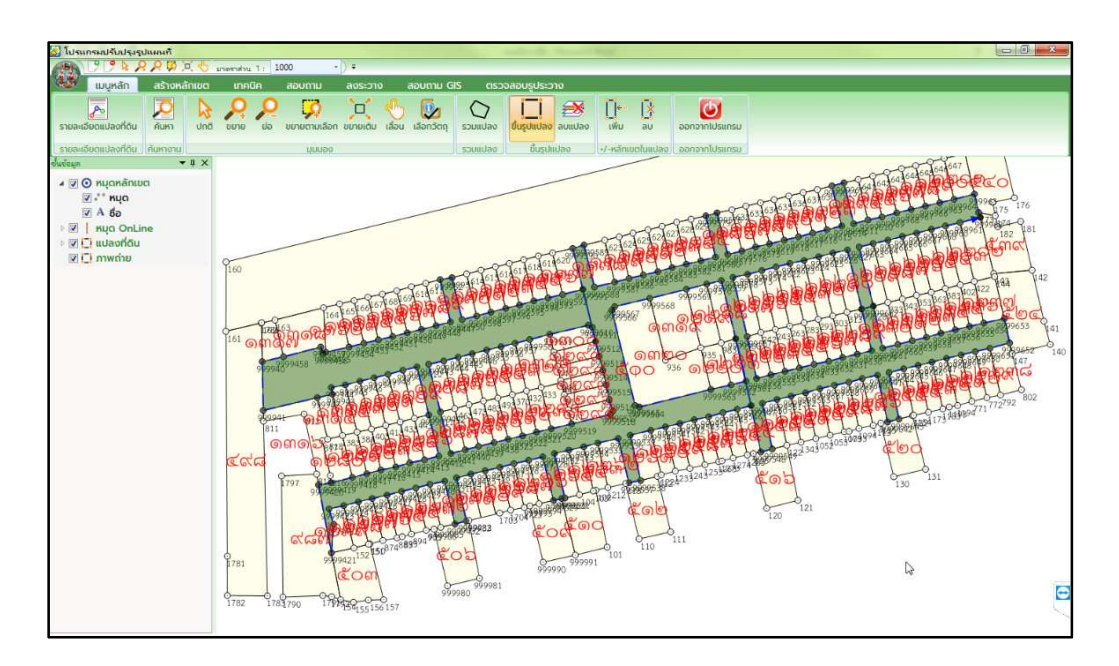

รูปที่ 4.96 แสดงการขึ้นรูปแปลงแบบแบ่งหักภายในเสร็จสิ้น

4.7 วิธีแก้ไขรูปแปลงที่อยู่ระหว่างรออนุมัติและรอจดทะเบียน

4.7.1 วิธีแก้ไขรูปแปลงที่อยู่ระหว่างรออนุมัติ

ปัญหาเกิดจากการที่แปลงนั้นกำลังอยู่ระหว่างปรับปรุงหรืออยู่ระหว่างส่งงาน ทำให้ไม่สามารถแก้ไขรูปแปลง หรือลบรูปแปลงได้

| 🛃 โปรแกรมปรับปรุงรูปแผนที                                                                    | Effective and a second                    |                                                          |                                        |
|----------------------------------------------------------------------------------------------|-------------------------------------------|----------------------------------------------------------|----------------------------------------|
|                                                                                              | 1000 • ) =                                |                                                          |                                        |
| แบบหลก สรางหลกเขต เกลบค<br>เนื้อง<br>พิมพ์รูปแผนกิชันเผยแพร่ พิมพ์รูปแผนกิชันรออนุมัติ แก้ไข | สอบตาม GS GSวงสอบ<br>รู้<br>Jแปลง         | រត្ថបន្ទេករប                                             |                                        |
| aoumuGIS                                                                                     |                                           |                                                          |                                        |
| Tou : 47                                                                                     | 509 614                                   |                                                          | 🖲 🕼 🔳 ຈີນດ້ອຍູກຳໍລົລະ ອື່ນປ້ອມູລ UTM 🔽 |
| ประเภทเอกสารสิทธิ์ : โอนดที่ดิน 🗸                                                            |                                           | 478                                                      |                                        |
| มนหาตามเสขาตน<br>ประเภทระวาง : แผนที่ระบบพิกัดอาก UTM ▼                                      |                                           | ข้อมูลแปลงที่ดิน                                         | × 591 656                              |
| มาตราล้วน : 4000                                                                             |                                           | รหัสแปลงที่ดิน<br>สำนักงานที่ดิน สงปฏุปราชี สายกล่าลูกกา | 637                                    |
| เสขาเงน .                                                                                    | 42                                        |                                                          | *                                      |
| ค้นหาด้วย ละติจูด/ลองจ็จูด (WGS 84)<br>ละติจุด :                                             | 635<br>634                                | idută !                                                  | 30                                     |
| ลอบบนุน.                                                                                     |                                           |                                                          | 579                                    |
| หมา เมืองกลแปลบาเตน<br>รหัสแปลง :                                                            | 468 504                                   | 501 แก้ไข ลบแปลอท์ดิน ลบแปลอท์ดินทั้งหมด ปิด             | 580                                    |
|                                                                                              | 962                                       | 116                                                      | 651                                    |
|                                                                                              | N:1550469.5336197060, E:702559.7223261071 | 117                                                      | 650                                    |

รูปที่ 4.97 แสดงหน้าต่างแปลงติดสถานะรออนุมัติ

วิธีแก้ไข ต้องตรวจสอบคิวงานก่อนว่ามีงานที่ยังค้างอยู่หรือไม่ ถ้าไม่มีให้ดำเนินการ ค้นหาแปลงที่ติดสถานะอยู่ระหว่างรออนุมัติ จากนั้น คลิกแถบเครื่องมือ 🗾 "แก้ไขข้อมูลที่ถูกเลือก" และคลิกที่แปลงที่ติดสถานะอยู่ระหว่างรออนุมัติ จากนั้น ดำเนินการแจ้งรหัสแปลงที่ดินของรูปแปลง ที่ดินที่มีปัญหาให้สำนักเทคโนโลยีสารสนเทศ หรือแจ้งสำนักงานที่ดินจังหวัด/สาขา/ส่วนแยก เพื่อปลด สถานะอยู่ระหว่างรออนุมัติ

| 🛃 โปรแกรมปรับปรุงรูปแผนที                                      | and the second state               |                                                                                                    |                                  |
|----------------------------------------------------------------|------------------------------------|----------------------------------------------------------------------------------------------------|----------------------------------|
| 9 9 9 9 9 9 9 9 9 9 1 to snamkras 1 : 1000 • )                 | Ŧ                                  |                                                                                                    |                                  |
| 🥵 เมนูหลัก สร้างหลักเขต เทคนิค สอบถาม ล                        | เงระวาง สอบถาม GIS ตรวจสอบรูประวาง |                                                                                                    |                                  |
| a 🔒 🍰                                                          |                                    |                                                                                                    |                                  |
| พิมพ์รูปแผนกิชินเผยแพร่ พิมพ์รูปแผนกิชินรออนุมัติ แก้ไขรูปแปลง |                                    |                                                                                                    |                                  |
| 2Durnugs                                                       |                                    |                                                                                                    |                                  |
| สันหายังมูล 👻 🕈 🗸 507                                          |                                    | 9.9.5.3.5                                                                                                    | 🗐 🖉 💽 b.e. et - Auftrum 1974 bul |
| ίσυ: 47 🔻                                                      |                                    | State and a state of the state of the state |                                  |
|                                                                |                                    |                                                                                                    |                                  |
|                                                                |                                    | 478                                                                                                    |                                  |
| ค้นหาตามเลขที่ดิน                                              |                                    |                                                                                                    |                                  |
| ประเภทระวาง : แผนที่ระบบพิทัดฉาก UTM 💌                         | ข้อมูลแปลงที่ดิน                   | ×                                                                                                    |                                  |
| มาตราส่วน :  4000 💌                                            | Sh                                 | สแปลงที่ดิน 960000101004449                                                                                                    |                                  |
| s=>10 : 5137 II ▼ 0250 00 ▼                                    | ái                                 | นักงานที่ดิน สจ.ปฏมธานี. สาขาลำลูกภา                                                                                                    |                                  |
| เลขที่ดิน : 468                                                |                                    | unosnijou 4000 🗸                                                                                                    |                                  |
|                                                                |                                    | เลขที่ดิน 428                                                                                                    |                                  |
| 💆 คันหา                                                        |                                    | 5127 II 0350                                                                                                    |                                  |
| ต้แหวด้วย ละติอด/ลองอีอด (WGS 84)                              | 635                                |                                                                                                    | 979                              |
| a:000 :                                                        | 634ปนุมธาติ                        | uwun oo 🖌                                                                                                    | 980                              |
|                                                                |                                    | ประเภทที่ดิน โฉนดที่ดิน                                                                                                    |                                  |
| 1 : D\$coce                                                    | 6                                  | อแปลงที่ดิน                                                                                                    |                                  |
| 💆 ค้นหา                                                        |                                    | หมายเหตุ                                                                                                    |                                  |
| ค้นหาด้วยรหัสแปลงที่ดิน 463                                    |                                    |                                                                                                    |                                  |
| รหัสแปลง :                                                     | 468 uñit                           | อบแปลงที่ดิน ลบแปลงที่ดินทั้งหมด ปิด                                                                                                    |                                  |
| (T) (ŠUIS)                                                     |                                    |                                                                                                    | 526                              |
|                                                                |                                    |                                                                                                    | 501                              |
|                                                                |                                    | 116                                                                                                    |                                  |
|                                                                | 902                                |                                                                                                    |                                  |
|                                                                |                                    |                                                                                                    |                                  |
|                                                                |                                    | 117                                                                                                    |                                  |
| N:1550480.395                                                  | 9805562, E:702638.5450985945       |                                                                                                    |                                  |
|                                                                |                                    |                                                                                                    |                                  |

รูปที่ 4.98 แสดงหน้าต่างข้อมูลรูปแปลงที่ดิน

## 4.7.2 วิธีแก้ไขรูปแปลงที่อยู่ระหว่างรอจดทะเบียน

ปัญหาของแปลงที่อยู่ระหว่างรอจดทะเบียน หรือแปลงที่มีตัวหนังสือสีฟ้าพร้อม เครื่องหมายดอกจันข้างเลขที่ดิน ดังรูป 4.99 หมายถึง แปลงที่กำลังอยู่ในระหว่างจดทะเบียน ซึ่งแปลงที่อยู่ในระหว่างจดทะเบียนนั้น จะไม่สามารถแก้ไขได้ รวมทั้งบริเวณรอบแปลงข้างเคียงด้วยเช่นกัน ต้องรอให้การจดทะเบียนเสร็จสิ้นก่อนถึงจะแก้ไขงานได้ ซึ่งในบางครั้งยังพบปัญหาแปลงที่ยังค้าง จดทะเบียนอยู่ โดยเป็นแปลงที่เป็นทางสาธารณประโยชน์ที่มีเลขที่ดิน 0 ทำให้แปลงที่มีเลขที่ดิน 0 และเป็นประเภทที่ดินสาธารณประโยชน์ติดค้างสถานะอยู่ระหว่างรอจดทะเบียนทั้งสาขา ดำเนินการแก้ไข หากเกิดปัญหาดังกล่าว ให้ทำการติดต่อสำนักเทคโนโลยีสารสนเทศเพื่อปลดสถานะอยู่ระหว่างรอ จดทะเบียน

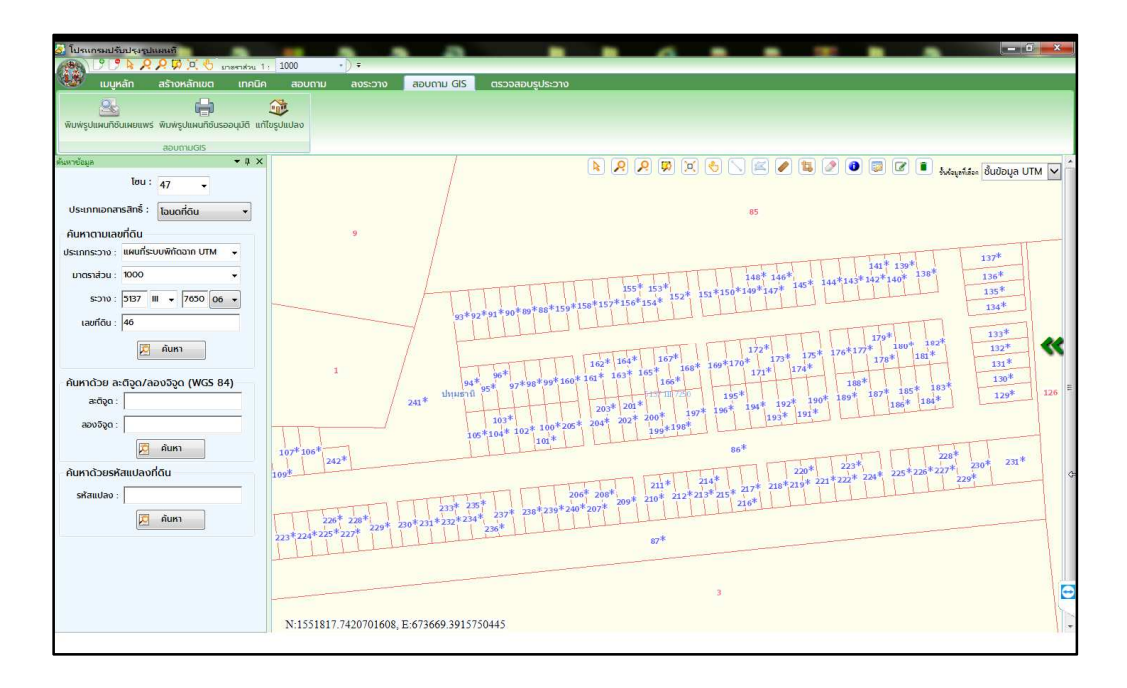

รูปที่ 4.99 แสดงข้อมูลแปลงรอจดทะเบียน

| 1 June of States and States and S |                   | -                    |                 |                    | -                          | _                   |              |                       |
|----------------------------------------------------------------------------------------------------|-------------------|----------------------|-----------------|--------------------|----------------------------|---------------------|--------------|-----------------------|
|                                                                                                    | 1 1000 •) =       |                      |                 |                    |                            |                     |              |                       |
| เมนหลัก สร้างหลักเขต เทคนิ                                                                                                    | ค สอบถาม ลงระว    | กง สอบถาม GIS        | ตรวจสอบรประว    | טר                 |                            |                     |              |                       |
| -                                                                                                    |                   |                      |                 |                    |                            |                     |              |                       |
| Environment in size han 100 march 10                                                                                                    |                   |                      |                 |                    |                            |                     |              |                       |
| พรพรูอแพลเอลเพรแพร พรพรูอแพลเอสรออุธส แ                                                                                                    | แขอู่อนอสอ        |                      |                 |                    |                            |                     |              |                       |
| aoumuGis                                                                                                    | 262               |                      | 100000          |                    | 0 200 00 00                |                     |              |                       |
| Inu : 17                                                                                                    |                   |                      |                 | 267 2 1 24 24 27 7 | 276 277                    |                     | Service Swim | หรือ ชั้นข้อมูล UTM 🗸 |
| 4/                                                                                                    | 264               | 229                  |                 | 734 233232         | 231 230                    | 128                 |              | f T                   |
| ประเภทเอกสารสิทธิ์ : โอนดที่ดิน 💌                                                                                                    | 256               | 238                  |                 | 236                |                            | 9                   | 159          |                       |
| ค้นหาตามเลขที่ดิน                                                                                                    | 241               | 239                  | 5137 1117450-15 | ออมูลแปลน          | ndu                        |                     | × 1750-16    | 42 141 140            |
| ประเภทระวาง : แผนที่ระบบพิกัดฉาก UTM 👻                                                                                                    |                   |                      |                 |                    | รหัสแปลงที่ดีน 96000       | 0101031997          | 143          |                       |
| มาตราส่วน : 1000 🔹                                                                                                    | 11/1/1/1/         |                      |                 |                    | สำนักงานที่ดิน สจ.ปทุม     | เรานี้ สาขาคลองหลวง |              |                       |
| 5°000 : 5127 III - 7450 16 -                                                                                                    |                   | 163                  | 0               |                    | มาตราส่วน 1000             | ~                   | 145          |                       |
| 3510 : 557 m - 750 m -                                                                                                    |                   |                      |                 |                    | เลขที่ดีน 218              |                     |              |                       |
| เลขที่ดิน : 131                                                                                                    |                   |                      |                 |                    |                            | 7448                |              | 12/2/2/2              |
| 💆 คับหา                                                                                                    | 162               | -                    |                 | ອບข້ວມູລ           |                            |                     |              | **                    |
|                                                                                                    |                   | 164 168              |                 | [218] แปลงนี้อย่อง | หว่างรออดกะเบียน ไม่สามารถ |                     |              | 2/2/2/2/2)            |
| ค้นหาด้วย ละติจูด/ลองจีจูด (WGS 84)                                                                                                    | 166               |                      |                 | แปลงที่ดินได้ !    |                            |                     |              |                       |
| ละติจุด :                                                                                                    |                   | V                    | -               | -                  |                            |                     |              | 13131313              |
| ລວນຈັຈູດ :                                                                                                    | 202117            |                      |                 |                    |                            | ÷.                  |              | 1/1/11/11/1           |
| 🖾 คันหา                                                                                                    | 172               |                      |                 |                    | CON                        |                     |              | 13/3/3/3              |
| ด้มหาด้วยสร้านปากที่ดีม                                                                                                    |                   | 7.7448               | 5136 IV 7448-3  | L L                | เก๋ไข   ลบแปลงทีดีน        | ลบแปลงที่ดินทั้งหมด | Ūo IV 7448-4 | 13/3/3/3/             |
| Hamasoshallodonda                                                                                                    | 212121212         |                      |                 |                    |                            |                     |              | 11112121              |
| รหลแปลง :                                                                                                    | 2/2/2/2/2         | 49                   |                 |                    |                            |                     |              | 118/8/8               |
| 💆 ค้นหา                                                                                                    | 11/11/11/         |                      |                 |                    |                            | Trans and           |              |                       |
|                                                                                                    |                   |                      |                 |                    | 213 212 211 21             | 0 433432            |              | 112/2/2/              |
|                                                                                                    | 2/2/2/2/2         |                      |                 | 54 53 52 54        |                            |                     |              | 14/14/14/14           |
|                                                                                                    |                   |                      |                 |                    |                            | 436*                |              | 13131313              |
|                                                                                                    |                   |                      |                 | *                  |                            |                     |              | 118/8/8/              |
|                                                                                                    | N:1549886.6306638 | 3430, E:675474.66986 | 74628           |                    |                            |                     |              | 172                   |
|                                                                                                    |                   | -                    |                 |                    |                            |                     |              |                       |

รูปที่ 4.100 แสดงหน้าต่างแปลงที่ติดสถานะรอจดทะเบียน

ภาคผนวก ก

การนำเข้า ปรับแต่ง แสดงป้าย สืบค้น และการดิจิไทซ์รูปแปลงที่ดิน ในโปรแกรม QGIS

1. การนำเข้า Shape File เข้าสู่โปรแกรม QGIS

1.1 คลิกปุ่ม "Add Vector Layer" 🚺

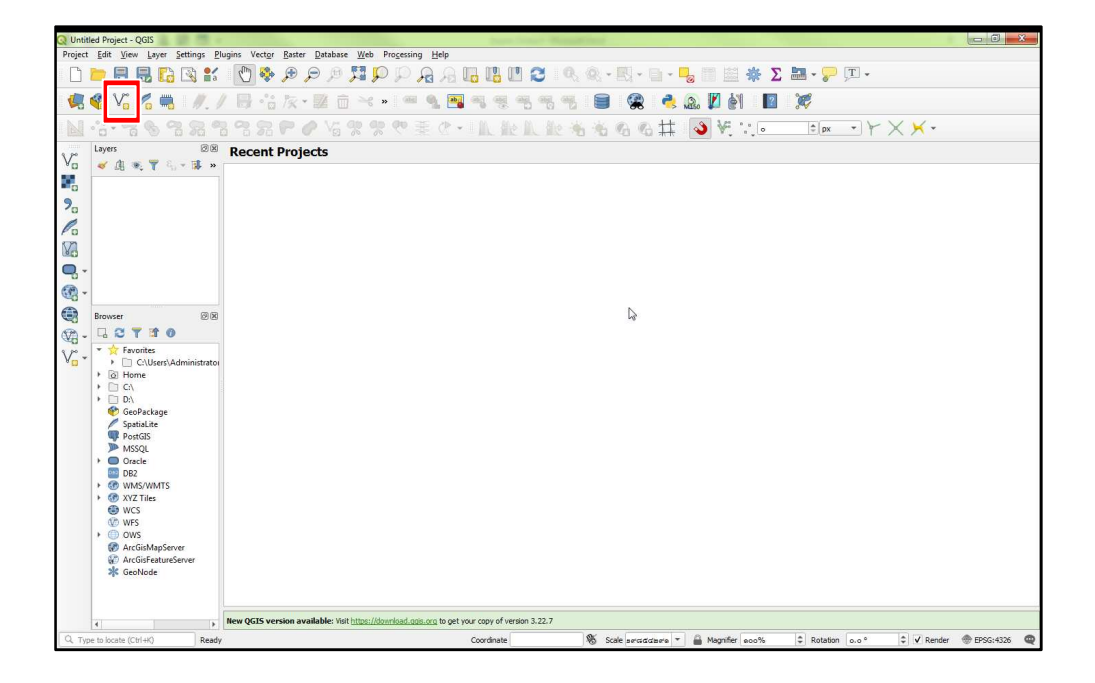

รูปที่ 1 แสดงหน้าต่างโปรแกรม QGIS

1.2 เมื่อหน้าต่าง "Data Source Manager | Vector" ปรากฏ ในส่วน Source Type ให้เลือก "File" และที่ Encoding ให้เลือก "UTF-8" หรือ "TIS-620" (เพื่อให้สามารถอ่านข้อมูลภาษาไทยได้) และส่วน Vector Dataset(s) ให้คลิกที่จุด 3 จุด เพื่อเปิดหน้าต่างที่ค้นหาที่อยู่ของข้อมูล Shape File เมื่อหาที่อยู่เจอแล้ว ให้คลิกไฟล์ที่ต้องการจะนำเข้า โดยต้องเป็นไฟล์นามสกุล .shp (Shape File) จากนั้น คลิก "Open" และคลิก "Add"

| Q Untitled Project - QGIS                                                   |                                              |                                                           |                                                    |                      |
|-----------------------------------------------------------------------------|----------------------------------------------|-----------------------------------------------------------|----------------------------------------------------|----------------------|
| Project Edit View Layer Settings                                            | <u>Plugins Vector Raster Database Web</u>    | Progessing Help                                           |                                                    |                      |
| 🗋 📁 🗟 🛃 🔂 🕄                                                                 | 🔣 🕄 🔍 🔍 🔍 🖗 🖉 👔                              | ▶ ₽ ₽ 8 16 18 11 21 14 4 - 18 - 1                         | 🛯 • 🧏 📰 🕍 🌞 ∑ 🔚 • 🌄 🗉 -                            |                      |
| 🤹 🎕 Vĩ 🔏 🖷 🥢                                                                | Q Data Source Manager   Vector               |                                                           |                                                    |                      |
| N                                                                           | 🛅 Browser                                    | Source Type                                               |                                                    | •                    |
|                                                                             | Vector                                       | File Directory Database Protocol: HTTP(S), doud, etc      | tc.                                                |                      |
|                                                                             | Raster                                       | Encoding                                                  | -8 *                                               |                      |
| 7 <sub>0</sub>                                                              | Mesh                                         | Source                                                    |                                                    |                      |
| 82                                                                          | 2 Delimited Text                             | Vector Dataset(s)                                         |                                                    |                      |
| <b>Q</b> -                                                                  | GeoPackage                                   | Q Open OGR Supported Vector Dataset(s)                    |                                                    |                      |
| @ -                                                                         |                                              | 🚱 🔍 🖌 « Local Disk (D:) 🔸 4154KM 🔸 8192108244934          | • 47 Search สามาครองพราง                           |                      |
| Browser 8                                                                   |                                              | Organize 🔻 New folder                                     | » · 🗂 🛛                                            |                      |
| v <sup>∞</sup> · · · · · · · · · · · · · · · · · · ·                        | Crarle                                       | Music Name     Pictures                                   | Date modified Type 51                              |                      |
| V□ V<br>C:\Users\Administi<br>V<br>Home                                     | DB2 DB2                                      | Videos PARCEL_HD_47.cpg                                   | 5/5/2565 15:29 CPG File<br>5/5/2565 15:30 DBF File |                      |
| <ul> <li>□ C(\</li> <li>□ D(\</li> </ul>                                    | Virtual Layer                                | Computer     PARCEL_HD_47.prj     PARCEL_HD_47.qpj        | 3/7/2563 15:21 PRJ File<br>3/7/2563 15:21 QPJ File |                      |
| Seconackage<br>SpatiaLite<br>PostGIS                                        |                                              | Accal Disk (D:)     PARCEL_HD_47.sbn     PARCEL_HD_47.sbx | 5/5/2565 15:29 SBN File<br>5/5/2565 15:29 SBX File |                      |
| MSSQL<br>MSSQL                                                              | 🖨 wcs                                        | Network     PARCEL_HD_47.shp     PARCEL_HD_47.shx         | 5/5/2565 15:30 SHP File<br>5/5/2565 15:30 SHX File |                      |
| DB2<br>MMS/WMTS                                                             | WFS                                          | IN JUMBOSE                                                |                                                    |                      |
| WCS                                                                         | ArcGIS Map Server                            | ter naeu it                                               | m                                                  |                      |
| V WFS<br>→ ○ OWS<br>Ø ArcGisMapServer<br>Ø ArcGisFeatureServer<br>★ GeoNode | ArcGIS Festure Server                        | File name: PARCEL_HD_47.shp                               | Alfiles     Cancel     Cancel                      |                      |
|                                                                             |                                              |                                                           |                                                    |                      |
| 4                                                                           | New QGIS version available: Visit https://de | ownload.gois.org to get your copy of version 3.22.7       |                                                    |                      |
| Q, Type to locate (Ctrl+K) R                                                | eady                                         | Coordinate 🕷 Scale servicidate                            | sere 👻 🚔 Magnifier eco% 🗘 Rotation o.o ° 🗘 🗸 R     | Render 💮 EPSG:4326 🔍 |

รูปที่ 2 แสดงหน้าต่างที่เก็บข้อมูล Shape File

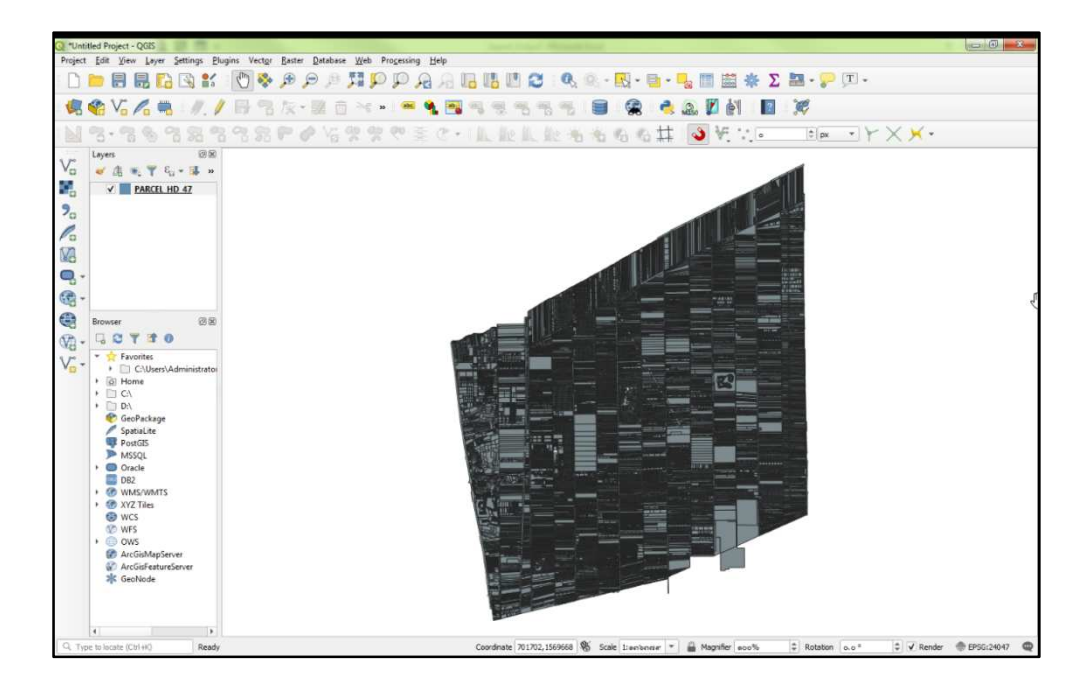

รูปที่ 3 แสดงหน้าต่างข้อมูล Shape File ที่นำเข้า

- 2. การปรับแต่งคุณลักษณะข้อมูลของ Shape File ในโปรแกรม QGIS
- 2.1 คลิกขวาที่ข้อมูล Shape File ที่นำเข้า และคลิกเลือก "Properties..."

รูปที่ 4 แสดงหน้าต่างการปรับคุณลักษณะของข้อมูล

- -BBL2 Q R · · · · 1 1 (m) 💑 RQQE 豪 Σ 10 **B**s - 3 mi - 3 mi - 3 mi - 3  $\mathbf{S} = \mathbf{S} \cdot \mathbf{V} = \mathbf{O} = \mathbf{O} = \mathbf{O} = \mathbf{S} \cdot \mathbf{S}$ \*. Y = III h Layer Rend Style \*
- 2.2 เลือกแถบเมนู "Symbology" ในตัวอย่างดังรูปที่ 5 และเลือก "hashed black\"

รูปที่ 5 แสดงหน้าต่างรูปแบบสำหรับปรับคุณลักษณะ

ก - 3

2.3 คลิกที่ "Line" ปรับแต่งขนาดความหนาของเส้นข้างใน (Width) เท่ากับ 0.10000 จากนั้น คลิก "Apply" และคลิก "OK"

|                                                      | Q                 | Sincle symbol                                                                                                    |     |  |  |  |
|------------------------------------------------------|-------------------|----------------------------------------------------------------------------------------------------|-----|--|--|--|
| 📽 Vî 🖊 🖷                                             | G Information     | - 🖸 Fill                                                                                                    |     |  |  |  |
| 8.389                                                | Ja Saura          | - Simple line                                                                                                    |     |  |  |  |
| Layers                                               | - Source          | * - Line                                                                                                    | 111 |  |  |  |
| 🤞 🖪 🖲 🍸 ધા •                                         | Symbology         |                                                                                                    | K   |  |  |  |
| V V Paktnongen                                       | abe Labels        |                                                                                                    |     |  |  |  |
|                                                      | M Diagrams        |                                                                                                    |     |  |  |  |
|                                                      | 💝 3D View         | Unit Milmeter                                                                                                    | -   |  |  |  |
|                                                      | Source Fields     | Color                                                                                                    |     |  |  |  |
|                                                      | 🔚 Attributes Form |                                                                                                    | 6   |  |  |  |
| Browser                                              | Joins             |                                                                                                    |     |  |  |  |
|                                                      | auxiliary Storage | Q Colorful @ Y                                                                                                    | *   |  |  |  |
| <ul> <li>Favorites</li> <li>Collears) Ada</li> </ul> | Actions           |                                                                                                    | R   |  |  |  |
|                                                      | 🗭 Display         |                                                                                                    |     |  |  |  |
| D:\     GeoPackage                                   | 🞸 Rendering       | dash black dash blue dash green dash red simple black simple blue line simple brown simple green line simple orange |     |  |  |  |
| SpatiaLite                                           | E Variables       | inte inte inte                                                                                                    |     |  |  |  |
| MSSQL                                                | Metadata          |                                                                                                    |     |  |  |  |
| DB2                                                  | Dependencies      | simple pink line simple purple simple red line simple vellow                                                        |     |  |  |  |
| <ul> <li>XYZ Tiles</li> <li>WCS</li> </ul>           | E Legend          | line line                                                                                                    |     |  |  |  |
| WFS                                                  | QGIS Server       | Save Symbol Advance                                                                                                 | -   |  |  |  |
| ArcGisMapServer                                      | Digitizing        | Layer Rendering                                                                                                    | R   |  |  |  |
| GeoNode                                              |                   | Style * OK Cancel Apply Hel                                                                                         |     |  |  |  |

รูปที่ 6 แสดงหน้าต่างการปรับแต่งรูปแบบขนาดของเส้น

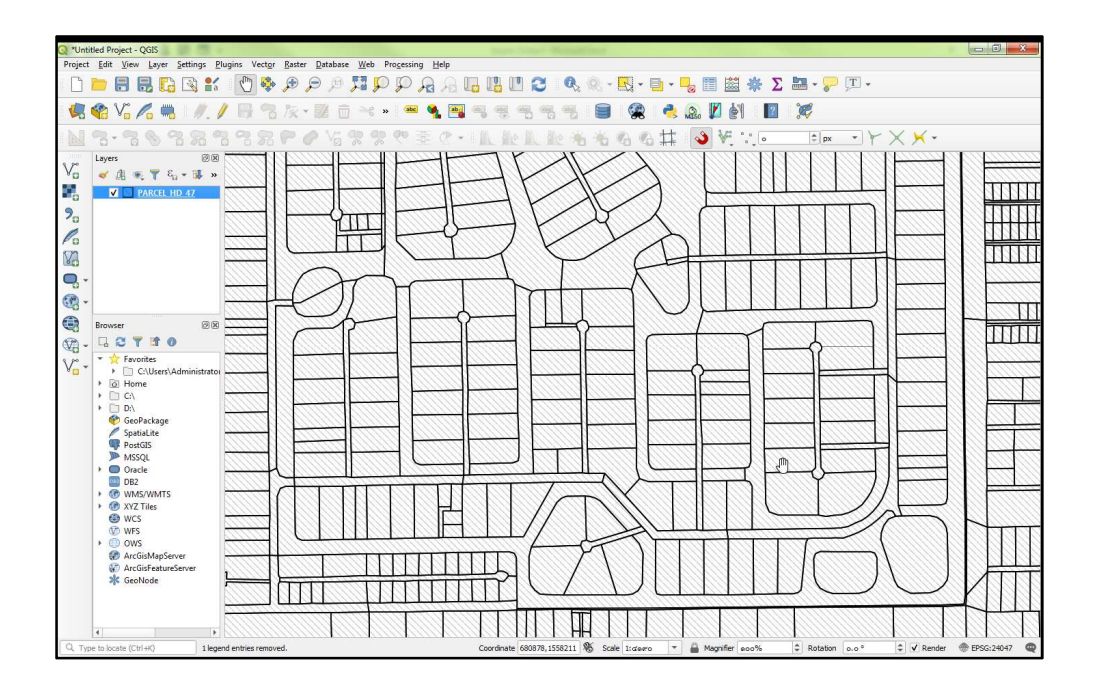

รูปที่ 7 แสดงผลหลังจากการปรับแต่งรูปแบบ hashed black\
3. การแสดงป้ายเลขที่ดินของ Shape File ในโปรแกรม QGIS

3.1 คลิกขวาที่ข้อมูล Shape File ที่นำเข้า และคลิกเลือก "Properties..." จากนั้น ที่แถบเมนู คลิกเลือก "Labels" และเลือก "Single labels"

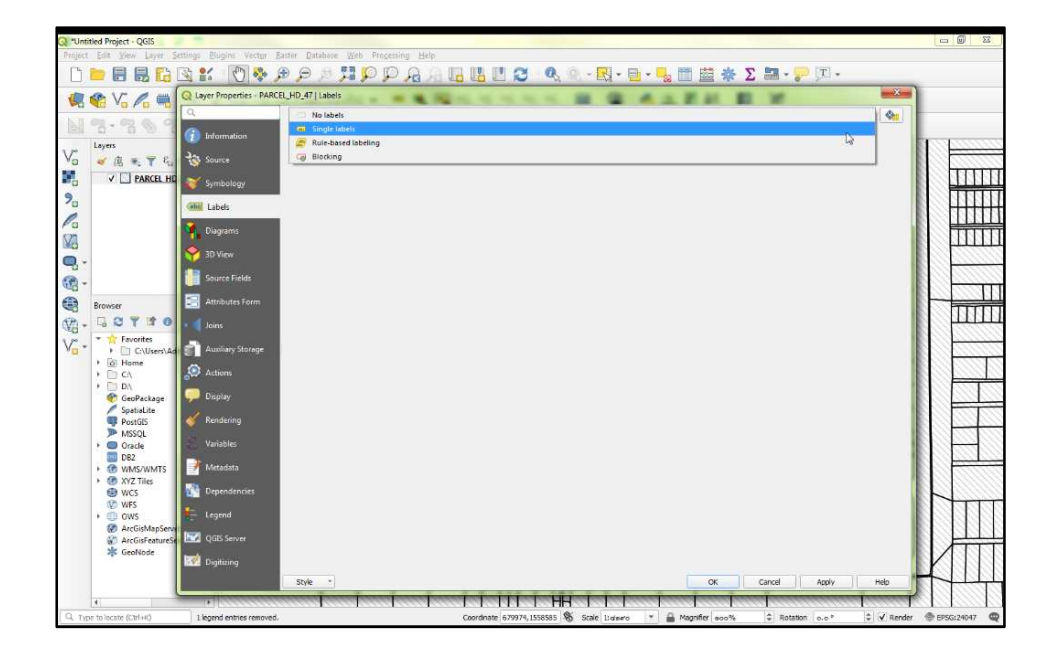

รูปที่ 8 แสดงหน้าต่างเมนู Labels

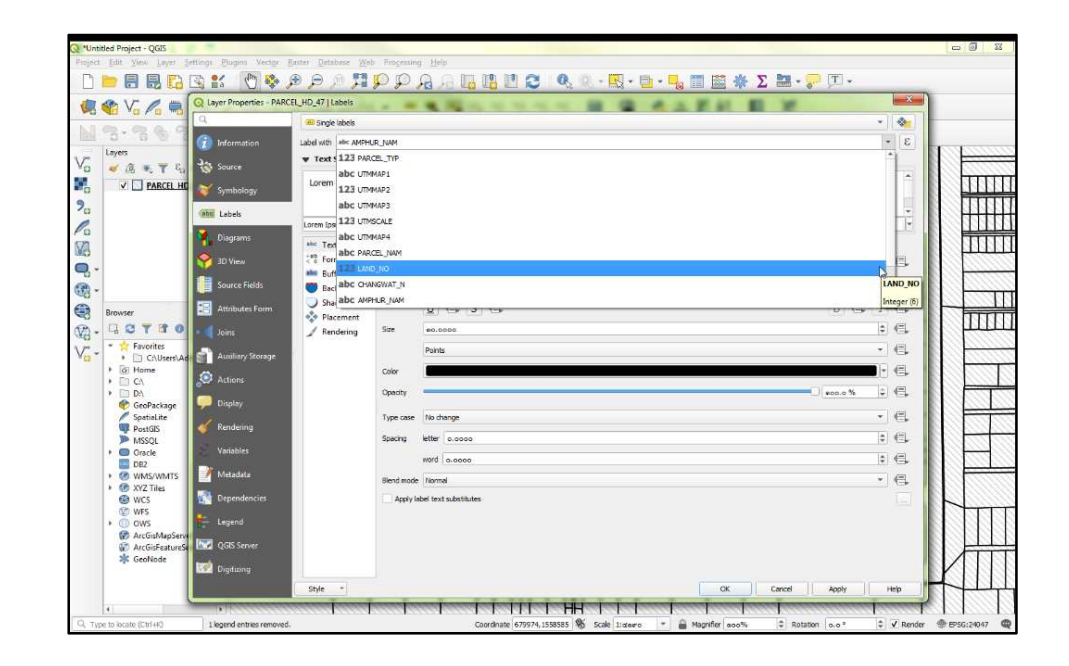

3.2 ในช่อง "Label with" ให้เลือก "LAND\_NO" เพื่อแสดงป้ายข้อมูลเลขที่ดิน

รูปที่ 9 แสดงหน้าต่างการเลือกแสดงข้อมูล

3.3 ช่อง Font เลือกเป็น "TH SarabunPSK" ช่อง Style เลือกเป็น "Bold" ช่อง Size เลือกเป็น "14.0000" จากนั้น คลิก "Apply"

| Q *Untitled Project - QGIS                             |                         |                                                                                         |                  |
|--------------------------------------------------------|-------------------------|-----------------------------------------------------------------------------------------|------------------|
| Project Edit View Layer Settings Plugins Vector Raster | Database Web Processing | 1 Help                                                                                  |                  |
| 🗋 📁 🔜 🔜 🔂 😫 🐒 🖉 🖗 🔎 🌶                                  | , Q Q 🔣 🔍 🔍             | A A L L L 2 A A A - L - L - L - L - A - L - A - A -                                     |                  |
| 🚛 🏫 V 🥂 🥂 🏢 📿 Layer Properties - PARCEL_HD             | _47   Labels            |                                                                                         |                  |
|                                                        | Single labels           | • 🚷                                                                                     |                  |
| Information Labo                                       | el with 123 LAND_NO     | 3 -                                                                                     |                  |
| Va dt v v source                                       | Text Sample             |                                                                                         |                  |
|                                                        | orem Insum              |                                                                                         | ित्रमण           |
| Symbology                                              | core in pour            |                                                                                         |                  |
| abe Labels                                             | ram Innum               | • 1:raws                                                                                |                  |
| Diagrams                                               | E Text                  |                                                                                         |                  |
| S 3D View                                              | E Formatting Font       | TH SaraburPSK * E                                                                       |                  |
|                                                        | Buffer                  |                                                                                         | <i>111111</i> 11 |
| Car Source Fields                                      | Background Style        |                                                                                         | 1000             |
| 🕞 Browser 🗄 Attributes Form                            | Placement               |                                                                                         | TTT              |
| 🖓 - 🗔 🖸 🍸 🗊 💿 - 🜗 Joins                                | Rendering Size          | ed.0000 🗘 🗧                                                                             | A TITLE          |
| Vor Favorites                                          |                         | Points 🔹 🗧                                                                              |                  |
| Home   Actions                                         | Color                   |                                                                                         |                  |
| • D DA                                                 | Opecity                 | acc.o % 🗘 🕄                                                                             |                  |
| GeoPackage Display                                     | Type case               | No chance * E                                                                           |                  |
| PostGIS Kendering                                      | Specing                 | letter a como                                                                           |                  |
| Oracle     Variables                                   |                         |                                                                                         |                  |
| DB2                                                    | -                       |                                                                                         |                  |
| XYZ Tiles                                              | blend mode              | Normal                                                                                  |                  |
| WCS Dependencies                                       | Appry la                | ee text substitutes                                                                     | MIT              |
| OWS     ArcficManSeng                                  |                         |                                                                                         |                  |
| ArcGisFeatureSe 🔤 QGIS Server                          |                         | ₽                                                                                       |                  |
| 🎇 GeoNode 🔣 Digitizing                                 |                         |                                                                                         |                  |
| s                                                      | ityle -                 | OK Cancel Apply Help                                                                    | <u>+111</u>      |
| 4                                                      | and an and an and an    |                                                                                         |                  |
| Q, Type to locate (Ctrl+K) 1 legend entries removed.   |                         | Coordinate 679985,1558582 🕷 Scale 1:coaro 🔻 🚔 Magnifier 200% 🗘 Rotation 0.0° 🗘 🗸 Render | @ EPSG:24047 @   |

รูปที่ 10 แสดงหน้าต่างการปรับแต่งข้อมูล Labels

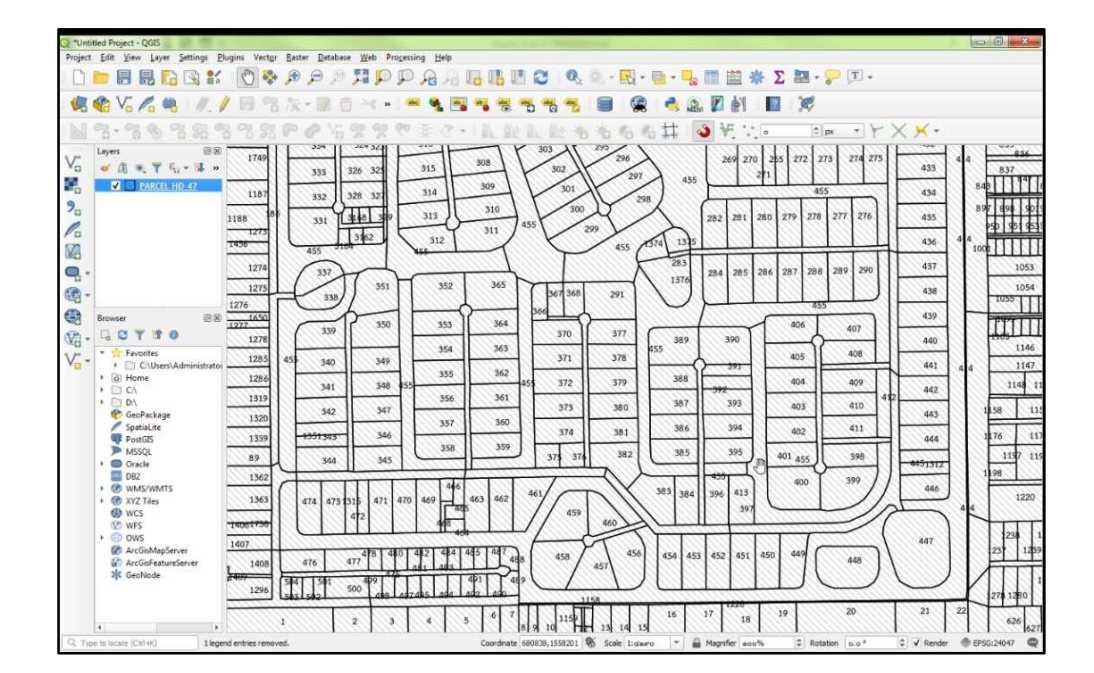

รูปที่ 11 แสดงผลหลังจากการปรับแต่งแสดงเลขที่ดิน

3.4 คลิกแถบเมนู "Buffer" เลือก 🗹 ที่ "Draw text buffer" และคลิกเลือกสีที่ช่อง "Color" จากนั้น คลิก"Apply"

| 2 *Untitled Project - QGIS      |                                                                              |                |                        |                          |                  |                  |            |              |
|---------------------------------|------------------------------------------------------------------------------|----------------|------------------------|--------------------------|------------------|------------------|------------|--------------|
| Project Edit View Layer Setting | s <u>P</u> lugins Vect <u>or</u> <u>R</u> aster <u>D</u> atabase <u>W</u> eb | Processing He  | lelp                   |                          |                  |                  |            |              |
| 🗋 🗁 🖶 🔜 强                       | 💕 🕐 🛠 🗩 🗩 🖉 📜                                                                | P P A          | A 🖪 🖁 🖉 😂 🛛            | 🔍 🔍 - 🔣 - 📑 -            | 😼 📰 🚟 🌞 Σ 🖁      | <mark>.</mark> . |            |              |
| 🧔 伦 V. 🖉 🗮 🔍                    | Layer Properties - PARCEL_HD_47   Labels                                     |                | No                     |                          | A. M. 41 10 1    | *                |            |              |
|                                 | Single labels                                                                |                |                        |                          |                  |                  | - 🚷        |              |
|                                 | Information Label with 123 LAND_                                             | 10             |                        |                          |                  |                  | - 8        |              |
| V Layers                        | Source                                                                       |                |                        |                          |                  |                  |            | 4 4 836      |
| PARCEL HD                       | Loren Insum                                                                  |                |                        |                          |                  |                  | -          | 84311841     |
| 2                               | symbology                                                                    |                |                        |                          |                  |                  |            | 897 898 901  |
|                                 | Lorem Ipsum                                                                  |                |                        |                          | <b>5</b> 1:de    | #0 * Kj          |            | 950 951 953  |
|                                 | Diagrams abo Text                                                            | Buffer         |                        |                          |                  |                  |            | 4 4 1000     |
|                                 | 3D View                                                                      | Draw text buf  | ffer 🗐,                |                          |                  |                  |            | 1053         |
|                                 | Source Fields                                                                | Size           | 9.0000                 |                          |                  |                  |            | 1054         |
|                                 | Shadow                                                                       |                | Milimeter              |                          |                  |                  | T.C.       | 1055         |
| Browser                         | Placement                                                                    | Color          |                        |                          |                  |                  | Re         | 1 TITT       |
|                                 | Joins / Rendering                                                            |                | Color buffer's fil     |                          |                  |                  |            | 1105         |
| V C:\Users\Adi                  | Auxiliary Storage                                                            | Opacity        | -                      |                          |                  | aoo.o %          | TRE.       | 4 4 1147     |
| → ⊡ C:\                         | Actions                                                                      | Den fain ab de | Doubl                  |                          |                  |                  |            | 1148 11      |
| > D:\                           | Display                                                                      | Pen join style |                        |                          |                  |                  |            | 1158 115     |
| SpatiaLite                      | Pendering                                                                    | siena mode     | Normai                 |                          |                  |                  |            | 1176 117     |
| MSSQL                           | Kendeling                                                                    | Draw effe      | ects                   |                          |                  |                  | 1          | 1197 119     |
| Oracle     DB2                  | Variables                                                                    |                |                        |                          |                  |                  | 1          | 1198         |
| ► 🐨 WMS/WMTS                    | Metadata                                                                     |                |                        |                          |                  |                  |            | 1220         |
| WCS                             | Dependencies                                                                 |                |                        |                          |                  | Þ                |            | 4 4          |
| WFS                             | Legend                                                                       |                |                        |                          |                  |                  |            | 239 1        |
| ArcGisMapServe                  | l ocrean                                                                     |                |                        |                          |                  |                  |            | 23 1239      |
| Construction ArcGisFeatureSe    |                                                                              |                |                        |                          |                  |                  |            |              |
| 89                              | Digitizing                                                                   |                |                        |                          |                  |                  |            | 278 1280     |
|                                 | Style *                                                                      |                |                        |                          | OK Can           | cel Apply        | Help       | 22 636       |
|                                 |                                                                              |                | 8 9 10                 | HH 13 14 15              |                  | Datation C       |            | 020 627      |
| V4 Type to locate (CtrT+K)      | 1 legend entries removed.                                                    |                | Coordinate 679984, 155 | 84/2 NO Scale 1:diaaro * | Magnitier 200% C | Rotation 0.0 °   | 🐺 🗹 Render | 1 EPSG:24047 |

รูปที่ 12 แสดงหน้าต่างการปรับแต่งไฮไลท์ที่แสดงป้าย

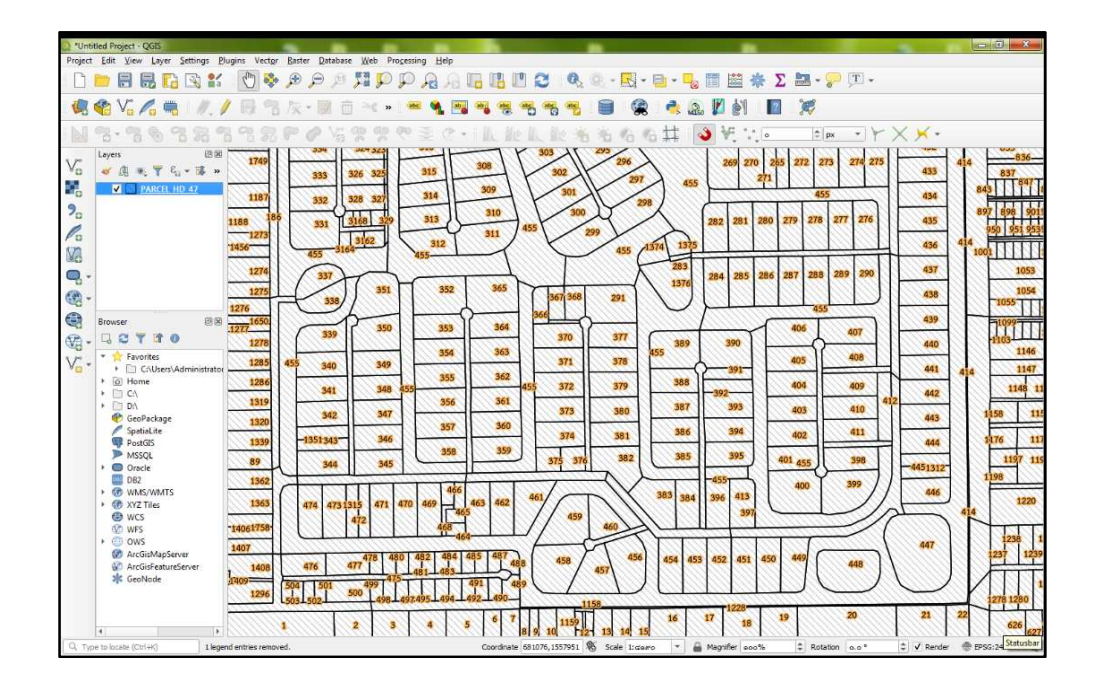

รูปที่ 13 แสดงผลหลังจากการปรับแต่งไฮไลท์แสดงป้าย

- 4. การสืบค้นรูปแปลงที่ดินของ Shape File ในโปรแกรม QGIS
  - 4.1 คลิกขวาที่ข้อมูล Shape File ที่นำเข้า จากนั้น คลิกเลือก "Open Attribute Table"

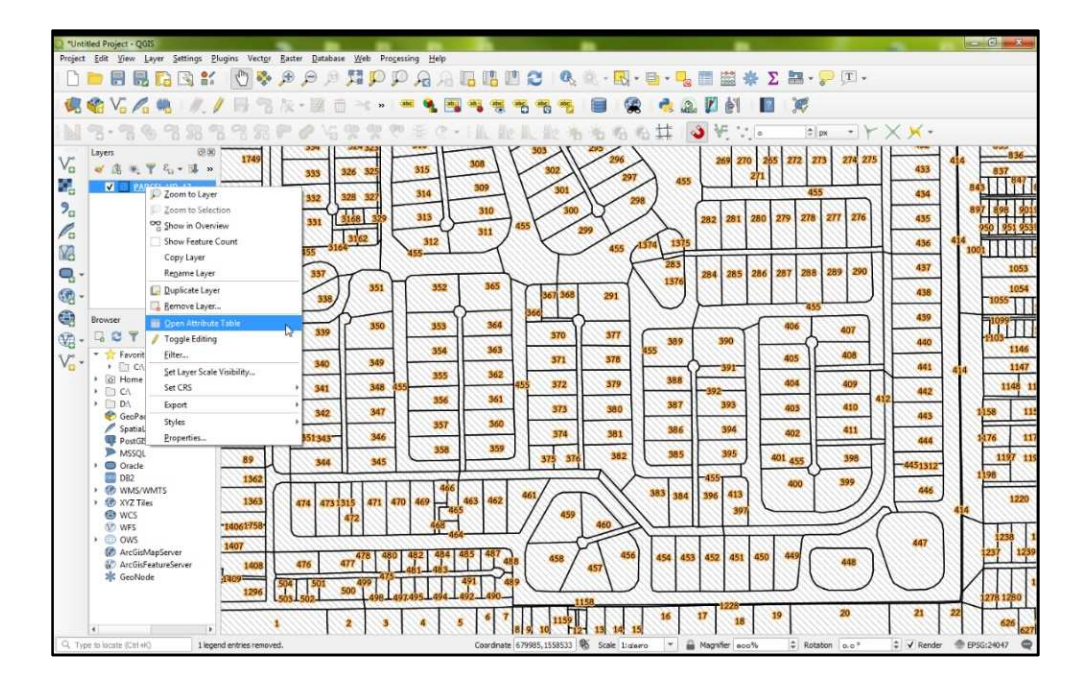

รูปที่ 14 แสดงหน้าต่างการเลือกเปิดรายการข้อมูล

4.2 ให้ทำการคลิก 📔 "Select features using an expression"

| V. C                                      | -        | 1/ 得名及·國                            | 10 ->c = 100 🔍 📆              | ****                  |            | (a) 🗾 👘    |                     | 1          |            |             |
|-------------------------------------------|----------|-------------------------------------|-------------------------------|-----------------------|------------|------------|---------------------|------------|------------|-------------|
| 2.26                                      | 9.9      | 2 72 72 92 92 <i>0</i>              | 出现现 """"""""""                | L. M. H. M. Mar Mr. H | 6 20 20 H  | 3 VF 1     | . 0                 | t px + 4   | - × ×-     |             |
| Layers                                    | Q PARC   | EL_HD_47 :: Features Total: 178631, | Filtered: 178631, Selected: 1 | ALL ALL ALL D         |            |            |                     |            |            | - 0 -       |
| 🤞 A 🔍 T                                   | / 18     |                                     | 8 <b>8 5 4 7 2 6</b> P        |                       |            |            |                     |            |            |             |
| V PARC                                    |          | PARCEL_TYP UTMMAP1                  | UTMMAP2 UTMMAP3               | UTMSCALE UTMMAP4      | PARCEL_NAM | LAND_NO    | CHANGWAT_N          | AMPHUR_NAM | TUMBON_NAM | PARCEL_IC   |
|                                           | 1        | er 5137                             | en 7454                       | 1000 03               |            | nor        | ØÁ,Ò'Õ              |            |            |             |
|                                           | 2        | ⊕ 5137                              | n 7454                        | 1000 03               |            | inne       | -ØÅ,Ò¹Ô             |            |            |             |
|                                           | 3        | a 5137                              | n 7454                        | 1000 03               |            | ຄກຣ        | =ØÁ,0°Ö             |            |            |             |
|                                           | 4        | a 5137                              | n 7454                        | 1000 03               |            | กคส        | -ØÅÒ⁺Õ              |            |            |             |
|                                           | 5        | @ \$137                             | n 7454                        | 1000 03               |            | ດກວ        | ⊶øåò²õ              |            |            |             |
| Provent                                   | 6        | a 5137                              | n 7454                        | 1000 04               |            | nnd        | -ØÁ,Ó°Ô             |            |            |             |
| DOT                                       | 7        | w 5137                              | m 7454                        | 1000 03               |            | nied       | ⊪ØÁ,Ò°Ō             |            |            |             |
| * 📩 Favorites                             | 8        | a 5137                              | n 7454                        | 1000 04               |            | 686        | -04,010             |            |            |             |
| + C:\Us                                   | 9        | a 5137                              | n 7656                        | 1000 05               |            | 600        | -ØÁ,Ò¹Õ             |            |            |             |
| • 🖸 GI                                    | 10       | ⊕ \$137                             | e 7656                        | 1000 05               |            | brio       | -øÁ,∂°ô             |            |            |             |
| <ul> <li>D:\</li> <li>GeoPacki</li> </ul> | 11       | a 5137                              | n 7656                        | 1000 05               |            | ଜମବ        | ØÁ,Ò*Ö              |            |            |             |
| SpatiaLite                                | 12       | a 5137                              | n 7656                        | 1000 05               |            | (ede       | ⊷ØÁ,Ò°Ô             |            |            |             |
| MSSQL                                     | 13       | a 5137                              | n 7656                        | 1000 05               |            | kels       | ⊷ØÁ,Ó²Õ             |            |            |             |
| Oracle     DB2                            | 14       | ··· 5137                            | n 7656                        | 1000 05               |            | incia-     | ØĂ,Ô'Õ              |            |            |             |
| WMS/W                                     | 15       | a 5137                              | n 7852                        | 1000 01               |            | ale        | -ØÁ,010             |            |            |             |
| WCS                                       | 16       | a 5137                              | e 7852                        | 1000 01               |            | <b>4</b> 9 | -04,010             |            |            |             |
| WFS                                       | 17       | a 5137                              | e 7852                        | 1000 01               |            | ciel       | -ØÁŎ <sup>1</sup> Ō |            |            |             |
| 🐼 ArcGisMa                                | 18       | a 5137                              | n 7852                        | 1000 01               |            | 60         | -ØÁ 0°Ő             |            |            |             |
| GeoNode                                   | T Cherry | All Features                        |                               |                       |            |            |                     |            |            | <b>50</b> 1 |
|                                           | aniow    | m round.                            | -                             |                       |            |            |                     |            |            | 83          |

รูปที่ 15 แสดงรายการข้อมูลลักษณะของ Shape File

4.3 ดำเนินการค้นหาคำว่า "UTM" ในช่องค้นหา จากนั้น จะปรากฏข้อมูลขึ้นมา ให้ดับเบิลคลิกที่ "UTMMAP1" และคลิก "All Unique" โปรแกรมจะแสดงข้อมูลของ UTMMAP1 ว่ามีข้อมูลระวางอะไรบ้าง และคลิกเครื่องหมายเท่ากับ = จากนั้น ดับเบิลคลิกเลือกระวาง 50,000 ที่ต้องการค้นหาในช่องด้านขวา โดยในตัวอย่าง คือ "5137" แล้วพิมพ์คำว่า "AND" ในช่องด้านซ้าย ดังรูปที่ 16 และรูปที่ 17

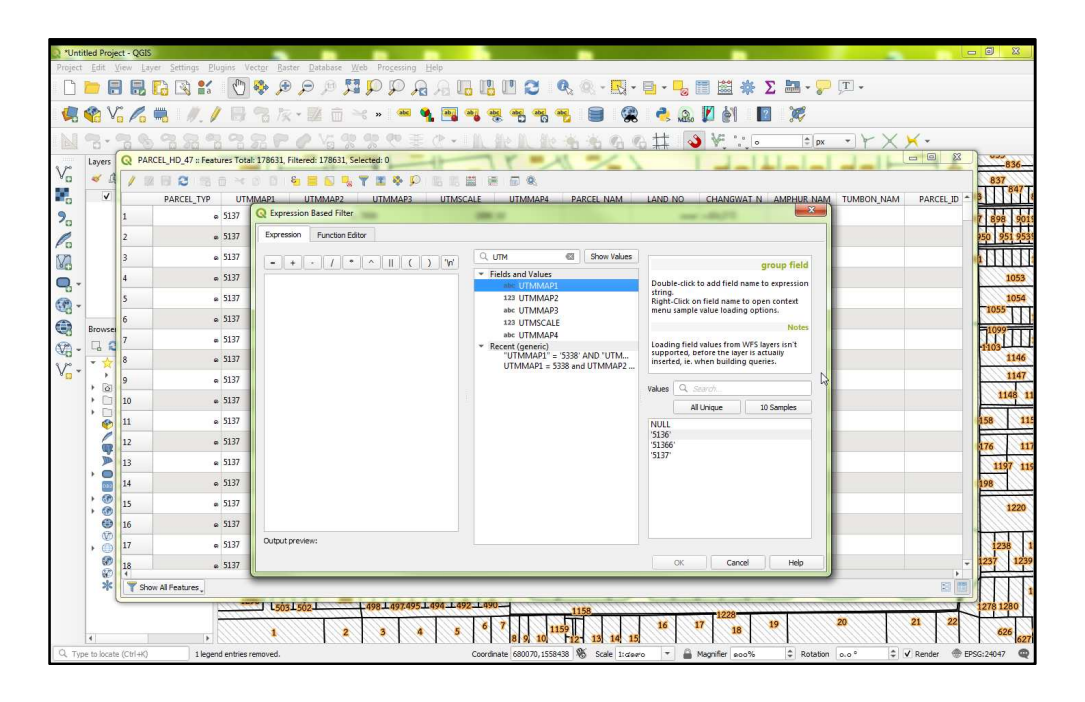

รูปที่ 16 แสดงหน้าต่างการสืบค้น UTM

🛅 🗱 🌞 Σ 🛅 - 🌄 -» 🛥 💁 🗃 🧠 🤫 🥰 0 n 🕺 🔊 🔊 ? C 灰 · 國 亩 ed: 1 0 125 837 12222 Shows a state of the state of the state o / \* ^ || ( ) "vi = "5137" Alip Right **|♦\₿A 0 888888888** '5136 Select features 💌 🖉 🖉 L50315021 2 3 4 5 6 7 8 9 10 1159 2 3 4 5 10 7 1159 17 21 18 1

รูปที่ 17 แสดงหน้าต่างการใส่ข้อมูล UTMMAP1

4.4 ดับเบิลคลิกที่ "UTMMAP2" และคลิก "All Unique" และคลิกเครื่องหมายเท่ากับ
 จากนั้น ดับเบิลคลิกเลือกระวาง 50,000 ที่ต้องการค้นหาในช่องด้านขวา โดยในตัวอย่าง คือ
 "3" แล้วพิมพ์คำว่า "AND" ในช่องด้านซ้ายดังรูปที่ 18 และรูปที่ 19

| C) "Untitled Project - QGIS<br>Project Edit Ziew Layer Settings Plugins                                                                                          | Vector Exiter Database Web Processing Help                                                                                                    | •                                                                                                    |                                                                                                    |                                                                       |
|----------------------------------------------------------------------------------------------------|----------------------------------------------------------------------------------------------------|----------------------------------------------------------------------------------------------------|----------------------------------------------------------------------------------------------------|-----------------------------------------------------------------------|
|                                                                                                    | 1 冬 戸 戸 戸 戸 戸 戸 戸 月 月 日<br>1 名 友 · 副 古 べ • ! <del>一</del> <b>冬 西</b> *                                                                                                    | - 18 11 C 4. 9 19 19 19 19 19 19 19 19 19 19 19 19 19 19 19 19.                                                                                                    | ∎·• <mark>•</mark> ⊞ ∰ Σ ⊞·;-,-,1<br>● @ Ø Ø ■ Ø                                                                                                    |                                                                       |
| Layers Q PARCEL_HD_47 :: Features T                                                                                                    | otak 178631, Filtered: 0, Selected: 1                                                                                                    | 1. 1. 1. 1. 1. 1. 1. 1. 1. 1. 1. 1. 1. 1                                                                                                    |                                                                                                    | Y X X -                                                               |
| PARCEL_TYP UTMMAP                                                                                                    | 1 UTMMAP2 UTMMAP3 UTMSCALE                                                                                                    | UTMMAP4 PARCEL_NAM LAND_N                                                                                                    | IO CHANGWAT_N AMPHUR_NAM TUMBON,                                                                                                    | NAM PARCELJD SU 7 898 901                                             |
| Pa                                                                                                    | Select by Expression - PARCEL_HD_47                                                                                                    |                                                                                                    | <u> </u>                                                                                                    | 250 951 9531                                                          |
|                                                                                                    | ALMMANL, - 213, VHD*                                                                                                    | UTM      Show Values     * Tields and Values     eke UTMAR28     eke UTMAR29     eke UTMAR29     eke UTMAR29     eke UTMAR29     eke UTMAR29     eke UTMAR24     * Recent Gelection)                                                                                                    | group field  Double-clot to add field mane to expersion string, menu sample value loading option. Loading field values from WPS larger sint  Values  A Unique  D MULL 3 4 | 1005<br>1005<br>1005<br>1005<br>1005<br>1005<br>1005<br>1005          |
|                                                                                                    | Output preview: Expression is invalid (more info)<br>Help                                                                                                    |                                                                                                    | Select features +                                                                                                    | 1220<br>1238 1<br>1237 1239                                           |
| Advanced Filter (Expression)     Advanced Filter (Expression)     Advanced Filter (Capression)     Advanced Filter (Capression)     Advanced Filter (Capression) | Improver' = 5135 AND Umprover' = 3 AND Umprover' = 3 AND Umprover' = 3 AND Umprover' = 3 AND Umprover' = 3 AND Umprover' = 3 AND Umprover' = 3 AND Umprover' = 3 AND Umprover' = 3 AND Umprover' = 3 AND Umprover' = 3 AND Umprover' = 3 AND Umprover' = 3 AND Umprover' = 3 AND Umprove' = 3 AND Umprove'' = 3 AND Umprove'' = 3 AND Umprove'' = 3 AND Umprove'' = 3 AND Umprove'' = 3 AND Umprove'' = 3 AND Umprove'' = 3 AND Umprove'' = 3 AND Umprove'' = 3 AND Umprove'' = 3 AND Umprove''' = 3 AND Umprove''' = 3 AND Umprove''' = 3 AND Umprove'''''''''''''''''''''''''''''''''''' | Tress/ AND 'UTHMAR4" = '05' AND LAND_NO' = 2           2490         1158           6         7         8         9         10         15         12         13         14         15           Coordinate (61274)559278         %         Scale 1:deero         Scale 1:deero         1 | 50<br>16 17 1228 19 20<br>16 17 28 19 20<br>16 17 128 19 20                                                                                                    | 43 Apply 2 2278 1280<br>21 22 626 627<br>5° ↓ ✓ Render ⊕ EP5G;24047 @ |

รูปที่ 18 แสดงหน้าต่างการเลือกข้อมูล UTMMAP2

🛅 🚟 🌞 Σ 🛤 - 🍃 . 🤧 🔊 🔰 🎒 2 C abe abe i: 1 2 837 12222 /\*^||()"v Select features 💌 🖉 🖉 1 150315021 4 5 6 7 8 9 10 1159 1159 13 14 15 17 21 18 1 2 3

รูปที่ 19 แสดงหน้าต่างการใส่ข้อมูล UTMMAP2

4.5 ดับเบิลคลิกที่ "UTMMAP3" และคลิก"All Unique" และคลิกเครื่องหมายเท่ากับ จากนั้น ดับเบิลคลิกเลือกระวาง 4,000 ที่ต้องการค้นหาในช่องด้านขวา โดยในตัวอย่าง คือ "7650" แล้วพิมพ์คำว่า "AND" ในช่องด้านซ้าย ดังรูปที่ 20 และรูปที่ 21

| "Untitled Project - QGIS Project Edit View Laver Settings Plugns                 | Vector Rester Database Web Processing Help                                                         |                                                                                                    |                                                                                                    |                                                             |
|----------------------------------------------------------------------------------|----------------------------------------------------------------------------------------------------|----------------------------------------------------------------------------------------------------|----------------------------------------------------------------------------------------------------|-------------------------------------------------------------|
| 0 🖿 🖩 🖶 🕞 😫 🐔 🕚                                                                  | NRRQQK CQ &                                                                                        | - II- II- Q - Q - R - I                                                                                                    | 📴 • 🔩 📰 😹 🚸 \Sigma 🔤 • 🤛 •                                                                                                    |                                                             |
| 🧏 🎕 Vi 💪 🖷 🕖 / 🗉                                                                 | 名版·國商兴》 🖷 🐧 📑                                                                                      |                                                                                                    | 🐟 🙉 🕅 👘 🔳 💢                                                                                                    |                                                             |
| Layers Q PARCEL, HD, 47 II: Features Tot<br>Vo 4 A<br>PARCEL, TYP UTMMAPL<br>2 A | at 178631, Fatered 0, Selected 1<br>UTMMAP2 UTMMAP3 UTMSCALE                                       | UTMMAP4 PARCELNAM LANDIN                                                                                                    | I CHANGWATIN AMPHURINAM TUMBORINAN                                                                                                    | 4 PARCELID SU<br>1 PARCELID SU                              |
| Pa                                                                               | Q Select by Expression - PARCEL_HD_47                                                              |                                                                                                    |                                                                                                    | 950 951 953                                                 |
|                                                                                  | Expression Function (diter<br>• • • / / • ^ III ( ) Ye<br>VTRAMPI = '5137 AND 'VTRAMPY" = 3<br>AND | UTH     Show Values     widdless     widdless     wi | Country Field     Country Field     Country Field     Country Field     Country Field     Country Field     Country Field     Country     Country | 1000<br>1000<br>1000<br>1000<br>1000<br>1000<br>1000<br>100 |
|                                                                                  | Output preview: Expression is invalid ( <u>incre.nfp)</u><br>Help                                  |                                                                                                    | 6 Select features + Gose                                                                                                    | 1238 1<br>1237 1239                                         |
| * Advanced Filter (Expression)                                                   | UTMMAP1" = '5136' AND 'UTMMAP2" = 3 AND 'UTMMAP3" =<br>1 150315021 49814974951494 149              | 7650 AND "UTHMAP4" - '05 AND "LAND_NO" - 2<br>12_1490                                                                                                    | 50                                                                                                    | C Apply C 1278 1280                                         |
| 4                                                                                | 1 2 3 4 5<br>ected on layer PARCEL_HD_47.                                                          | 6 7 8 9 10 1159<br>Coordinate 681259,1558317 % Scale 1: dawo                                                                                                    | 16         17         18         19         20           ▼         ▲         Magnifier         sco%         \$         Rotation         s.o <sup>*</sup>                                                                                                    |                                                             |

รูปที่ 20 แสดงหน้าต่างการเลือกข้อมูล UTMMAP3

| Vuntitled Project - QGIS<br>Project Edit Yiew Layer Sattings Blugins | Vector Baster Database Web Progessing Help<br>) 🗞 🕫 🗩 🎮 🎵 🎵 🗭 🎧 🔏 🛽                                                                                                    | - II II 2 : Q Q - <u>R</u> -                                                                                                    | ■ • 🔩 🖩 🗮 🚸 Σ 🛅 • 💭 🎵                                                                                                    | - 0 x                                                                                                    |
|----------------------------------------------------------------------|----------------------------------------------------------------------------------------------------|----------------------------------------------------------------------------------------------------|----------------------------------------------------------------------------------------------------|----------------------------------------------------------------------------------------------------|
|                                                                      | av         av         av< | UTM     UTM     UTMAP     Shon Yakes     if this and Yakes     if this and Yakes | O CHANGWAT N AMPHER NAM TUMEON N      O CHANGWAT N AMPHER NAM TUMEON N      O CHANGWAT N      O CHANGWAT N      O CHANG | M PARCELID SU<br>PARCELID SU<br>1005<br>1005<br>10 |
| A duraced filter (pagession)     Y Advanced filter (pagession)       | Output preview:         Expression is mixed (note tit(b))           Heb                                                                                                    | - '785' AND 'LTHAMP4' = '85' AND 'LAND JID' = 2<br>                                                                                                    | Values         Comp         Comp           Al Ungae         30 Sample         Comp           768         7050         Top           7054         7054         Top           7055         7056         Top           7056         7056         Top           7056         Top         Top           7056         Top         Top           7056         Top         Top           7056         Top         Top           7056         Top         Top           7056         Top         Top           7056         Top         Top           7056         Top         Top           7056         Top         Top           7056         Top         Top           7056         Top         Top           7057         Statues         Ope           7058         Top         Top           7059         Top         Top           7050         Top         Top           7050         Top         Top           7050         Top         Top           7050         Top         Top           7050                                                                                                    |                                                                                                    |

รูปที่ 21 แสดงหน้าต่างการใส่ข้อมูล UTMMAP3

4.6 ดับเบิลคลิกที่ "UTMMAP4" และคลิก "All Unique" และคลิกเครื่องหมายเท่ากับ
 จากนั้น ดับเบิลคลิกเลือกระวางที่ต้องการค้นหาในช่องด้านขวา โดยในตัวอย่าง คือ "03" แล้วพิมพ์
 คำว่า "AND" ในช่องด้านซ้าย ดังรูปที่ 22 และรูปที่ 23

| Q *Unt   | itled Proje  | ct - QGIS                     |                                                      |                                                       |                                                                 | - 0 X                     |
|----------|--------------|-------------------------------|------------------------------------------------------|-------------------------------------------------------|-----------------------------------------------------------------|---------------------------|
| Project  | Edit V       | irew Layer Settings Elugins   | Vector Raster Database Web Processing Help           |                                                       |                                                                 |                           |
|          | <b>—</b> E   |                               |                                                      |                                                       | 9 • 😼 🖩 📾 🏶 🕹 📾 • 🌮 💭                                           | ۲.                        |
| 4        | 😵 V          | G 💪 🖷 I //. / 🗏               | 🖁 😤 🌾 📓 🛅 🛰 » 🛯 🥗 🔩 🔤                                | 📲 🤫 🦷 🦏 📒 🕷                                           | 👶 🔊 🖉 👘 🔳 💢                                                     |                           |
| 1.0      | 2.0          | 3698999                       |                                                      | I II. He II. He the the first                         | 1 🔰 😽 😳 🔹 👘 💌 💌                                                 | YXX.                      |
| line     | Layers       | Q PARCEL_HD_47 :: Features To | otal: 178631, Filtered: 0, Selected: 1               | 71-11-41                                              |                                                                 | - C &                     |
| Vo       | a 8          | / # 8 2 5 6 *                 | * 8 8 <b>5 5 5 7 1 8</b> 9 16 1                      |                                                       |                                                                 | 837                       |
|          | ~            | PARCEL_TYP UTMMAP             | 1 UTMMAP2 UTMMAP3 UTMSCALE                           | UTMMAP4 PARCEL_NAM LAND_                              | NO CHANGWAT_N AMPHUR_NAM TUMBON_N                               | AM PARCELJD SU            |
| 90       |              |                               |                                                      |                                                       |                                                                 | 7 898 901                 |
| Po       |              |                               | Q Select by Expression - PARCEL_HD_47                |                                                       |                                                                 | 950 951 953               |
| 82       |              |                               | Expression Function Editor                           |                                                       |                                                                 |                           |
| 0        |              |                               | = + - / * ^ II ( ) 'W                                | C UTM I Show Values                                   | group field *                                                   | 1053                      |
| <b>.</b> |              |                               | "UTMMAP1" = '5137' AND "UTMMAP2" = 3                 | <ul> <li>Fields and Values<br/>abc UTMMAP1</li> </ul> | Double-click to add field name to                               | 1054                      |
|          | Browser      |                               | AND "UTMMAPS" = 7650 AND                             | 123 UTMMAP2                                           | expression string.<br>Right-Click on field name to open context | E1099                     |
| · •      | 4            |                               |                                                      | 123 UTMSCALE                                          | Notes                                                           | 1103                      |
| v.       | * 🖈          |                               |                                                      | abc UTMMAP4<br>Recent (Selection)                     | Loading field values from WFS layers isn't 👻                    | 1146                      |
| •        | 10           |                               |                                                      |                                                       | Values Q. Search                                                | 114/                      |
|          | : 8          |                               |                                                      |                                                       | Al Unique 10 Samples                                            | 1140 11                   |
|          | •            |                               |                                                      |                                                       | NULL                                                            | 158 11                    |
|          | 6            |                               |                                                      |                                                       | 101'                                                            | 176 11                    |
|          |              |                               |                                                      |                                                       | 103'                                                            | 1197 115                  |
|          |              |                               |                                                      |                                                       | 105'                                                            | 198                       |
|          | . 3          |                               | Output previous Expression is busilid (more infe)    |                                                       | 107' v                                                          | 1220                      |
|          | (Th)         |                               |                                                      |                                                       | Colution Mar                                                    |                           |
|          | · 0          |                               | пер                                                  |                                                       | Gose Gose                                                       | 1238 1                    |
|          | 80           | 4                             |                                                      |                                                       |                                                                 | , 1237 1239               |
|          | *            | Advanced Filter (Expression)  | * "UTMMAP1" = '5136' AND 'UTMMAP2" = 3 AND 'UTMMAP3" | = "7650" AND "UTMMAP4" = '05" AND "LAND_NO" = :       | 250                                                             | 🖾 Apply 🔄 🛅 👖             |
|          |              | 200                           | 498 497.495 494 4                                    | 492-1490-1158                                         | " <u>1228'</u>                                                  | 1278 1280                 |
|          | 4            |                               | 1 2 3 4                                              | 5 6 7 8 9 10 1159                                     | 16 17 18 19 20                                                  | 21 22 626 627             |
| Q, Ty    | pe to locate | (Ctrl+K) 1 feature(s) s       | elected on layer PARCEL_HD_47.                       | Coordinate 681282,1558243 🕷 Scale 1:dow               | o 💌 🚔 Magnifier 200% 🌣 Rotation 0.0                             | 🗘 🗸 Render 💮 EPSG:24047 📿 |

รูปที่ 22 แสดงหน้าต่างการเลือกข้อมูล UTMMAP4

| *Untitled Project - QGIS  Project File View Lange Settinger Division | Vactor Partar Database Web Discassing Help                                                                                                    |                                                                                                    |                                                                                                    | - 0 X                                                                                                    |
|----------------------------------------------------------------------|----------------------------------------------------------------------------------------------------|----------------------------------------------------------------------------------------------------|----------------------------------------------------------------------------------------------------|----------------------------------------------------------------------------------------------------|
|                                                                      | A B B B H M D B B M D B B B L                                                                                                    |                                                                                                    | 🖬 • 見 📰 🏭 🍲 \Sigma 🛤 • 🗩 🗉 •                                                                                                    |                                                                                                    |
|                                                                      |                                                                                                    |                                                                                                    |                                                                                                    | PARCEL JD 500 817 697 1097 10                                                                                                    |
| Pa                                                                   | Select by Expression - PARCEL_HD_47                                                                                                    |                                                                                                    |                                                                                                    | 250 251 2531                                                                                                    |
|                                                                      | • • • / • ^ • 11 ( ) Ye<br>NUMANEY = 5137 AND "UTHINNEY" = 3<br>AND "UTHINNEY" = 7650' AND "UTHINNEY" =<br>107 AND                                    | C UTM E Show Values<br>• Fields and Values<br>also UTMARP2<br>also UTMARP2<br>also UTMARP2<br>also UTMARP3<br>also UTMARP3<br>b Recent (Selection) | In the second second se | 1053<br>1054<br>1055<br>1166<br>1167<br>1168<br>1167<br>1168<br>1167<br>1168<br>1167<br>1168<br>1167<br>1169<br>1169<br>1169<br>1169<br>1169<br>1169<br>1169 |
| • @<br>• @<br>• @<br>• @                                             | Output preview: Expression is invalid (more info)<br>Heb                                                                                              |                                                                                                    | 07 *                                                                                                    | 1220<br>1238 1<br>1237 1239                                                                                                    |
| Advanced Filter (Expression)                                         | UTIMMAP1" - '5136 AND 'UTIMMAP2" - 3 AND 'UTIMMAP3" -     UTIMMAP1 - '5136 AND 'UTIMMAP2" - 3 AND 'UTIMMAP3" -     UTIMMAP1 - 498 1 497495 1 494 1 49 | 7650' AND UTHMAP4" - '05' AND LAND JNO' - 2<br>12-1990                                                                                             | 50<br>16 17 1228<br>18 19 20                                                                                                    | € Apply 5 1<br>2779 1280<br>21 22 776                                                                                                    |
| Type to locate (Ctrl+H)     Ifeature(s) s                            | selected on layer PARCEL_HD_47.                                                                                                    | Coordinate 681274,1558340 % Scale 1:dewro                                                                                                    | · · · · · · · · · · · · · · · · · · ·                                                                                                    |                                                                                                    |

รูปที่ 23 แสดงหน้าต่างการใส่ข้อมูล UTMMAP4

4.7 ดำเนินการค้นหาคำว่า "LAND\_NO" และดับเบิลคลิกที่ "LAND\_NO" และคลิก
 "All Unique" และคลิกเครื่องหมายเท่ากับ จากนั้น ดับเบิลคลิกเลือกเลขที่ดินที่ต้องการค้นหา
 ในช่องด้านขวา โดยในตัวอย่าง คือ "142" แล้วคลิก "Select features" ดังรูปที่ 24 และรูปที่ 25

| "Untitled Project - QGIS     Project Edit View Lever Settings Plugins | Vector Reiter Database Web Processing Help            |                                                |                                                                                                    |                   |
|-----------------------------------------------------------------------|-------------------------------------------------------|------------------------------------------------|----------------------------------------------------------------------------------------------------|-------------------|
|                                                                       |                                                       | - 🖪 🗉 😂 🔍 🔍 - 🔣 - I                            | 🖥 • 🔩 🛅 🕍 🐥 Σ 🛅 • 🌮 🗔 •                                                                              |                   |
| 4 4 V. / / .                                                          |                                                       | *****                                          | 🐟 🔊 🖉 🎽 🔳 🚿                                                                                          |                   |
| M3.3638399                                                            | 1.50 P @ 16 9 9 9 5 C - 1                             | LELESSG                                        | # V                                                                                                  | - X X •           |
| V" Layers Q PARCEL_HD_47 :: Features T                                | otal: 178631, Filtered: 0, Selected: 1                | 71-11-21                                       | واس الم الم الم الم ال                                                                               | 836-              |
|                                                                       | 1 DI DI 😼 🖬 Di 🎭 🍸 🇷 🗣 🔎                              | UTMMAR4 PARCEL NAM LAND N                      | O CHANGWAT N AMPHUR NAM TUMBON NAM                                                                   | PARCELID SU B 11  |
| 9 <sub>0</sub>                                                        |                                                       |                                                |                                                                                                    | 7 898 90          |
| Pa                                                                    | Q Select by Expression - PARCEL_HD_47                 |                                                |                                                                                                    | <b>950 951 95</b> |
| 88                                                                    | Expression Function Editor                            |                                                | v                                                                                                    |                   |
| <b>Q</b> .                                                            | - + - / - ^ II ( ) 'V'                                | Fields and Values                              | group field *                                                                                        | 1054              |
|                                                                       | AND "UTMMAP3" = "7650" AND "UTMMAP4" =                | Recent (Selection)                             | Double-click to add field name to<br>expression string.<br>Right-Click on field name to open context | 1055              |
| Star                                                                  |                                                       |                                                | menu sample value loading options.                                                                   | 1103              |
| V*                                                                    |                                                       |                                                | Loading field values from WFS layers isn't 🐙                                                         | 1146              |
| · @                                                                   |                                                       |                                                | Values Q. Scarch                                                                                     | 1148 1            |
| + 📄                                                                   |                                                       |                                                | All Unique 10 Samples                                                                                | 158 11            |
| -                                                                     |                                                       |                                                |                                                                                                    | 176 11            |
|                                                                       |                                                       |                                                |                                                                                                    | 1197 11           |
| . 🐨                                                                   |                                                       |                                                |                                                                                                    | 198               |
|                                                                       | Output preview: Expression is invalid (more info)     |                                                |                                                                                                    | 1229              |
|                                                                       | нер                                                   |                                                | Select features * Qose                                                                               | 1238              |
| 80 I                                                                  |                                                       |                                                |                                                                                                    | , 237 123         |
| Advanced Filter (Expression)                                          | * "UTMMAP1" = '5136 AND "UTMMAP2" = 3 AND "UTMMAP3" = | * 7650' AND "UTHMAP4" = '05' AND "LAND_NO" = 2 | 50                                                                                                   | Apply S           |
|                                                                       |                                                       | 6 7 1159                                       | 16 17 18 19 20                                                                                       | 21 22 626         |
| C Type to locate (Ctrl+O     I feature(s) a                           | relected on layer PARCEL_HD_47.                       | Coordinate 681292, 1558316 S Scale 1: diamon   | ✓ Magrifier woo% C Rotation o.o <sup>9</sup>                                                         |                   |

รูปที่ 24 แสดงหน้าต่างการสืบค้น LAND\_NO

| ก-: | 14 |
|-----|----|
|-----|----|

| Project | tled Project - QGIS<br>Edit. View Layer Settings Elugins | Vector Baiter Database Web Processing Help                                                                                   | •                                                                                                    |                                                                                                    | - <b>9</b> X                                                 |
|---------|----------------------------------------------------------|----------------------------------------------------------------------------------------------------|----------------------------------------------------------------------------------------------------|----------------------------------------------------------------------------------------------------|--------------------------------------------------------------|
|         |                                                          | 16699 <b>9</b> 1999                                                                                                    | 3 🖪 🛯 😂 🔍 🔍 - 🔣 - I                                                                                                    | 🖻 • 😼 📰 🏖 🛠 \Sigma 🔡 • 🌄 •                                                                                                    |                                                              |
| 100     | 🎕 Vî 💪 🖷 🖉 // I                                          | 🗟 🕆 🕅 白 🤫 🐂 🛸 🏧                                                                                                    | *****                                                                                                    | 🐟 🕰 🖉 🎦 🔟 💢                                                                                                    |                                                              |
|         | 3- <u>788889</u>                                         | 1985日の治療療の至少・                                                                                                    | 1. 能礼能为为为为                                                                                                    | 1 🕹 🕅 🖓 👘 🖓 🚱                                                                                                    | - X X -                                                      |
| V.      | Layers Q PARCEL HD 47 = Features                         | Total: 178631, Filtered: 0, Selected: 1                                                                                      | 71 - A - KI                                                                                                    | ولير المراجع المراجع ال                                                                                                    | 836-                                                         |
| 1       | PARCEL TYP UTMMA                                         | P1 UTMMAP2 UTMMAP3 UTMSCALE                                                                                                  | UTMMAP4 PARCEL NAM LAND N                                                                                                    | O CHANGWAT N AMPHUR NAM TUMBON NAM                                                                                                    | PARCEL ID SU                                                 |
| 9,      |                                                          |                                                                                                    |                                                                                                    |                                                                                                    | 7 898 901                                                    |
| Po      |                                                          | Q Select by Expression - PARCEL_HD_47                                                                                        |                                                                                                    |                                                                                                    | 250 951 953                                                  |
| 123     |                                                          | Expression Function Editor                                                                                                   |                                                                                                    |                                                                                                    |                                                              |
|         | Browse<br>C C                                            | • + + / * * 1 ( 2 ) */<br>'UTHMMEN' 5/3/2 ADD 'UTMMEN' =<br>AND 'UTMMEN' + '7557' AND 'UTMMEN' =<br>'03' AND 'UMD, NO' = 142 | A and the second second s | Since Tield Security is a dd feld name to generation sting. Sight Citic on field frame to generation sting. Sight Citic on field name to generation. Notice Loading field values from WP5 layers and Values Jield Lingue 10 Sample 142 | 1055<br>1055<br>1055<br>1055<br>1055<br>1055<br>1055<br>1055 |
|         | ► ► ● ● ● ● ● ● ● ● ● ● ● ● ● ● ● ● ● ●                  | Output preview: 0<br>Help                                                                                                    |                                                                                                    | 1142<br>1420<br>1420<br>1423<br>1424<br>1423<br>1423<br>1424<br>1425<br>1426<br>••••••••••••••••••••••••••••••••••••                                                                                                    | 1107 111<br>1107 111<br>108<br>1220<br>1225 1<br>1257 1125   |
|         | * Advanced Filter (Expression)                           |                                                                                                    | '7650' AND 'UTNMAP4" = '05' AND 'LAND_ND" = 2                                                                                                    | 250                                                                                                    | El Apply El 📰                                                |
|         |                                                          | L50315021 4981497.4951494-14                                                                                                 | 1158                                                                                                    | 16 17 1228 19 20                                                                                                    | 21 22                                                        |
|         |                                                          | 1 2 3 4 5                                                                                                    | ° 8 9 10 1159<br>12 13 14 15                                                                                                    | 10 11 18 19                                                                                                    | 626 627                                                      |
| Q Type  | e to locate (Ctrl +K) 1 feature(s)                       | selected on layer PARCEL_HD_47.                                                                                              | Coordinate 681283,1558275 Scale Lioleero                                                                                                    | 👻 🚆 Magnifier eco% 🗘 Rotation o.o.*                                                                                                    | 🗘 🗹 Render 💮 EPSG:24047 🔍                                    |

รูปที่ 25 แสดงหน้าต่างการใส่ข้อมูล LAND\_NO

4.8 ดำเนินการคลิก "Zoom map to the selected row" ดังรูปที่ 26 จากนั้น โปรแกรม จะดำเนินการซูมหน้าจอเข้าหารูปแปลงที่ผู้ใช้งานดำเนินการค้นหา ดังรูปที่ 27

| 1 | V. C.         | -           | // 得名东·福                               | ₫ >( »              | -          | *****               |            | a 🛛 🗗 🔳 🤇                  | ę          |            |           |
|---|---------------|-------------|----------------------------------------|---------------------|------------|---------------------|------------|----------------------------|------------|------------|-----------|
|   | 2.20          |             | 8333P0                                 | 6 92 92 F           | 四王 (1) 平   | I. B. B. B. Sec. 46 | あるお甘       | S 10 11 10                 | t px + /   | - × × -    |           |
| l | ayers         | Q PAR       | CEL_HD_47 :: Features Total: 178631, 1 | Filtered: 178631, S | elected: 1 |                     |            |                            |            | E          | - 0       |
|   | 🗸 A 🔍 🕇       | 1 18        |                                        |                     | TEOP       |                     |            |                            |            |            |           |
| P | V PARC        |             | PARCEL_TYP UTMMAP1                     | UTMMAP2             | UTMMAP3    | UTMSCALE UTMMAP4    | PARCEL_NAM | LAND_NO CHANGWAT_N         | AMPHUR_NAM | TUMBON_NAM | PARCEL_ID |
|   |               | 1           | » 5137                                 | 6                   | 7454       | 1000 03             |            | nne" »ØÅÖ <sup>1</sup> Ö   |            |            |           |
|   |               | 2           |                                        | 6                   | 7454       | 1000 03             |            | inne ≫ØÅjÖ¹Ö               |            |            |           |
|   |               | 3           | a 5137                                 |                     | 7454       | 1000 03             |            | nnis =ØÁ,Ò¹Ô               |            |            | 0         |
| - |               | 4           | a 5137                                 | 6                   | 7454       | 1000 03             |            | nnə >ØÅÖ <sup>2</sup> Ö    |            |            |           |
| - |               | 5           | a 5137                                 | n                   | 7454       | 1000 03             |            | ente ==ØÅÖ <sup>2</sup> Ö  |            |            |           |
| F | Recurses      | 6           | a 5137                                 | 0                   | 7454       | 1000 04             |            | ona »ØÅÖ <sup>2</sup> Ö    |            |            |           |
|   | GCTE          | 7           | <b>s</b> 5137                          | 5                   | 7454       | 1000 03             |            | eikar ∞ØÁ,0°Ö              |            |            |           |
|   | * 🚖 Favorites | 8           | ∞ 5137                                 |                     | 7454       | 1000 04             |            | 604,0°0                    |            |            |           |
| 1 | Ol Home       | 9           | a 5137                                 |                     | 7656       | 1000 05             |            | ььь »04,0°0                |            |            |           |
|   | · D CA        | 10          | n 5137                                 |                     | 7656       | 1000 05             |            | brio =ØÁ,Ô°Ô               |            |            |           |
|   | GeoPack       | 11          | a 5137                                 |                     | 7656       | 1000 05             |            | bole ⇒ØÅÔ²Ô                |            |            |           |
|   | SpatiaLite    | 12          | e 5137                                 |                     | 7656       | 1000 05             |            | bein ∞ØÁ,Ö*Ö               |            |            |           |
|   | MSSQL         | 13          | a 5137                                 |                     | 7655       | 1000 05             |            | ₩elar ==ØÅ,Ô²Õ             |            |            |           |
|   | DB2           | 14          | <b>#</b> 5137                          |                     | 7656       | 1000 05             |            | kolar ≫ØÅ,Ö <sup>1</sup> Ö |            |            |           |
|   | WMS/W         | 15          | n 5137                                 | e                   | 7852       | 1000 01             |            | ale =-94,010               |            |            |           |
|   | G WCS         | 16          |                                        |                     | 7852       | 1000 01             |            | ањ »-0Å,0°0                |            |            |           |
|   | WFS<br>OWS    | 17          | a 5137                                 |                     | 7852       | 1000 01             |            | 0°0,0°0                    |            |            |           |
|   | ArcGisMa      | 18          | a 5137                                 |                     | 7852       | 1000 01             |            | ca ⇒0ÁÒ¹Õ                  |            |            |           |
|   | * GeoNode     | 1<br>Y Show | al Features                            |                     |            |                     |            |                            |            |            | 81        |

รูปที่ 26 แสดงหน้าต่างรายการข้อมูลที่พบ

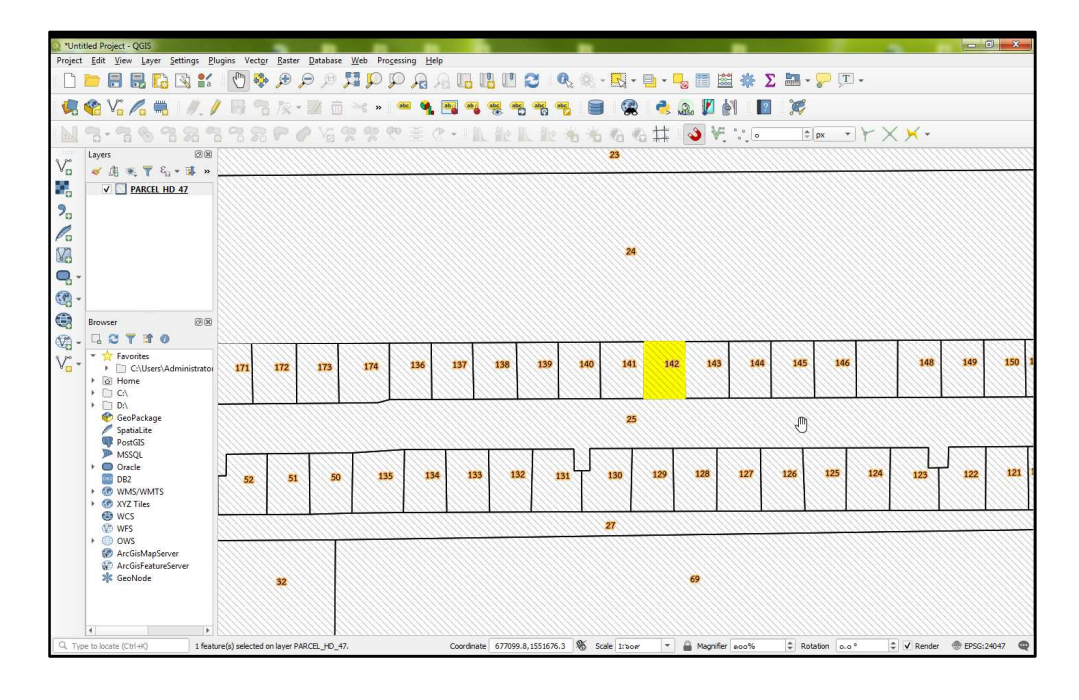

รูปที่ 27 แสดงหน้าต่างรูปแปลงที่ค้นหา

5. ปรับแก้รูปแปลงที่ดิน

5.1 คลิกขวาที่ชั้นข้อมูล Shape File ที่ต้องการจะปรับแก้ จากนั้น คลิกที่ 🗾 "Toggle Editing" และคลิก 底 "Vertex Tool"

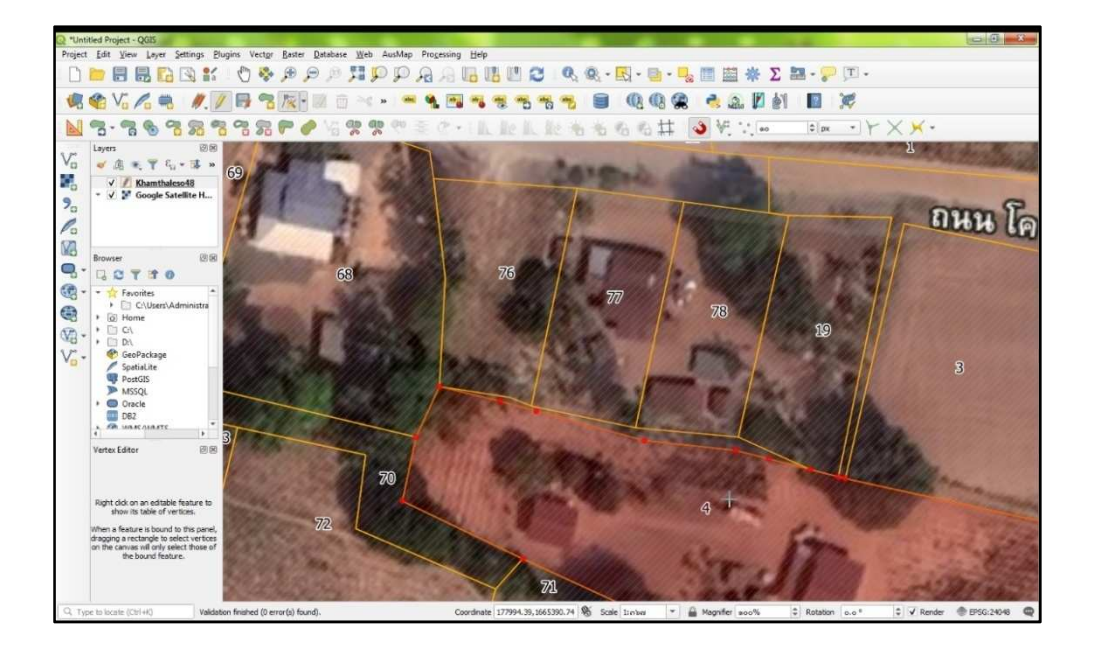

รูปที่ 28 แสดงหน้าต่างเริ่มการปรับแก้

5.2 จะพบว่า มีช่องว่างระหว่างแนวเขตของแปลง ให้นำเมาส์มาชี้ภายในแปลงเลขที่ดิน 4 จะปรากฏรูปแปลงสีแดงพร้อมกับแสดงหมุดของแปลงที่ดิน จากนั้น คลิกขวา ดังรูปที่ 29

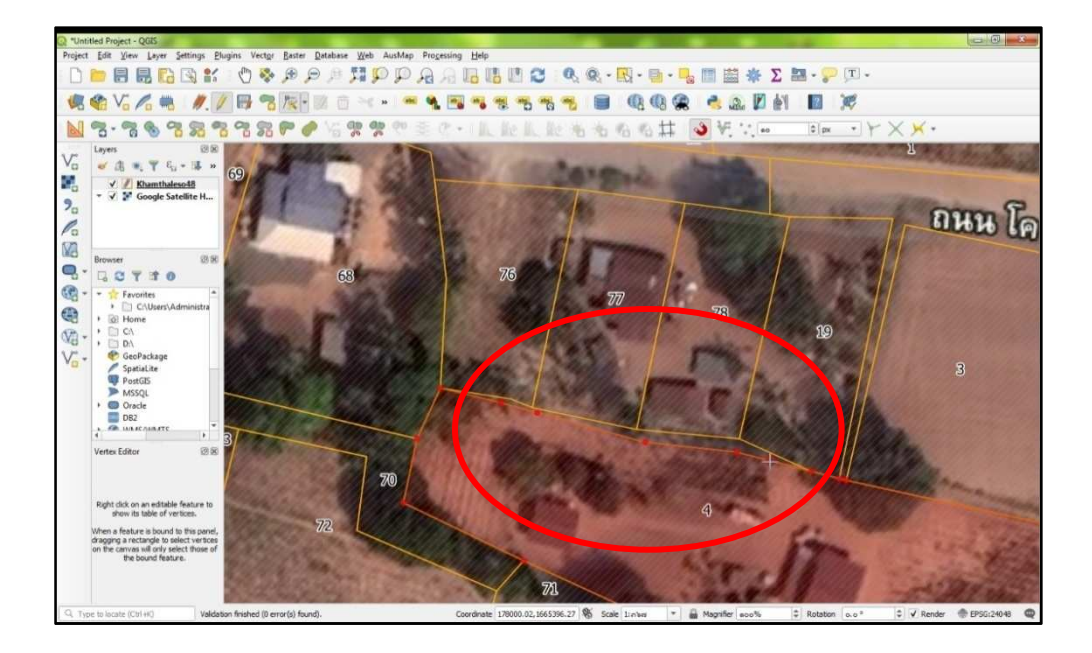

รูปที่ 29 แสดงรูปแปลงที่มีช่องว่าง (Gap)

5.3 ดำเนินการคลิกหมุดที่ต้องการแก้ไข และคลิกตรงตำแหน่งที่ถูกต้องของหมุด โดยในตัวอย่างตำแหน่งที่ถูกต้อง คือ หมุดของแปลงข้างเคียง เมื่อลากเมาส์ไปยังบริเวณหมุดของแปลง ข้างเคียงจะปรากฏสี่เหลี่ยมสีชมพู และคลิกที่หมุดข้างเคียง ดังรูปที่ 30 แสดงถึงหมุดที่เชื่อมต่อกับหมุด ของแปลงข้างเคียง

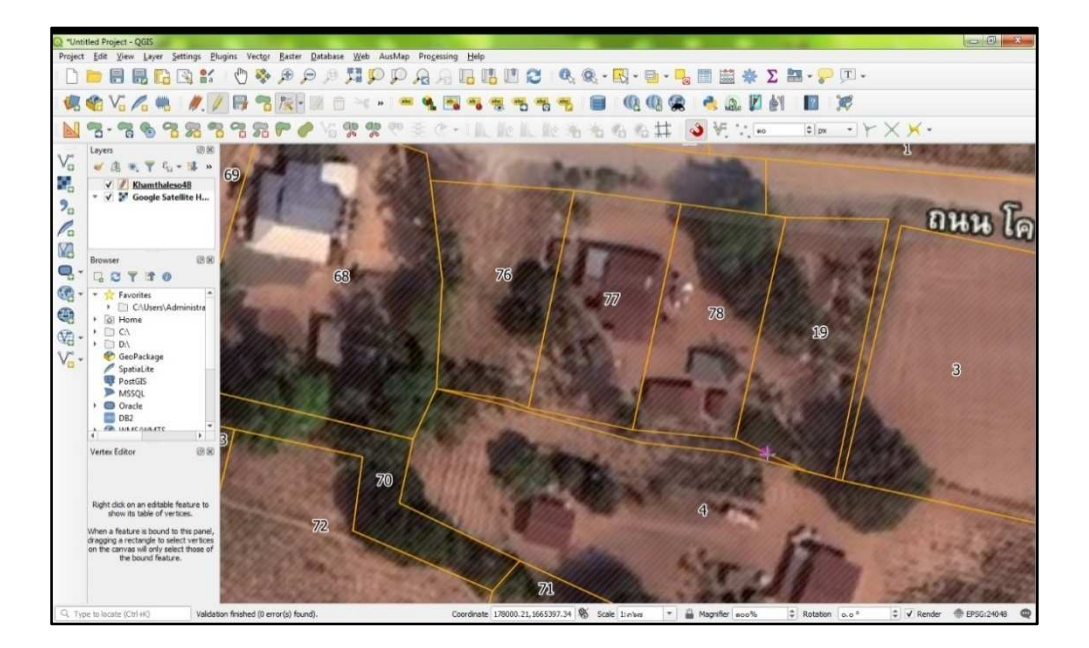

รูปที่ 30 แสดงการเชื่อมหมุด

5.4 เมื่อดำเนินการปรับแก้รูปแปลงเสร็จสิ้น ให้คลิก "Save Layer Edits" ที่แถบเมนู ดังรูปที่ 31

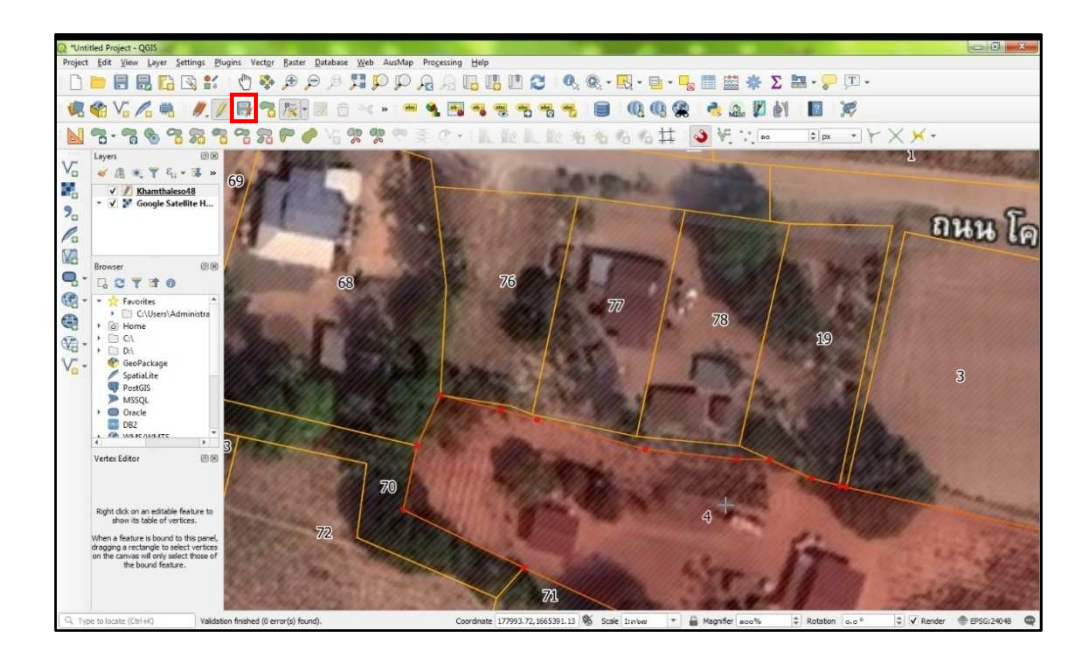

รูปที่ 31 แสดงการเชื่อมหมุดเสร็จสิ้น

6. การตัดแบ่งรูปแปลง

6.1 คลิกขวาที่ชั้นข้อมูล Shape File ที่ต้องการจะปรับแก้ คลิก 🗹 "Toggle Editing" และคลิก 📧 "Vertex Tool" จากนั้น คลิกขวาที่รูปแปลงที่ต้องการตัดแบ่งรูปแปลง

6.2 คลิก 🗷 "Split Features" และคลิกตามแนวเขตที่ต้องการแบ่ง จากนั้น คลิกขวา โดยในตัวอย่าง ดังรูปที่ 32 และรูปที่ 33 แสดงการตัดแบ่งรูปแปลงเลขที่ดิน 77 ตามแนวเส้นสีแดง

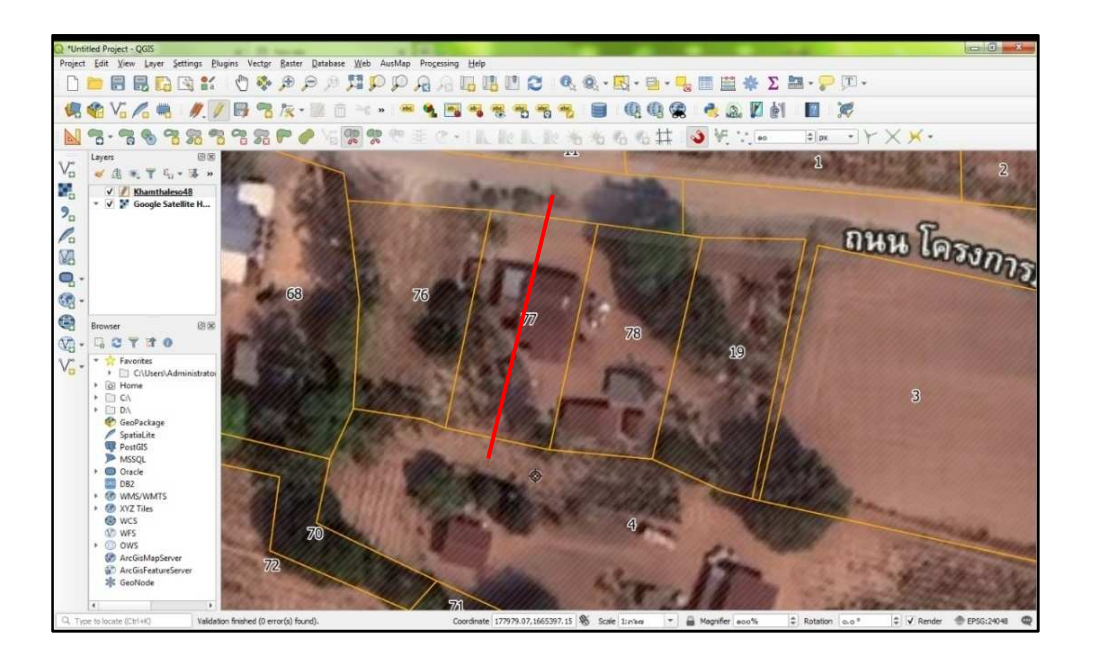

รูปที่ 32 แสดงการคลิกแนวเขตที่ดินเพื่อตัดแบ่งรูปแปลง

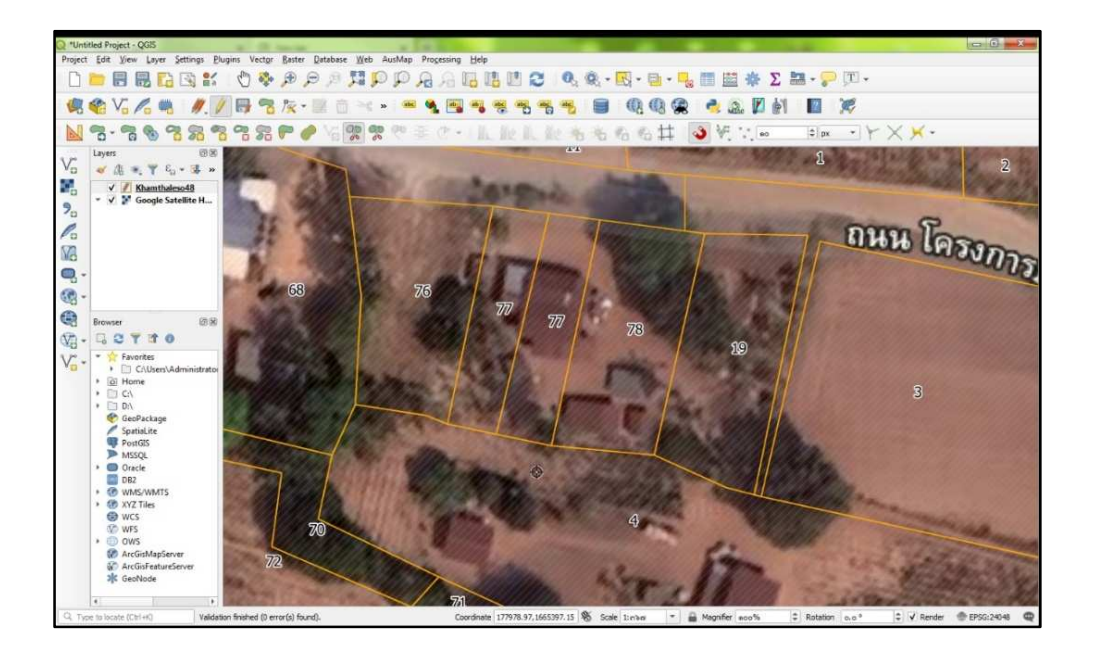

รูปที่ 33 แสดงการตัดแบ่งรูปแปลงเสร็จสิ้น

7. การรวมรูปแปลง

7.1 คลิกขวาที่ชั้นข้อมูล Shape File ที่ต้องการจะปรับแก้ คลิก 🗾 "Toggle Editing" และคลิก 📧 "Vertex Tool"

7.2 ให้คลิกที่แถบเครื่องมือ 📧 "Selected Features by Area or Single Click" จากนั้น คลิกเลือกรูปแปลงที่ต้องการจะรวมรูปแปลงที่ 1 ดังรูปที่ 34

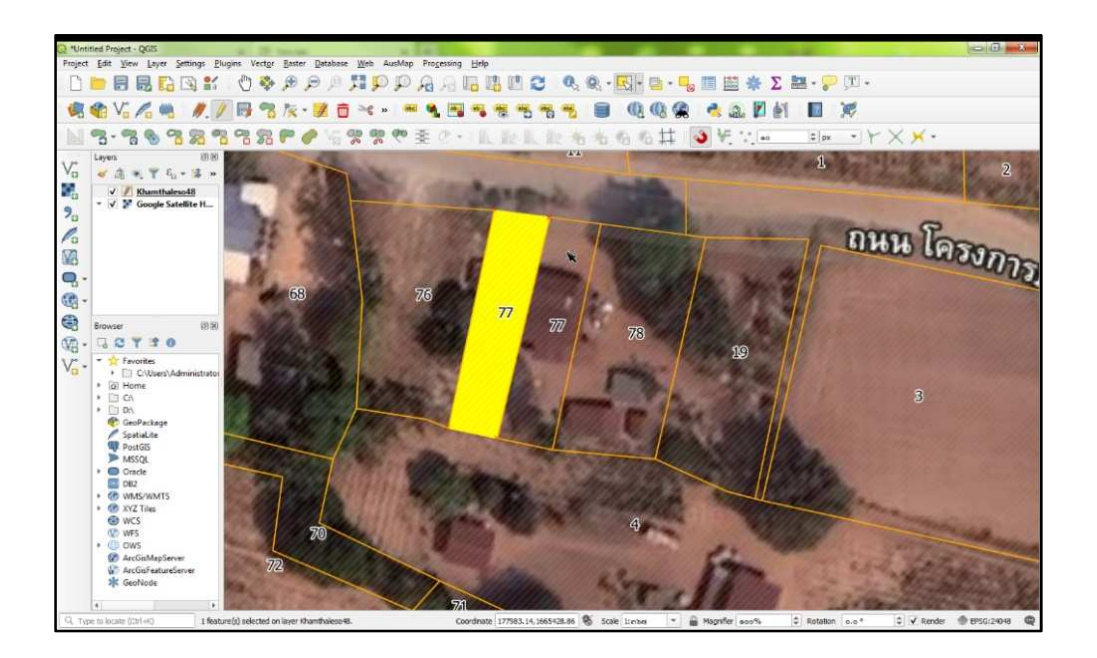

รูปที่ 34 แสดงการเลือกแปลง

7.3 กดปุ่ม Shift ค้าง และคลิกรูปแปลงที่ต้องการรวม (สามารถรวมมากกว่า 2 รูปแปลง ขึ้นไป) จากนั้น คลิก 💽 "Merge Select Features" ดังรูปที่ 35

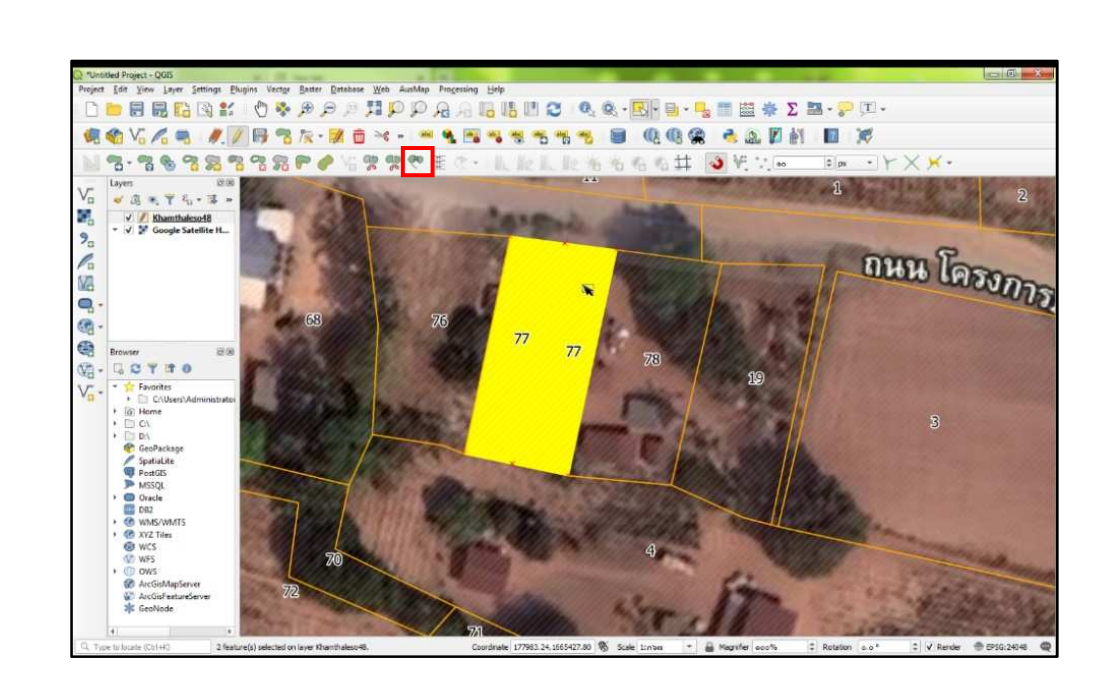

รูปที่ 35 แสดงการเลือกแปลงที่จะรวม

7.4 เมื่อคลิก 💌 "Merge Select Features" โปรแกรมจะปรากฏหน้าต่าง "Merge Feature Attributes" ให้ดำเนินการคลิกเลือกว่าจะยึดฐานข้อมูลของรูปแปลงใดเป็นหลัก (รูปแปลงที่เลือก โปรแกรมจะแสดงเป็นสีส้ม) จากนั้น คลิก "OK" ดังรูปที่ 36 และรูปที่ 37

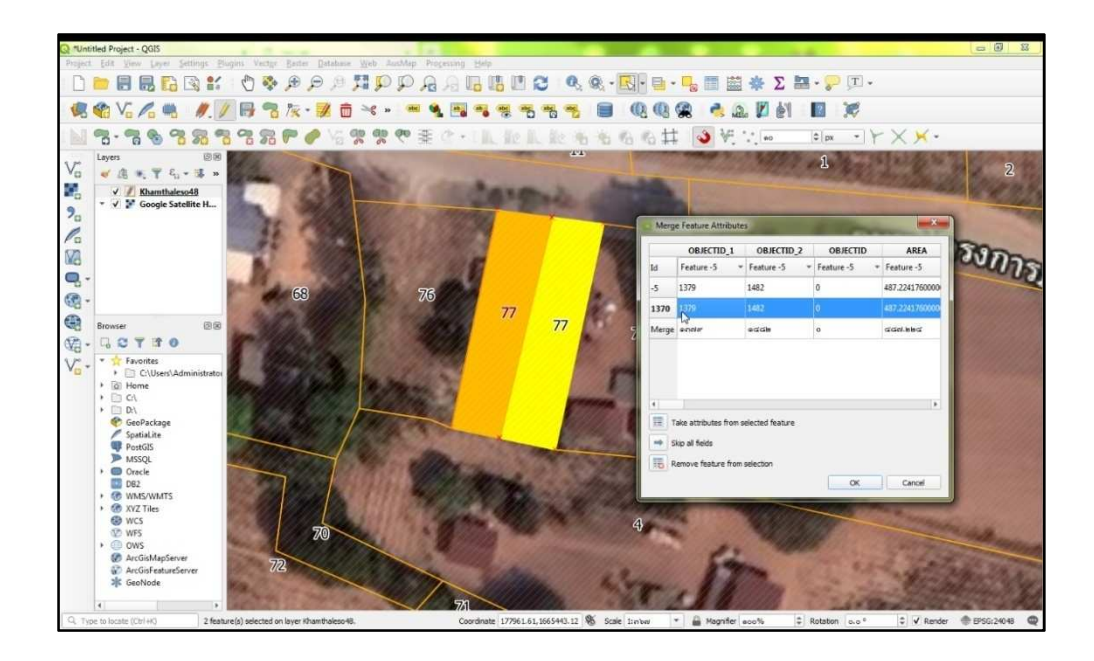

รูปที่ 36 แสดงหน้าต่าง Merge Feature Attributes

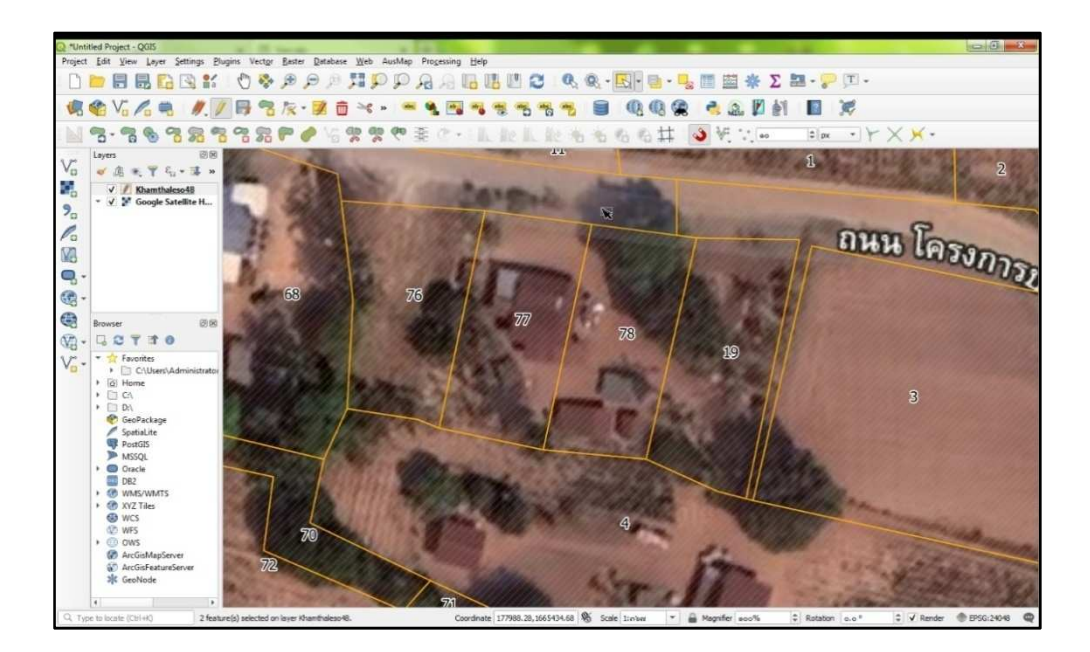

รูปที่ 37 แสดงการรวมแปลงเสร็จสิ้น

8. การส่งออกข้อมูล Shape File จากโปรแกรม QGIS

8.1 ที่แถบเมนู คลิก 国 "Selected Features by Area or Single Click"

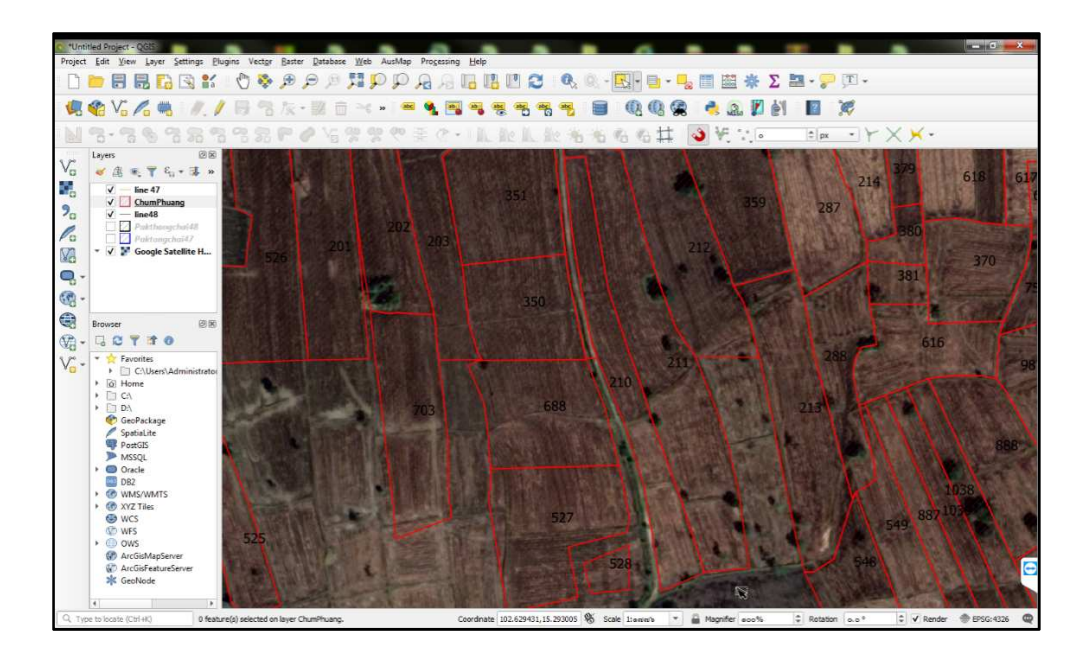

รูปที่ 38 แสดงรูปแปลงบนโปรแกรมสารสนเทศภูมิศาสตร์

8.2 คลิกเลือกรูปแปลงที่ต้องการจะส่งออก และคลิกขวาที่ชั้นข้อมูล Shape File ที่แถบ Layers จากนั้น คลิก "Export" และคลิก "Save Selected Feature As…" ดังรูปที่ 39

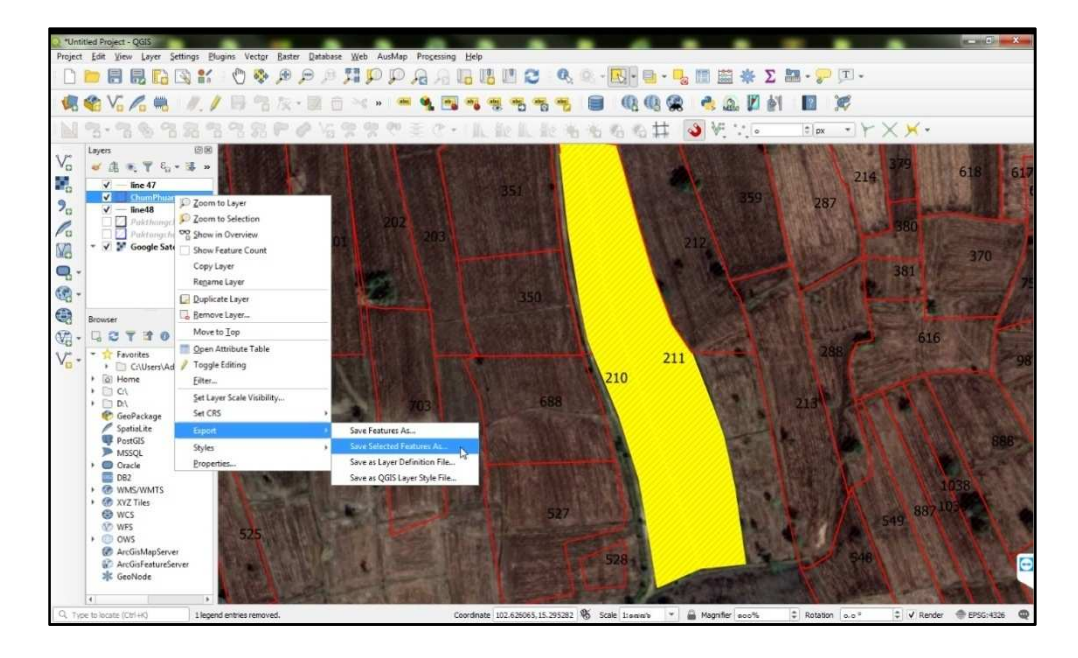

รูปที่ 39 แสดงการคลิกชั้นข้อมูลเพื่อส่งออก (Export)

| *Untitled Project - QGIS                                           |                                                                                                    | - c/ ×                                                                                                    |
|--------------------------------------------------------------------|----------------------------------------------------------------------------------------------------|----------------------------------------------------------------------------------------------------|
| Project Edit View Layer Settings Elugins Vector Baster Database We | db AusMap Processing Help                                                                                                    |                                                                                                    |
| 1 🗎 🖶 🔜 🔛 😫 🐒 🖑 🦻 🗩 🖉 🎊                                            | Save Vector Layer as                                                                                                    | 🚋 Σ 🔚 - 🏸 ፲ -                                                                                                    |
| 🤹 🎕 V5 🖉 🗮 🥒 🧨 🗟 🏷 - 📓 🗇 🖉                                         |                                                                                                    | et 🔟 🕱                                                                                                    |
|                                                                    | Format ESRI Shapefie *                                                                                                    |                                                                                                    |
| N.S. S. S. S. S. S. S. L. S. N.                                    | File name C: Users \Administrator \Desktop \Export Shape Files \Export_Output_286.shp                                                                                                    |                                                                                                    |
| V <sup>*</sup> Layers Ø8                                           | Løyer name                                                                                                    |                                                                                                    |
|                                                                    | CRS EPSG: 24048 - Indian 1975 / UTM zone 48N *                                                                                                    | 214 618 61                                                                                                    |
| ✓ Ime 4/<br>✓ ChumPhuang                                           | and the second second s | 797                                                                                                    |
|                                                                    | Encoding UIP-6 *                                                                                                    | 207                                                                                                    |
| C Paktongchai47                                                    | Save only selected resources     Add reveal file to man                                                                                                    | 0.62,560                                                                                                    |
| ▼ ✓ F Google Satellite H                                           | <ul> <li>Select fields to export and their export options</li> </ul>                                                                                                    | 370                                                                                                    |
|                                                                    | Name Tune Renlace with displayed values                                                                                                    | 381                                                                                                    |
|                                                                    | PVCODE String                                                                                                    | Contraction of the second of the second of t |
|                                                                    | ✓ UTMMAP1 String                                                                                                    | ATT ATT AND A SHARE AND AND AND AND AND AND AND AND AND AND                                                                                                    |
| Browser                                                            | V ITTAMAD2 Intener IIre Panne                                                                                                    | AND AND AND AND AND AND AND AND AND AND                                                                                                    |
|                                                                    | V 01MMMV2 Integer Osenange                                                                                                    | 288                                                                                                    |
| Va * CUUsers/Administrator                                         | V OTMMAPS String                                                                                                    | A Martin Contractor                                                                                                    |
| Home                                                               | ✓ UTMMAP4 String                                                                                                    | The state to                                                                                                    |
| • [] D/                                                            | UTMSCALE Integer64                                                                                                    | 2131 1 1                                                                                                    |
| 😵 GeoPackage                                                       | Select All Deselect Al                                                                                                    | 1 1 11 1 1 1                                                                                                    |
| PostGIS                                                            | Replace all selected raw field values by displayed values                                                                                                    | 886                                                                                                    |
| MSSQL                                                              | • Geometry                                                                                                    | A STATISTICS AND A STATISTICS AND A STAT |
| DB2                                                                | Geometry type Automatic *                                                                                                    | A second to have                                                                                                    |
| WMS/WMTS     WMS/WMTS     WMS/WMTS                                 |                                                                                                    |                                                                                                    |
|                                                                    | OK Cancel Help                                                                                                    | 549 88                                                                                                    |
| • Ows 525                                                          |                                                                                                    |                                                                                                    |
| ArcGisMapServer     ArcGisFostoreFostore                           | 528+                                                                                                    | 548                                                                                                    |
| * GeoNode                                                          |                                                                                                    | Let I the I does not be                                                                                                    |
|                                                                    |                                                                                                    | 1000 to pater                                                                                                    |
| Q. Type to locate (Ctrl+K) 1 legend entries removed.               | Coordinate 102.626065,15.295282 🕷 Scale 1:00:016 💌 🔒 Magnifier 🖬                                                                                                    | 00% \$ Rotation 0.0° \$ ✔ Render @ EPSG:4326                                                                                                    |

รูปที่ 40 แสดงหน้าต่าง Save Vector Layer as...

ก - 23

ตามรูปที่ 40 ที่หน้าต่าง "Save Vector Layer as..." ดำเนินการ ดังนี้

- (1) เลือก Format เป็น ESRI Shapefile
- ② เลือก File Name (ที่จัดเก็บไฟล์)
- ③ เลือก CRS ตามพื้นหลักฐานที่ต้องการ
- ④ หน้า Select fields to export and their export options ให้คลิก Deselect All
- (ร) เลือก 🗹 LAND NO (เลขที่ดิน)
- ✓ UTMMAP2 (แผ่น 50,000)
- 🗹 UTMMAP1 (ระวาง 50,000)
- ✓ UTMMAP3 (ระวาง 4,000)
- 🗹 UTMSCALE (มาตราส่วน)
- ✓ UTMMAP4 (แผ่นระวาง)
- ✓ PARCELTYPE (ประเภทที่ดิน)

ภาคผนวก ข

การใช้ Plugins เพื่อดึงภาพจาก Google มาซ้อนทับข้อมูลในโปรแกรม QGIS

Plugins (ปลั๊กอิน หรือส่วนเสริม) เป็นโปรแกรมเสริมชนิดหนึ่งที่จะเพิ่มความสามารถ ให้กับโปรแกรม QGIS ซึ่งเป็นความสามารถเสริมที่ช่วยให้โปรแกรมทำงานได้ดียิ่งขึ้นในส่วนที่ขาดหายไป Plugins ที่ใช้ในส่วนนี้จะมีด้วยกัน 2 Plugins คือ AusMap และ QuickMapServices โดยเป็นการดึง ภาพถ่ายทางอากาศจาก Google มาใช้ซ้อนทับข้อมูล

1. การดาวน์โหลดและใช้งาน Plugins AusMap

1.1 ขั้นตอนแรกให้ไปที่ แถบเมนู "Plugins" จากนั้น ให้เลือก "Manage and Install Plugins..."

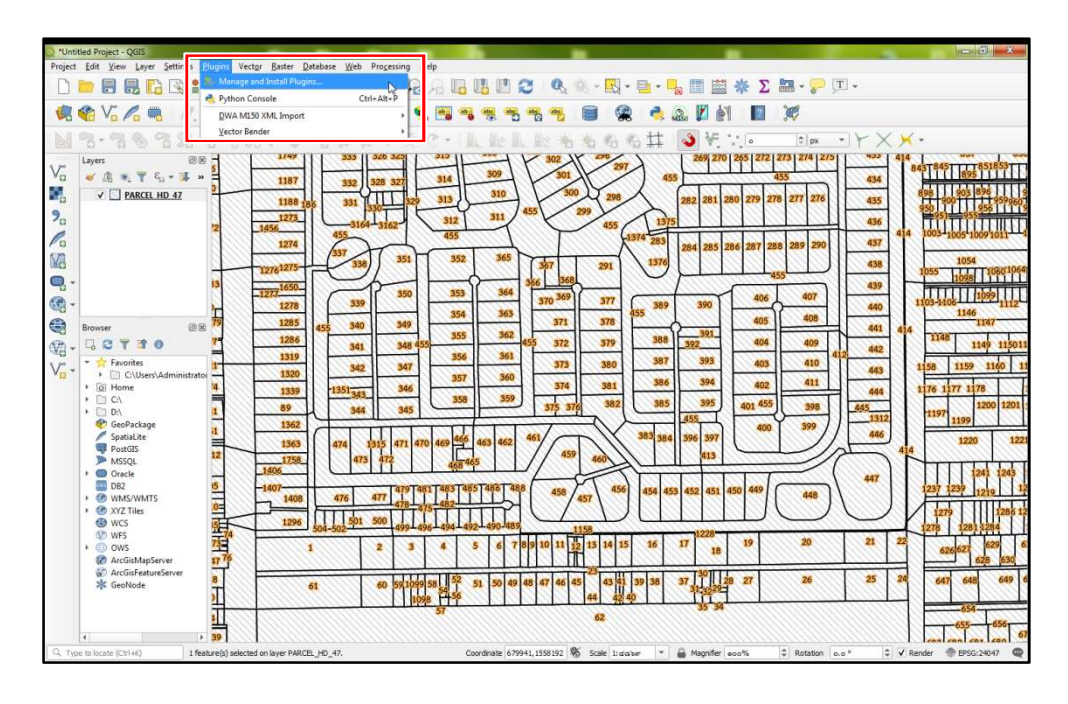

รูปที่ 1 แสดงการติดตั้ง Plugins

1.2 ให้พิมพ์ในช่องค้นหาว่า "ausmap" เมื่อปรากฏข้อมูลที่ค้นหา ให้คลิก AusMap จะแสดงรายละเอียด Plugins จากนั้น คลิก Install plugin

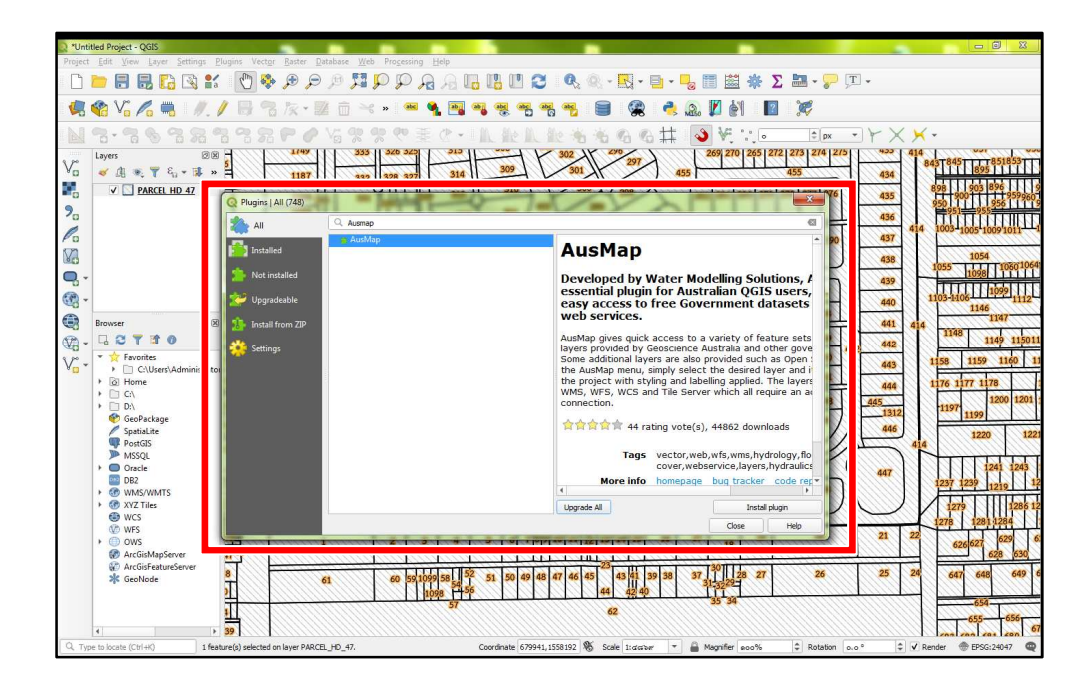

รูปที่ 2 แสดงการค้นหา Plugins AusMap

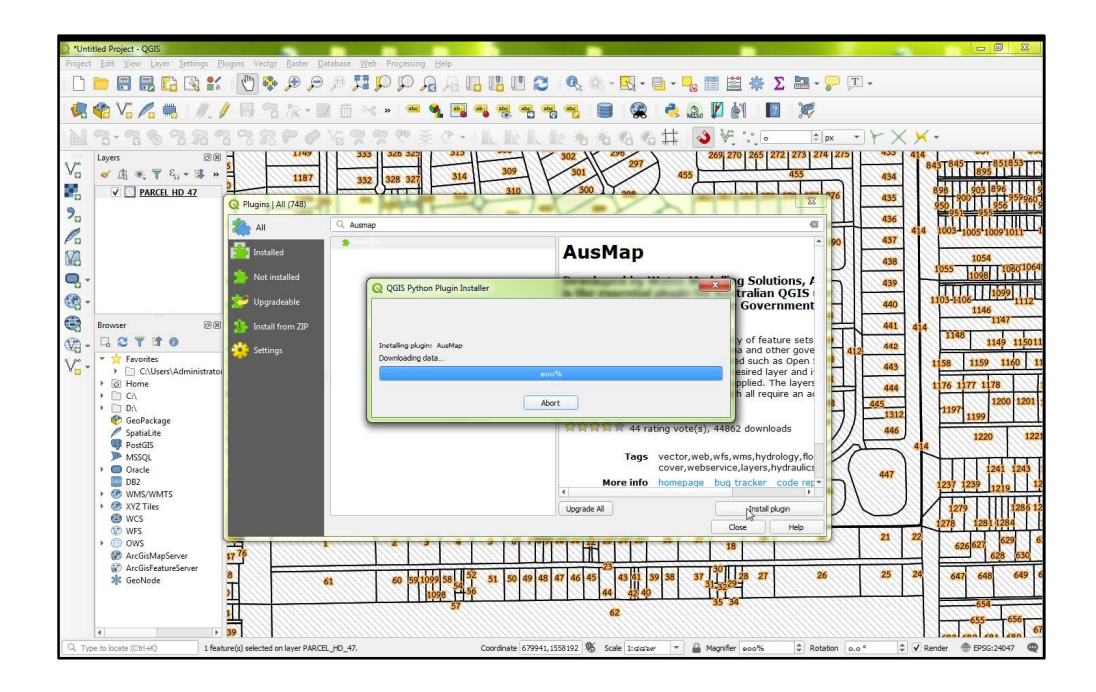

รูปที่ 3 แสดงหน้าต่างการดาวน์โหลด Plugins AusMap

 1.3 เมื่อดำเนินการติดตั้งเสร็จเรียบร้อยแล้ว จะปรากฏเครื่องหมาย ☑ ที่หน้า Plugins จากนั้น คลิก "Close"

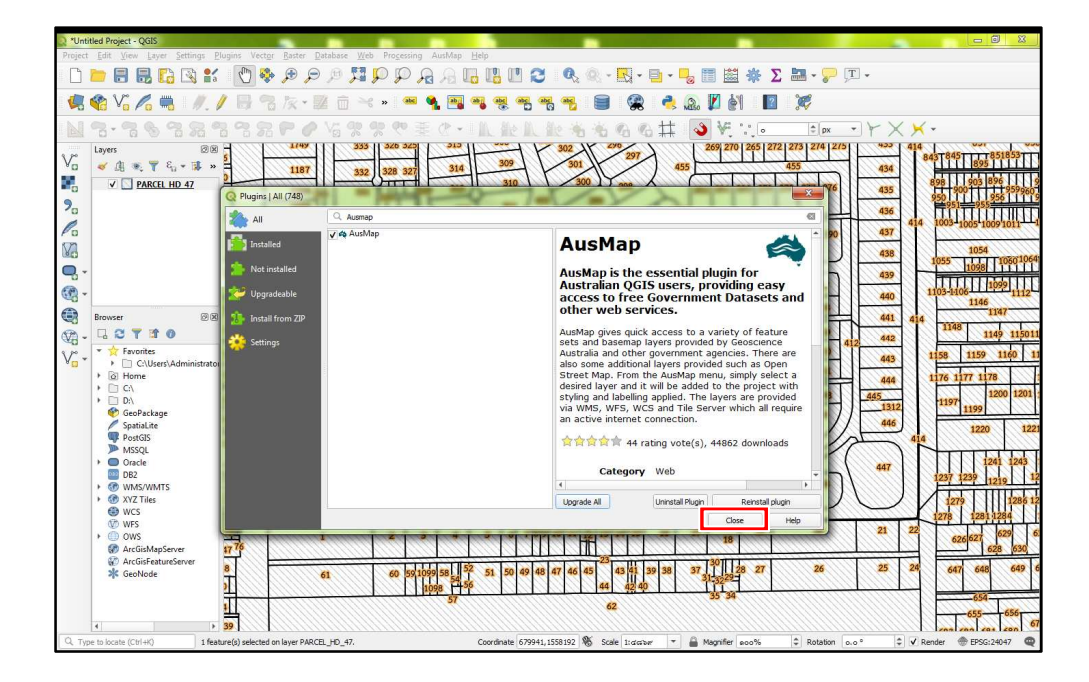

รูปที่ 4 แสดงหน้าต่างการติดตั้ง Plugins เสร็จสิ้น

1.4 ให้มาที่แถบเมนู "AusMap" เลือก "Google Basemaps" และเลือก "Google Satellite"

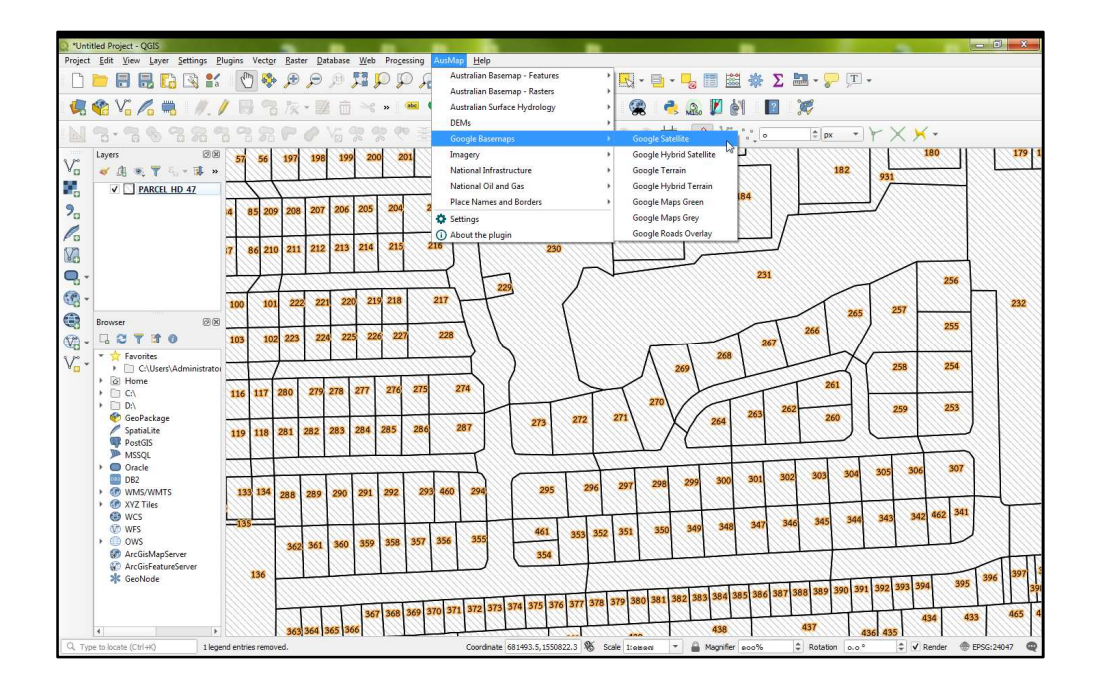

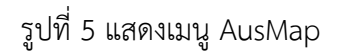

 1.5 เมื่อปรากฏชั้นข้อมูลภาพถ่ายจาก Google ให้ทำการคลิกลากชั้นข้อมูล Google สลับลงมาด้านล่าง โดยให้ชั้นข้อมูล Shape File ซ้อนทับอยู่ด้านบน

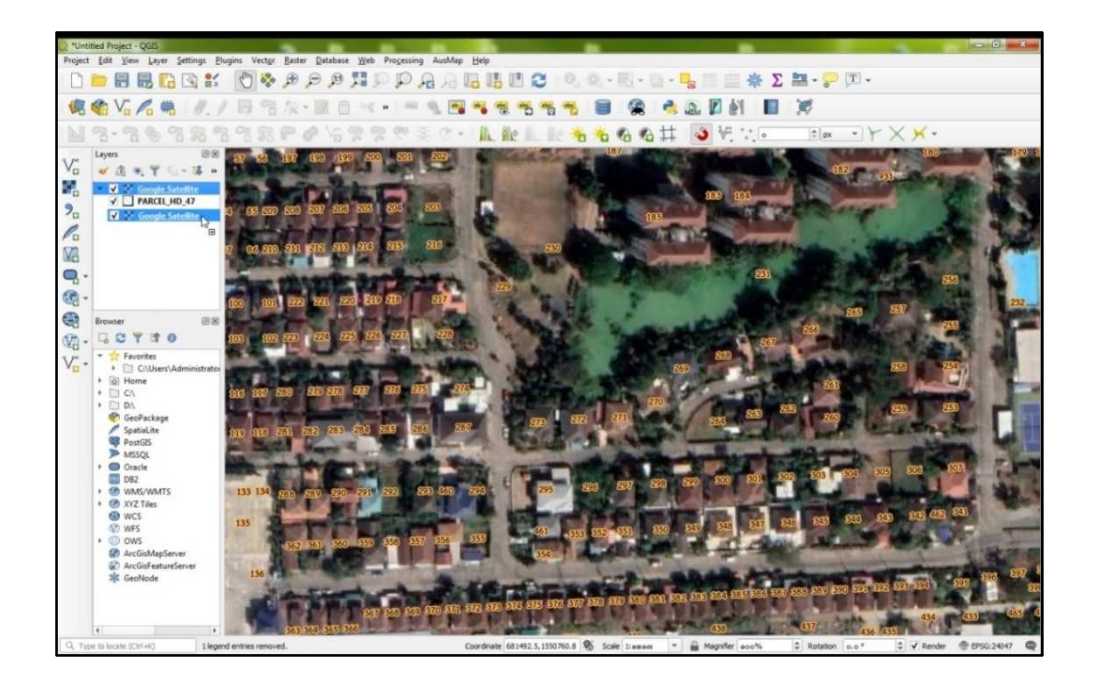

รูปที่ 6 แสดงการดึงภาพจาก Google และการสลับชั้นข้อมูล

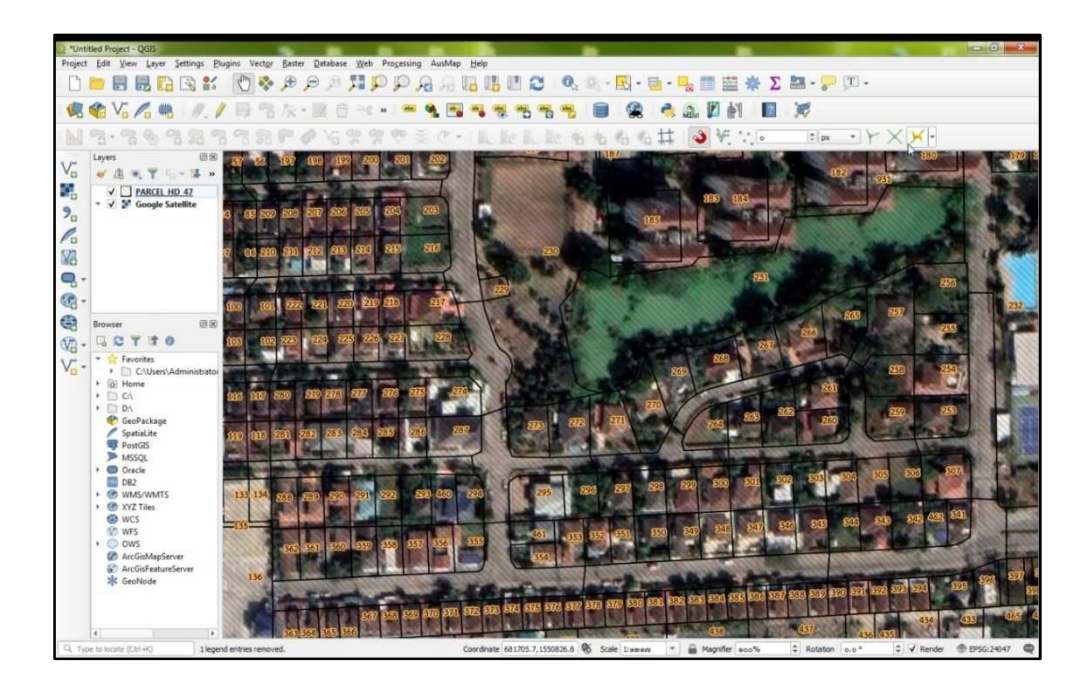

รูปที่ 7 แสดงการดึงภาพจาก Google ด้วย Plugins AusMap

2. การดาวน์โหลด และใช้งาน Plugins QuickMapServices

2.1 พิมพ์ในช่องค้นหาว่า "quickmapservice" เมื่อปรากฏข้อมูลที่ค้นหา ให้คลิก "QuickMapServices" เมื่อหน้าต่างแสดงรายละเอียด Plugins ปรากฏ จากนั้น คลิก "Install plugin"

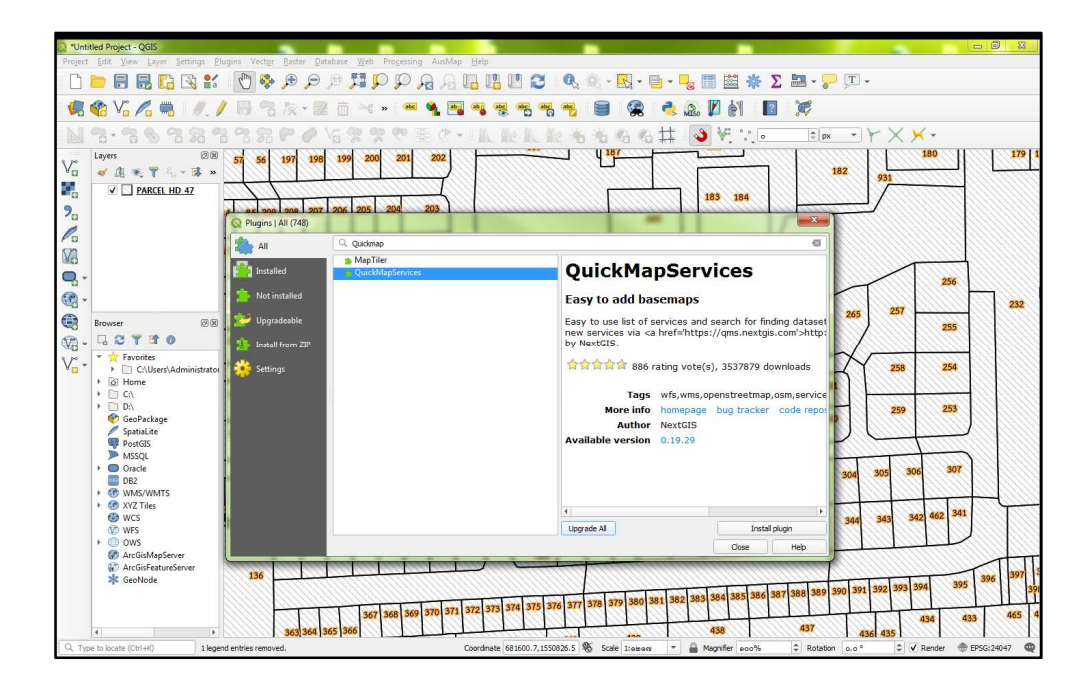

รูปที่ 8 แสดงหน้าต่างการค้นหา Plugins QuickMapServices

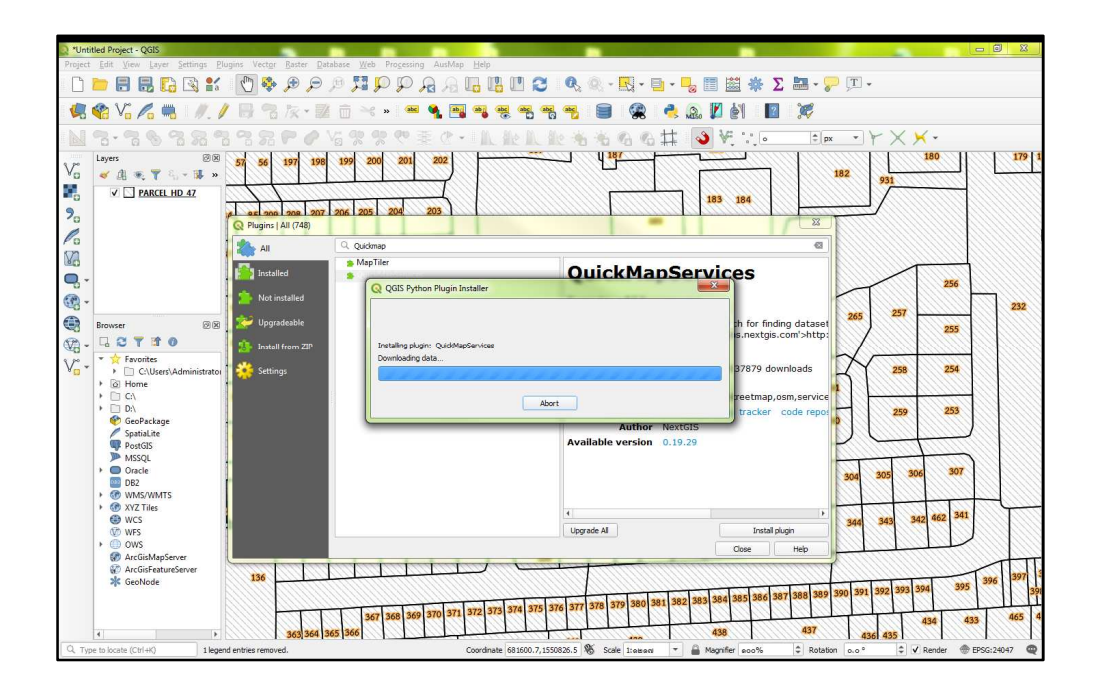

รูปที่ 9 แสดงหน้าต่างการดาวน์โหลด Plugins QuickMapServices

🖱 🍫 🗩 🗩 🖉 💭 💭 🗛 🗛 🖪 🖪 🛄 💟 😂 🔍 🔍 - 🔜 - 🥊 📰 🗮 🛠 Σ 🔤 - 🖓 🗊 🗟 🖸 🕄 💕 » 🚾 🍕 🐴 📬 abe abc 🛢 🙊 🔍 🔍 🐣 🔝 🖉 🎒 1 0 abc abc 廿 3 VE 180 182 ¥ ~ V ⊠ 0° ⊗ ⊕ ∀ > 183 184 23 ٢ **III** 256 QuickMapServices 232 Fasy to add bas 255 254 253 0 S BA 363 364 3 436 435

 2.2 เมื่อทำการติดตั้งเสร็จเรียบร้อยแล้ว จะปรากฏเครื่องหมาย ☑ ที่หน้า Plugins จากนั้น คลิก "Close"

รูปที่ 10 แสดงหน้าต่างการติดตั้ง Plugins เสร็จสิ้น

2.3 ให้มาที่แถบเครื่องมือ 🤷 "QuickMapServices" จากนั้น มาที่ "Search QMS"

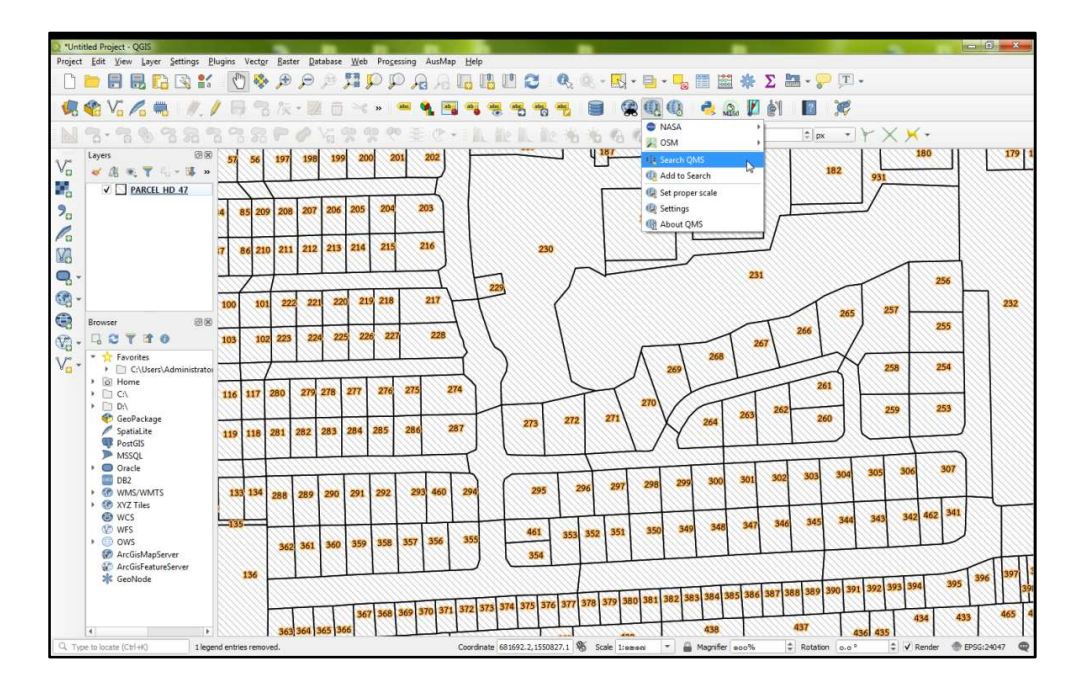

รูปที่ 11 แสดงหน้าต่างการใช้งาน QuickMapServices

2.4 กรอกในช่องค้นหา "Search QMS" ว่า "google satellite" จากนั้น ให้คลิกเลือก "Add" ที่ช่อง"Google Satellite Hybrid"

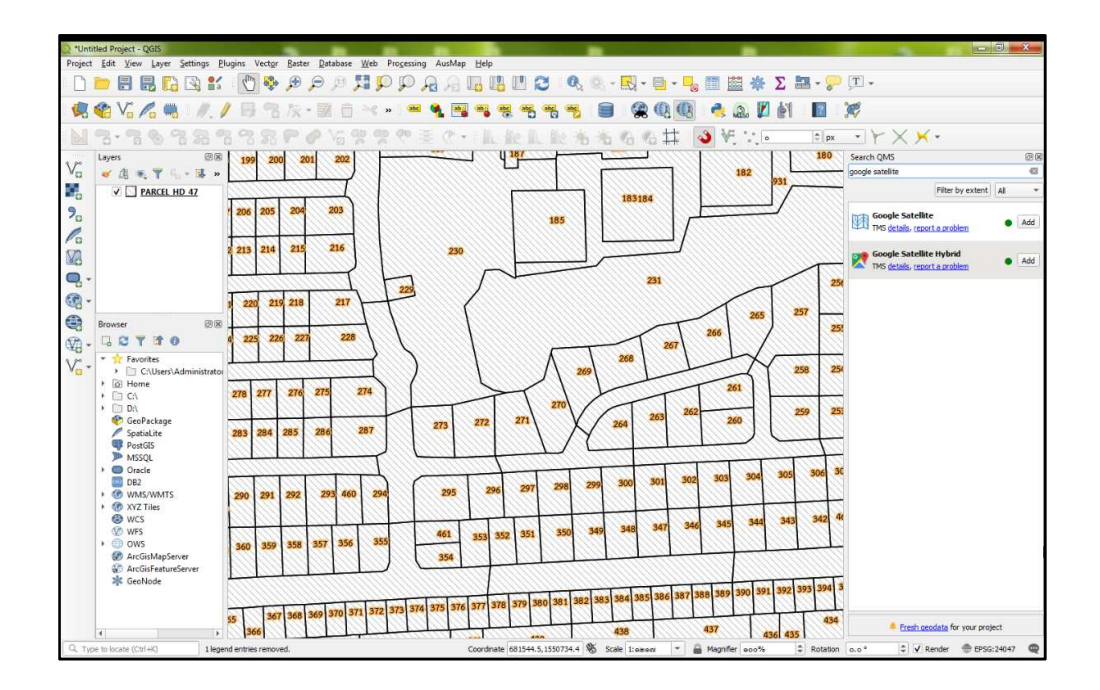

รูปที่ 12 แสดงหน้าต่างการค้นหาของ QuickMapServices

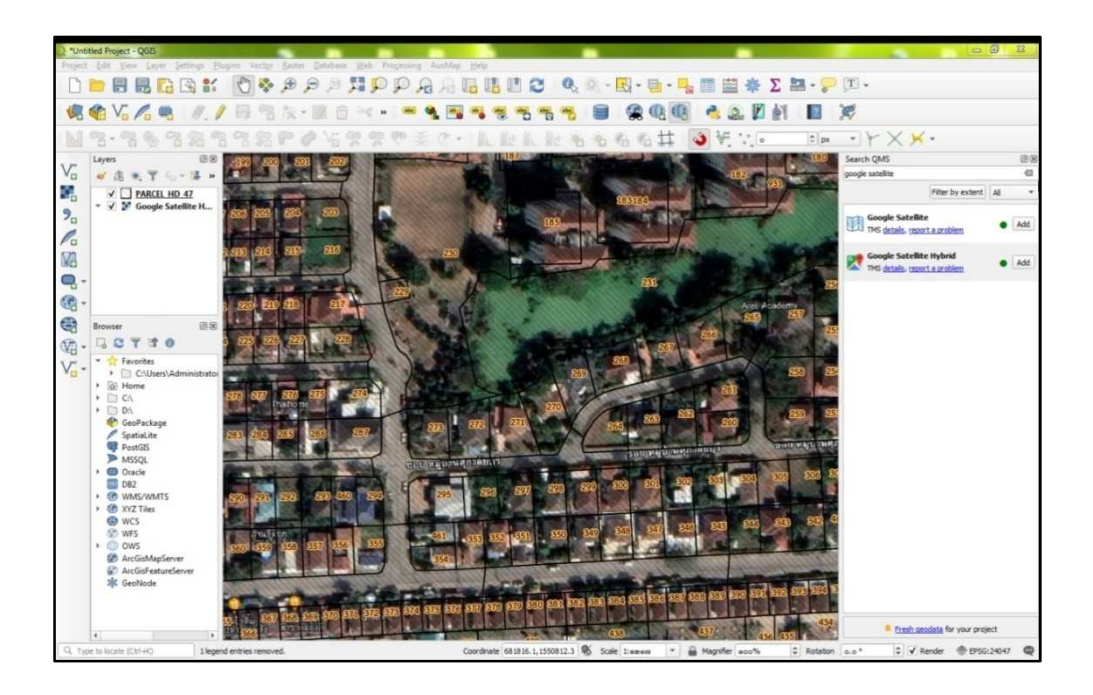

รูปที่ 13 แสดงการดึงภาพจาก Google ด้วย Plugins QuickMapServices

ภาคผนวก ค

การนำเข้าไฟล์ XML และการส่งออกข้อมูล Shape File ด้วยโปรแกรม DOLCAD

การนำเข้าไฟล์ XML และการส่งออกข้อมูล Shape File ด้วยโปรแกรม DOLCAD มีขั้นตอน ดังนี้

1. เข้าสู่โปรแกรมคำนวณรังวัด (DOLCAD)

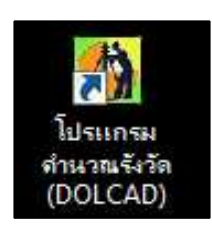

รูปที่ 1 แสดงไอคอนโปรแกรมคำนวณรังวัด (DOLCAD)

 เมื่อปรากฏหน้าต่างเข้าใช้งานระบบ ให้ผู้ใช้งานกรอกรหัสชื่อผู้ใช้งานและรหัสผ่าน จากนั้น เลือก "ระบบออฟไลน์"

|           | รหัสชื่อผู้ใช้งาน             |
|-----------|-------------------------------|
|           | รหัสผ่าน                      |
|           | 🔽 แสดงรหัสผ่าน 🔽 จดจำ         |
| กรมที่ดิน | 🧖 ระบบออนไลน์ 🥻 ระบบออฟไลน์ 🥝 |

รูปที่ 2 แสดงหน้าต่างการเข้าใช้งานระบบ

| ที่ ระบบสามวณจังวัดในสามัญราหกิดน<br>🕐 🕑 🖂 🖉 🕍 👂 🖉 🕽                                                                                                    | ι (πουνθήσαση UM 4/αδιαγ/Σωμωτόμ 1 01% 1914 1914 1914 στο στουτόλυξαι 4/α 4/α (2.3.12) )<br>D D 🕤 Ο 🕞 Φ ≯ 🗞 🕼 ματοπόμ τ [1000]euρόσοτοι [0]) =                                                                                                    | - 8 × |
|----------------------------------------------------------------------------------------------------|----------------------------------------------------------------------------------------------------|-------|
| Luunăn Anusuu     Luunau     Luunau     Susaisteorusoso     Aumoru     susaisteorusoso     Aumorusos     Luunausos     Luunauso     Luunausos     Luunausos     Luuna | ONLINE         ปัญญาแล้ง         อากแต่งแหนที่         รูปแบบเล่น         ลอบตาม         พับหร้านงาน         เกกบัก         งานเกมส์งน         588           การสารกรรรรรรรรรรรรรรรรรรรรรรรรรรรรรรรร                                                                                                    |       |
| ○            ○            ○            ○            ○            ○            ○            ○            ○            ○            ○            ○            ○            ○            ○            ○            ○            ○            ○            ○            ○            ○            ○            ○            ○            ○            ○            ○            ○            ○            ○            ○            ○            ○            ○            ○       ○                                                                                                    | รายเลเมียกรับวิธี รายเลเลี่ยกสายข เหมายเหตุ<br>รายเลเลียกรับวิ<br>ประเภทการร้าวจำสำนักงานที่กัน รับวัฒนกรม ขอประทาบ/การหวอา จัญรุปที่ดัน รังก์กับเพื่อประมายน ขนส.<br>ประเภทการร้าวจำสำนักงานที่กัน รับวัฒนกรม ขอประทาบ/การหวอา จัญรุปที่ดัน รังก์กับเพื่อประมายน ขนส.<br>ประเภทการร้าวจำสามารถ รับบารถาง จับระบารถาง จับระบารถาง จับระบารถาง จับระบารถาง จับระบารถาง จับระบารถาง จับระบารถาง จับระบารถาง จับระบารถาง จับระบารถาง จับระบารถาง จับระบารถาง จะบารถางจากจากจากจากจากจากจากจากจากจากจากจากจากจ                                                                                                    | ٥     |
| <ul> <li>Ξ Αιξιαδούα</li> <li>Ξ Οιτιμοκάτικα</li> <li>Ξ   κιμα OnLine</li> <li>Ξ   μιμα οπίδια</li> <li>Ξ   λιθοκοτιμοτοιδιασίου</li> <li>Ξ Αιδοκοτιμοτοιδιασίου</li> <li>Ξ Ω δίμη</li> </ul>                                                                                                    | ประเภทสาราสะ<br>ประเภทสาราสะ<br>เลยเกลรารโปนที่กับแก้บัน<br>เลยเกลรารโปน<br>เลยเกลรารโปนน<br>เลยเกลรารโปนน<br>เลยเกลรารโปนน<br>เลยเราร์<br>เลยเราร์<br>เล |       |
|                                                                                                    | ອັນແລ່ຍຕົດອ້າວ<br>ສູ່ເປັນແມລະລະດ - ຢູ່ຕຣວວມແມແລະນະ<br>ສູ່ກັນລາດ - ຢູ່ຕຣວວມແມແລະນະ<br>ສູ່ກັນລາດ<br>ຢູ່ກັນເລີ້ອອກມາຍ                                                                                                    | E     |

3. คลิก "สร้างคิวงาน" ใส่วันที่รับเรื่อง และวันที่รังวัด จากนั้น คลิก "บันทึก"

รูปที่ 3 แสดงหน้าต่างการสร้างคิวงาน

 4. คลิกเลือก "นำเข้า/ส่งออก" จะปรากฏหน้าต่าง "นำเข้า/ส่งออก ข้อมูล (SVCPINF003)" ขึ้นมา จากนั้น ให้เลือก "นำเข้า - ข้อมูลรังวัดด้วย XML"

|                          |                                 | adura scendaga                                                                                                  | Sectors and Colors                                                                                                    |                                                                                                    |  |
|--------------------------|---------------------------------|----------------------------------------------------------------------------------------------------|----------------------------------------------------------------------------------------------------|----------------------------------------------------------------------------------------------------|--|
| กวงกัยม                  | www.versor.esue.cs/CPR45003     |                                                                                                    |                                                                                                    | ×                                                                                                    |  |
| Julesonán, tieu          |                                 |                                                                                                    |                                                                                                    |                                                                                                    |  |
| oosoulla                 |                                 | Surfaud                                                                                                    | and I I and I and | eyebrauek                                                                                                    |  |
| เจรอบเก่า                |                                 |                                                                                                    |                                                                                                    | ayabrbirth                                                                                                    |  |
| vrenoja                  | น้อมูลสันโตยอาการ               | สอนูลสิงวิต                                                                                                    | nilizo Total Station                                                                                                    | rhsodoga                                                                                                    |  |
| uriowon                  |                                 | 4                                                                                                    | <u>184</u>                                                                                                    |                                                                                                    |  |
| หมุดสอยเกา<br>หมุดโยงอีด | เล้า เป็น เป็น เป็น เป็น        | 👔 sheih - dagaslu5odosi XMI.                                                                                    | ing shaft - dogao makou Total                                                                                                    | Associous                                                                                                    |  |
| nuonániuo                | (a) atrasen - muscroaffau       | ligg Auson - GegasioSodou XML                                                                                   | eff cauvara Ba                                                                                                    | 🦉 เรื่องที่แน่ขณุด                                                                                                    |  |
| nuo OnLine               | (a) their - equipping VRS       | 🙀 dwh - dagalatione SVM                                                                                         | 14 succedulescores                                                                                                    | ระสามาริสมุรรรมสาย                                                                                                    |  |
| เนื้อความข้างเคียง       | 😥 เทพิก - เส้นโครงงามหรัก,เมือย | 👔 thười - đayaonn GPS                                                                                           | all enormitable                                                                                                    |                                                                                                    |  |
| (dun                     | adit,němuroevaluki - noosh 🔕    | utadh - daqadastortow AutoCAD                                                                                   | aleutopeuroura (2.5                                                                                                    |                                                                                                    |  |
|                          |                                 | dasan - dayafashaha AutoCAD                                                                                     | อายาร์ เป็นประชังเหลือเป็นระเทศ                                                                                                    | audaya                                                                                                    |  |
|                          | 😥 dx01 - Shape File             | 👔 ituin - dayaayaalinwa                                                                                         | เลย เป็นปรุงข้อมูลพลุดคลบ                                                                                                    |                                                                                                    |  |
|                          | 🛞 akoan - Shape File            | 🙀 สอออก - ต่อมูลหมุดหลักเหต                                                                                     | 24 ปรับปรุงช่อมูลหมุดไขงชื่อ                                                                                                    |                                                                                                    |  |
|                          | (6) สายสายเสียงสายได้เน         |                                                                                                    |                                                                                                    | and back were been as a second second s |  |
|                          | Ohreonazovetuskę - mosek (5)    | ເວັດອີກຊາຍອີກ ເຊິ່ງ ເປັນ ເຊິ່ງ ເປັນ ເຊິ່ງ ເປັນ ເຊິ່ງ ເປັນ ເຊິ່ງ ເປັນ ເຊິ່ງ ເປັນ ເຊິ່ງ ເປັນ ເຊິ່ງ ເປັນ ເຊິ່ງ ເປັ |                                                                                                    | avequarterims                                                                                                    |  |
|                          |                                 | ararweuro - Athuca 🙀                                                                                            |                                                                                                    |                                                                                                    |  |
|                          |                                 |                                                                                                    |                                                                                                    |                                                                                                    |  |

รูปที่ 4 แสดงหน้าต่างนำเข้า/ส่งออก ข้อมูล (SVCPINF003)
5. เมื่อปรากฏหน้าต่าง "กรุณาเลือกไฟล์งานรังวัดที่ต้องการนำเข้า" ให้เลือกไฟล์ XML ที่ต้องการ จากนั้น คลิก"Open"

| <ul> <li>ระบบกำหวณจังวัดไม่สำนักบา<br/>ระบบกำหวณจังวัดไม่สำนักบา<br/>เมนูหลัก คำนวา<br/>รายละเอียดงานรังวัด คนา</li> </ul>                                                                                                    | ແຕ້ລີມ (ສະນາທີ່ດີຄລາດ UTM 5 ເດັດໂອບາລິເມັນ<br>A A G D D D D D A G A G D C C C C C C C C C C C C C C C C C C | 1 RTX โรม 47 กับก็ตับเรื่อง 22/06/2565 สำ<br>มากราส่วน t 1000 ง หมุมปละอาย (<br>เมที่ รูปแบบเส้น สอบตาม พันพ์ | สมก็รับเรือง COOL รังก่อรับเร<br>ว • • =<br>เรายงาน เทคนิค<br>• | ลมห์(ร.ช.12))<br>งานเดินสำรวจ/โครงการ งา<br>ชีน รู      | านสามเหลี่ยม วิธีใช้                                                                                                    | - 8 × |
|----------------------------------------------------------------------------------------------------|----------------------------------------------------------------------------------------------------|----------------------------------------------------------------------------------------------------|-----------------------------------------------------------------|---------------------------------------------------------|----------------------------------------------------------------------------------------------------|-------|
| รามสะเดียงงามจึงวัง ในเร<br>วันขันมูล<br>จับขันมูล<br>จับขันมูล<br>จามามูล<br>จับขันมูล<br>จับขันมูล<br>จับขันมูล<br>จับขันมูล<br>จับขันมูล<br>จับขันมูล<br>จับขันมูล<br>จับขันมูล<br>จับขันมูล<br>จับขันมูล<br>จับขันมูล<br>จับขันมูล<br>จับขันมูล<br>จับขันมูล<br>จับขันมูล<br>จับขันมูล<br>จับขันมูล<br>จับขันมูล<br>จับขันมูล<br>จับขันมูล<br>จับขันมูล<br>จับขันมูล<br>จับขันมูล<br>จามูล<br>จามูล<br>จามูล<br>จามูล<br>จามูล<br>จามูล<br>จามูล<br>จามูล<br>จามูล<br>จามูล<br>จามูล<br>จามูล<br>จามูล<br>จามูล<br>จามูล<br>จามูล<br>จามูล<br>จามูล<br>จามูล<br>จามูล<br>จามูล<br>จามูล<br>จามูล<br>จามูล<br>จามามูล<br>จามูล<br>จามามูล<br>จามามูล<br>จามามูล<br>จามามูล | nerum Ban ledá-nu 6256m/daumosi hvén                                                                        |                                                                                                    | X<br>1046_ehpysomi<br>III  →<br>Type<br>Sout File<br>XML File   | สำดับที่รับเรื่อง<br>สำรองข้อ<br>กล้อง Total            | a<br>dubrido y<br>dubrido y<br>dubr |       |
| <ul> <li>2 ∠κυραου</li> <li>2 ∠κυραου</li> <li>2 ∠κυραου</li> <li>2 ∠κυραινός</li> <li>2 Δειροτάς</li> <li>2 Γμιαοκάτας</li> <li>2 Γμιαοκάτας</li> <li>2 Γμιαοκάτας</li> <li>2 Δοκοτιδοκίας</li> <li>2 Δόροτηροκίας</li> </ul>                                                                                                    | Music<br>Pictures<br>Videos<br>Computer<br>Mundawy (Cc)<br>Local Disk (D)<br>File name C001,13-12-2564      |                                                                                                    | Cancel                                                          | рооци<br>habu<br>boda<br>ulasooruy<br>uqabou<br>uqaboda | ບານປ່ວຍເລຍານແລະ<br>ອາດາຍອາດອາດ<br>ລາຍປ້ອນລູດຕາມຮາຍທາຮ                                                                                                    |       |
|                                                                                                    |                                                                                                    | ນາະຄາດຈະມາດ - ກັນໃນເຊ                                                                                         |                                                                 |                                                         | Ua                                                                                                    | 3     |

รูปที่ 5 แสดงหน้าต่างที่เก็บไฟล์ XML

| รายละเอียดงานรังวัด กันท                                                                                                    | 📯 🖓 🗭 🔍 🕲 🕲 🖗 🖉 🏷 💩 🖻 🚷<br>ເປ ONLINE ບໍ່ແຮູປແປລວ ຕາແຕ່<br>ວ່າ ເປັນເຮັບປະເວລາ ອັລະງສ (SVCPINF003) | 🕼 เกตกห่วน t 1000 🥣 หมุมข้อความ:<br>งแผนที่ รูปแบบเส้น สอบตาม พืช<br>นิ 🥼 กิ ลูม นิ                                                                                             | o •) =<br>มพ์รายงาน เทคนิค งานเดินสำรวจ/ไส<br>เ≩ ¥ ♀,                                                                                                    | กรงการ งามสามเหลี่ยม วิธีใช้<br>         |   |
|----------------------------------------------------------------------------------------------------|--------------------------------------------------------------------------------------------------|----------------------------------------------------------------------------------------------------|----------------------------------------------------------------------------------------------------|------------------------------------------|---|
| ຣາຍລະເອັບດວາມຣັ່ນວັດ ກັບກາ<br>ອັບນັລບູລ<br>▶ ♥ @ດາວເກີຍມ<br>▶ ₪ ≵,ເສັບໂຄຣບหລັດ, ຍ່ວ                                                                                                    | ข้อมูลเส้มโครงงามๆ                                                                               | ป่าเข้าข้อมูะ<br>วันที่รับ<br>ข้อมูลรังวัด                                                                                                    | สถยแปลี่ยนวันที่/สำนับที่รับเรื่อง<br>เรื่อง / / /                                                                                                    | ອ ມູດເປັນຕອບກ່ອນ ອຸດ<br>ອີນເປັນເປັນເຊັ່າ |   |
| <ul> <li>≥ &gt;sussuba</li> <li>&lt; &gt;sussuba</li> <li>&lt; &gt;sussuba</li> <li>&lt; &gt;</li> <li>&lt; &gt;</li> <lp> <li>&lt; &gt;<!--</td--><td></td><td>thin - dayasochou XML     thin - dayasochou XML     thin - dayasochou XML     thin - dayas     thin - dayas     thin - dayas     thin - dayas     thin - dayas     thin - dayas</td><td>لا یک او کولیمیستفوه Total         این که او کولیمیستفوه Total         تعدید که او کولیمیستفوه Total         که تعدید که او کولیمیستفوه         دو که که که که که که که که که که که که که</td><td>aubya</td><td></td></li></lp></ul> |                                                                                                  | thin - dayasochou XML     thin - dayasochou XML     thin - dayasochou XML     thin - dayas     thin - dayas     thin - dayas     thin - dayas     thin - dayas     thin - dayas | لا یک او کولیمیستفوه Total         این که او کولیمیستفوه Total         تعدید که او کولیمیستفوه Total         که تعدید که او کولیمیستفوه         دو که که که که که که که که که که که که که | aubya                                    |   |
|                                                                                                    | ເບັ້                                                                                             | ຮວມໃหล์ - ບັນບຸສຈົບວັດ           ເຊັ່ງ         ຮວມໃหล์ - ບານລັບວັດ           ເຊັ່ງ         ສຳລວດກ - ບານລົບວັດ         ເດັບ                                                      |                                                                                                    | audoųan ustori<br>audoųanusiums<br>Un    | • |

รูปที่ 6 แสดงหน้าต่างการนำเข้าข้อมูลเรียบร้อยแล้ว

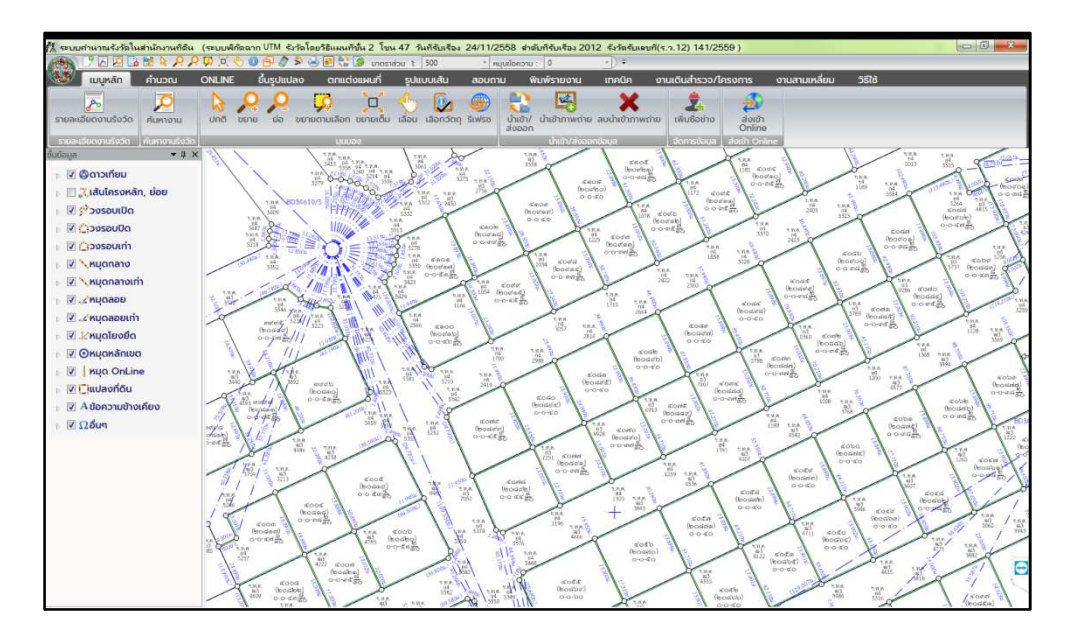

รูปที่ 7 แสดงรูปแปลงที่นำเข้าด้วยไฟล์ XML

คลิกเลือก "นำเข้า/ส่งออก" จะปรากฏหน้าต่าง "นำเข้า/ส่งออก ข้อมูล (SVCPINF003)"
 ขึ้นมา จากนั้น เลือก "ส่งออก – Shape File"

| • 0 ×              |                                    | in the second                     | Common Common                   |                   |       |  |
|--------------------|------------------------------------|-----------------------------------|---------------------------------|-------------------|-------|--|
| าวเกียม            | 4-4-2-14-000 - 404-0 (5)(CP#0F002) |                                   |                                 |                   | ×     |  |
| ในโครงหลัก, ย่อย   |                                    |                                   |                                 |                   |       |  |
| asoulla            |                                    | Sur                               | sudao / / manteudao             | dooond            | Rege  |  |
| อรอบเท่า           |                                    |                                   |                                 | dadada            | arta  |  |
| orenoy             | สอนุลสมสะดอานา                     | สอมูลข้อวิต                       | nilao Total Station             | rispologa         |       |  |
| lonateum           |                                    |                                   | uie eit                         |                   |       |  |
| ดลอยเก่า           | <b>X</b>                           | STL.                              | -94                             |                   |       |  |
| രിശർവ              | นข้างการอยู่พ - กันสว              | 👔 เทพท - ยังมูลจึงวิตด้วย XML     | thaft shaft - dagazenakos Total | ayoloozeh         |       |  |
| osánua<br>o Orlina | 😡 жааан - жүсстэнбөө               | MX uchoZulayab - noouli 👰         | e 16. ca uruna 🔠                | เรื่องคือปอมูล    |       |  |
| ลอก์ดิน            | 😡 ปายว่า - หมุดดาวะกัยม VRS        | 👔 ihin - dagalationn SVM          | 3.8 รมงวลสำนักระบบนาง           | 📒 ນຳກຳລັດຮູອຮູປແນ | dava  |  |
| ความข้างเคียง      | 🔕 ปหต่า - แล้นโครงงามหนัก,เปอย     | 👔 ເກນນິາ - ພົວແຫລາກ GPS           | A STOCKARD                      |                   |       |  |
| n                  | aati,nāsurosatuki - nasti 🥥        | utath - dagađađadov AutoC/        | oloulopeurours [1] D            |                   |       |  |
|                    |                                    | 🦛 สระอก - ชัสบุลรัสวัตร์วย AutoC/ | 0 อายารออนไปสอบรอบเห            | audaya            |       |  |
|                    | (a) then - State Die               | anuli-wojawijob - riniti 🗃        |                                 | Ex I              |       |  |
|                    | alooan - Shape File                | สงออก - ข้อมูลหมุดหลักขาต         | ปรับปรุงช่อมูลหมุดไขงช่อ        | durnepatue        | roma. |  |
|                    | 187 anadramanan                    | ·                                 |                                 | . ลบข้อมูลตามราย  | 1775  |  |
|                    | (2) weeks - Paintwaarnooraa        | อริงสิตบุรติ - สิตโนรส            |                                 |                   |       |  |
|                    |                                    | ararwaxro - khluca 瞬              |                                 |                   |       |  |
|                    |                                    | สีขออก - จายสีจวิกาลีบ            |                                 |                   |       |  |
|                    |                                    |                                   |                                 |                   |       |  |
|                    | Un Un                              |                                   |                                 |                   |       |  |

รูปที่ 8 แสดงหน้าต่างนำเข้า/ส่งออก ข้อมูล (SVCPINF003)

 เมื่อปรากฏหน้าต่าง "ส่งออกข้อมูลงานรังวัด" ขึ้นมา ให้เลือกรูปแบบชื่อไฟล์ข้อมูล ที่ต้องการส่งออก ตามที่ต้องการ จากนั้น คลิก "ส่งออกข้อมูล"

| 5 ຮະບຸນກຳພາຍເຈົ້າໃຈໃນສຳເດັດນາ<br>ການເຮັດ<br>ເມນູຫລັກ ຄຳນວດ<br>ຮາຍລະເວີຍດດານຮັດວັດ ຄົນ | ນກໍລິຍ (ອະນຸນສິກັລອາກ UTM ແກ້ລົມເຊັ່ນແຜນ<br>ມີ ເຊິ່ງ ເຊິ່ງ ເຊິ່ງ ເຊິ່ງ ເຊິ່ງ ເຊິ່ງ ເຊິ່ງ ເຊິ່ງ ເຊິ່ງ ເຊິ່ງ ເຊິ່ງ ເຊິ່ງ ເຊິ່ງ ເຊິ່ງ ເຊິ່ງ ເຊິ່ງ ເຊິ່ງ ເຊິ່ງ<br>ເປັນ ONLINE ນັ້ນຮູບໂແບລວ ຕາແດ<br>ມານຈຳປະເລລາ ອ້ອະຈຸຣ (SVCPINF003) | ารัม 2 โทม 47 วันกิรัมเรียม 24/11/2<br>มี เกอราส่วน 1 500 * เห<br>โดแผนที่ รูปแบบเส้น สอบดา | 558 สำคัญที่จับเรื่อง 2012 รังว่<br>(แข้อความ: 0 *))<br>ม พิมพ์รายงาน เกค<br>ม โม | โลรันเลยท์(ร.ว.12) 141/255<br>÷<br>Ωก งานเตินสำรวจ/โคร<br>★ ∯, | 9)<br>งการ งานสามเหลี่ยม 55ใช้<br>ราว |                                     |
|---------------------------------------------------------------------------------------|----------------------------------------------------------------------------------------------------|---------------------------------------------------------------------------------------------|-----------------------------------------------------------------------------------|----------------------------------------------------------------|---------------------------------------|-------------------------------------|
| รายละเอียดตามรังวัด สัมหา                                                             |                                                                                                    | 2                                                                                           | นำเข้าข้อมูลโดยเปลี่ยนวันที่/สำดับ                                                | ที่รับเรื่อง                                                   |                                       |                                     |
| ชื่นชัอบูล                                                                            |                                                                                                    |                                                                                             | วันที่รับเรื่อง / /                                                               | 📑 สำดับที่รับเรื่อง                                            | ส่งออกข้อมูล                          |                                     |
| 🕞 🗹 🔕ดาวเทียม                                                                         |                                                                                                    |                                                                                             |                                                                                   |                                                                | ป่าเข้าข้อมูล                         | A-1 and                             |
| 🕞 🔣 💐 เส้นโครงหลัก, ย่อ                                                               | ข้อมลเส้นโครงงามๆ                                                                                                    | ข้อมลรังวัด                                                                                 | nãov Total Sta                                                                    | ation                                                          | สำรองข้อมูล                           | tan tan too and                     |
| 🕦 🗹 🐓 ວຸ່ນຮອບເປັດ                                                                     |                                                                                                    |                                                                                             |                                                                                   | A 61                                                           |                                       | state based (boorde)                |
| > ☑<br>Ωυσεος                                                                         | Sec. 19                                                                                                    |                                                                                             |                                                                                   |                                                                |                                       | 1 county                            |
| 🔋 🗹 🗋 ວິດຮອບເກົ່າ                                                                     |                                                                                                    |                                                                                             |                                                                                   |                                                                |                                       | the second second                   |
| 🛛 🗹 🥆 หมุดกลาง                                                                        | 🔕 บายา - หมุดการและ เลืออกข้อมูลงานจังวัด                                                                                                    |                                                                                             | He dese                                                                           |                                                                |                                       | (in the state)                      |
|                                                                                       | (6) ส่งออก - หมุดดาวเทียม เลือกรูปแบบชื่อไฟล์ข้อมูลที่ต้องการส่งออก                                                                                                    |                                                                                             |                                                                                   |                                                                |                                       | Corto<br>(bostac)                   |
| N. CRUCADU Contraction VRS                                                            |                                                                                                    |                                                                                             |                                                                                   | 🔒 ป่าเข้าข้อมูลรูปแปลง                                         | poseth Jan in                         |                                     |
| ราสายออก 2 2 คนอโลงส์อ                                                                | 💫 ปาเข้า - เส้นโครงงานหลัก,ย่อย                                                                                                    | - เส้นโครงงานหลัก,ช่อย                                                                      |                                                                                   |                                                                |                                       |                                     |
| 🛛 🖓 🔘 หมดหลักเขต                                                                      | 🔕 ส่งออก - เส้นโครงงานหลัก,ย่อย                                                                                                    | () IAU SO 12                                                                                |                                                                                   |                                                                |                                       | The sea                             |
| ⊨ 🗹   кца OnLine                                                                      |                                                                                                    |                                                                                             |                                                                                   | uq.                                                            | ลบข้อมูล                              | AL A                                |
| 🕞 🗹 门แปลงที่ดิน                                                                       | (A) then - Shape File                                                                                                    | ส่งออกเ                                                                                     | วอมูล ปิด                                                                         |                                                                |                                       | (teaster)                           |
| IZ Aข้อความข้างเคียง                                                                  | (a) dance Shape File                                                                                                    | 🦛 ກ່າວວາດ - ນ້ວນວະນາຍາວັດນ                                                                  | n                                                                                 | tentournuloute                                                 |                                       | (house)                             |
| <ul> <li>         Ξ Ωδun      </li> </ul>                                             |                                                                                                    | avon ondeutraun                                                                             |                                                                                   | กรุงขอมูลหมุดเองขด                                             | 🤱 ลบข้อมูลตามคิวงาน                   | E CONTRACT                          |
|                                                                                       |                                                                                                    |                                                                                             |                                                                                   |                                                                | 📒 ลบข้อมูลตามรายการ                   |                                     |
|                                                                                       | 6) addon - gorroadendo kis no                                                                                                    | รวมไฟล์ - ข้อมูลรังวัด                                                                      |                                                                                   |                                                                |                                       | in koos                             |
|                                                                                       |                                                                                                    | 関 รวมไฟล์ - งามเฉพาะราย                                                                     |                                                                                   |                                                                |                                       | 1 Jan                               |
|                                                                                       |                                                                                                    | 🧊 ส่งออก - งานรังวัด เดิม                                                                   |                                                                                   |                                                                |                                       | (bodby)                             |
|                                                                                       |                                                                                                    |                                                                                             |                                                                                   |                                                                |                                       | 110 / 100<br>000 / 100<br>000 / 100 |
|                                                                                       |                                                                                                    |                                                                                             |                                                                                   |                                                                | Ŭa                                    | S W                                 |
|                                                                                       | E                                                                                                    | Elis de la                                                                                  | The man of                                                                        | No.                                                            | A month A mark                        |                                     |
|                                                                                       | acons Cone                                                                                                    |                                                                                             | while wood                                                                        |                                                                | a la section and                      | ×11                                 |
|                                                                                       | Jaco co co do                                                                                                    | A IN AN                                                                                     | SMILL 0-0-DO                                                                      | ten loos                                                       | toto the stills                       | (access )                           |

รูปที่ 9 แสดงหน้าต่างส่งออกข้อมูลงานรังวัด

8. ดำเนินการเลือกที่เก็บข้อมูล Shape File จากนั้น คลิก "Save"

| 🕅 ระบบกำนวณรังวัลในสำนักง | านก็ดิน (ระบบพิกัลฉาก UTM จังวัดโดยริธิม           | นกีซั้น 2 โซน 47 วันก็จับเจือง 24/11/2558 สำลับก็จับเจือง 2012 จึงวัดจับเลยก์(ร.จ.12) 141/255 | 9)                                                                                                    |
|---------------------------|----------------------------------------------------|-----------------------------------------------------------------------------------------------|----------------------------------------------------------------------------------------------------|
|                           | <mark>·                                    </mark> | 🚡 🎯 มาตราส่วน t 500 🔹 หมุมชัดความ 0 👘 ) 🕫                                                     |                                                                                                    |
| 🥮 เมนูหลัก คำนว           | หน ONLINE ขึ้นรูปแปลง ต                            | แต่งแผนที่ รูปแบบเส้น สอบถาม พิมพ์รายงาน เทคนิค งานเดินสำรวจ/โคร                              | รงการ งานสามเหลี่ยม วิธีใช้                                                                                                    |
| ຮາຍລະເວີຍດນາເຮັນວັດ ກໍມາ  | ฟาเข้า/ฟงออก ข้อพูร (SVCPINF003)                   |                                                                                               |                                                                                                    |
| รายเลเเอียดงานรังวัด คันศ |                                                    | นำเข้าข้อมูลโดยเปลี่ยนวันที่/สำดับที่รับเรื่อง                                                |                                                                                                    |
| ອັ້ນບົວມູລ                |                                                    | วันที่รับเรื่อง / /                                                                           | avectore avectore ave |
| 🕞 📝 🔕ดาวเทียม             |                                                    |                                                                                               | ปหย่าข้อมูล                                                                                                    |
| 👔 🕅 👯 เส้นโครงหลัก, ย่อ   | ข้อมลเส้นโครงงามๆ                                  | ข้อมูลรังวัด กล้อง Total Station                                                              | dispolique                                                                                                    |
| 👔 📝 ວິນຮອບເປັດ            |                                                    | · · · · · · · · · · · · · · · · · · ·                                                         | tosia (B)                                                                                                    |
| າ 🗹 🗋 ວາຍຮອບປົດ           |                                                    |                                                                                               |                                                                                                    |
| 🛛 🖾 🖓 จรอบเก่า            |                                                    |                                                                                               |                                                                                                    |
|                           |                                                    | สมออกข้อมูลงานจึงวัด                                                                          | a about ga                                                                                                    |
|                           |                                                    | มันทึกแฟ้มข้อมูล Shape File                                                                   | teosage                                                                                                    |
| 🛛 🗹 หมุดลอยเก่า           | 🔇 ปาเข้า - หมุดดาวเทียม VRS                        |                                                                                               | Search 2565 P                                                                                                    |
| 😥 🖉 🏖หมุดโยงยึด           | 🔕 น่าเข้า - เส้นโครงงานหลัก,ย่อย                   | Organize - New folder                                                                         |                                                                                                    |
| 📧 🕑 🕑 หมุดหลักเขต         | 🔕 ส่งออก - เส้นโครงงานหลัก,ย่อย                    | 🔄 🙀 Favorites 🚔 Name 🏠 Date modif                                                             | ied Type Size                                                                                                    |
| 👔 📝 🛔 អបុດ OnLine         |                                                    | Desktop No items match your sean                                                              | ch. acoust                                                                                                    |
| 🔋 🗹 门แปลงที่ดิน           | 🔇 ປາເບ້າ - Shape File                              | Becent Places                                                                                 | toomage allowed                                                                                                    |
| P A ข้อความข้างเคียง      | 🔕 atopon - Shape File                              |                                                                                               | (eoant)                                                                                                    |
| 1 MITTON                  | 🔕 นำเข้ารูปแปลงที่ดิน                              | Documents                                                                                     |                                                                                                    |
|                           | 🛞 ส่งออก - รูปแปลงตามมาตรา10                       | Music                                                                                         | The source of                                                                                                    |
|                           |                                                    | Pictures                                                                                      | those of the second                                                                                                    |
|                           |                                                    | Videos                                                                                        | Locid Household                                                                                                    |
|                           |                                                    | Computer • •                                                                                  | , , , , , , , , , , , , , , , , , , , ,                                                                                                    |
|                           |                                                    | File name: 2012_24-11-2558                                                                    | ·                                                                                                    |
|                           |                                                    | Save as type: Shapefile (".shp)                                                               |                                                                                                    |
|                           |                                                    | adau)<br>edau                                                                                 | Save Cancel                                                                                                    |
|                           | and the thought to o draw                          | Thue roldes                                                                                   | Access of                                                                                                    |

รูปที่ 10 แสดงหน้าต่างเลือกที่เก็บข้อมูล Shape File

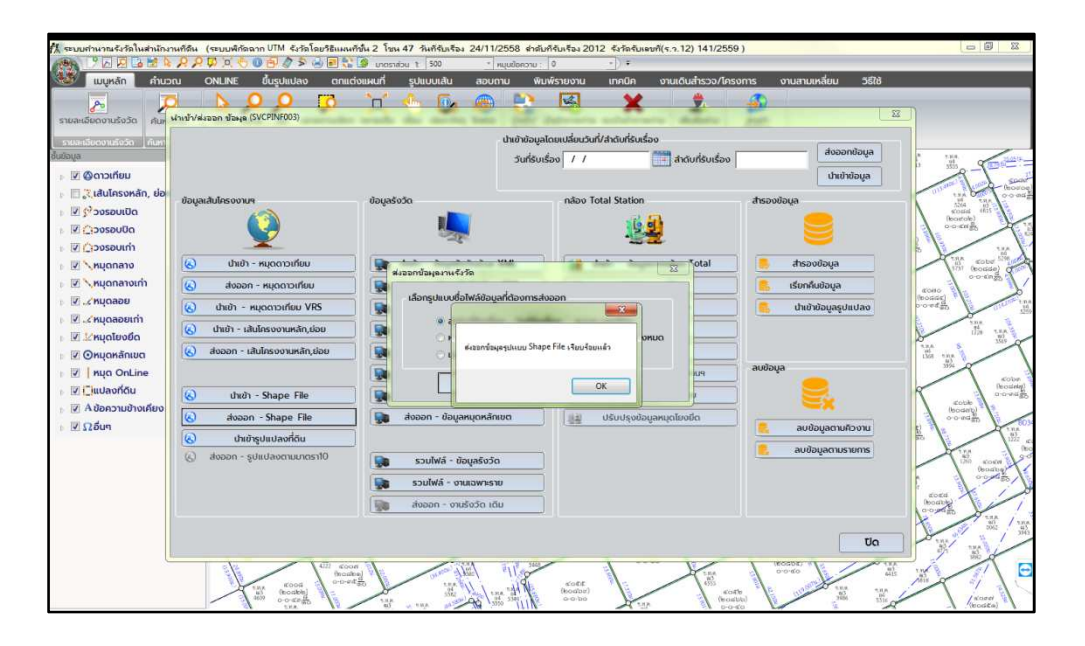

รูปที่ 11 แสดงหน้าต่างส่งออกข้อมูลรูปแบบ Shape File เรียบร้อยแล้ว

## คณะผู้จัดทำ

| องค์ความรู้ | : แนวทางการตรวจสอบและแก้ไขข้อผิดพลาดการเชื่อมโยงข้อมูลทะเบียนในสำนักงาน<br>กรณีมีข้อมูลทะเบียนแต่ไม่มีรูปแปลงที่ดิน |                                                |  |
|-------------|----------------------------------------------------------------------------------------------------|------------------------------------------------|--|
| ที่ปรึกษา   | : 1. นายนิสิต จันทร์สมวงศ์                                                                                          | อธิบดีกรมที่ดิน                                |  |
|             | 2. นางพนิตาวดี ปราชญ์นคร                                                                                            | รองอธิบดีกรมที่ดิน                             |  |
|             |                                                                                                    | ผู้บริหารด้านการจัดการความรู้                  |  |
|             |                                                                                                    | ้ของกรมที่ดิน (CKO)                            |  |
|             | 3. นายวราพงษ์ เกียรตินิยมรุ่ง                                                                                       | ที่ปรึกษาด้านวิศวกรรมสำรวจ                     |  |
|             | 4. นายเอกสิทธิ์ ชนะสิทธิ์                                                                                           | ผู้อำนวยการกองเทคโนโลยีทำแผนที่                |  |
|             | 5. นางสุพินดา นาคบัว                                                                                                | ผู้อำนวยการกองฝึกอบรม                          |  |
| คณะทำงาน    | : กองเทคโนโลยีทำแผนที่                                                                                              |                                                |  |
|             | 1. นายธนวิทธิ์ กลับน่วม                                                                                             | ผู้อำนวยการส่วนปรับปรุงระวางแผนที่             |  |
|             | 2. นางดลพร กัลยาณมณีกร                                                                                              | หัวหน้ากลุ่มงานวิชาการและพัฒนา                 |  |
|             |                                                                                                    | เทคโนโลยีทำแผนที่                              |  |
|             | 3. นายสุรชาติ ไชยคำภา                                                                                               | วิศวกรรังวัดชำนาญการพิเศษ                      |  |
|             | 4. นางเชาวนี ศรีหยัดแย้ม                                                                                            | นายช่างรังวัดอาวุโส                            |  |
|             | 5. นายปริญญา ทิพย์เสวต                                                                                              | วิศวกรรังวัดชำนาญการ                           |  |
|             | <ol> <li>นางสาวจีรวัสส์ ทิพย์สุมณฑา</li> </ol>                                                                      | นายช่างรังวัดชำนาญงาน                          |  |
|             | 7. นายภาคภูมิ สูบกำปัง                                                                                              | วิศวกรรังวัดปฏิบัติการ                         |  |
|             | 8. นายชาคฤตย์ จันทรสุกศรี                                                                                           | วิศวกรรังวัดปฏิบัติการ                         |  |
|             | 9. นางสาวศรัญยา ตาแก้ว                                                                                              | งานจัดการงานทั่วไป (เชี่ยวชาญ)                 |  |
|             | : กองฝึกอบรม                                                                                                    |                                                |  |
|             | 1. นางวราภรณ์ แก้วแฝก                                                                                               | หัวหน้ากลุ่มงานส่งเสริมและ<br>พัฒนาการเรียนรู้ |  |
|             | 2. นางปารดา พรหมประสิทธิ์                                                                                           | นักทรัพยากรบุคคลชำนาญการ                       |  |
|             | 3. นางสาวกันยารัตน์ กรวิทยโยธิน                                                                                     | นักทรัพยากรบุคคลชำนาญการ                       |  |

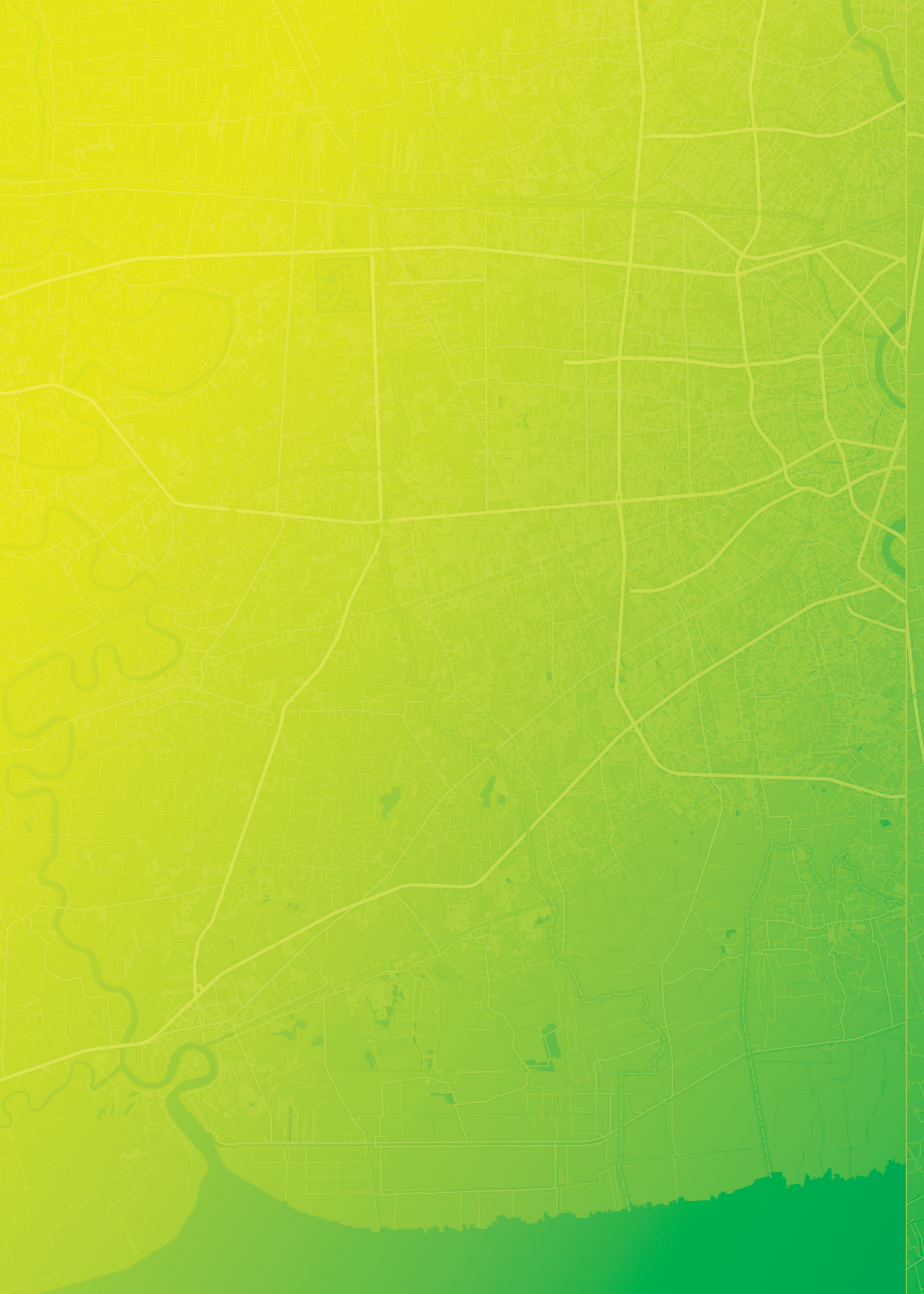